Действительно начиная с версии ПО: 01.00.zz

BA00383P/89/RU/09.22-00

71685515 2022-05-04

# Руководство по эксплуатации Cerabar M Deltabar M Deltapilot M

Рабочее давление/дифференциальное давление, расход/гидростатическое давление PROFIBUS PA

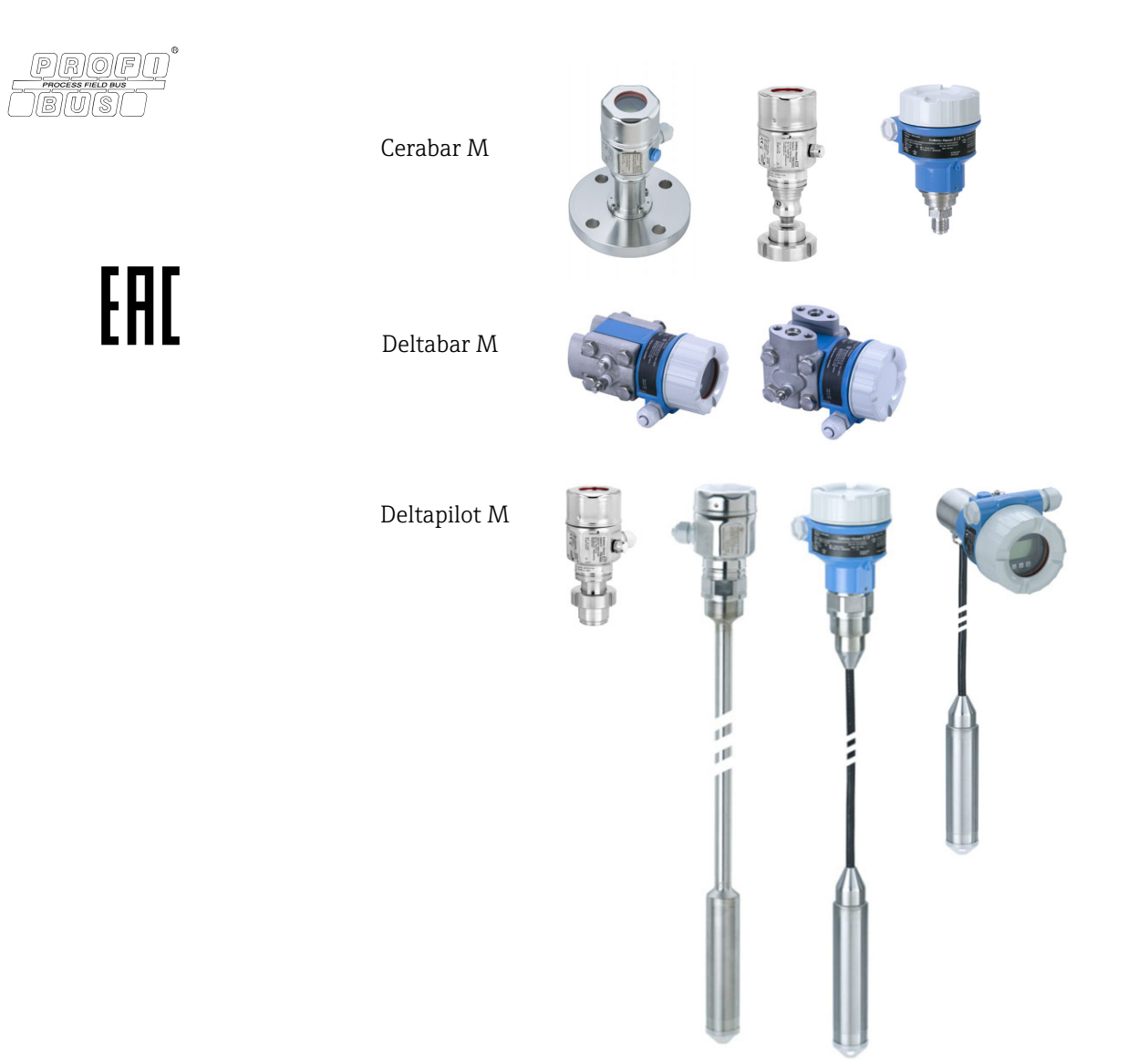

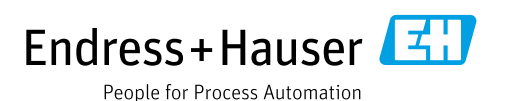

Убедитесь, что документ хранится в безопасном месте и всегда доступен при работе с прибором.

В целях предотвращения опасности для персонала и имущества внимательно ознакомьтесь с разделом "Основные указания по технике безопасности", а также со всеми другими правилами безопасности, содержащимися в документе и имеющими отношение к рабочим процедурам.

Изготовитель оставляет за собой право изменять технические характеристики прибора без предварительного уведомления. Дистрибьютор Endress+Hauser предоставит вам актуальную информацию и обновления настоящего руководства.

## Содержание

| 1                                                                   | Об этом документе                                                                                                    | . 4                                                |
|---------------------------------------------------------------------|----------------------------------------------------------------------------------------------------|----------------------------------------------------|
| 1.1<br>1.2                                                          | Назначение документа<br>Символы                                                                                                    | .4<br>.4                                           |
| 2                                                                   | Основные указания по технике                                                                                                    |                                                    |
|                                                                     | безопасности                                                                                                    | . 7                                                |
| 2.1<br>2.2<br>2.3<br>2.4<br>2.5<br>2.6                              | Требования к персоналу<br>Назначение<br>Техника безопасности на рабочем месте<br>Эксплуатационная безопасность<br>Взрывоопасная зона<br>Безопасность изделия   | . 7<br>. 7<br>. 7<br>. 8<br>. 8                    |
| 3                                                                   | Идентификация                                                                                                    | . 9                                                |
| 3.1<br>3.2<br>3.3<br>3.4                                            | Идентификация изделия<br>Обозначения на приборе<br>Комплект поставки<br>Маркировка СЕ, декларация о соответствии .                                             | .9<br>.9<br>.9<br>10                               |
| 4                                                                   | Монтаж                                                                                                    | 11                                                 |
| 4.1<br>4.2<br>4.3<br>4.4<br>4.5<br>4.6<br>4.7<br>4.8<br>4.9<br>4.10 | Приемка                                                                                                    | 11<br>11<br>12<br>13<br>20<br>28<br>33<br>33<br>33 |
| 5                                                                   | Электрическое подключение                                                                                                    | 34                                                 |
| 5.1<br>5.2<br>5.3<br>5.4<br>5.5                                     | Подключение прибора<br>Подключение измерительной системы<br>Выравнивание потенциалов<br>Защита от перенапряжения (опционально) .<br>Проверка после подключения | 34<br>35<br>36<br>37<br>39                         |
| 6                                                                   | Управление                                                                                                    | 40                                                 |
| 6.1<br>6.2                                                          | Варианты управления<br>Управление без использования меню<br>управления                                                                                         | 40<br>41                                           |
| 6.3                                                                 | Управление с использованием меню                                                                                                    | 43                                                 |
| 6.4                                                                 | Протокол связи PROFIBUS PA                                                                                                    | 52                                                 |
| 7                                                                   | Ввод в эксплуатацию без                                                                                                    |                                                    |
|                                                                     | использования меню управления                                                                                                    | 77                                                 |
| 7.1<br>7.2                                                          | Функциональная проверка<br>Регулировка положения                                                                                                    | 77<br>77                                           |

## 8 Ввод в эксплуатацию с

#### использованием меню управления (покальный писплей/FieldCare) 79

|      | (локальный дисплей/FieldCare) /9               |  |
|------|------------------------------------------------|--|
| 8.1  | Функциональная проверка                        |  |
| 8.2  | Ввод в эксплуатацию                            |  |
| 8.3  | Регулировка нулевого положения                 |  |
| 8.4  | Измерение уровня (Cerabar M и Deltapilot M) 82 |  |
| 8.5  | Линеаризация                                   |  |
| 8.6  | Измерение давления96                           |  |
| 8.7  | Измерение дифференциального давления           |  |
|      | (Deltabar M)                                   |  |
| 8.8  | Измерение расхода (Deltabar M)                 |  |
| 8.9  | Измерение уровня (Deltabar M) 102              |  |
| 8.10 | Обзор меню управления местного дисплея . 114   |  |
| 8.11 | Описание параметра 122                         |  |
| 8.12 | Резервирование или дублирование                |  |
|      | данных прибора 143                             |  |
| _    | _                                              |  |
| 9    | Ввод в эксплуатацию при помощи                 |  |
|      | ведущего устройства класса 2                   |  |
|      | (ПО FieldCare)144                              |  |
| 9.1  | Функциональная проверка 144                    |  |
| 9.2  | Ввод в эксплуатацию 145                        |  |
| 9.3  | Выходное значение (значение OUT) 146           |  |
| 9.4  | Электрический прибор для измерения             |  |
|      | дифференциального давления с датчиками         |  |
|      | избыточного давления (Cerabar M или            |  |
|      | Deltapilot M) 148                              |  |
| 9.5  | Описание параметра 150                         |  |
| 9.6  | Резервирование или дублирование данных         |  |
|      | прибора 198                                    |  |
|      |                                                |  |
| 10   | Техническое обслуживание 199                   |  |
| 10.1 | Инструкции по очистке 199                      |  |
| 10.2 | Очистка наружной поверхности 199               |  |
|      | -                                              |  |
| 11   | Поиск и устранение                             |  |
|      | неисправностеи                                 |  |
| 11.1 | Сообщения 200                                  |  |
| 11.2 | Реакция выходов на ошибки 204                  |  |
| 11.3 | Ремонт 205                                     |  |
| 11.4 | Ремонт приборов с сертификатами                |  |
|      | взрывозащиты 205                               |  |
| 11.5 | Запасные части 206                             |  |
| 11.6 | Возвраты 206                                   |  |
| 11.7 | Утилизация 206                                 |  |
| 11.8 | История изменений IIO 207                      |  |
| 12   | Технические характеристики 208                 |  |
|      | Индекс                                         |  |
|      |                                                |  |

## 1 Об этом документе

## 1.1 Назначение документа

Данное Руководство содержит информацию, необходимую для работы с прибором на различных этапах его эксплуатации: начиная с идентификации, приемки и хранения, монтажа, подсоединения, ввода в эксплуатацию, и завершая поиском и устранением неисправностей, сервисным обслуживанием и утилизацией.

## 1.2 Символы

### 1.2.1 Символы опасности

| Символ                                | Значение                                                                                                    |
|---------------------------------------|----------------------------------------------------------------------------------------------------|
| A0011189-RU                           | ОПАСНО!<br>Этот символ предупреждает об опасной ситуации. Если не предотвратить такую<br>ситуацию, она приведет к серьезным или смертельным травмам.                  |
| <b>A0011190-RU</b>                    | <b>ОСТОРОЖНО!</b><br>Этот символ предупреждает об опасной ситуации. Неспособность избежать этой ситуации может привести к серьезным или смертельным травмам.          |
| <b>АПРЕДУПРЕЖДЕНИЕ</b><br>А0011191-RU | <b>ПРЕДУПРЕЖДЕНИЕ!</b><br>Этот символ предупреждает об опасной ситуации. Неспособность избежать этой<br>ситуации может привести к травмам легкой или средней степени. |
| УВЕДОМЛЕНИЕ<br>А0011192-RU            | <b>ПРИМЕЧАНИЕ</b><br>Этот символ относится к информации о процедурах и другим данным, не<br>связанным с ситуациями, которые могут привести к травмам.                 |

### 1.2.2 Электротехнические символы

| Символ | Значение                                                                                                    | Символ   | Значение                                                                                                    |
|--------|----------------------------------------------------------------------------------------------------|----------|----------------------------------------------------------------------------------------------------|
| H      | Постоянный ток                                                                                                    | ~        | Переменный ток                                                                                                    |
| Ŋ      | Постоянный и переменный ток                                                                                                    | <u> </u> | Заземление<br>Клемма заземления, заземленная<br>посредством системы заземления.                                                                                                    |
|        | Подключение защитного<br>заземления<br>Клемма, которая должна быть<br>подсоединена к заземлению до<br>выполнения других соединений. | Ą        | Эквипотенциальное подключение<br>Соединение, требующее<br>подключения к системе заземления<br>предприятия: в зависимости от<br>национальных стандартов или<br>общепринятой практики можно<br>использовать провод выравнивания<br>потенциалов или систему<br>заземления по схеме "звезда". |

## 1.2.3 Символы для обозначения инструментов

| Символ   | Значение              |
|----------|-----------------------|
| A0011221 | Шестигранный ключ     |
| A0011222 | Рожковый гаечный ключ |

| Символ       | Значение                                                                                   |
|--------------|--------------------------------------------------------------------------------------------|
| A0011182     | Разрешено<br>Обозначает разрешенные процедуры, процессы или действия.                      |
| A0011184     | <b>Не допускается</b><br>Обозначает запрещенные процедуры, процессы или действия.          |
| L A0011193   | <b>Рекомендация</b><br>Указывает на дополнительную информацию.                             |
| A0015482     | Ссылка на документацию                                                                     |
| A0015484     | Ссылка на страницу.                                                                        |
| A0015487     | Ссылка на рисунок                                                                          |
| 1., 2. ит.п. | Последовательность шагов                                                                   |
| L            | Результат последовательности действий                                                      |
| A0015502     | Внешний осмотр                                                                             |
| A0015502     | Указывает, как перейти к параметру с помощью блока отдельного дисплея                      |
| A0015502     | Указывает, как перейти к параметру с помощью управляющих программ (например,<br>FieldCare) |

### 1.2.4 Символы для различных типов информации

## 1.2.5 Символы на рисунках

| Символ             | Значение                   |
|--------------------|----------------------------|
| 1, 2, 3, 4 и т. п. | Нумерация основных пунктов |
| 1., 2. ит.п.       | Последовательность шагов   |
| А, В, С, D и т. д. | Представления              |

## 1.2.6 Символы на приборе

| Символ                                     | Значение                                                                                                    |
|--------------------------------------------|----------------------------------------------------------------------------------------------------|
| $\bigwedge \rightarrow \square_{A0019159}$ | <b>Уведомление о безопасности</b><br>Соблюдайте указания по технике безопасности, содержащиеся в соответствующем<br>руководстве по эксплуатации. |
| (t>85°C (                                  | <b>Термостойкость соединительных кабелей</b><br>Означает, что соединительные кабели должны выдерживать температуру 85 °С и<br>выше.              |

#### 1.2.7 Зарегистрированные товарные знаки

#### **KALREZ**<sup>®</sup>

Зарегистрированный товарный знак компании E.I. DuPont de Nemours & Co., г. Уилмингтон, США

#### TRI-CLAMP®

Зарегистрированный товарный знак компании Ladish & Co., Inc., г. Кеноша, США

#### PROFIBUS PA®

Зарегистрированный товарный знак торговой организации PROFIBUS, г. Карлсруэ, Германия

#### GORE-TEX®

Зарегистрированный товарный знак компании W.L. Gore & Associates, Inc., США

## 2 Основные указания по технике безопасности

## 2.1 Требования к персоналу

Персонал, ответственный за монтаж, ввод в эксплуатацию, диагностику и техническое обслуживание, должен соответствовать следующим требованиям:

- Прошедшие обучение, квалифицированные специалисты должны иметь соответствующую квалификацию для выполнения определенных функций и задач
- Специалисты должны получить разрешение от руководства предприятия
- Специалисты должны быть осведомлены о нормах национального законодательства
- Перед началом работы они должны внимательно ознакомиться с инструкциями, представленными в руководстве, с сопроводительной документацией, а также сертификатами (в зависимости от цели применения)
- Необходимо следовать инструкциям и соблюдать основные условия

Обслуживающий персонал должен соответствовать следующим требованиям:

- Соответствующим образом обучены и уполномочены оператором технологической установки для выполнения поставленной задачи
- Следовать инструкциям, представленным в данном Руководстве по эксплуатации

## 2.2 Назначение

Прибор **Cerabar M** представляет собой преобразователь давления для измерения уровня и давления.

Прибор **Deltabar M** представляет собой преобразователь дифференциального давления для измерения перепадов давления, а также расхода и уровня. Прибор **Deltapilot M** представляет собой датчик гидростатического давления для измерения уровня и давления.

#### 2.2.1 Использование не по назначению

Изготовитель не несет ответственности за повреждения, вызванные неправильным использованием прибора или его использованием не по назначению. Пояснение относительно пограничных ситуаций:

Сведения о специальных жидкостях, в том числе жидкостях для очистки: специалисты Endress+Hauser готовы предоставить всю необходимую информацию, касающуюся устойчивости к коррозии материалов, находящихся в контакте с жидкостями, но не несут какой-либо ответственности, и не предоставляют каких бы то ни было гарантий.

## 2.3 Техника безопасности на рабочем месте

При работе с прибором необходимо соблюдать следующие правила:

- Пользуйтесь необходимыми средствами индивидуальной защиты в соответствии с национальными правилами.
- Подключение прибора следует выполнять при отключенном напряжении питания.

## 2.4 Эксплуатационная безопасность

Опасность получения травмы!

- Эксплуатируйте прибор только в том случае, если он находится в надлежащем техническом состоянии, а ошибки и неисправности отсутствуют.
- Оператор несет ответственность за исправность прибора.
- Разбирать прибор можно только при отсутствии давления!

#### Изменение конструкции прибора

Несанкционированное изменение конструкции прибора запрещено и может представлять непредвиденную опасность:

Если, несмотря на это, все же требуется внесение изменений в конструкцию прибора, обратитесь в компанию Endress+Hauser.

#### Ремонт

Для обеспечения постоянной эксплуатационной безопасности и надежности необходимо соблюдать следующие правила:

- Ремонт прибора возможен только при наличии специального разрешения.
- Соблюдайте федеральные/национальные нормы, касающиеся ремонта электрических приборов.
- Используйте только оригинальные запасные части и комплектующие изготовления компании Endress+Hauser.

## 2.5 Взрывоопасная зона

Во избежание травмирования персонала и повреждения установки при использовании прибора во взрывоопасных зонах (например, для обеспечения взрывозащиты или безопасности эксплуатации резервуара, работающего под давлением), необходимо соблюдать следующие правила:

- Информация на заводской табличке позволяет определить соответствие приобретенного прибора взрывоопасной зоне его монтажа.
- Соблюдайте инструкции, приведенные в отдельной сопроводительной документации, которая является неотъемлемой частью настоящего руководства.

## 2.6 Безопасность изделия

Измерительный прибор разработан в соответствии с передовой инженерной практикой и отвечает современным требованиям безопасности, был испытан и отправлен с завода в безопасном для эксплуатации состоянии. Прибор соответствует применимым стандартам и нормам. Он также соответствует директивам ЕС, перечисленным в декларации о соответствии. Endress+Hauser подтверждает указанное соответствие нанесением маркировки СЕ на прибор.

## 3 Идентификация

## 3.1 Идентификация изделия

Измерительный прибор можно идентифицировать следующими методами: • по спецификации на заводской табличке;

- по коду заказа с расшифровкой функций и характеристик прибора, который указан в накладной;
- путем ввода серийных номеров с заводских табличек в программу W@M Device Viewer (www.endress.com/deviceviewer): будет отображена вся информация об измерительном приборе.

Для получения списка предоставляемой технической документации введите серийный номер с заводской таблички в W@M Device Viewer (www.endress.com/deviceviewer).

#### 3.1.1 Адрес изготовителя

Endress+Hauser SE+Co. KG Гауптштрассе, 1 79689 Маульбург, Германия Адрес завода-изготовителя: см. заводскую табличку

## 3.2 Обозначения на приборе

#### 3.2.1 Заводская табличка

В зависимости от исполнения прибора используются разные заводские таблички.

На заводской табличке приведены следующие сведения:

- Название изготовителя и наименование прибора
- Адрес владельца сертификата и страна производства
- Код заказа и серийный номер
- Технические характеристики
- Информация о сертификате

Сравните данные на заводской табличке с данными заказа.

#### 3.2.2 Идентификация типа датчика

Для измерительных ячеек, с помощью которых измеряется избыточное давление, в меню управления отображается параметр "Pos. zero adjust" (Setup -> Pos. zero adjust). Для датчиков абсолютного давления параметр "Calib. offset" отображается в меню управления (Setup -> Calib. offset).

## 3.3 Комплект поставки

В комплект поставки входят следующие компоненты:

- Измерительный прибор
- Дополнительные принадлежности

Прилагаемая документация:

- Руководство по эксплуатации BA00383P можно загрузить онлайн.
  → См.: www.endress.com → Downloads.
- Краткое руководство по эксплуатации: KA01031P Cerabar M/KA01028P Deltabar M/ KA01034P Deltapilot M
- Акт выходного контроля
- Дополнительные указания по технике безопасности для приборов с сертификатами ATEX, IECEx и NEPSI
- Дополнительно: акт заводской калибровки, сертификаты испытаний

## 3.4 Маркировка СЕ, декларация о соответствии

Прибор разработан в соответствии с современными требованиями по безопасности, прошел испытания и поставляется с завода в безопасном для эксплуатации состоянии. Прибор соответствует действующим стандартам и нормативным требованиям, перечисленным в декларации соответствия ЕС и, следовательно, соответствует установленным требованиям директив ЕС. Компания Endress+Hauser подтверждает успешное испытание прибора нанесением маркировки СЕ.

## 4 Монтаж

## 4.1 Приемка

- Проверьте упаковку и содержимое на наличие следов повреждения.
- Проверьте накладную на наличие всех пунктов и соответствие сделанному заказу.

## 4.2 Хранение и транспортировка

#### 4.2.1 Хранение

Измерительный прибор должен храниться в сухом, чистом месте, защищенном от повреждений (EN 837-2).

Диапазон температуры хранения

См. техническое описание приборов Cerabar M (TIOO436P), Deltabar M (TIOO434P) и Deltapilot M (TIOO437P).

#### 4.2.2 Транспортировка

#### **А** ОСТОРОЖНО

#### Неправильная транспортировка

Корпус, диафрагма и капиллярные трубки могут быть повреждены, кроме того, существует опасность травмы!

- Транспортируйте измерительный прибор к точке измерения в оригинальной упаковке или взявшись за технологическое соединение.
- Соблюдайте указания по технике безопасности и условия транспортировки, действующие для приборов массой более 18 кг (39,6 фнт).
- Не беритесь за капиллярные трубки при переноске разделительных диафрагм.

## 4.3 Условия монтажа

#### 4.3.1 Размеры

 $\rightarrow$  Сведения о размерах см. в документе "Техническое описание" для приборов Cerabar M TIO0436P/

Deltabar M TI00434P/Deltapilot M TI00437P, раздел "Механическая конструкция".

## 4.4 Общие инструкции по монтажу

#### Прибор с резьбой G 1 1/2:

При вворачивании прибора в резьбовое гнездо на резервуаре необходимо следить за тем, чтобы уплотнение соприкасалось с уплотнительной поверхностью технологического соединения. Чтобы избежать дополнительной нагрузки на технологическую мембрану, резьбу ни в коем случае не следует герметизировать пенькой или подобными материалами.

- Приборы с резьбой NPT:
  - Оберните резьбу фторопластовой лентой для герметизации.
  - Затягивайте прибор только за шестигранную шейку. Не закручивайте прибор за корпус.
  - Не затягивайте винт с избыточным усилием, чтобы не сорвать резьбу. Максимально допустимый момент затяжки: от 20 до 30 Н м (от 14,75 до 22,13 фунт-силы фт)
- Для перечисленных ниже технологических соединений требуется момент затяжки макс. 40 Н·м (29,50 фунт-силы·фт):
  - Резьба ISO 228 G 1/2 (опция заказа "GRC", "GRJ" или "GOJ")
  - Резьба DIN13 M20 x 1,5 (опция заказа "G7J" или "G8J")

#### 4.4.1 Монтаж датчиков с резьбой PVDF

#### **А** ОСТОРОЖНО

Опасность повреждения технологического соединения!

Опасность получения травмы!

Модули датчиков с резьбовым технологическим соединением из PVDF необходимо устанавливать на прилагаемый монтажный кронштейн!

#### **А** ОСТОРОЖНО

#### Усталость материала вследствие воздействия давления и температуры!

Опасность получения травмы вследствие разрушения деталей! Высокое давление и высокая температура могут привести к срыву резьбы.

Необходимо регулярно проверять состояние резьбы и в случае необходимости подтягивать крепление максимальным моментом 7 Н·м (5,16 фунт-силы·фт). Рекомендуется использовать фторопластовую ленту для уплотнения резьбы ½" NPT.

## 4.5 Монтаж прибора Cerabar M

- В зависимости от ориентации Cerabar M возможно смещение нулевой точки, т. е. когда резервуар пуст или частично заполнен, измеренное значение может быть не нулевым. Пользователь может скорректировать смещение нулевой точки → <sup>1</sup>/<sub>2</sub> 42, раздел "Функции элементов управления".
- Компания Endress+Hauser предлагает монтажный кронштейн для монтажа на трубопроводе или на стене.
  - → 🖹 17, раздел 4.5.5 "Монтаж на стене и трубопроводе (опционально)".

# 4.5.1 Инструкции по монтажу для приборов без разделительных диафрагм – PMP51, PMC51

#### **УВЕДОМЛЕНИЕ**

#### Повреждение прибора!

Если в процессе очистки нагретый прибор Cerabar M охлаждается (например, холодной водой), то на короткое время создается вакуум, в результате чего через компенсатор давления (1) в датчик может проникнуть влага.

• Устанавливайте прибор следующим образом.

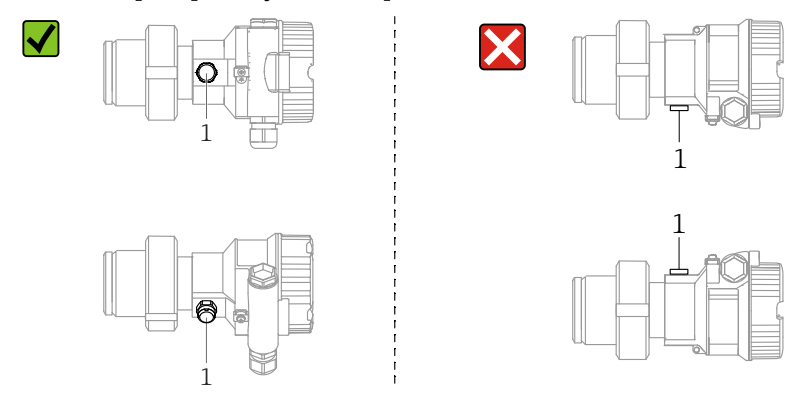

- Не допускайте засорения отверстия для компенсации давления и фильтра GORE-TEX<sup>®</sup> (1).
- Преобразователи Cerabar M без разделительных диафрагм устанавливаются согласно нормам для манометров (DIN EN 837-2). Рекомендуется использовать отсечные приспособления и сифоны. Компоновка системы зависит от особенностей измерительного процесса.
- Недопустимо очищать технологические мембраны и прикасаться к ним твердыми или острыми предметами.
- Прибор должен устанавливаться в строгом соответствии с инструкциями во избежание нарушения требований стандарта ASME-BPE относительно пригодности к очистке (возможность очистки деталей, использующихся в стандартных условиях):

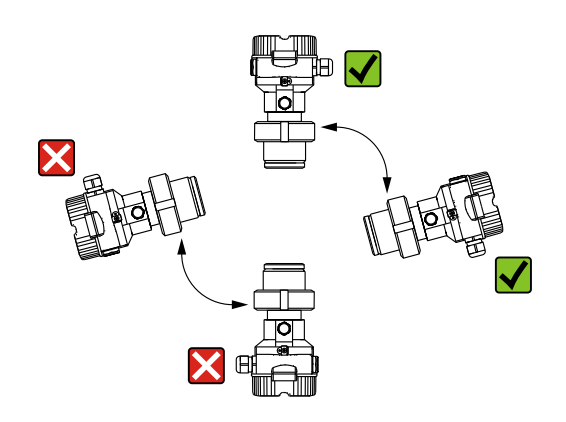

#### Измерение давления газа

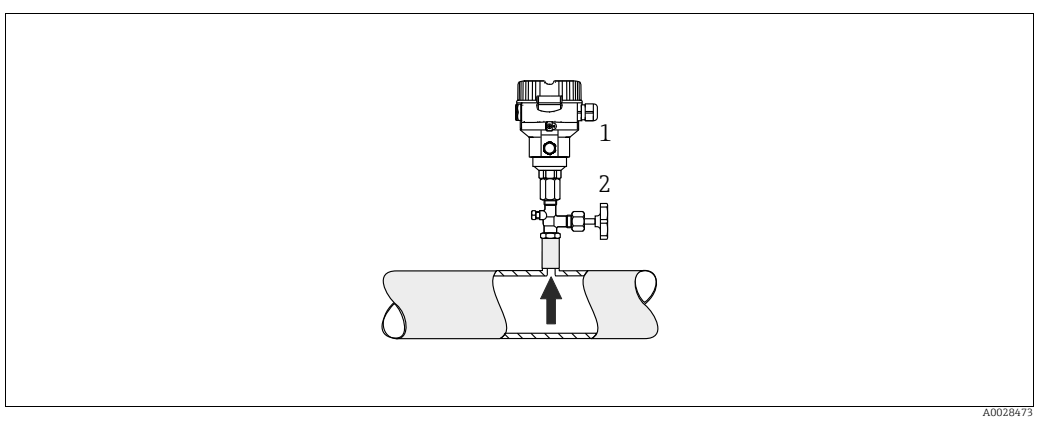

Puc. 1: Компоновка системы для измерения давления газов

Cerahar M 1

Отсечное устройство 2

Монтируйте прибор Cerabar M с отсечным устройством выше точки отбора давления, чтобы образующийся конденсат стекал внутрь технологического оборудования.

#### Измерение давления пара

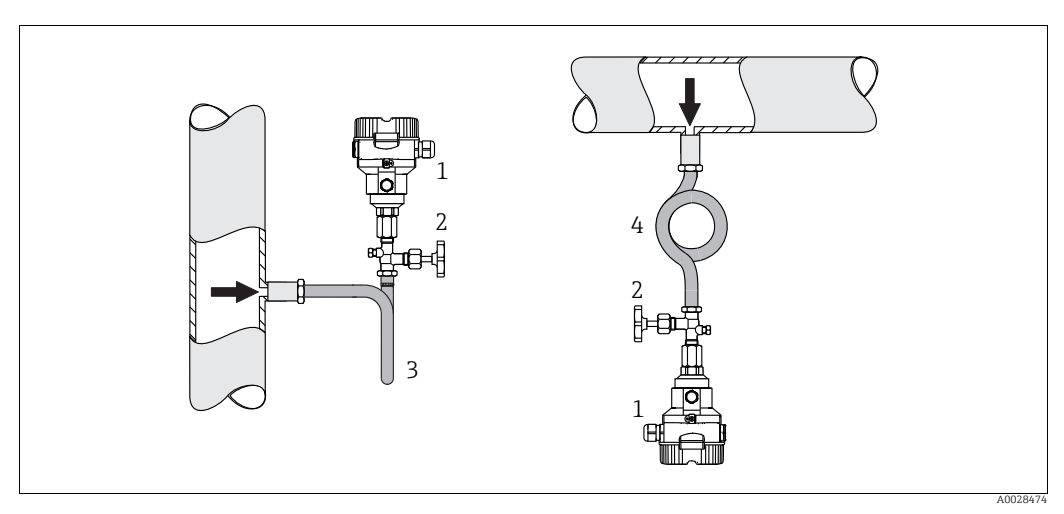

Puc. 2: Компоновка системы для измерения давления паров

1 Cerabar M

2 Отсечное устройство

3 Сифон U-образной формы 4

Сифон круглой формы

Учитывайте максимально допустимую температуру окружающей среды для измерительного преобразователя!

Монтаж:

• Прибор с О-образным сифоном рекомендуется устанавливать под точкой отбора давления

Кроме того, прибор можно монтировать выше точки отбора давления

• Перед вводом в эксплуатацию сифон необходимо заполнить жидкостью

Преимущества использования сифонов:

- Защита измерительного прибора от горячих, находящихся под давлением сред путем образования и накопления конденсата
- Демпфирование скачков давления

 Определенный водяной столб вызывает только минимальные (незначительные) погрешности измерения и минимальное (незначительное) тепловое воздействие на прибор

Технические характеристики (такие как материалы, размеры и коды заказа) приведены в дополнительном документе SD01553P.

#### Измерение давления жидкости

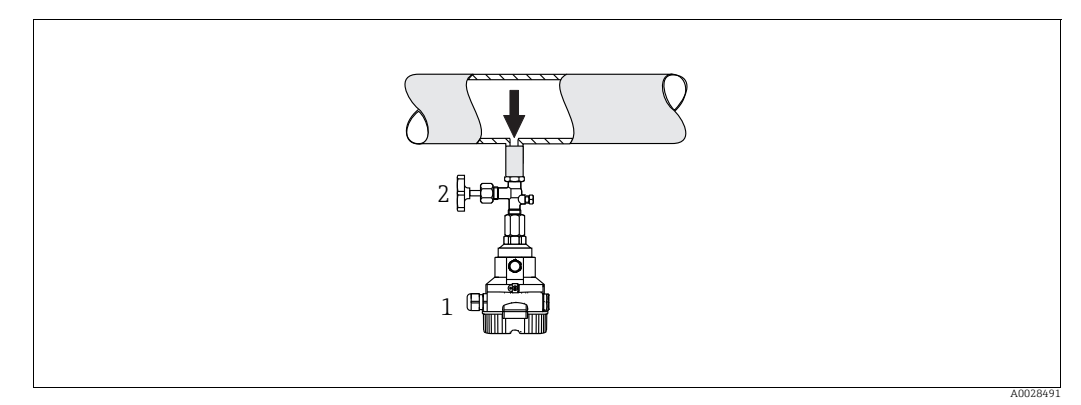

Рис. 3: Компоновка системы для измерения давления жидкостей

- l Cerabar M
- 2 Отсечное устройство
- Устанавливайте прибор Cerabar M с отсечным устройством ниже точки отбора давления или вровень с ней.

#### Измерение уровня

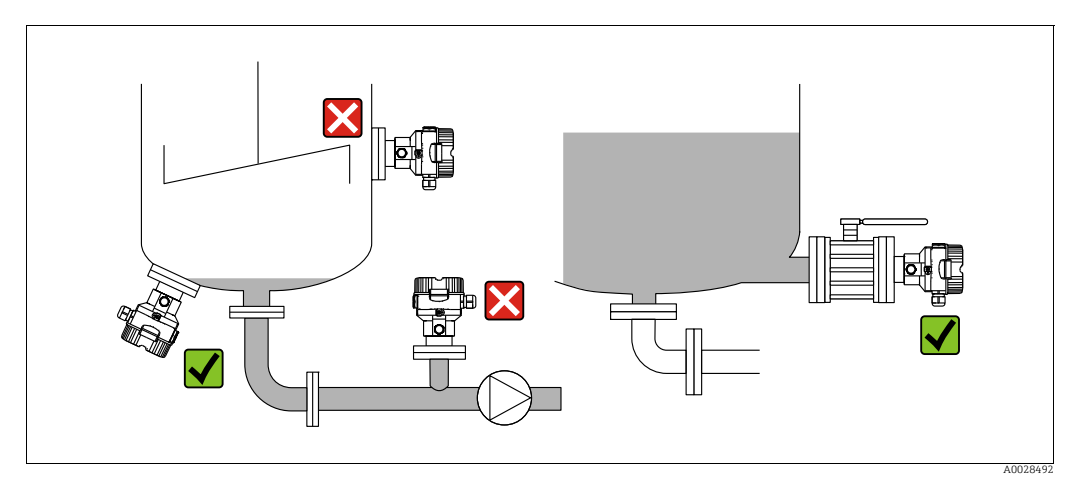

Рис. 4: Компоновка системы для измерения уровня

- Обязательно устанавливайте прибор Cerabar M ниже самой нижней точки измерения.
- Не устанавливайте прибор в зоне заполнения резервуара или в том месте резервуара, в котором на прибор могут повлиять импульсы давления от мешалки.
- Не устанавливайте прибор в зоне всасывания насоса.
- Для упрощения калибровки и функциональных испытаний прибор следует устанавливать за отсечным устройством.

#### 4.5.2 Инструкции по монтажу приборов с разделительными диафрагмами: PMP55

- Приборы Cerabar M с разделительными диафрагмами вворачиваются, крепятся фланцами или прижимаются зажимами — в зависимости от типа разделительной диафрагмы.
- Следует учесть, что гидростатическое давление столба жидкости в капиллярной трубке может привести к смещению нулевой точки. Смещение нулевой точки можно устранить.
- Недопустимо очищать технологические мембраны разделительных диафрагм и прикасаться к ним твердыми или острыми предметами.
- Снимайте защиту технологической мембраны только непосредственно перед установкой.

#### **УВЕДОМЛЕНИЕ**

#### Недопустимое обращение!

Повреждение прибора!

- Разделительная диафрагма и датчик давления вместе образуют замкнутую калиброванную систему, которая заполняется заполняющей жидкостью через отверстие в верхней части. Это отверстие герметично закрыто и не подлежит открытию.
- ▶ При использовании монтажного кронштейна необходимо предусмотреть меры защиты от деформации, чтобы не допустить изгиба капиллярных трубок (радиус изгиба ≥ 100 мм (3,94 дюйма)).
- Необходимо соблюдать пределы применения заполняющей жидкости для разделительной диафрагмы, указанные в документе "Техническое описание" прибора Cerabar M TIO0436P; раздел "Инструкции по проектированию систем с разделительной диафрагмой".

#### **УВЕДОМЛЕНИЕ**

## Для повышения точности измерения и во избежание повреждения прибора при монтаже капиллярных трубок следует соблюдать приведенные ниже условия:

- Обеспечьте отсутствие вибрации (во избежание нежелательных колебаний давления)
- Отсутствие вблизи прибора каналов теплоснабжения или охлаждения
- Если температура окружающей среды опускается ниже или поднимается выше исходной базовой температуры, необходимо оснастить капиллярные трубки теплоизоляцией
- ▶ Необходимо обеспечить радиус изгиба ≥ 100 мм (3,94 дюйма)
- Не используйте капиллярные трубки для удержания разделительных диафрагм при переноске!

#### Эксплуатация в условиях разрежения

См. техническое описание.

#### Монтаж с теплоизолятором

См. техническое описание.

#### 4.5.3 Уплотнение для монтажа на фланце

#### **УВЕДОМЛЕНИЕ**

#### Некорректные результаты измерения.

Соприкосновение уплотнения с технологической мембраной не допускается, так как это может негативно отразиться на результатах измерения.

• Проследите за тем, чтобы уплотнение не соприкасалось с технологической мембраной.

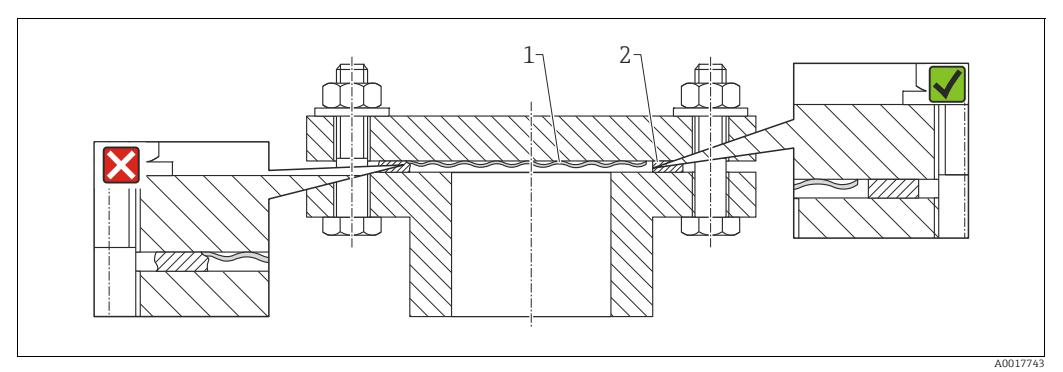

Puc. 5:

1 Технологическая мембрана

2 Уплотнение

#### 4.5.4 Теплоизоляция: РМР55

См. техническое описание.

#### 4.5.5 Монтаж на стене и трубопроводе (опционально)

Компания Endress+Hauser выпускает монтажный кронштейн для монтажа на трубопроводе или на стене (для труб диаметром от 1¼ до 2 дюймов).

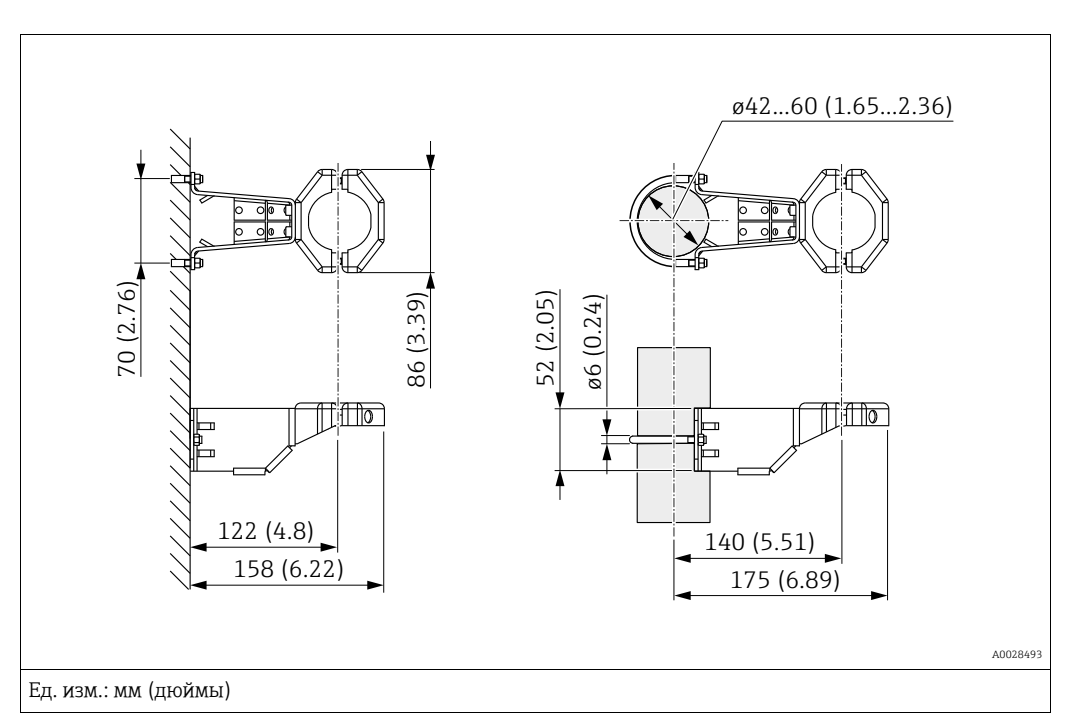

Во время монтажа обратите внимание на следующее:

- Приборы с капиллярными трубками: монтируйте капиллярные трубки с радиусом изгиба ≥ 100 мм (3,94 дюйма).
- Устанавливая прибор на трубопроводе, равномерно затяните гайки моментом не менее 5 Н·м (3,69 фунт-силы·фут).

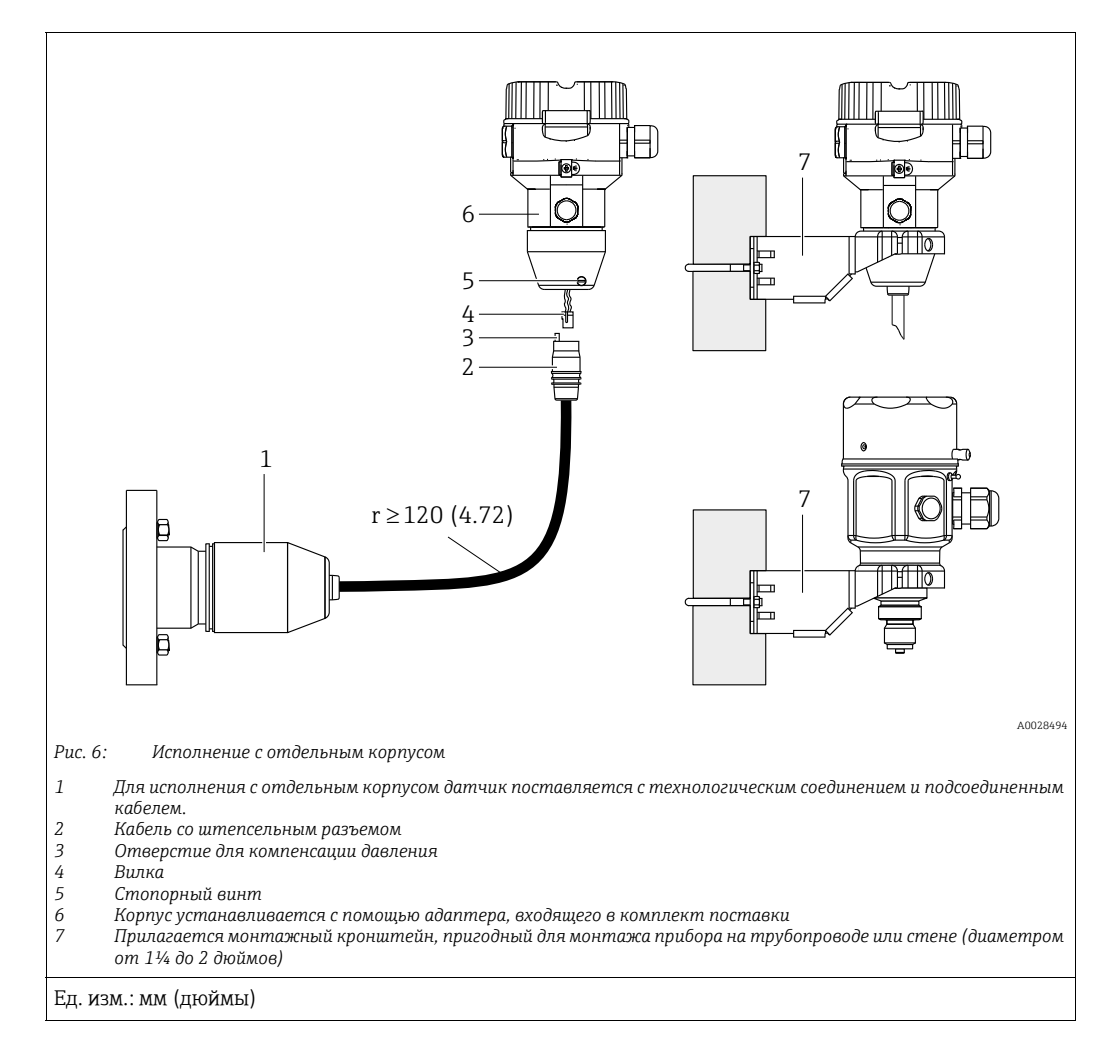

# 4.5.6 Сборка и монтаж прибора в исполнении с отдельным корпусом

#### Сборка и монтаж

- 1. Вставьте вилку (поз. 4) в соответствующее гнездо кабеля (поз. 2).
- 2. Подключите кабель к адаптеру корпуса (поз. 6).
- 3. Затяните стопорный винт (поз. 5).
- Закрепите корпус на стене или на трубопроводе с помощью монтажного кронштейна (поз. 7).
   Устанавливая прибор на трубопроводе, равномерно затяните гайки моментом не менее 5 Н·м (3,69 фунт-силы·фут).
   Смонтируйте кабель с радиусом изгиба (r) ≥120 мм (4,72 дюйма).

#### Прокладывание кабеля (например, в трубопроводе)

Понадобится комплект для укорачивания кабеля. Код заказа: 71093286 Подробные сведения о монтаже см. в документе SD00553P/00/A6.

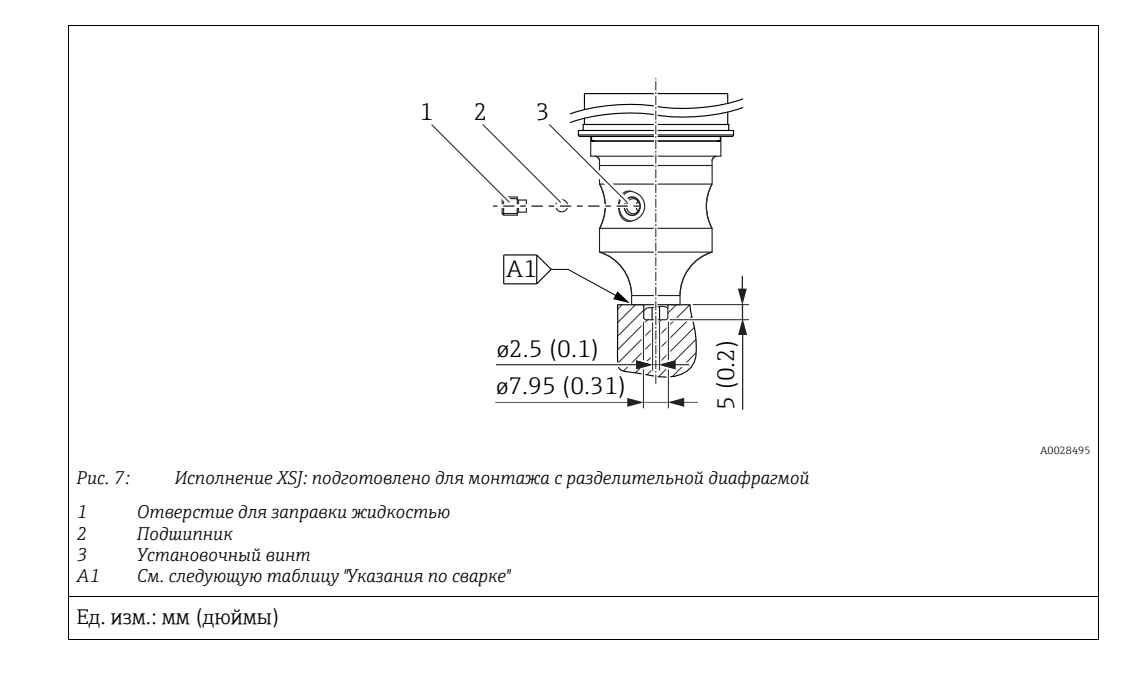

# 4.5.7 PMP51, исполнение для монтажа с разделительной диафрагмой: рекомендации по сварке

Компания Endress+Hauser рекомендует выполнять сварку разделительной диафрагмы в следующем порядке для исполнения "XSJ - Подготовлено для монтажа с разделительной диафрагмой" с позицией 110 "Техническое соединение" в коде заказа для датчиков, рассчитанных на давление до 40 бар (600 фнт/кв. дюйм) включительно: общая глубина сварного углового шва составляет 1 мм (0,04 дюйма) при наружном диаметре 16 мм (0,63 дюйма). Сварка выполняется вольфрамовым электродом в среде инертного газа (WIG).

| Порядковый<br>номер шва                               | Эскиз/форма сварочной канавки,<br>размеры по стандарту DIN 8551 | Соответствие основного<br>материала                                                                                                    | Метод сварки по<br>DIN EN ISO 24063 | Положени<br>е сварного<br>шва | Инертный<br>газ, добавки                                         |
|-------------------------------------------------------|-----------------------------------------------------------------|----------------------------------------------------------------------------------------------------|-------------------------------------|-------------------------------|------------------------------------------------------------------|
| А1<br>для датчиков<br>≤ 40 бар (600 фнт/<br>кв. дюйм) | <u>\$1 a0.8 </u><br>A0024811                                    | Адаптер, изготовленный из<br>стали AISI 316L (1.4435),<br>приваривается к<br>разделительной диафрагме из<br>материала<br>AISI 316L (1.4435 или 1.4404) | 141                                 | PB                            | Инертный газ<br>Аг/Н 95/5<br>Присадка:<br>ER 316L Si<br>(1.4430) |

#### Сведения о заполнении

Разделительная диафрагма должна быть заполнена сразу после сварки.

 После приваривания к технологическому соединению комплектный датчик должен быть надлежащим образом заправлен заполняющей жидкостью и герметично закрыт герметизирующим шариком и стопорным винтом. После заполнения разделительной диафрагмы показания прибора в нулевой точке

не должны превышать 10% от значения полной шкалы диапазона измерения ячейки. Внутреннее давление в разделительной диафрагме должно быть соответствующим образом скорректировано.

- Регулировка/калибровка:
  - Прибор готов к работе сразу после завершения сборки.
  - Выполните сброс параметров. Затем прибор необходимо откалибровать до диапазона измерения технологического процесса согласно руководству по эксплуатации.

## 4.6 Монтаж прибора Deltabar M

#### **УВЕДОМЛЕНИЕ**

#### Недопустимое обращение!

Повреждение прибора!

Выкручивание винтов под номером (1) недопустимо ни при каких обстоятельствах и приводит к аннулированию гарантии.

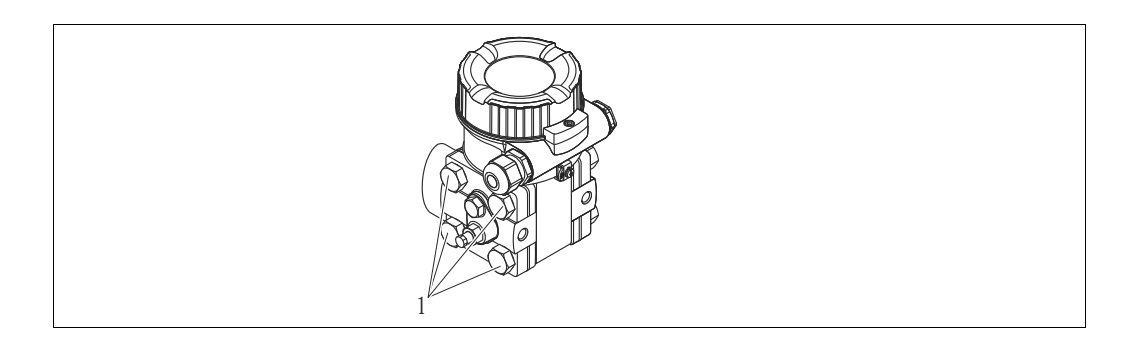

### 4.6.1 Ориентация

- В зависимости от ориентации Deltabar M возможно смещение нулевой точки, т. е. когда резервуар пуст или частично заполнен, измеренное значение может быть не нулевым. Устранить смещение нулевой точки можно за счет регулировки положения, одним из следующих способов:
  - с помощью кнопок управления на блоке электроники (→ 
     <sup>1</sup> 42, "Функции элементов управления);
  - с помощью меню управления ( $\rightarrow \exists$  81, "Регулировка нулевого положения).
- Общие рекомендации по прокладыванию импульсных трубок приведены в стандарте DIN 19210 ("Способы измерения расхода жидкости; прокладка трубопроводов для измерения расхода по дифференциальному давлению"), а также в соответствующих национальных или международных стандартах.
- Применение трех- или пятиходовых вентильных блоков позволит упростить ввод в эксплуатацию, а также выполнить монтаж и проводить дальнейшее обслуживание без прерывания технологического процесса.
- При прокладывании импульсных трубок на открытом воздухе необходимо предусмотреть средства защиты от замерзания, например систему обогрева труб.
- Устанавливайте импульсные трубки с равномерным уклоном не менее 10%.

#### Монтажное положение для измерения расхода

## i

Дополнительные сведения об измерении расхода по дифференциальному давлению см. в перечисленных ниже документах:

- Измерение расхода по дифференциальному давлению с помощью диафрагм: техническое описание TIO0422P
- Измерение расхода по дифференциальному давлению с помощью трубок Пито: техническое описание TIO0425P

#### Измерение расхода газов

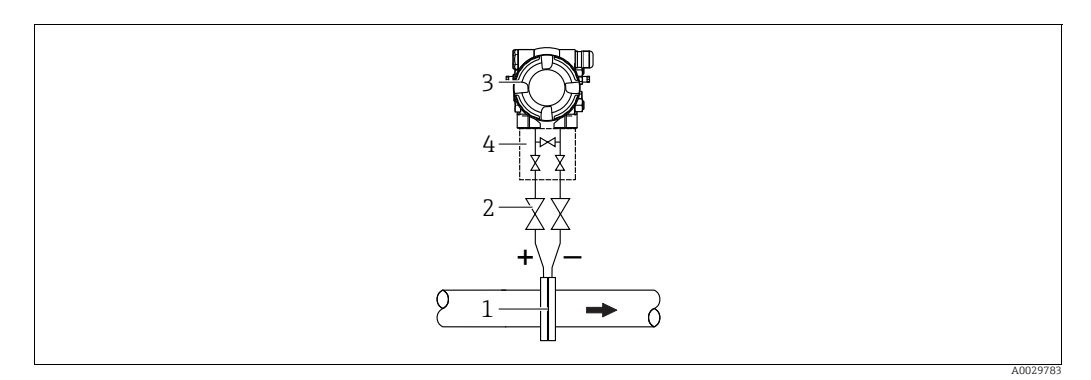

Компоновка системы для измерения расхода газов

- Мерная диафрагма или трубка Пито 1
- 2 Отсечные клапаны Deltabar M
- 3 4 Трехходовой вентильный блок
- Устанавливайте прибор Deltabar М выше точки измерения, чтобы конденсат, образование которого возможно, стекал в технологический трубопровод.

Измерение расхода паров

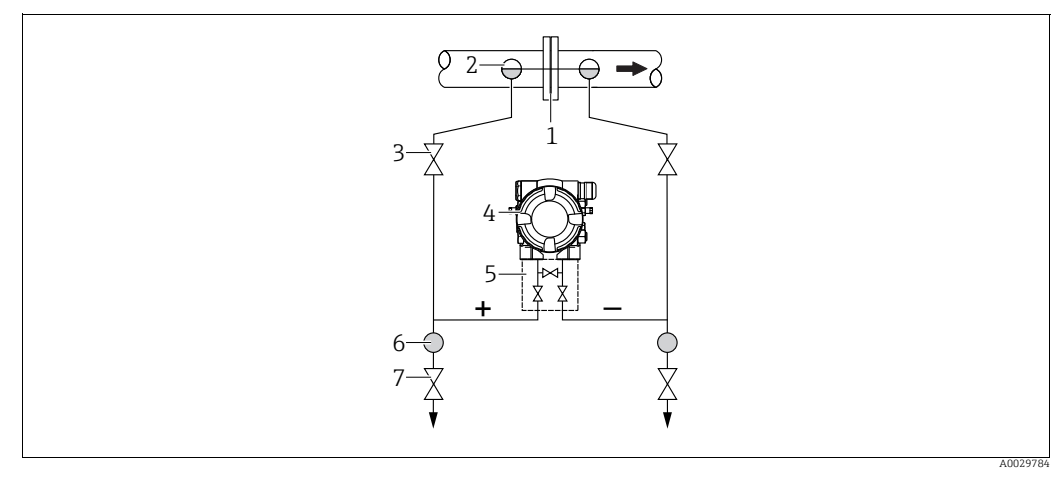

Компоновка системы для измерения расхода пара

- Мерная диафрагма или трубка Пито 1
- 2 Конденсатосборники
- 3 4 5 Отсечные клапаны Deltabar M
- Трехходовой вентильный блок
- 6 7 Cenapamop
- Сливные клапаны
- Монтируйте прибор Deltabar М ниже точки измерения.
- Устанавливайте конденсатосборники на одном уровне с точками отбора давления и на одинаковом расстоянии от прибора Deltabar M.
- Перед вводом в эксплуатацию заполните импульсные трубки до высоты конденсатосборников.

#### Измерение расхода жидкостей

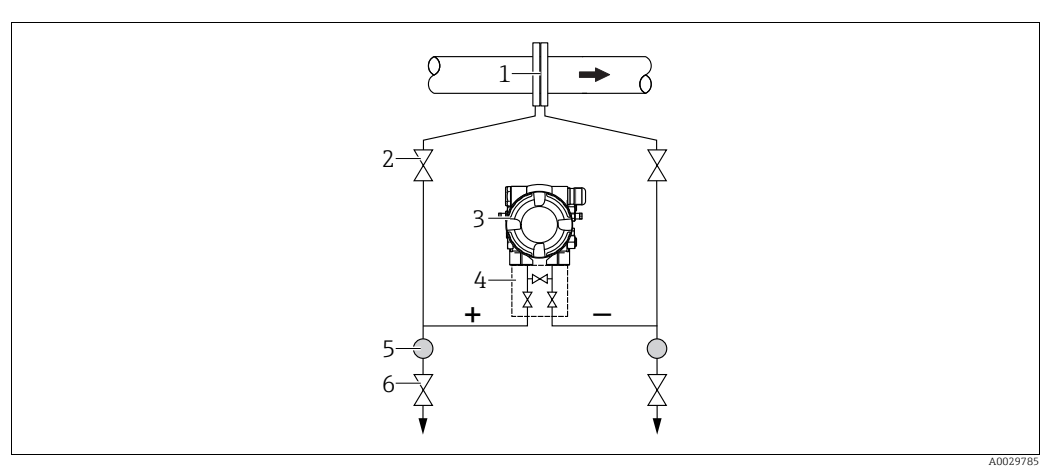

Компоновка системы для измерения расхода жидкостей

- Мерная диафрагма или трубка Пито
- 2 Отсечные клапаны
- 3 Deltabar M 4 Трехходовог
- Трехходовой вентильный блок
- 5 Сепаратор 6 Сливные клапаны
- Устанавливайте прибор Deltabar М ниже точки измерения, чтобы импульсные трубки всегда были заполнены жидкостью, а пузырьки газа отходили в технологический трубопровод.
- Если измеряемая среда является жидкостью с содержанием твердых веществ (например, загрязненная жидкость), целесообразно установить сепараторы и сливные клапаны с целью сбора и удаления осадка.

#### Ориентация при измерении уровня

Измерение уровня в открытом резервуаре

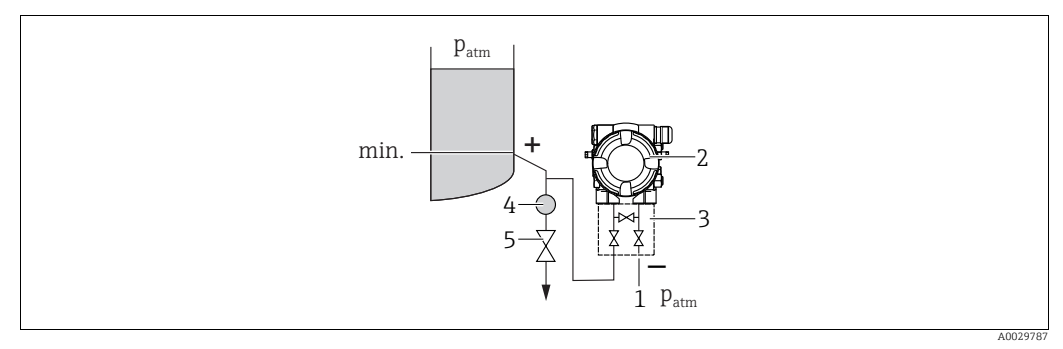

Компоновка системы для измерения уровня в открытом резервуаре

- Сторона низкого давления открыта для атмосферного давления
- 2 Deltabar M

1

- 3 Трехходовой вентильный блок
- 4 Сепаратор5 Сливной клапан
- Устанавливайте прибор Deltabar М ниже нижней точки измерения, чтобы импульсная трубка всегда была заполнена жидкостью.
- Сторона низкого давления открыта для атмосферного давления.
- Если измеряемая среда является жидкостью с содержанием твердых веществ (например, загрязненная жидкость), целесообразно установить сепараторы и сливные клапаны с целью сбора и удаления осадка.

#### Измерение уровня в закрытом резервуаре

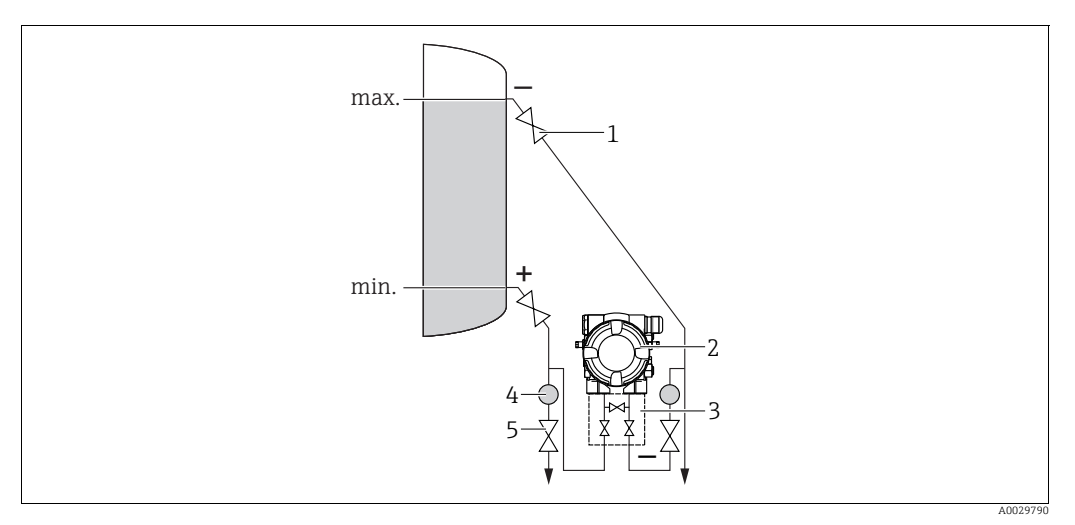

Компоновка системы для измерения уровня в закрытом резервуаре

- Отсечные клапаны
- 2 3 Deltabar M
- Трехходовой вентильный блок
- 4 5 Сепаратор Сливные клапаны
- Устанавливайте прибор Deltabar М ниже нижней точки измерения, чтобы импульсная трубка всегда была заполнена жидкостью.
- Сторона низкого давления должна обязательно располагаться выше максимального уровня.
- Если измеряемая среда является жидкостью с содержанием твердых веществ (например, загрязненная жидкость), целесообразно установить сепараторы и сливные клапаны с целью сбора и удаления осадка.

Измерение уровня в закрытом резервуаре с образованием паров

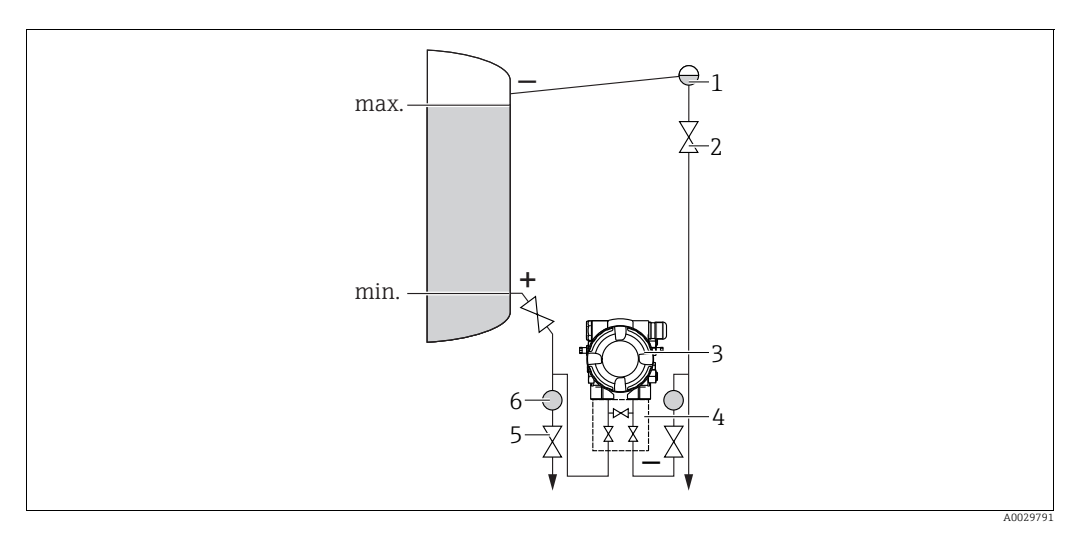

Компоновка системы для измерения уровня в закрытом резервуаре с образованием паров

- Конденсатосборник
- Отсечные клапаны 2
- 3 Deltabar M
- 4 5 Трехходовой вентильный блок Сливные клапаны
- Cenapamop
- 6
- Устанавливайте прибор Deltabar М ниже нижней точки измерения, чтобы импульсная трубка всегда была заполнена жидкостью.
- Сторона низкого давления должна обязательно располагаться выше максимального уровня.

- Конденсатосборник обеспечивает постоянство давления на стороне низкого давления.
- Если измеряемая среда является жидкостью с содержанием твердых веществ (например, загрязненная жидкость), целесообразно установить сепараторы и сливные клапаны с целью сбора и удаления осадка.

#### Монтажное положение для измерения дифференциального давления

Измерение дифференциального давления газа и пара

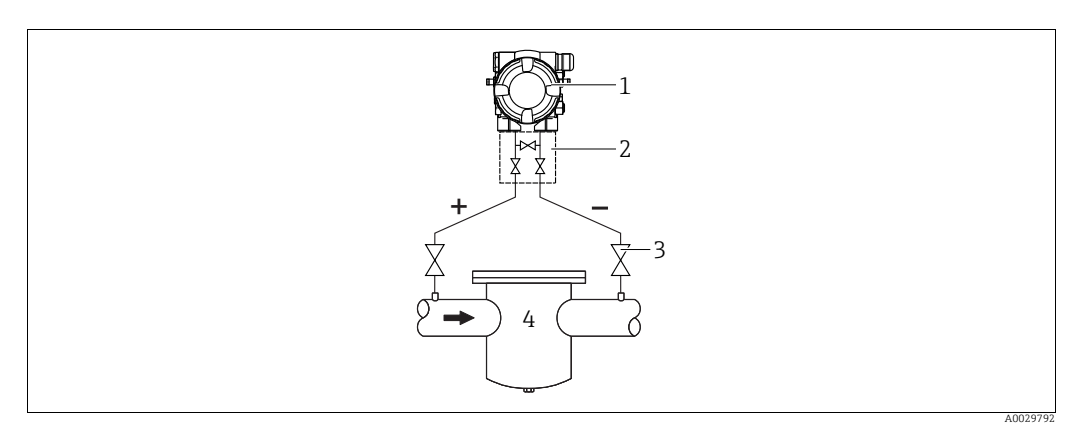

Компоновка системы для измерения дифференциального давления газа и пара

- 1 Deltabar M
- 2 Трехходовой вентильный блок
- 3 Отсечные клапаны
- 4 Например, фильтр
- Устанавливайте прибор Deltabar M выше точки измерения, чтобы конденсат, образование которого возможно, стекал в технологический трубопровод.

Измерение дифференциального давления жидкостей

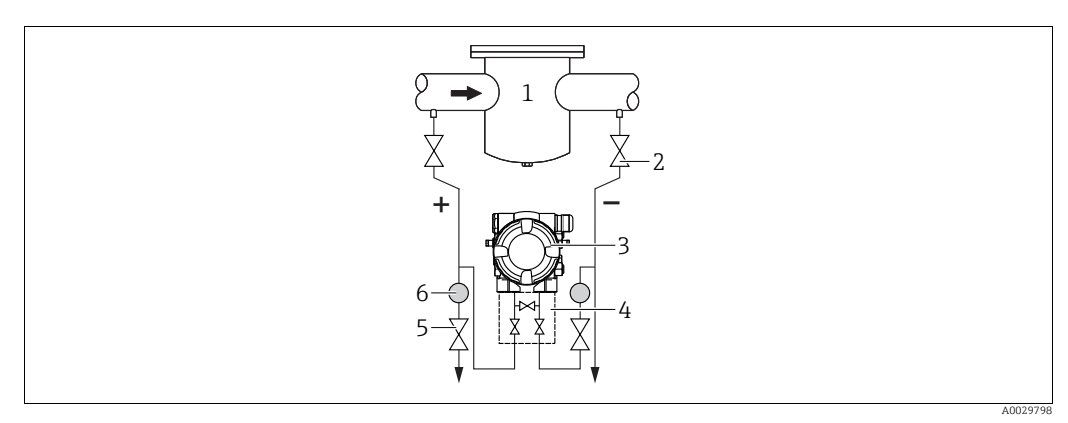

Компоновка системы для измерения дифференциального давления жидкостей

- Например, фильтр
- Отсечные клапаны
- 3 Deltabar M
- Трехходовой вентильный блок
  Cenapamon
- 5 Сепаратор 6 Сливные клапаны
- Устанавливайте прибор Deltabar М ниже точки измерения, чтобы импульсные трубки всегда были заполнены жидкостью, а пузырьки газа отходили в технологический трубопровод.
- Если измеряемая среда является жидкостью с содержанием твердых веществ (например, загрязненная жидкость), целесообразно установить сепараторы и сливные клапаны с целью сбора и удаления осадка.

#### 4.6.2 Монтаж на стене и трубопроводе (опционально)

Компания Endress+Hauser выпускает следующие монтажные кронштейны для монтажа прибора на трубопроводе или на стене:

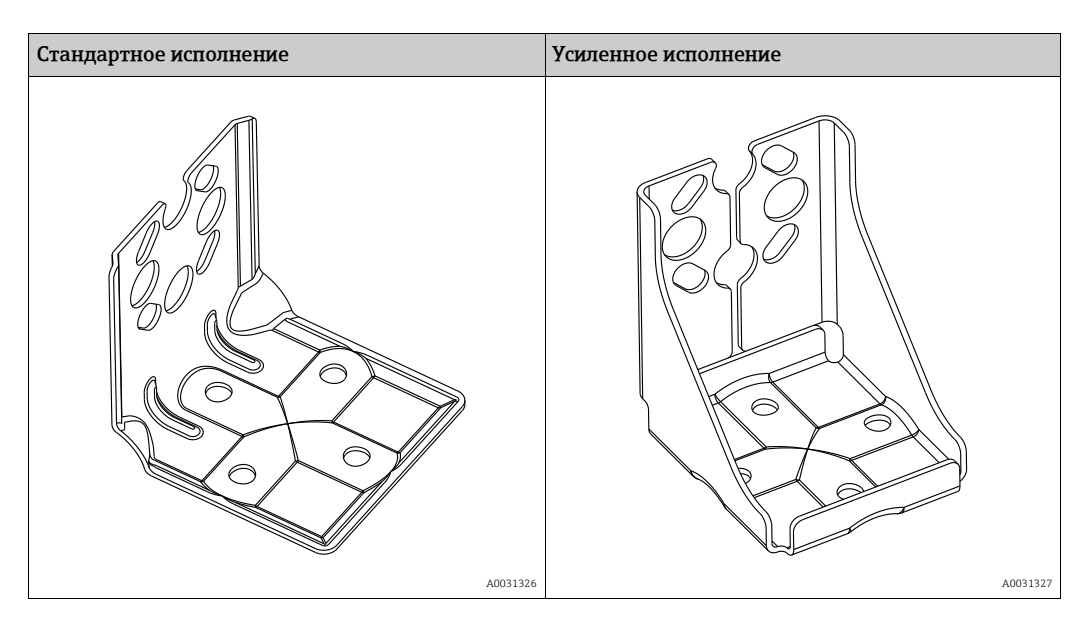

## i

При использовании вентильного блока необходимо также учитывать его размеры. Кронштейн для монтажа на стене и трубе, включая упорный кронштейн для монтажа на трубопроводе и две гайки.

Материал винтов, используемых для крепления прибора, зависит от кода заказа. Технические характеристики (такие как размеры и коды заказа винтов) приведены в документе о дополнительных принадлежностях SD01553P/00/EN.

Во время монтажа обратите внимание на следующее:

- Чтобы предотвратить срыв резьбы монтажных винтов, их необходимо смазать универсальной смазкой перед установкой.
- Устанавливая прибор на трубопровод, равномерно затяните гайки на кронштейне моментом не менее 30 Н·м (22,13 фунт-силы·фут).
- Для монтажа используйте только винты под номером (2) (см. схему ниже).

#### **УВЕДОМЛЕНИЕ**

#### Недопустимое обращение!

Повреждение прибора!

Выкручивание винтов под номером (1) недопустимо ни при каких обстоятельствах и приводит к аннулированию гарантии.

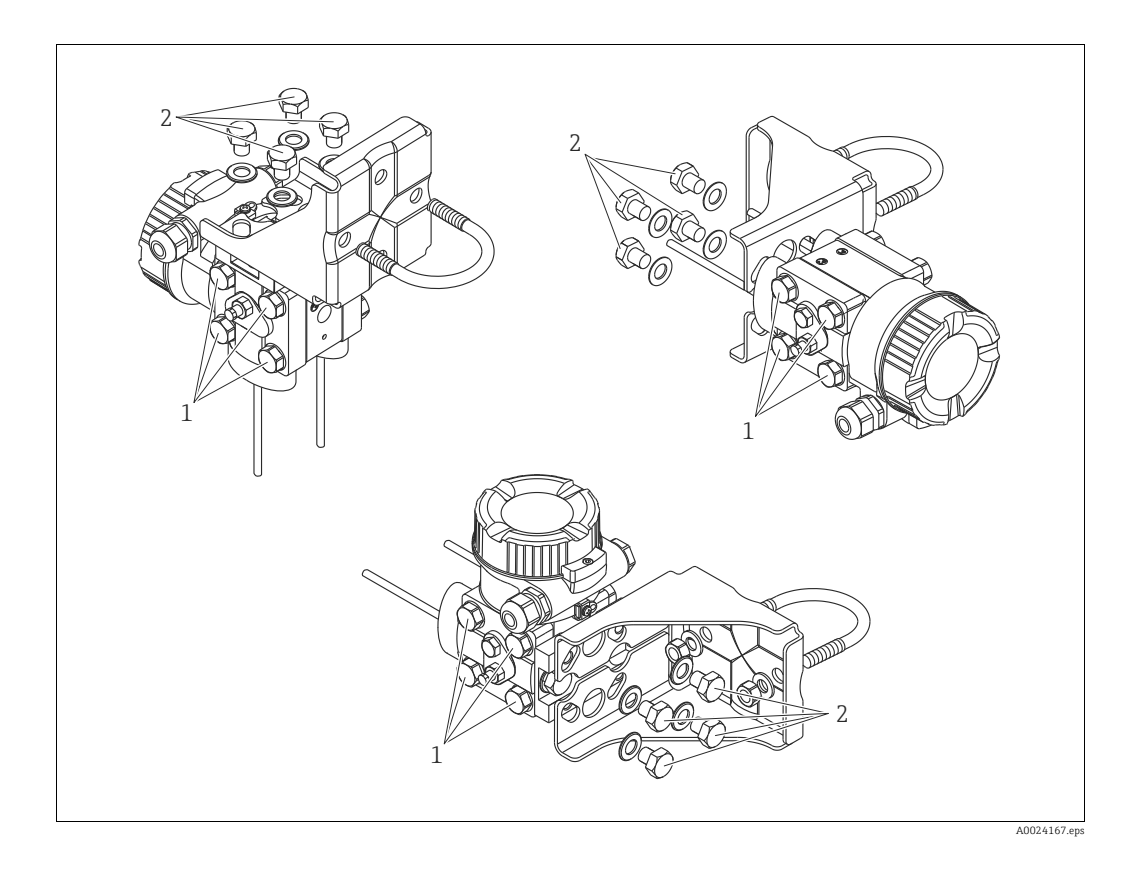

#### Стандартные варианты компоновки

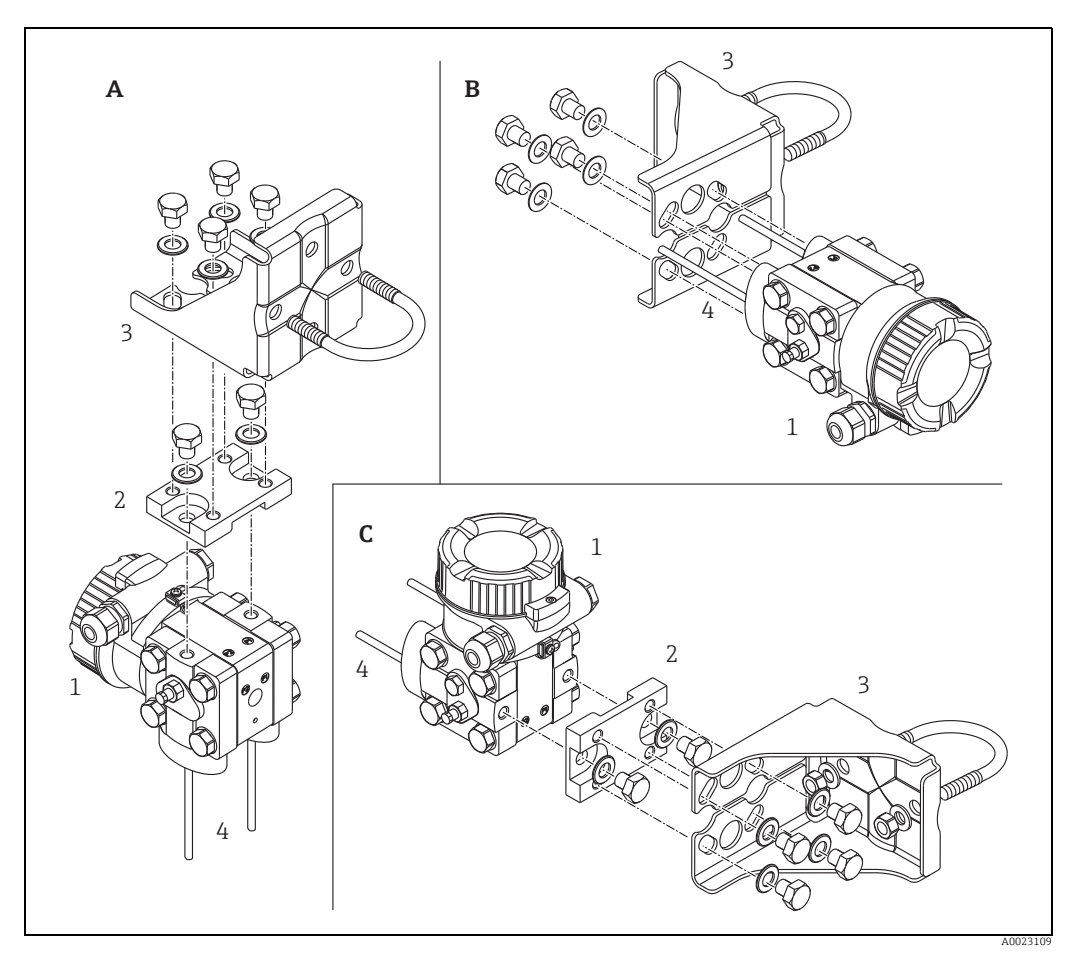

Puc. 8:

- Вертикальная импульсная линия, исполнение V1, расположение под углом 90° Горизонтальная импульсная линия, исполнение H1, расположение под углом 180° Горизонтальная импульсная линия, исполнение H2, расположение под углом 90° A B C 1 2 3 4

- Topusoнтальная импулься Deltabar M Переходная пластина Монтажный кронштейн Импульсная линия

## 4.7 Монтаж прибора Deltapilot М

- Локальный дисплей можно поворачивать с шагом 90°.
- Компания Endress+Hauser выпускает монтажный кронштейн для монтажа на трубопроводе или на стене.
  - → 🖹 17, раздел 4.5.5 "Монтаж на стене и трубопроводе (опционально)".

#### 4.7.1 Общие инструкции по монтажу

- Недопустимо очищать технологические мембраны и прикасаться к ним твердыми или острыми предметами.
- Технологическая мембрана прибора в исполнении стержневого и тросового типов защищена от повреждения пластмассовым колпачком.
- Если в процессе очистки нагретый прибор Deltapilot M охлаждается (например, холодной водой), то на короткое время создается вакуум, в результате чего через компенсатор давления (1) в датчик может проникнуть влага. Устанавливайте прибор следующим образом.

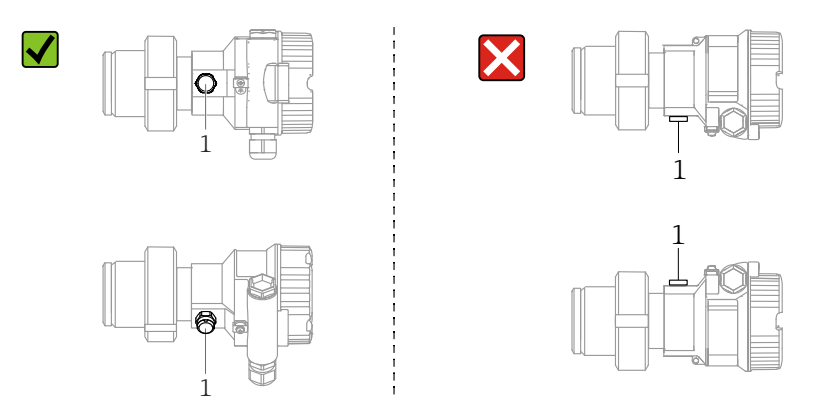

- Не допускайте засорения отверстия для компенсации давления и фильтра GORE-TEX<sup>®</sup> (1).
- Прибор должен устанавливаться в строгом соответствии с инструкциями во избежание нарушения требований стандарта ASME-BPE относительно пригодности к очистке (возможность очистки деталей, использующихся в стандартных условиях):

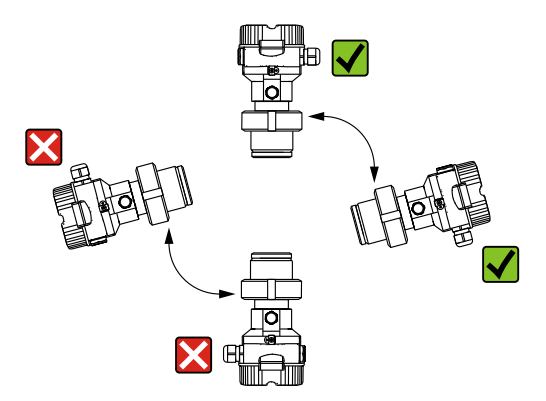

#### 4.7.2 FMB50

#### Измерение уровня

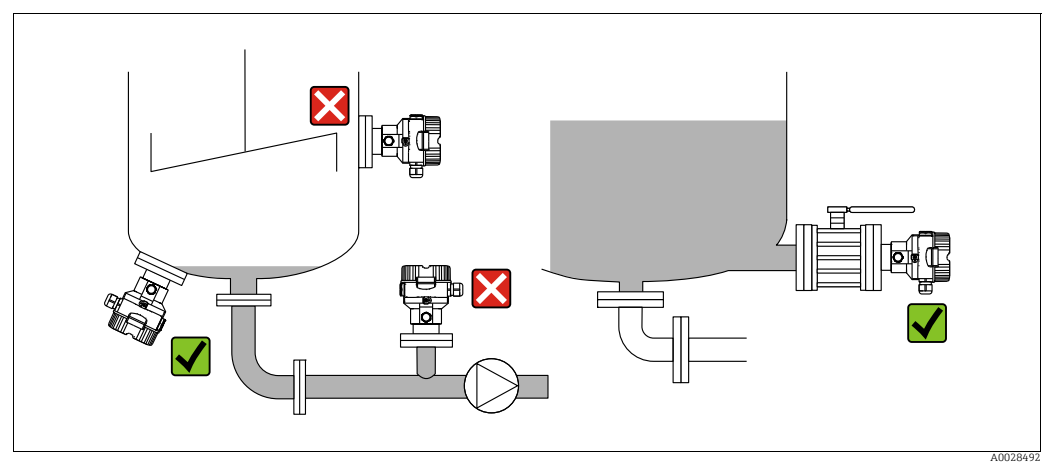

Рис. 9: Компоновка системы для измерения уровня

- Прибор должен быть установлен ниже нижней точки измерения.
- Не устанавливайте прибор в перечисленных ниже местах:
  - в потоке загружаемой среды;
  - на выходе из резервуара;
  - в зоне всасывания насоса;
- в таком месте резервуара, которое подвержено воздействию импульсов давления от мешалки.
- Для упрощения калибровки и функциональных испытаний прибор следует устанавливать за отсечным устройством.
- При использовании в технологической среде, которая может затвердевать при охлаждении, прибор Deltapilot следует оснастить теплоизоляцией.

#### Измерение давления газа

 Монтируйте прибор Deltapilot M с отсечным устройством выше точки отбора давления, чтобы образующийся конденсат стекал внутрь технологического оборудования.

#### Измерение давления пара

- Монтируйте прибор Deltapilot M с сифоном выше точки отбора давления.
- Перед вводом в эксплуатацию сифон необходимо наполнить жидкостью.
  Сифон позволяет снизить температуру почти до температуры окружающей среды.

#### Измерение давления жидкости

 Устанавливайте прибор Deltapilot M с отсечным устройством ниже точки отбора давления или вровень с ней.

#### 4.7.3 FMB51/FMB52/FMB53

- В случае использования датчиков с тросовым или стержневым креплением убедитесь, что головка зонда находится на максимально возможном расстоянии от потока среды. Чтобы защитить зонд от ударов, возникающих в результате бокового перемещения, установите датчик в направляющую трубку (предпочтительно из пластмассы) или закрепите его с помощью зажимного приспособления.
- При использовании приборов во взрывоопасных зонах строго соблюдайте указания по технике безопасности, составленные для приборов с открытой крышкой корпуса.
- Длина удлинительного кабеля или стержня зонда зависит от планируемой нулевой точки уровня.

При расчете расположения измерительной точки учитывайте высоту защитной заглушки. Нулевая точка уровня (Е) соответствует положению технологической мембраны. Нулевая точка уровня = E; наконечник зонда = L.

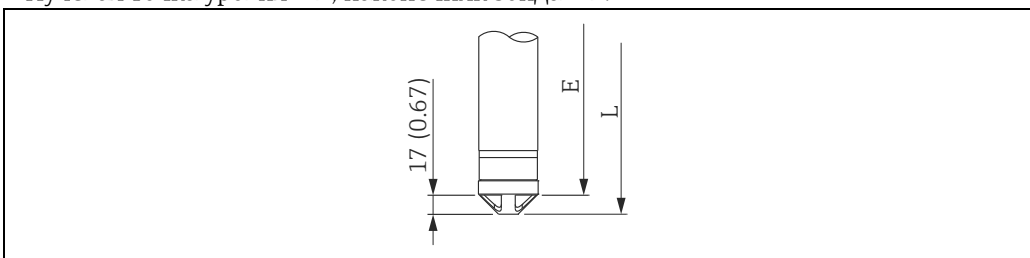

#### 4.7.4 Установка прибора FMB53 с подвесным зажимом

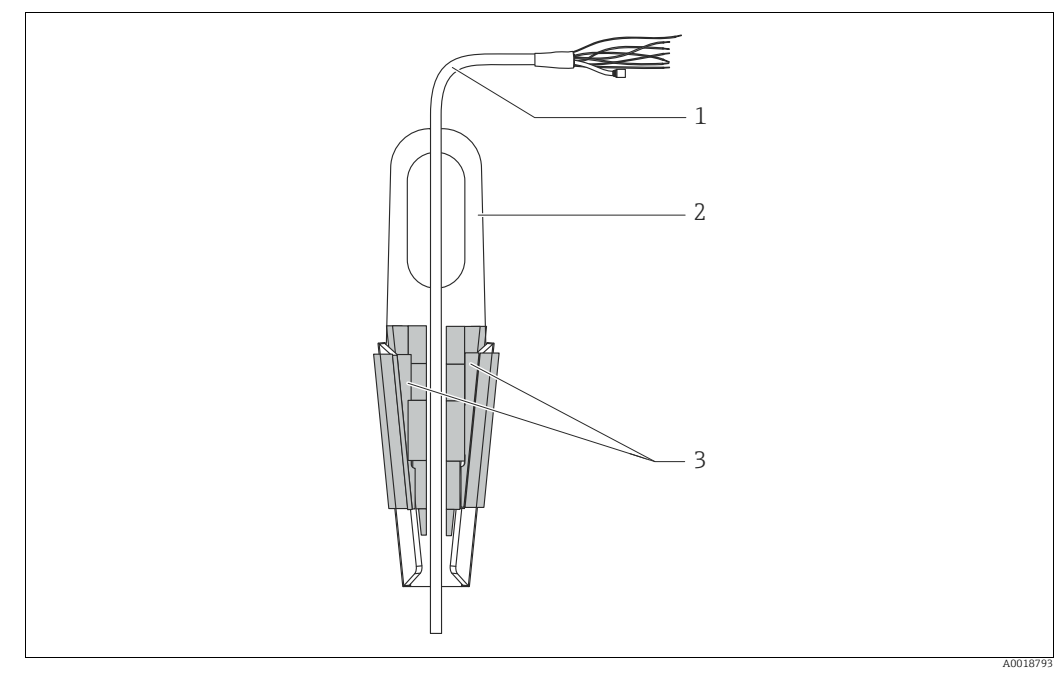

Puc. 10: Монтаж с помощью подвесного зажима

- Удлинительный кабель
- Монтажный зажим 3
  - Захваты

#### Крепление подвесного зажима:

- 1. Смонтируйте подвесной зажим (поз. 2). При выборе места для крепления блока учитывайте массу удлинительного кабеля (поз. 1) и прибора.
- 2. Приподнимите захваты (поз. 3). Поместите удлинительный кабель (поз. 1) между захватами (см. рисунок).
- 3. Удерживая удлинительный кабель (поз. 1) в рабочем положении, вдавите захваты (поз. 3) на место. Зафиксируйте захваты по месту эксплуатации легким ударом сверху.

#### 4.7.5 Уплотнение для монтажа на фланце

#### **УВЕДОМЛЕНИЕ**

#### Некорректные результаты измерения.

Соприкосновение уплотнения с технологической мембраной не допускается, так как это может негативно отразиться на результатах измерения.

• Проследите за тем, чтобы уплотнение не соприкасалось с технологической мембраной.

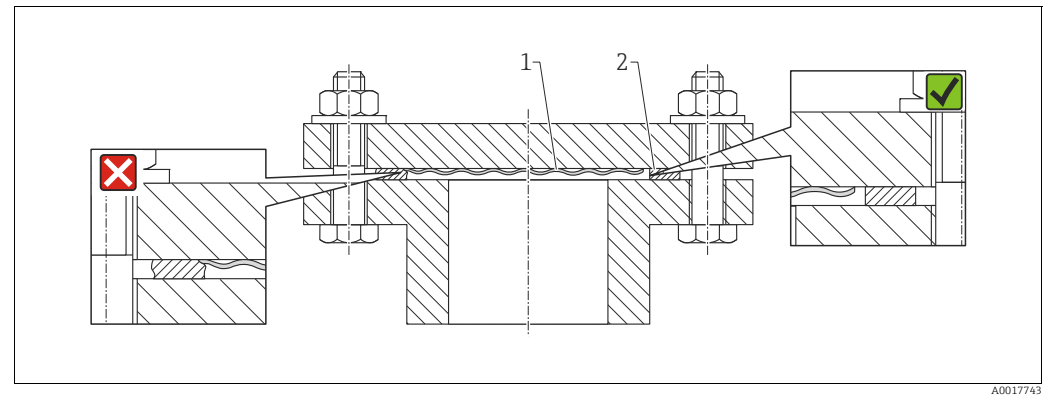

Puc. 11:

Технологическая мембрана 1 2

Уплотнение

#### 4.7.6 Монтаж на стене и трубопроводе (опционально)

#### Монтажный кронштейн

Компания Endress+Hauser выпускает монтажный кронштейн для установки на трубопроводе или на стене (для труб диаметром от 1¼ до 2 дюймов).

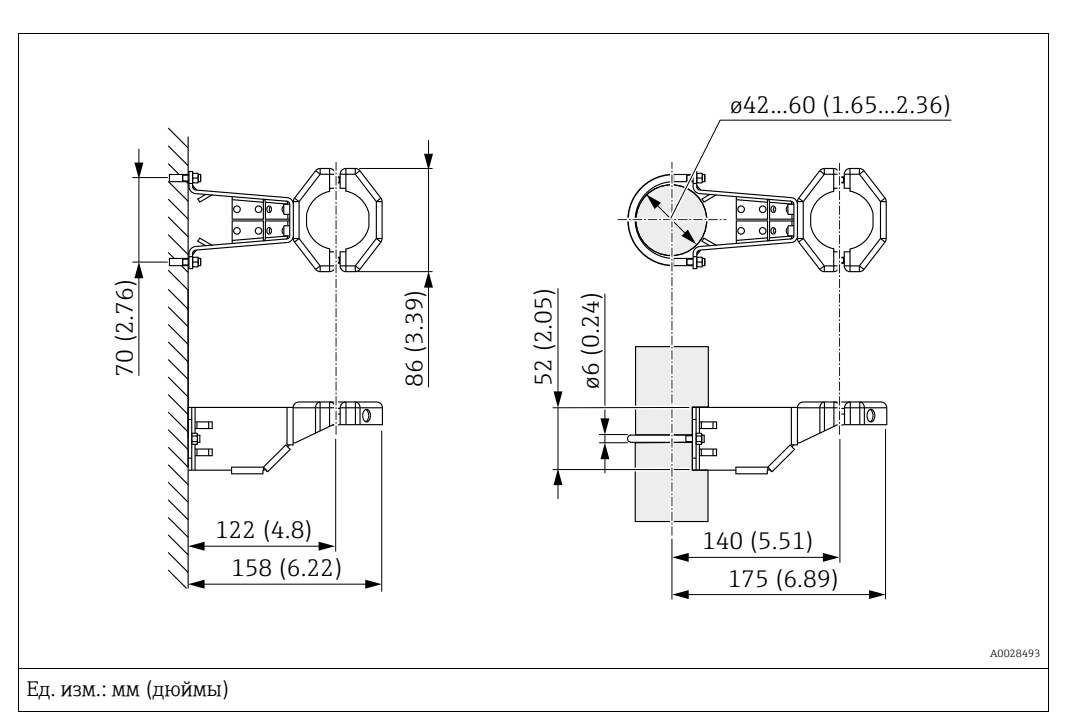

Устанавливая прибор на трубопроводе, равномерно затяните гайки моментом не менее 5 Н·м (3,69 фунт-силы·фут).

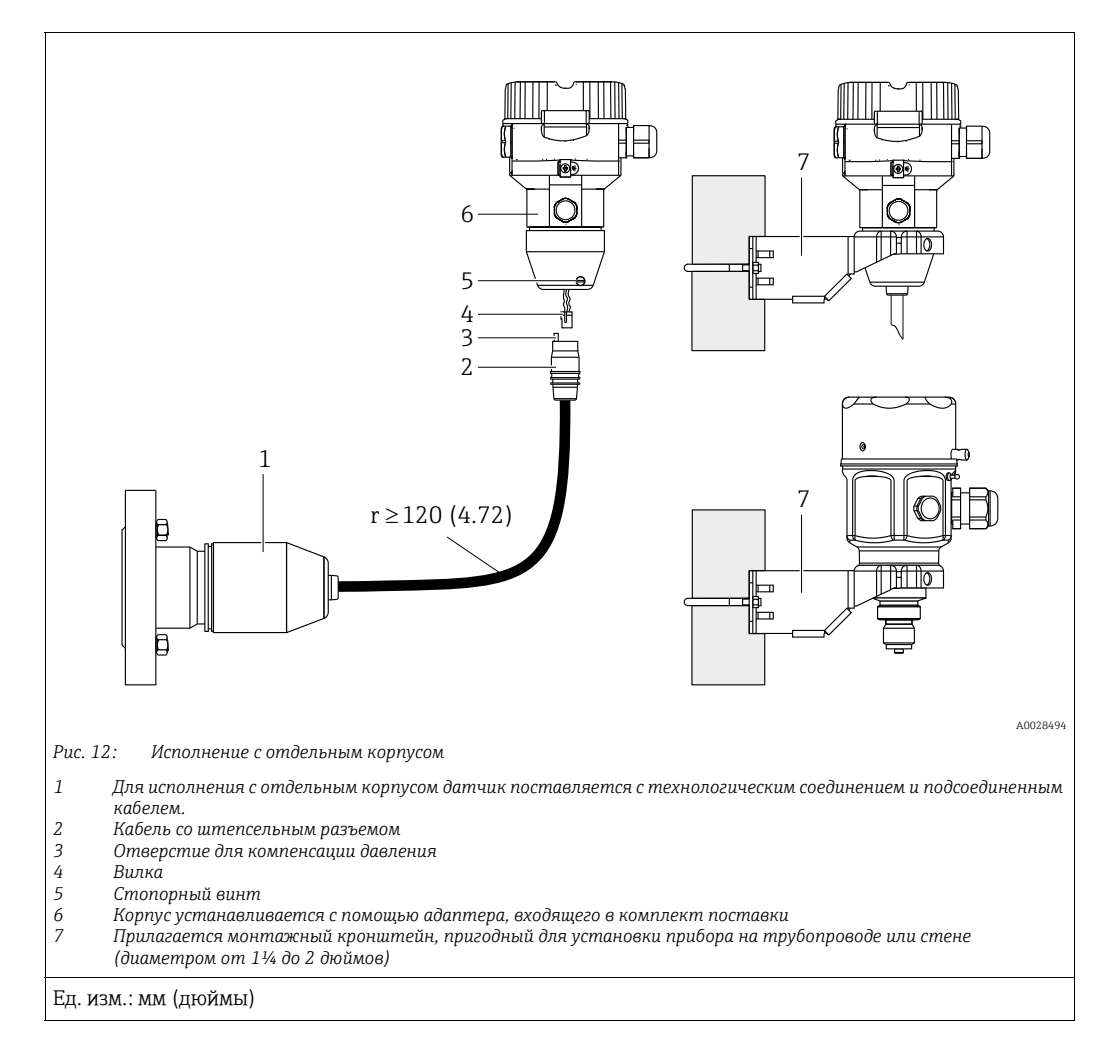

# 4.7.7 Сборка и монтаж прибора в исполнении с отдельным корпусом

#### Сборка и монтаж

- 1. Вставьте вилку (поз. 4) в соответствующее гнездо кабеля (поз. 2).
- 2. Подключите кабель к адаптеру корпуса (поз. 6).
- 3. Затяните стопорный винт (поз. 5).
- Закрепите корпус на стене или на трубопроводе с помощью монтажного кронштейна (поз. 7).
   Устанавливая прибор на трубопроводе, равномерно затяните гайки моментом не менее 5 Н·м (3,69 фунт-силы·фут).
   Смонтируйте кабель с радиусом изгиба (r) ≥ 120 мм (4,72 дюйма).

#### Прокладывание кабеля (например, в трубопроводе)

Понадобится комплект для укорачивания кабеля. Код заказа: 71093286 Подробные сведения о монтаже см. в документе SD00553P/00/A6.

#### 4.7.8 Дополнительное инструкции по монтажу

#### Герметизация корпуса зонда

- Не допускается проникновение влаги в корпус при монтаже или эксплуатации прибора, а также при электрическом подключении.
- В обязательном порядке плотно затягивайте крышку корпуса и кабельные вводы.

## 4.8 Монтаж сальникового уплотнения для универсального технологического адаптера

Подробные сведения о монтаже см. в документе КА00096F/00/A3.

## 4.9 Закрытие крышек корпуса

#### **УВЕДОМЛЕНИЕ**

## Приборы, крышка которых оснащена уплотнением из EPDM: угроза разгерметизации преобразователя!

Под воздействием минеральных масел, масел животного и растительного происхождения уплотнение крышки из материала EPDM разбухает и, как следствие, герметичность преобразователя утрачивается.

Резьбу смазывать не требуется, так как на заводе на нее наносится специальное покрытие.

#### **УВЕДОМЛЕНИЕ**

#### Крышку корпуса не удается закрыть.

Повреждение резьбы!

При закрытии крышки корпуса убедитесь в том, что на резьбе крышки и корпуса нет загрязнений, например песка. Если вы ощущаете сопротивление при закрытии крышек, повторно проверьте резьбу на загрязнения или повреждения.

#### 4.9.1 Закрытие крышки на корпусе из нержавеющей стали

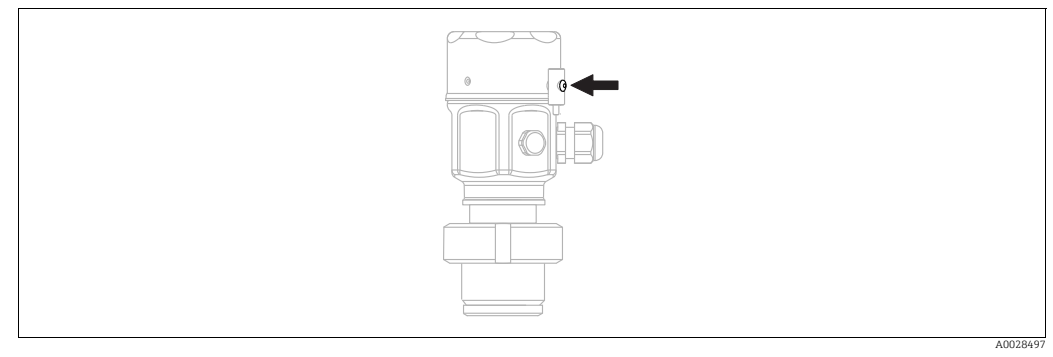

Рис. 13: Закрытие крышки

Чтобы закрыть крышку отсека электроники, следует затянуть ее рукой на корпусе до упора. Винт служит компонентом защиты DustEx (используется только на приборах с сертификацией DustEx).

## 4.10 Проверки после монтажа

| 0 | Не поврежден ли прибор (внешний осмотр)?                                                                          |  |
|---|----------------------------------------------------------------------------------------------------|--|
| 0 | Соответствует ли прибор техническим параметрам точки измерения?                                                   |  |
|   | Примеры:<br>• Рабочая температура<br>• Рабочее давление<br>• Температура окружающей среды<br>• Диапазон измерений |  |
| 0 | Соответствуют ли предъявляемым требованиям идентификация и маркировка точки измерения (по результатам осмотра)?   |  |
| 0 | В достаточной ли мере прибор защищен от осадков и прямых солнечных лучей?                                         |  |
| 0 | Плотно ли затянуты фиксирующий винт и фиксирующий зажим?                                                          |  |

## 5 Электрическое подключение

## 5.1 Подключение прибора

#### **А** ОСТОРОЖНО

#### Может быть подключено сетевое напряжение!

Опасность поражения электрическим током и/или взрыва!

- Убедитесь, что на объекте нет происходят неконтролируемые процессы.
- Подключение прибора следует выполнять при отключенном напряжении питания.
- При использовании измерительного прибора во взрывоопасных зонах должны быть соблюдены соответствующие национальные стандарты и нормы, а также указания по технике безопасности, требования монтажных и контрольных чертежей.
- В соответствии со стандартом IEC/EN 61010 для прибора необходимо предусмотреть подходящий автоматический выключатель.
- Приборы со встроенной защитой от перенапряжения должны быть заземлены.
- В систему встроены защитные схемы для защиты от обратной полярности, влияния высокочастотных помех и скачков напряжения.

Подключите прибор в следующем порядке:

- 1. Проверьте, соответствует ли сетевое напряжение спецификациям на заводской табличке.
- 2. Подключение прибора следует выполнять при отключенном напряжении питания.
- 3. Снимите крышку корпуса.
- 4. Пропустите кабель через кабельное уплотнение. Предпочтительно использовать витой экранированный двухпроводной кабель. Затяните кабельные уплотнения или кабельные вводы, чтобы загерметизировать их. Закрепите ввод в корпус контргайкой. Используйте подходящий инструмент с размером под ключ AF24/25 (8 H·м (5,9 фунт-силы·фут)) для кабельного уплотнения M20.
- 5. Подключите прибор согласно следующей схеме.
- 6. Закрутите крышку корпуса.
- 7. Включите питание.

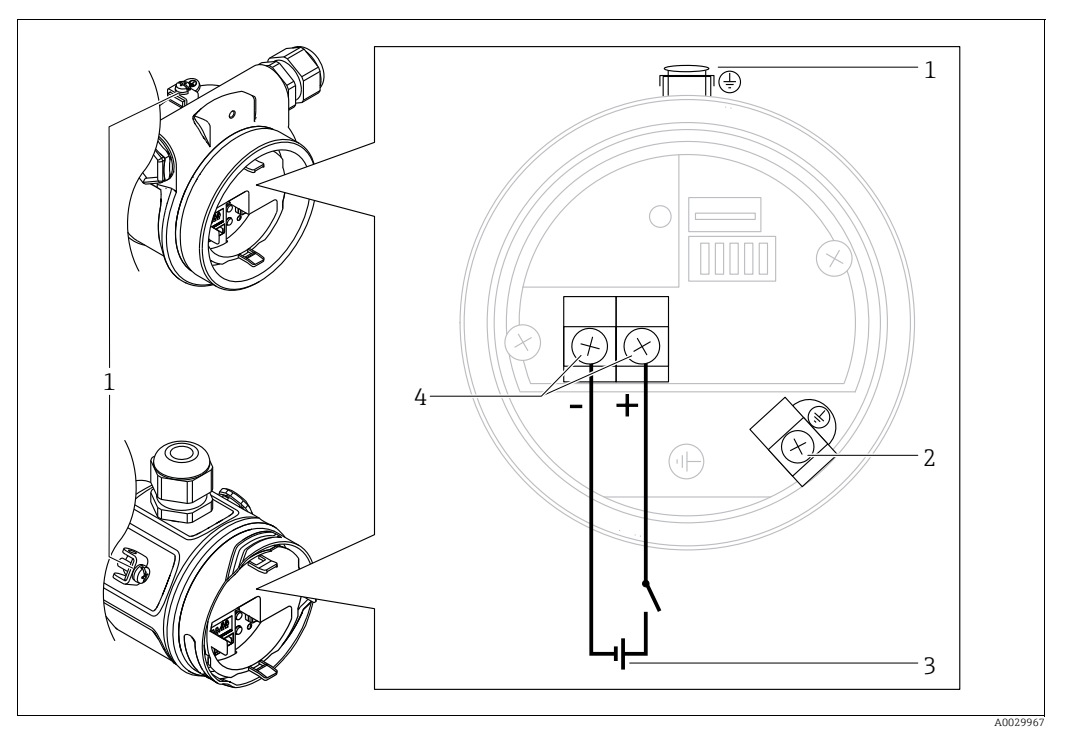

Электрическое подключение PROFIBUS PA

- 1 Наружная клемма заземления
- 2 Клемма заземления
- 3 Сетевое напряжение: 9–32 В пост. тока (сегментный соединитель)
- 4 Клеммы провода питания и сигнального провода

#### 5.1.1 Приборы с разъемом М12

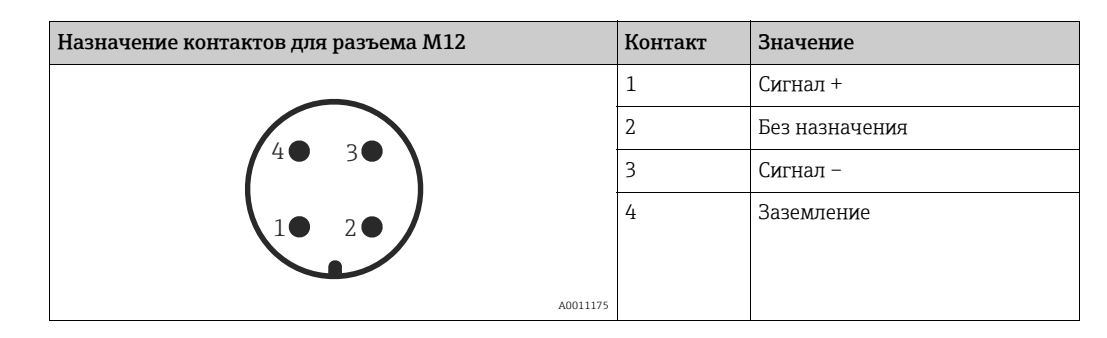

## 5.2 Подключение измерительной системы

## i

Для получения дополнительной информации о структуре сети и заземлении, а также о дополнительных компонентах системы шин (кабелях шин и т.д.), см. соответствующую документацию, например, Руководство по эксплуатации BA00034S, раздел "Указания по планированию и вводу в эксплуатацию PROFIBUS DP/PA" и указания PNO.

#### 5.2.1 Напряжение питания

| Исполнение электронной части       |                   |  |
|------------------------------------|-------------------|--|
| PROFIBUS PA,                       | 9-32 В пост. тока |  |
| исполнение для невзрывоопасных зон |                   |  |

#### 5.2.2 Потребление тока

11 ± 1 мА, пусковой ток соответствует стандарту IEC (МЭК) 61158-2 (статья 21).

#### 5.2.3 Клеммы

- Клемма сетевого напряжения и внутренняя клемма заземления: 0,5–2,5 мм<sup>2</sup> (20–14 AWG)
- Наружная клемма заземления: 0,5-4 мм<sup>2</sup> (20-12 AWG)

#### 5.2.4 Спецификация кабеля

- Используйте экранированный двухжильный кабель (со скрученными жилами), предпочтительно кабель типа А.
- Наружный диаметр кабеля: от 5 до 9 мм (от 0,2 до 0,35 дюйма)

## i

Подробную информацию о спецификации кабеля см. в Руководстве по эксплуатации BA00034S "Указания по планированию и вводу в эксплуатацию PROFIBUS DP/PA", PNO Guideline 2.092 "Указания по монтажу и эксплуатации PROFIBUS PA" и IEC (МЭК) 61158-2 (МВР).

#### 5.2.5 Экранирование и выравнивание потенциалов

- Наиболее эффективное экранирование от помех осуществляется в том случае, если экран заземлен с обеих сторон (в шкафу управления и на приборе). Если имеется вероятность возникновения токов выравнивания потенциалов на предприятии, одностороннее заземление экрана предпочтительно выполнять на преобразователе.
- При использовании прибора во взрывоопасных зонах необходимо соблюдать действующие правила.

Ко всем взрывозащищенным системам в качестве стандартной комплектации прилагается отдельная документация по взрывозащите, содержащая дополнительные технические характеристики и инструкции.

## 5.3 Выравнивание потенциалов

Использование во взрывоопасных зонах: подсоедините все приборы к локальной системе выравнивания потенциалов.

Соблюдайте действующие нормативы.
### Защита от перенапряжения (опционально) 5.4

Приборы с опцией "NA" в позиции заказа 610 "Монтируемый аксессуар" оснащаются защитой от перенапряжения (см. раздел "Информация для оформления заказа" в документе "Техническое описание"). Защита от перенапряжения устанавливается на заводе в резьбовое гнездо корпуса для кабельного уплотнения. Длина составляет около 70 мм (2,76 дюйма) (учитывайте этот дополнительный размер при монтаже). Прибор подключается согласно следующей иллюстрации. Более подробные сведения см. в документах TI001013KRU, XA01003KA3 и BA00304KA2.

#### 5.4.1 Подключение проводов

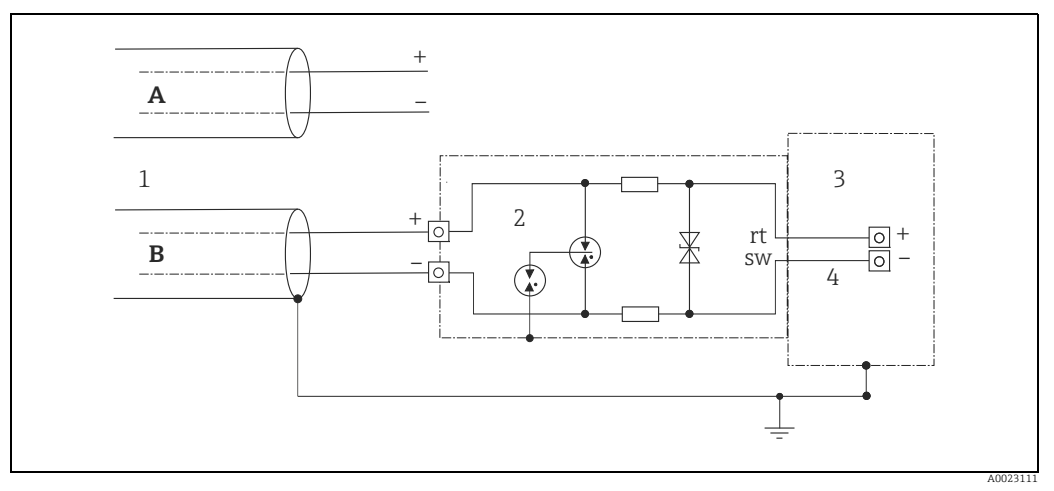

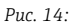

- Α Без прямого заземления экрана
- В С прямым заземлением экрана
- 1 Кабель входного подключения
- HAW569-DA2B
- 2 3 4 Клемма, подлежащая защите
- Соединительный кабель

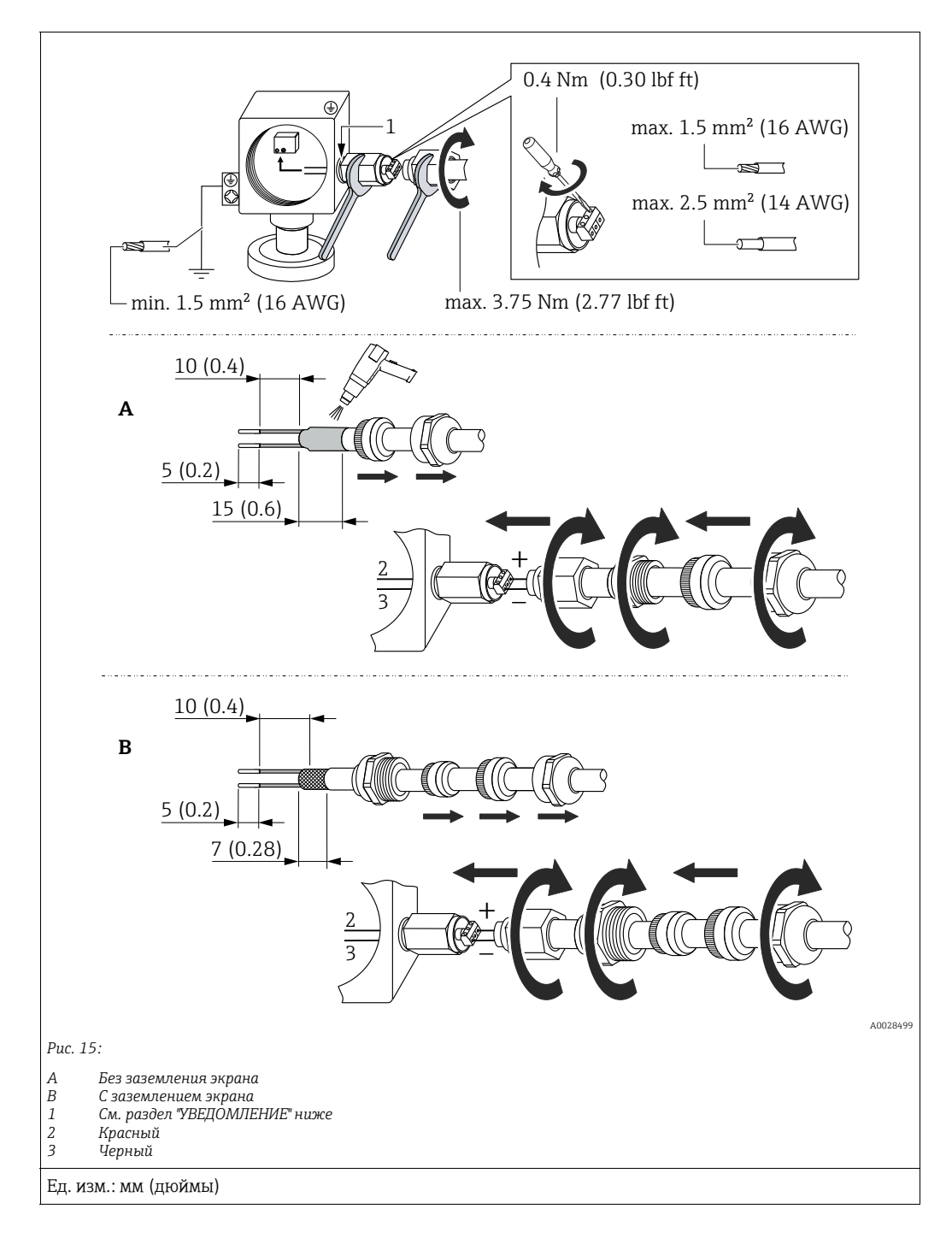

### 5.4.2 Монтаж

### **УВЕДОМЛЕНИЕ**

### Резьбовое соединение приклеивается на заводе!

Опасность повреждения прибора и/или стабилизатора напряжения!

При откручивании и затягивании соединительной гайки используйте гаечный ключ, чтобы предотвратить проворачивание винта.

## 5.5 Проверка после подключения

После выполнения электрических подключений для прибора необходимо выполнить перечисленные ниже проверки:

- Сетевое напряжение соответствует спецификациям на заводской табличке?
- Прибор подключен должным образом?
- Все винты плотно затянуты?
- Крышка корпуса плотно затянута?

Сразу после подачи электропитания на прибор кратковременно загорается зеленый светодиод на электронной вставке либо включается подсоединенный локальный дисплей.

# 6 Управление

# 6.1 Варианты управления

## 6.1.1 Управление без использования меню управления

| Варианты<br>управления                            | Пояснение                                                                                                    | Рисунок | Описание      |
|---------------------------------------------------|----------------------------------------------------------------------------------------------------|---------|---------------|
| Локальное<br>управление без<br>дисплея на приборе | Управление прибором<br>осуществляется с помощью<br>кнопок и DIP-<br>переключателей на<br>электронной вставке. |         | → <b>1</b> 41 |

## 6.1.2 Управление с использованием меню управления

Управление с помощью меню осуществляется по принципу "уровней доступа" — 🗎 43.

| Варианты<br>управления                                       | Пояснение                                                                                     | Рисунок | Описание      |
|--------------------------------------------------------------|-----------------------------------------------------------------------------------------------|---------|---------------|
| Локальное<br>управление<br>посредством дисплея<br>на приборе | Управление прибором<br>осуществляется посредством<br>кнопок управления на<br>дисплее прибора. |         | → 🖹 45        |
| Дистанционное<br>управление с<br>помощью ПО<br>FieldCare     | Управление прибором<br>осуществляется с помощью<br>управляющей программы<br>FieldCare.        |         | → <b>1</b> 49 |

| Варианты<br>управления                                     | Пояснение                                                                              | Рисунок | Описание |
|------------------------------------------------------------|----------------------------------------------------------------------------------------|---------|----------|
| Дистанционное<br>управление с<br>помощью ПО<br>FieldCare   | Управление прибором<br>осуществляется с помощью<br>управляющей программы<br>FieldCare. |         | → 🖹 52   |
| Дистанционное<br>управление с<br>помощью технологии<br>PDM | Управление прибором<br>осуществляется с помощью<br>средства управления PDM.            |         | → È 52   |

#### 6.1.3 Управление по протоколу связи РА

### 6.2 Управление без использования меню управления

#### 6.2.1 Расположение элементов управления

Рабочая кнопка и DIP-переключатели находятся на электронной вставке прибора.

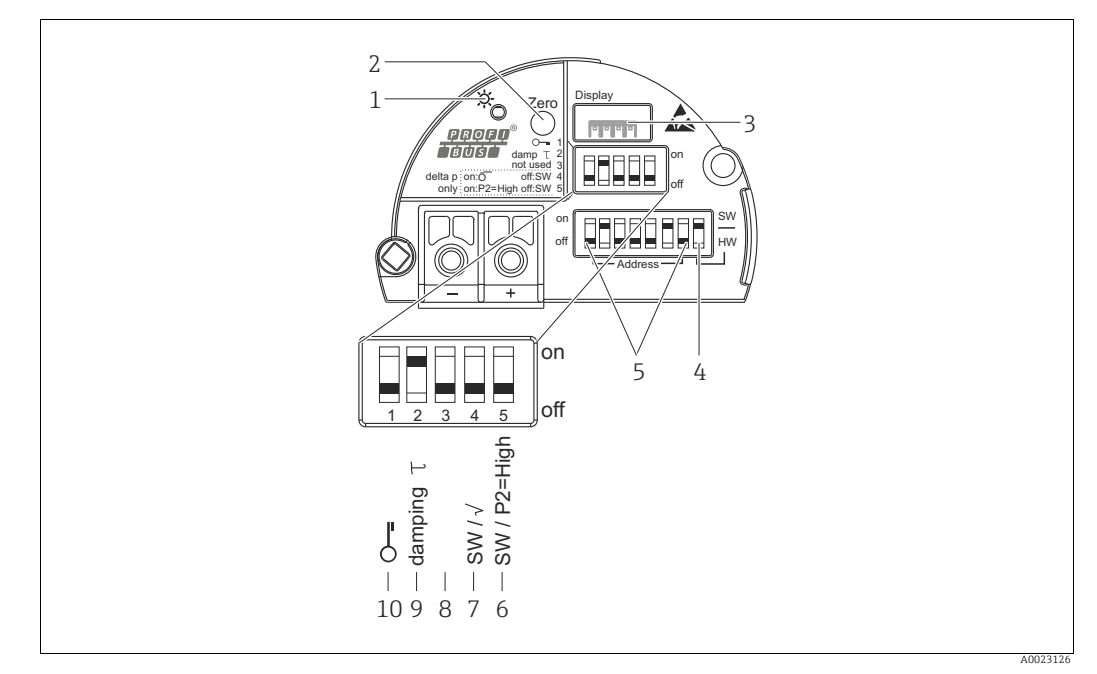

Puc. 16: Электронная вставка PROFIBUS PA

- Зеленый светодиод, когда светодиод горит, прибор работает в нормальном режиме 1
- Кнопка управления для регулировки нулевого положения (ноль) или кнопка сброса 2
- 3 Слот для подключения локального дисплея (опционально)
- 4 DIP-переключатель для программного/аппаратного назначения адреса на шине
- 5 6+7
- DIP-переключатель для работы с аппаратным адресом DIP-переключатель только для прибора Deltabar M: Переключатель 7: "SW/Square root"; используется для управления выходными характеристиками Переключатель 6: "SW/P2-high"; используется для определения стороны высокого давления 8 Не назначено
- DIP-переключатель для включения и выключения демпфирования 9
- 10 Двухпозиционный переключатель для блокировки и разблокировки параметров, относящихся к измеряемым значениям

### Функции DIP-переключателей

| Пере-                | Символ/             | Положение переключателя                                                                                                    |                                                                                                    |  |
|----------------------|---------------------|----------------------------------------------------------------------------------------------------|----------------------------------------------------------------------------------------------------|--|
| ключа- метка<br>тель |                     | "Off" (выкл.)                                                                                                    | "On" (вкл.)                                                                                                    |  |
| 1                    | 5                   | Прибор разблокирован.<br>Параметры, относящиеся к<br>измеряемому значению, можно<br>изменить.                                                                                                    | Прибор заблокирован.<br>Параметры, относящиеся к<br>измеряемому значению, невозможно<br>изменить.                                   |  |
| 2                    | Демпфирова-<br>ниет | Демпфирование отключено.Демпфирование включено.Выходной сигнал следует заВыходной сигнал следует заизменениями измеряемого значенияизменениями измеряемого значениябез какой-либо задержки.определенной задержкой т. <sup>1)</sup>                    |                                                                                                    |  |
| 4<br>(Deltabar)      | SW/√                | Режим измерения: "Pressure",<br>характеристика выходного сигнала:<br>"Linear", согласно настройкам ПО по<br>умолчанию. Режим измерения: "Flow",<br>характеристика выходного сигн<br>"Square root" независимо от настр<br>сделанных в меню управления. |                                                                                                    |  |
| 5<br>(Deltabar)      | SW/P2= High         | Сторона высокого давления (+/HP)<br>определяется настройками меню<br>управления.<br>("Setup" -> "High press. side")                                                                                                    | Сторона высокого давления (+/HP)<br>устанавливается на соединении отбора<br>давления P2, независимо от настроек<br>меню управления. |  |
| 6                    | Address             | Установите адрес прибора с помощью переключателей 1–7                                                                                                    |                                                                                                    |  |
| 7                    | SW/HW               | Аппаратная адресация Программная адресация                                                                                                    |                                                                                                    |  |

 Значение задержки можно настроить с помощью меню управления (Setup -> Damping). Заводская настройка: τ = 2 с или согласно заказанной конфигурации.

### Функции элементов управления

| Кнопка                                                         | Значение                                                                                                    |
|----------------------------------------------------------------|----------------------------------------------------------------------------------------------------|
| Zero<br>Нажатие с<br>удержанием не<br>менее 3 секунд           | Регулировка положения (корректировка нулевой точки)<br>Нажмите кнопку и удерживайте ее не менее 3 секунд. Светодиод на электронной<br>вставке кратковременно загорится: это указывает на то, что давление принято для<br>регулировки положения.<br>→ См. также следующий раздел ("Регулировка положения по месту эксплуатации"). |
| <b>"Zero"</b><br>Нажатие с<br>удержанием не<br>менее 12 секунд | Reset<br>Все параметры сбрасываются на заказанную конфигурацию.                                                                                                    |

### Регулировка положения по месту эксплуатации

- Управление прибором должно быть разблокировано. → 
   <sup>1</sup> 49, раздел 6.3.5
   "Блокировка и разблокировка управления".
- Заводская настройка прибора: режим измерения давления (Pressure) (Cerabar, Deltabar) или уровня (Level) (Deltapilot).
- Фактическое давление должно быть в пределах диапазона номинального давления для датчика. См. сведения, изложенные на заводской табличке.

Выполните регулировку положения:

- 1. Прибор подвергается давлению.
- 2. Нажмите кнопку и удерживайте ее не менее 3 секунд.

## 6.2.2 Блокировка и разблокировка управления

После ввода всех параметров можно заблокировать введенные данные от несанкционированного и нежелательного доступа.

# i

Если управление заблокировано DIP-переключателем, то разблокировать управление можно только этим же переключателем. Если управление заблокировано при помощи меню управления, то разблокировать управление можно только в этом меню управления.

### Блокировка и разблокировка посредством DIP-переключателей

DIP-переключатель 1 на электронной вставке используется для блокировки/ разблокировки управления.

→ 🖹 42, "Функции DIP-переключателей".

## 6.3 Управление с использованием меню управления

## 6.3.1 Принцип управления

В концепции управления различаются следующие уровни доступа:

| Уровень доступа<br>пользователя                                                         | Значение                                                                                                    |
|-----------------------------------------------------------------------------------------|----------------------------------------------------------------------------------------------------|
| Operator                                                                                | Оператор отвечает за "нормально работающий" прибор. Как правило, его действия<br>сводятся к считыванию параметров процесса (либо непосредственно на приборе, либо<br>в шкафу управления). Если работа с приборами выходит за рамки считывания<br>показаний, функционал операторов предусматривает простые, зависящие от области<br>применения действия. В случае ошибки пользователь с этим уровнем доступа передает<br>информацию о неисправности, не участвуя в ее устранении. |
| Service engineer/<br>technician<br>(сервисный<br>инженер/<br>технический<br>специалист) | Сервисные инженеры, как правило, привлекаются к обслуживанию прибора после его<br>ввода в эксплуатацию. В основном, это техническое обслуживание, поиск и устранение<br>неисправностей. Проведение таких работ связано с выполнением простых операций по<br>настройке приборов.<br>Технические специалисты работают с приборами на протяжении всего срока службы.<br>Поэтому им приходится выполнять ввод в эксплуатацию, расширенные настройки и<br>конфигурирование приборов.  |
| Expert                                                                                  | Эксперты работают с приборами на протяжении всего срока службы, выполняя при<br>этом самые ответственные задачи. Нередко для этого приходится прибегать к точной<br>настройке отдельных параметров и функций прибора.<br>Кроме технических задач, эксперты могут выполнять также административные задачи<br>(например, администрирование уровней доступа).<br>Эксперты имеют доступ к любым параметрам.                                                                          |

## 6.3.2 Структурирование меню управления

| Уровень доступа<br>пользователя | Подменю             | Значение/применение                                                                                                    |
|---------------------------------|---------------------|----------------------------------------------------------------------------------------------------|
| Operator                        | Language            | Состоит из одного параметра "Language" (000), с помощью которого<br>можно указать язык интерфейса для прибора.<br>Язык можно изменить всегда, даже если прибор заблокирован.                                                                                  |
| Operator                        | Display/<br>Operat. | Содержит параметры, которые необходимы для настройки индикации<br>измеренного значения (выбор значений, формат индикации и т.п.).<br>С помощью этого подменю можно изменить отображение измеряемого<br>значения, не затрагивая фактический процесс измерения. |

| Уровень доступа<br>пользователя                                                         | Подменю   | Значение/применение                                                                                                    |  |
|-----------------------------------------------------------------------------------------|-----------|----------------------------------------------------------------------------------------------------|--|
| Service engineer/<br>technician<br>(сервисный<br>инженер/<br>технический<br>специалист) | Setup     | <ul> <li>Содержит все параметры, необходимые для ввода прибора в<br/>эксплуатацию. Структура этого подменю такова:</li> <li>Стандартные параметры настройки<br/>Широкий выбор параметров для конфигурирования приборов в<br/>стандартных областях применения, доступный с самого начала. Список<br/>доступных параметров зависит от выбранного режима измерения.<br/>Конфигурирование измерительного прибора в большинстве случаев<br/>сводится к настройке этих параметров.</li> <li>Подменю "Extended setup" (расширенные настройки)<br/>Подменю "Setup" содержит дополнительные параметры для детальной<br/>настройки измерительных операций (например, конвертации<br/>измеренных значений и масштабирования выходного сигнала).<br/>В зависимости от выбранного режима измерения в этом меню имеются<br/>дополнительные подменю.</li> </ul>                                                                       |  |
| Service engineer/<br>technician<br>(сервисный<br>инженер/<br>технический<br>специалист) | Diagnosis | <ul> <li>Содержит все параметры, необходимые для обнаружения и анализа ошибок, возникших во время работы. Структура этого подменю такова:</li> <li>Diagnostic list</li> <li>Содержит сообщения об ошибках (не более 10), актуальных в настоящее время.</li> <li>Event logbook</li> <li>Содержит последние сообщения об ошибках (не более 10), которые более не актуальны.</li> <li>Instrument info</li> <li>Содержит сведения, необходимые для идентификации прибора.</li> <li>Measured values</li> <li>Содержит все значения, измеренные в настоящее время</li> <li>Simulation</li> <li>Используется для моделирования давления, уровня, тока и аварийных сигналов/предупреждений.</li> </ul>                                                                                                    |  |
| Expert                                                                                  | Expert    | <ul> <li>Содержит все параметры прибора (в том числе уже находящиеся в одном из других подменю). Структура подменю "Expert" совпадает со структурой функциональных блоков прибора. Включает следующие подменю:</li> <li>System <ul> <li>Содержит общие параметры прибора, которые не влияют ни на процесс измерения, ни на интеграцию в распределенную систему управления.</li> <li>Measurement <ul> <li>Содержит все параметры для настройки процесса измерения.</li> </ul> </li> <li>Communication <ul> <li>Содержит все параметры интерфейса PROFIBUS PA.</li> </ul> </li> <li>Application <ul> <li>Содержит все параметры для настройки функций, которые не относятся непосредственно к измерительному процессу (например, сумматора).</li> </ul> </li> <li>Diagnosis <ul> <li>Содержит все параметры, необходимые для выявления и анализа ошибок, проявляющихся во время работы.</li> </ul> </li> </ul></li></ul> |  |

# i

Полный обзор меню управления: → 🖹 114 ff.

## Прямой доступ к параметрам

Прямой доступ к параметрам возможен только для уровня доступа "Expert".

| Название параметра                          | Описание                                                                                                    |
|---------------------------------------------|----------------------------------------------------------------------------------------------------|
| <b>Direct access (119)</b><br>Ввод значения | Используйте эту функцию для ввода кода параметра, к которому необходим прямой доступ.                                                                       |
| ©<br>Путь в меню:<br>Expert → Direct access | <ul> <li>Ввод данных пользователем:</li> <li>Эта функция используется для ввода кода нужного параметра.</li> <li>Заводская настройка:</li> <li>0</li> </ul> |

## 6.3.3 Управление с помощью дисплея прибора (опционально)

4-строчный жидкокристаллический (ЖК) дисплей используется для отображения информации и для управления прибором. На локальном дисплее отображаются измеренные значения, диалоговые сообщения, сообщения о неисправностях и информационные сообщения.

Для удобства работы дисплей можно извлечь из корпуса (см. операции 1–3, изображенные на рисунке). Дисплей соединяется с прибором посредством кабеля длиной 90 мм (3,54 дюйма).

Дисплей прибора можно поворачивать с шагом 90° (см. операции 4–6, изображенные на рисунке).

В зависимости от пространственной ориентации прибора изменение положения дисплея облегчит управление и считывание измеренных значений.

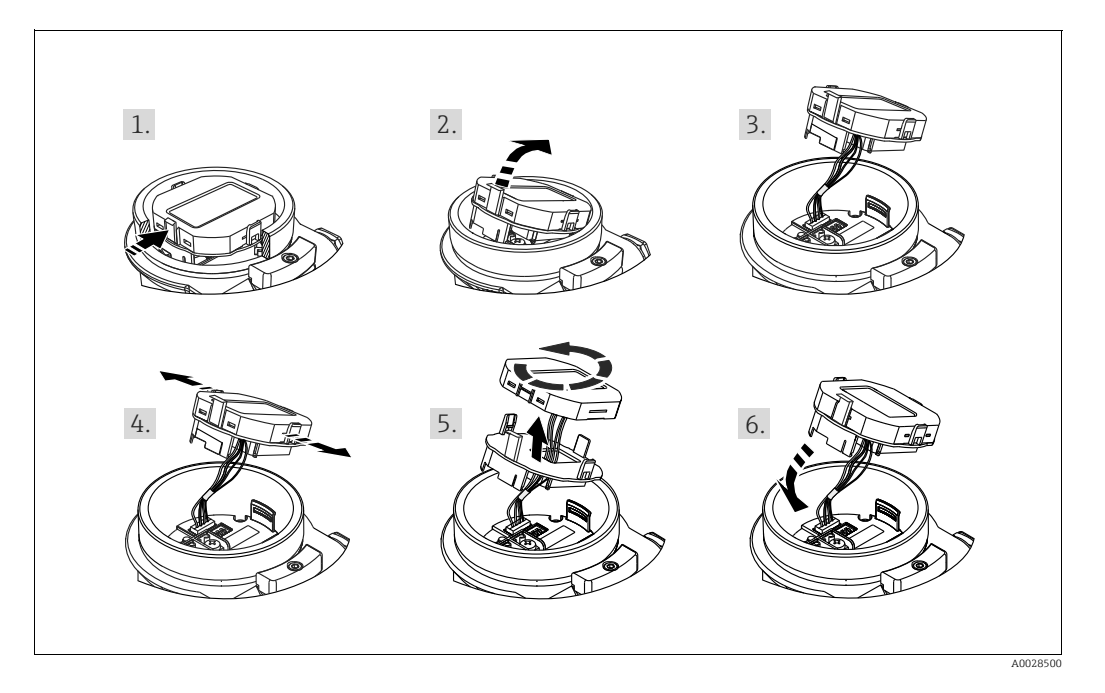

Функции:

- Индикация измеренного значения (8 знаков), включая единицу измерения и десятичный разделитель.
- Гистограмма в качестве графической индикации стандартного значения в блоке аналогового входа (→ см. также → 🖹 146, раздел 9.3.1 "Масштабирование выходного значения (значение OUT)", рисунок)
- Три кнопки для управления
- Удобная комментированная навигация по меню с разделением параметров на несколько уровней и групп
- Для упрощения навигации каждому параметру присвоен 3-разрядный код
- Возможность настройки дисплея в соответствии с индивидуальными потребностями и предпочтениями: язык, смена индикации на дисплее, индикация других измеренных значений, таких как температура датчика, контрастность дисплея
- Развернутые диагностические функции (индикация сообщений о неисправностях, предупреждающих сообщений и т. д.)

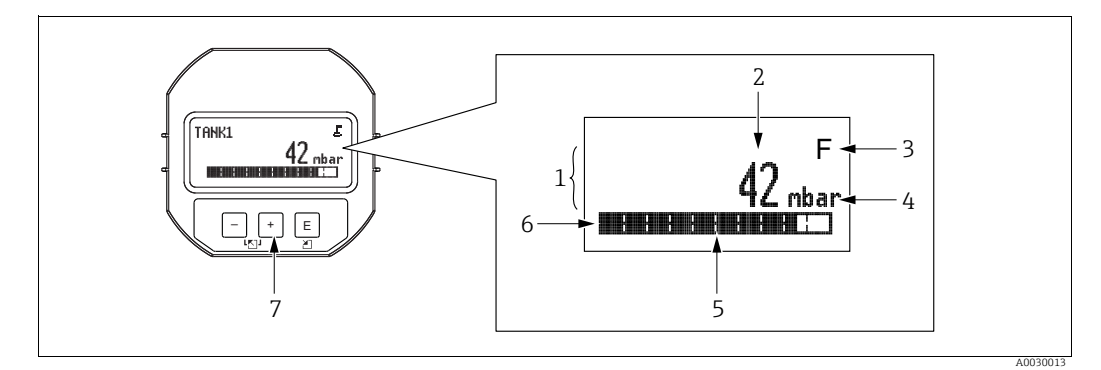

#### Puc. 17: Индикация

- Основная строка Значение 1
- 2
- 3 Символ
- 4 5 Единица измерения Гистограмма
- Информационная строка Кнопки управления 6 7

В следующей таблице перечислены символы, отображение которых возможно на локальном дисплее. Одновременно может быть показано четыре символа.

| Символ   | Значение                                                                                                    |
|----------|----------------------------------------------------------------------------------------------------|
| Ĩ        | Символ блокировки<br>Управление прибором заблокировано. Для разблокировки прибора: → 🖹 49,<br>"Блокировка и разблокировка управления". |
| \$       | <b>Символ связи</b><br>Передача данных по линии связи                                                                                  |
| <u> </u> | Символ корня (только для прибора Deltabar M)                                                                                           |
| -4       | Активен режим измерения расхода                                                                                                    |
| _        | Сообщение об ошибке "Несоответствие спецификации"                                                                                      |
| S        | Прибор эксплуатируется за пределами его технических возможностей (например, в процессе прогрева или очистки).                          |
| _        | Сообщение об ошибке "Сервисный режим"                                                                                                  |
| С        | Прибор работает в сервисном режиме (например, во время моделирования).                                                                 |
|          | Сообщение об ошибке "Требуется обслуживание"                                                                                           |
| M        | Необходимо выполнить техническое обслуживание. Измеренное значение остается действительным.                                            |
| F        | Сообщение об ошибке "Обнаружена неисправность"<br>Обнаружена эксплуатационная ошибка. Измеренное значение<br>недействительно.          |

| Кнопки управления | Значение                                                                                                    |  |
|-------------------|----------------------------------------------------------------------------------------------------|--|
| +                 | <ul> <li>Переход вниз по списку выбора</li> <li>Редактирование числовых значений или символов в пределах функции</li> </ul>                                                                                                    |  |
| _                 | <ul> <li>Переход вверх по списку выбора</li> <li>Редактирование числовых значений или символов в пределах функции</li> </ul>                                                                                                    |  |
| E                 | <ul> <li>Подтверждение ввода</li> <li>Переход к следующему пункту</li> <li>Выбор пункта меню и активация режима редактирования</li> </ul>                                                                                                    |  |
| + <sub>1</sub> E  | Установка контрастности локального дисплея: темнее                                                                                                    |  |
| — <sub>И</sub> Е  | Установка контрастности локального дисплея: светлее                                                                                                    |  |
| + <sub>и</sub> –  | <ul> <li>Функции ESC:</li> <li>Выход из режима редактирования параметра без сохранения измененного<br/>значения</li> <li>Если, находясь в меню на уровне выбора, одновременно нажать кнопки,<br/>произойдет переход на более высокий уровень меню.</li> </ul> |  |

## Кнопки управления, которые находятся на блоке управления и дисплея

## Пример операции управления: параметры, которые содержатся в списке выбора

Пример: выбор немецкого языка меню.

|   | Язь | ик 000              | Де              | ЙСТВИЯ                                                                                                    |
|---|-----|---------------------|-----------------|----------------------------------------------------------------------------------------------------|
| 1 | v   | English<br>Немецкий | По<br>пер<br>мо | умолчанию выбран английский язык меню. Символ 🗸<br>ред пунктом меню указывает на активное в настоящий<br>мент действие.                     |
| 2 |     | Немецкий            | Вы              | берите пункт "Deutsch" с помощью кнопки 🛨 или ⊡.                                                                                            |
|   | r   | English             |                 |                                                                                                    |
| 3 | ~   | Немецкий<br>Fnalish | 1.              | Нажмите кнопку 🗉, чтобы подтвердить выбор. Символ 🗸 перед пунктом меню указывает на активную опцию ("Deutsch" (немецкий) — выбранный язык). |
|   |     | Lighon              | 2.              | Нажмите кнопку 匡, чтобы выйти из режима<br>редактирования параметра.                                                                        |

### Пример операции управления: параметры, определяемые пользователем

Пример: установка для параметра "Set URV" значения 50 мбар (0,75 фнт/кв. дюйм) вместо значения 100 мбар (1,5 фнт/кв. дюйм).

|   | Set URV          | 014  | Действия                                                                                                    |
|---|------------------|------|----------------------------------------------------------------------------------------------------|
| 1 | 100.000          | mbar | На локальном дисплее отображается параметр, подлежащий<br>изменению. Значение, выделенное черным цветом, можно<br>изменить. Единица измерения "mbar" задана другим<br>параметром, и изменить ее здесь невозможно.                                          |
| 2 | 100.000          | mbar | <ol> <li>Нажмите кнопку</li></ol>                                                                                                    |
| 3 | 500.000          | mbar | <ol> <li>Нажатием кнопки</li></ol>                                                                                                    |
| 4 | 50 <b>0</b> .000 | mbar | Третью цифру, выделенную черным цветом, тоже можно редактировать.                                                                                                    |
| 5 | 50               | mbar | <ol> <li>С помощью кнопки ⊡ перейдите к символу "".</li> <li>Нажатием кнопки Е сохраните новое значение и<br/>выйдите из режима редактирования. →См. следующий<br/>рисунок.</li> </ol>                                                                     |
| 6 | 50.000           | mbar | <ul> <li>Новое верхнее значение диапазона составляет 50,0 мбар<br/>(0,75 фнт/кв. дюйм).</li> <li>Нажмите кнопку Ш, чтобы выйти из режима<br/>редактирования параметра.</li> <li>Нажмите кнопку ⊕ или □ для возврата в режим<br/>редактирования.</li> </ul> |

### Пример операции управления: принятие фактического давления

Пример: регулировка положения

|   | Pos | . zero adjust (          | 007 | Действия                                                                                                    |
|---|-----|--------------------------|-----|----------------------------------------------------------------------------------------------------|
| 1 | r   | Abort                    |     | Прибор подвергается воздействию давления, используемого для регулировки нулевой точки.                                                                     |
|   |     | Confirm                  |     |                                                                                                    |
| 2 |     | Confirm                  |     | Используйте кнопку 된 или 🖃 для перехода к опции "Confirm"<br>(подтвердить). Активированный в процессе выбора пункт                                         |
|   | r   | Abort                    |     | выделяется черным цветом.                                                                                                    |
| 3 |     | Калибровка<br>выполнена! |     | Примите фактическое давление для регулировки положения, нажав кнопку 🗉. Прибор подтвердит регулировку диапазона и вернется к параметру "Pos. zero adjust". |
| 4 | r   | Abort                    |     | Нажмите кнопку 🗉, чтобы выйти из режима редактирования параметра.                                                                                          |
|   |     | Confirm                  |     |                                                                                                    |

## 6.3.4 Управление с помощью ПО FieldCare

FieldCare — это ПО для настройки и обслуживания приборов, разработанное Endress+Hauser на базе технологии FDT. С помощью FieldCare можно настраивать приборы Endress+Hauser и других изготовителей, поддерживающие стандарт FDT. Вы можете найти требования к аппаратному и программному обеспечению онлайн: www.endress.com → Поисковый запрос: FieldCare → FieldCare → Technical data (технические характеристики).

ПО FieldCare поддерживает указанные ниже функции:

- Настройка преобразователей в сетевом и автономном режимах
- Загрузка и сохранение данных прибора (загрузка/скачивание): см. параметр
   "Download select." → 
   <sup>1</sup> 124 в меню управления или физическом блоке → 
   <sup>1</sup> 161.
- Протоколирование точки измерения
- Настройка параметров преобразователей

# i

- В режиме измерения "Level expert" невозможно снова сохранить (загрузка FDT) данные конфигурации, которые были сформированы выгрузкой FDT; они используются исключительно для документирования конфигурации.
- Не все внутренние зависимости прибора могут быть согласованы в автономном режиме, поэтому перед передачей параметров на прибор необходимо проверить согласованность параметров. Для этой цели необходимо, чтобы DIP-переключатели находились в положении, соответствующем заказанной конфигурации (см. рисунок → 🖹 41). При первоначальном вводе в эксплуатацию для параметра "Download select. " необходимо выбрать значение "Device replacement".
- Более подробные сведения о ПО FieldCare можно найти онлайн (http:// www.endress.com, Downloads → Поисковый запрос: FieldCare).

## 6.3.5 Блокировка и разблокировка управления

После ввода всех параметров можно заблокировать введенные данные от несанкционированного и нежелательного доступа.

Заблокированное управление обозначается следующими средствами:

- символом 🚊 на локальном дисплее;
- Параметры в интерфейсах ПО FieldCare и портативного терминала окрашиваются в серый цвет, что указывает на невозможность их редактирования. Это отображается в соответствующем параметре "Состояние блокировки".

При этом параметры дисплея, например "Language (000)", можно изменить.

# i

Если управление заблокировано DIP-переключателем, то разблокировать управление можно только этим же переключателем. Если управление заблокировано при помощи меню управления, то разблокировать управление можно только в этом меню управления.

Для блокировки и разблокировки прибора используется параметр "**Operator code** (021)".

| Название параметра                                             | Описание                                                                                                    |
|----------------------------------------------------------------|----------------------------------------------------------------------------------------------------|
| <b>Operator code (021)</b><br>Ввод значения                    | Эта функция используется для указания кода, которым можно заблокировать или разблокировать управление.                                                                                                    |
| ⊠<br>Путь в меню:<br>Setup → Extended setup →<br>Operator code | <ul> <li>Ввод данных пользователем:</li> <li>Для блокировки: введите числовой код разблокировки (диапазон значений: от 1 до 9999).</li> <li>Чтобы разблокировать: введите код доступа.</li> </ul>                              |
|                                                                | На заводе устанавливается код разблокировки "О". Другой код можно<br>установить с помощью параметра "Code definition (023)".<br>Забытый код разблокировки можно сделать видимым, набрав числовую<br>последовательность "5864". |
|                                                                | <b>Заводская настройка:</b><br>0                                                                                                    |

Код разблокировки можно задать с помощью параметра "Code definition (023)".

| Название параметра                                               | Описание                                                                                                   |
|------------------------------------------------------------------|----------------------------------------------------------------------------------------------------|
| <b>Code definition (023)</b><br>Ввод значения                    | Используйте эту функцию для указания кода доступа, посредством которого можно будет разблокировать прибор. |
| ⊠<br>Путь в меню:<br>Setup → Extended setup →<br>Code definition | <b>Ввод данных пользователем:</b><br>• Число от 0 до 9999<br><b>Заводская настройка:</b><br>0              |

## 6.3.6 Возврат к заводским настройкам (сброс)

После ввода определенного кода можно полностью или частично сбросить значения параметров на заводские настройки ("Enter reset code (124)"<sup>1)</sup>). Введите код в параметре "Enter reset code (124)" (путь в меню: "Diagnosis" → "Reset" → "Enter reset code (124)").

Предусмотрены различные коды сброса прибора. В следующей таблице указано, значения каких параметров сбрасываются при вводе каждого из кодов сброса. Для сброса параметров необходимо, чтобы управление было разблокировано (→ 🖹 49).

# i

Сброс не затрагивает индивидуальные настройки, выполненные на заводе (конфигурация, заказанная пользователем, сохраняется). Если вы хотите изменить эту заводскую конфигурацию, вам потребуется обратиться в сервисную службу Endress+Hauser.

| Код сброса <sup>1)</sup> | Описание и действие                                                                                                    |
|--------------------------|----------------------------------------------------------------------------------------------------|
| 62                       | <ul> <li>Сброс (горячий пуск)</li> <li>Прибор перезапустится.</li> <li>Данные считываются заново с EEPROM (процессор инициализируется заново).</li> <li>Любое запущенное моделирование прекращается.</li> </ul> |

1) Настройки по умолчанию для отдельных параметров указаны в описании параметров (→ 🗎 122 ff)

| Код сброса <sup>1)</sup> | Описание и действие                                                                                                    |
|--------------------------|----------------------------------------------------------------------------------------------------|
| 333                      | Пользовательский сброс         Этот код позволяет сбросить все параметры, кроме следующих:         - Device tag (022)         - Operating hours (162)         - Lo trim sensor (131)         - Hi trim sensor (132)         - Event logbook         - Таблица линеаризации         > Любое запущенное моделирование прекращается.         > Прибор перезапустится. |
| 7864                     | Общий сброс<br><ul> <li>Этот код позволяет сбросить все параметры, кроме следующих:</li> <li>Operating hours (162)</li> <li>Lo trim sensor (131)</li> <li>Hi trim sensor (132)</li> <li>Event logbook</li> <li>Любое запущенное моделирование прекращается.</li> <li>Прибор перезапустится.</li> </ul>                                                             |

1) Вводится в меню: "Diagnosis"  $\rightarrow$  "Reset"  $\rightarrow$  "Enter reset code (124)"

### 6.4 Протокол связи PROFIBUS PA

#### 6.4.1 Архитектура системы

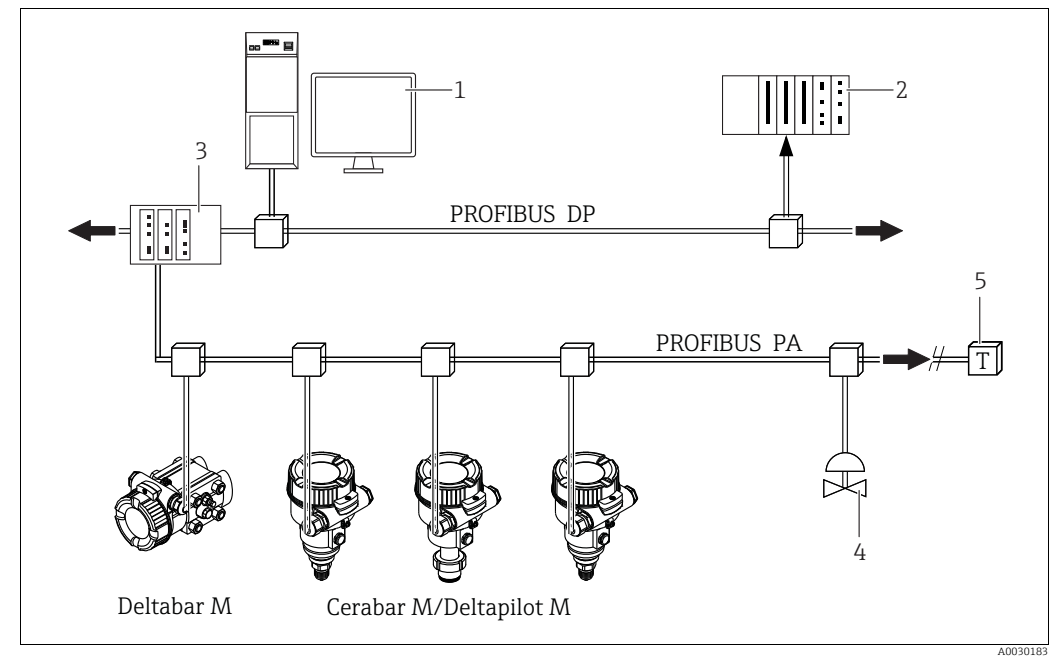

Puc. 18: Архитектура системы PROFIBUS

- ПК с интерфейсной картой PROFIBUS (Profiboard/Proficard) и управляющей программой FieldCare (ведущее 1
- устройство класса 2) 2 ПЛК (ведущее устройство класса 1)
- Сегментный соединитель (преобразователь сигнала DP/PA и источник питания шины) 3
- Другие измерительные приборы и регуляторы, такие как клапаны 45
- Нагрузочный резистор PROFIBUS PA

# H

Более подробные сведения о системе PROFIBUS РА приведены в руководстве по эксплуатации BA00034S ("PROFIBUS DP/PA: руководство по планированию и вводу в эксплуатацию PROFIBUS DP/PA"), в руководстве PNO и в стандартах IEC (МЭК) 61158, IEC (МЭК) 61784, EN 50170/DIN 19245 и EN 50020 (модель FISCO).

#### 6.4.2 Количество приборов

- Приборы Endress+Hauser соответствуют требованиям модели FISCO.
- Если установка осуществляется в соответствии с правилами FISCO, то ввиду низкого потребления тока на одном сегменте шины можно эксплуатировать приборы в следующих количествах:
  - До 8 приборов для зон, относящихся к классификации EEx ia, CSA и FM IS
  - До 31 прибора для всех остальных условий применения, например для невзрывоопасных зон, зон типа ЕЕх nA и пр.

Максимально допустимое количество измерительных приборов в одном сегменте шины определяется потребляемым током, характеристиками шинного соединителя и необходимой длиной шины.

#### 6.4.3 Управление

Для настройки прибора доступны специальные программы настройки и управления различных разработчиков, например управляющая программа FieldCare от Endress+Hauser (→ 🖹 49, "Управление с помощью ПО FieldCare"). Эта управляющая программа позволяет настраивать интерфейс PROFIBUS PA и параметры прибора.

Предопределенные функциональные блоки реализуют унифицированный способ доступа ко всей сети и данным приборов.

## 6.4.4 Идентификационный номер прибора

С помощью параметра "**Ident number sel (229)**" можно изменить идентификационный номер.

Идентификационный номер ("Ident number (Ident\_Number)") должен соответствовать следующим требованиям:

| Значения для параметра<br>"Ident number sel"           | Описание                                                                                                    |
|--------------------------------------------------------|----------------------------------------------------------------------------------------------------|
| 0<br>"0x9700"                                          | Идентификационный номер V3.02, относящийся к конкретному профилю, с вариантом "Classic status" или "Condensed status".                                                                                                    |
| 1<br>"0x1553", "0x1554", "0x1555"                      | Идентификационный номер, заданный изготовителем (V3.02).<br>Cerabar M, Deltabar M, Deltapilot M                                                                                                    |
| 127<br>"Auto. identification number<br>(Auto.Id.Num.)" | Адаптационный режим прибора (прибор обменивается данными с<br>использованием различных идентификационных номеров). См. раздел<br>"Интеллектуальное управление прибором (автоматическое<br>интеллектуальное управление прибором)". |
| 128<br>"0x1503", "0x151C"                              | Идентификационный номер, заданный изготовителем (V3.00).<br>Deltapilot M, Cerabar M                                                                                                    |

Процесс автоматического выбора идентификационного номера (значение 127) для профиля 3.02 описан в разделе "Автоматическое интеллектуальное управление прибором".

Выбор идентификационного номера влияет на состояние системы и диагностические сообщения (вариант "Classic" или "Condensed"). "Старые" идентификационные номера действительны для "Classic status" и "старых" диагностических сообщений.

"Новые" идентификационные номера действительны только для "Condensed status" и "новых" диагностических сообщений.

В зависимости от данных конфигурации пользователя или поведения, выбранного в параметре физического блока "Cond.status diag", для идентификационного номера профиля используется

состояние "Condensed" или "Classic".

Идентификационный номер можно изменить только в том случае, если с прибором не поддерживается циклическая связь.

Циклическая передача данных и соответствующий идентификационный номер прибора остаются неизменными до тех пор, пока циклическая передача не будет прервана и восстановлена или пока прибор не будет выключен. При восстановлении циклической передачи данных прибор использует последнее значение параметра "Ident number sel".

Выбор идентификационного номера также определяет количество модулей, выделяемых для циклической передачи данных. Все блоки создаются внутри системы для всех приборов заранее, но в зависимости от записей в основных данных могут быть доступны только настроенные модули.

| Параметр:<br>"Ident number sel" | 0<br>(определяется<br>профилем) | 128<br>(старый идентификацион-<br>ный номер) | 127<br>(автоматически назначаемый<br>идентификационный номер)          | 1<br>(новый идентификационный<br>номер)          |
|---------------------------------|---------------------------------|----------------------------------------------|------------------------------------------------------------------------|--------------------------------------------------|
| Cerabar M/<br>Deltapilot M      | 3 блока<br>(PB, TB, AI)         | 3 блока<br>(РВ, ТВ, АІ)                      | Зависит от автоматически<br>выбранного идентификацион-<br>ного номера. | 6 блоков (РВ, ТВ, АІ1, АІ2,<br>DAO_EH1, DAO_EH2) |
|                                 | 1 модуль<br>(1xAI)              | 3 модуля<br>1 модуль (2xAI)                  |                                                                        | 4 модуля<br>(2xAI, 2xDAO_EH)                     |

Таблица функциональных блоков:

| Параметр:<br>"Ident number sel" | 0<br>(определяется<br>профилем) | 128<br>(старый идентификацион-<br>ный номер) | 127<br>(автоматически назначаемый<br>идентификационный номер) | 1<br>(новый идентификационный<br>номер)              |
|---------------------------------|---------------------------------|----------------------------------------------|---------------------------------------------------------------|------------------------------------------------------|
| Deltabar M                      | 3 блока<br>(PB, TB, AI)         |                                              | Зависит от автоматически<br>выбранного                        | 7 блоков (PB, TB, AI1, AI2,<br>DAO_EH1,DAO_EH2, TOT) |
|                                 | 1 модуль<br>(1xAI)              |                                              | идентификационного номера.                                    | 5 модулей<br>(2xAI, 2xDAO_EH, 1xTOT)                 |

# i

При назначении старого идентификационного номера (0x151C) прибор автоматически переключается в режим измерения давления (Pressure). Режим измерения уровня (Level) не поддерживается старыми приборами для измерения давления серии Cerabar M (0x151C).

Таблица идентификационных номеров:

|                                                 | Иденти                       | фикационны        | ый номер                     |                                   | Текст выбора                      |                                   | Состояние                                                     | Диагностика                                                                              |
|-------------------------------------------------|------------------------------|-------------------|------------------------------|-----------------------------------|-----------------------------------|-----------------------------------|---------------------------------------------------------------|------------------------------------------------------------------------------------------|
| Значение для<br>параметра "Ident<br>number sel" | Cerabar M                    | Deltabar M        | Deltapilot M                 | Cerabar M                         | Deltabar M                        | Deltapilot M                      |                                                               |                                                                                          |
| 0<br>(определяется<br>профилем 3.x)             | 0x9700                       | 0x9700            | 0x9700                       | 0x9700                            | 0x9700                            | 0x9700                            | Состояние "Classic"/<br>"Condensed"                           | Старые диагно-<br>стические сооб-<br>щения/<br>новые диагно-<br>стические сооб-<br>щения |
| 128<br>(старый идентифи-<br>кационный номер)    | 0x151C                       |                   | 0x1503                       | 0x151C                            |                                   | 0x1503                            | Classic status (стан-<br>дартная информа-<br>ция о состоянии) | Старые диагно-<br>стические сооб-<br>щения                                               |
| 127<br>(адаптационный<br>режим)                 | 0x1553/<br>0x151C/<br>0x9700 | 0x1554/<br>0x9700 | 0x1555/<br>0x1503/<br>0x9700 | Auto.<br>identification<br>number | Auto.<br>identification<br>number | Auto.<br>identification<br>number | Зависит от иденти-<br>фикационных<br>номеров                  | Зависит от<br>идентификацио<br>нных номеров                                              |
| 1<br>(новый идентифи-<br>кационный номер)       | 0x1553                       | 0x1554            | 0x1555                       | 0x1553                            | 0x1554                            | 0x1555                            | Condensed status<br>(краткая информа-<br>ция о состоянии)     | Новые диагно-<br>стические сооб-<br>щения                                                |

# Интеллектуальное управление прибором (автоматическое интеллектуальное управление прибором)

Интеллектуальное управление прибором PA осуществляется путем автоматической адаптации идентификационного номера прибора. Это позволяет заменить старые приборы новыми моделями без модификации ПЛК, что дает возможность перейти от существующего технологического решения к более развитой технологии без прерывания рабочего процесса.

При "автоматическом выборе идентификационного номера" поведение и правила работы прибора (диагностика, циклическая передача данных и т. п.) остаются такими же, как и для статического идентификационного номера. Идентификационный номер выбирается автоматически в зависимости от распознанного кадра запроса "Set Slave Parameter" или "Set Slave Address".

Изменять идентификационный номер разрешается в двух конкретных переходных состояниях прибора, а именно после запроса "Set Slave Parameter" (SAP 55) и после запроса "Set Slave Address" (SAP 61), и только в том случае, если идентификационный номер указан в предыдущей таблице.

Если идентификационный номер не определен и селектор переведен в "автоматическое" положение после кадра "Get Slave Diagnose", прибор возвращает диагностическое значение идентификационного номера, которое совместимо с прибором. После каждого нового кадра "Get Slave Diagnose" прибор возвращает другой идентификационный номер, который совместим с прибором, пока ПЛК не отправит кадр "Set Slave Address" или "Set Slave Parameter" с известным идентификационным номером.

### 6.4.5 Идентификация и адресация прибора

Необходимо учитывать следующие моменты:

- Адрес должен быть присвоен каждому прибору в сети PROFIBUS PA;. Только если измерительному прибору присвоен верный адрес, его сможет распознать система управления/ведущее устройство.
- Каждый адрес в определенной сети PROFIBUS PA должен быть уникальным.
- Адрес должен находиться в диапазоне от 0 до 125.
- Адрес 126, установленный на заводе, можно использовать для проверки работы прибора и для подключения к работающей сети PROFIBUS PA. Позднее этот адрес необходимо изменить для подключения дополнительных приборов.
- На всех приборах, выпускаемых с завода, устанавливается адрес 126 и активируется функция программной адресации;.
- Программный инструмент FieldCare по умолчанию имеет адрес "1".

Существует два варианта назначения адреса для прибора Cerabar/Deltabar/Deltapilot:

- С помощью ведущего устройства класса 2, например ПО FieldCare
- Управление по месту эксплуатации при помощи DIP-переключателей.

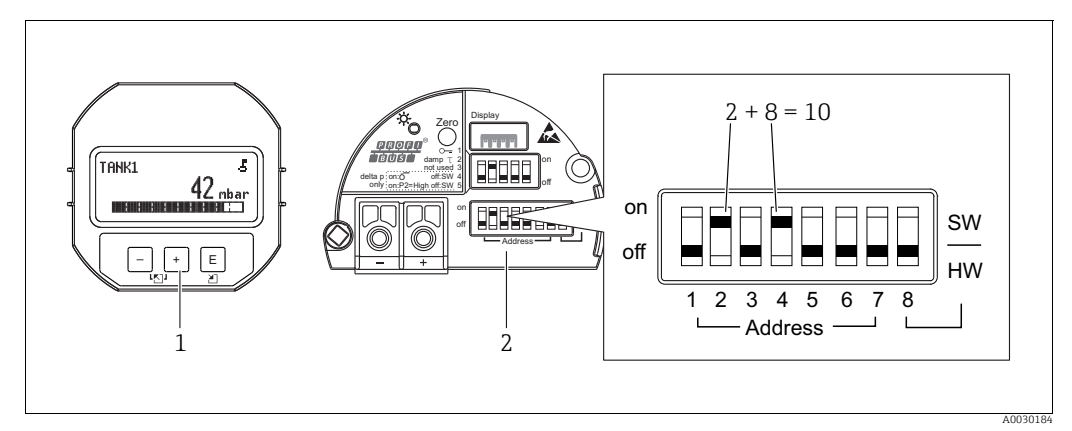

Рис. 19: Настройка адреса прибора при помощи DIP-переключателей

- При необходимости отсоедините (опциональный) локальный дисплей
- Установите аппаратный адрес DIP-переключателями

### Аппаратная адресация

2

Порядок аппаратной адресации описан ниже:

- 1. Переведите DIP-переключатель 8 (SW/HW) в выключенное положение.
- 2. Настройте адрес прибора с помощью DIP-переключателей 1–7.
- 3. Изменение адреса вступит в силу через 10 секунд. Прибор перезапустится.

| DIP-переключатель                         | 1 | 2 | 3 | 4 | 5  | 6  | 7  |
|-------------------------------------------|---|---|---|---|----|----|----|
| Значение при переводе в<br>положение "On" | 1 | 2 | 4 | 8 | 16 | 32 | 64 |
| Значение при переводе в положение "Off"   | 0 | 0 | 0 | 0 | 0  | 0  | 0  |

### Программная адресация

Порядок программной адресации описан ниже:

- 1. Переведите DIP-переключатель 8 (SW/HW) во включенное положение (заводская настройка)
- 2. Прибор перезапустится.
- 3. Прибор выведет текущий адрес. Заводская настройка: 126
- 4. Установите адрес при помощи программы конфигурирования.

Информацию о правилах ввода нового адреса с помощью FieldCare см. в следующем разделе.

Для других программаторов см. соответствующее Руководство по эксплуатации.

Установка нового адреса с помощью ПО FieldCare. DIP-переключатель 8 (SW/HW) переведен в положение "On" (SW):

- 1. Выберите коммуникационный драйвер Profibus DP (DTM) под названием PROFIdtm DPV1 в меню "Device operation" → Add device.
- С помощью мыши выберите коммуникационный драйвер Profibus DP (DTM), затем в меню "Tools" выберите → Scanning tools → Create network. Сеть будет просканирована, и ранее подключенный прибор передаст активный адрес (например, адрес по умолчанию 126).
- Для назначения прибору нового адреса прибор сначала необходимо отсоединить от шины. Для этого откройте меню "Device operation" и выберите пункт "Disconnect".
- 4. С помощью мыши выберите коммуникационный драйвер Profibus DP (DTM), затем в меню "Device operation" выберите → Device functions → Additional functions → Set device station address. Откроется окно "PROFIdtm DPV1 (Set Device Station address)". Введите старый и новый адреса и подтвердите, нажав кнопку "Set". Прибору будет назначен новый адрес.
- 5. С помощью мыши выберите коммуникационный драйвер Profibus DP (DTM), затем в меню "Device operation" выберите пункт → Device functions → Additional functions → Edit DTM station addresses.. Откроется окно PROFIdtm DPV1 (Edit DTM station addresses..). Введите ранее настроенный адрес прибора и нажмите кнопку "Apply" для подтверждения. Прибору будет назначен новый адрес.
- 6. С помощью мыши выберите драйвер DTM прибора. Управление прибором в сетевом режиме осуществляется с помощью меню "Device operation" → Connect.

## 6.4.6 Системная интеграция

### Основные данные прибора (GSD-файлы)

Прибор готов к системной интеграции после ввода в эксплуатацию с помощью ведущего устройства класса 2 (ПО FieldCare). Чтобы интегрировать производственные приборы в шинную сеть, системе PROFIBUS PA требуется описание таких характеристик, как идентификатор прибора, идентификационный номер (Ident\_Number), поддерживаемые функции связи, структура модуля (комбинация телеграмм циклических данных входа/выхода) и значение диагностических битов. Эти данные содержатся в основном файле прибора (GSD), который записывается на ведущее устройство PROFIBUS DP при вводе в эксплуатацию системы связи. Битовые карты приборов, которые отображаются в виде значков в дереве сети, также могут быть интегрированы.

Следующие версии файлов GSD доступны при использовании приборов, которые поддерживают профиль "устройств PA":

- Deltapilot M:
  - GSD-файл конкретного изготовителя, идентификационный номер (Ident\_Number): 0x1555:
    - Данный GSD-файл гарантирует неограниченную функциональность полевого прибора. То есть доступны все технологические параметры и функции, относящиеся к конкретному прибору.
  - GSD-файл конкретного изготовителя, идентификационный номер: 0x1503:
     Устройство действует как прибор Deltapilot S DB50, DB50L, DB51, DB52, DB53.
     → См. Руководство по эксплуатации BA00164F.
- Deltabar M:
- GSD-файл конкретного изготовителя, идентификационный номер (Ident\_Number): 0x1554:
  - Данный GSD-файл гарантирует неограниченную функциональность полевого прибора. То есть доступны все технологические параметры и функции, относящиеся к конкретному прибору.
- Cerabar M:
  - GSD-файл конкретного изготовителя, идентификационный номер (Ident\_Number): 0x1553:
    - Данный GSD-файл гарантирует неограниченную функциональность полевого прибора. То есть доступны все технологические параметры и функции, относящиеся к конкретному прибору.
  - GSD-файл конкретного изготовителя, идентификационный номер: 0x15C1: Устройство действует как прибор Cerabar M PMC41, PMC45, PMP41, PMP45, PMP46, PMP48.
    - → См. Руководство по эксплуатации BA00222P.
- GSD-файл профиля:

В качестве альтернативы GSD-файлу конкретного изготовителя организация PNO разработала общий файл базы данных PA139700.gsd для приборов с блоком аналогового входа. Этот файл обеспечивает передачу первичного значения. Передача вторичного циклического значения или отображаемого значения не поддерживается. Если система введена в эксплуатацию с помощью GSD-файлов профиля, то приборы разных изготовителей можно заменять.

| Название<br>прибора         | Комментарии                                                                                                    | Идентификационный<br>номер (Ident_Number) <sup>1)</sup> | GSD                          | Файл типа    | Битовая карта                                                  |
|-----------------------------|----------------------------------------------------------------------------------------------------|---------------------------------------------------------|------------------------------|--------------|----------------------------------------------------------------|
| All (все)                   | Профильный GSD-файл                                                                                                    | 0x9700                                                  | PA139700.gsd                 |              |                                                                |
| Deltapilot M<br>PROFIBUS PA | GSD-файл для конкретного прибора                                                                                                    | 0x1555 <sup>2)</sup>                                    | EH3x1555.gsd                 |              | EH_1555_d.bmp/.dib<br>EH_1555_n.bmp/.dib<br>EH_1555_s.bmp/.dip |
|                             | Устройство действует как прибор<br>Deltapilot S DB50, DB50L, DB51, DB52<br>или DB53.<br>→ См. Руководство по эксплуатации<br>BA00164F.                                           | 0x1503 <sup>2)</sup>                                    | EH3_1503.gsd<br>EH3x1503.gsd | EH31503x.200 | EH_1503_d.bmp/.dib<br>EH_1503_n.bmp/.dib<br>EH_1503_s.bmp/.dip |
| Deltabar M<br>PROFIBUS PA   | GSD-файл для конкретного прибора                                                                                                    | 0x1554 <sup>2)</sup>                                    | EH3x1554.gsd                 |              | EH_1554_d.bmp/.dib<br>EH_1554_n.bmp/.dib<br>EH_1554_s.bmp/.dip |
| Cerabar M<br>PROFIBUS PA    | GSD-файл для конкретного прибора                                                                                                    | 0x1553 <sup>2)</sup>                                    | EH3x1553.gsd                 |              | EH_1553_d.bmp/.dib<br>EH_1553_n.bmp/.dib<br>EH_1553_s.bmp/.dip |
|                             | GSD-файл для конкретного прибора;<br>устройство действует как прибор<br>Cerabar M PMC41, PMC45, PMP41,<br>PMP45, PMP46, PMP48.<br>→ См. Руководство по эксплуатации<br>BA00222P. | 0x151C <sup>2)</sup>                                    | EH3_151C.gsd<br>EH3x151C.gsd | EH3151Cx.200 | EH_151C_d.bmp/.dib<br>EH_151C_n.bmp/.dib<br>EH_151C_s.bmp/.dip |

### Можно использовать следующие основные файлы приборов (GSD):

 Используйте параметр "Ident number sel" для выбора приемлемого идентификационного номера Путь в меню: FieldCare/локальный дисплей: Setup → Extended setup или Expert → Communication → PB-PA config

 Организация пользователей PROFIBUS (PNO) назначает каждому прибору идентификационный номер. Он используется в имени исходного файла прибора (GSD). Для компании Endress+Hauser этот идентификационный номер начинается с идентификатора изготовителя, "15хх".

Заводская настройка для параметра "Ident number sel "—"Auto.Id.Num" (адаптационный режим). Адаптационный режим позволяет автоматически распознавать приборы и интегрировать их в систему управления.

Параметр "Ident number sel" можно изменить только в том случае, если прибор не включен в процесс циклической передачи данных (не введен в эксплуатацию в системе ПЛК) или если процесс циклической передачи данных в ПЛК остановлен. Если, тем не менее, будет предпринята попытка изменить параметр с помощью управляющей программы, например FieldCare, то запись будет проигнорирована.

Основные файлы приборов Endress+Hauser (GSD-файлы) можно получить следующими способами:

- На веб-сайте Endress+Hauser: http://www.endress.com  $\rightarrow$  Downloads  $\rightarrow$  Поисковый запрос: "GSD"
- На веб-сайте организации PNO: http://www.profibus.com (Products Product Guide)
- На компакт-диске от Endress+Hauser, код заказа: 56003894

Профильные основные файлы приборов (GSD-файлы) от организации PNO можно получить следующими способами:

 На веб-сайте организации PNO: http://www.profibus.com (Products – Profile GSD Library)

### Структура каталогов GSD-файлов от компании Endress+Hauser

Все данные, необходимые для ввода в эксплуатацию полевых приборов Endress+Hauser через интерфейс PROFIBUS PA, содержатся в одном сжатом файле. После распаковки файла формируется следующая структура:

| Cerabar_M/PA/Profile3/Revision1.0/    | $\rightarrow$ | BMP/  | $\rightarrow$ | Eh1553_d.bmp |
|---------------------------------------|---------------|-------|---------------|--------------|
|                                       |               |       |               | Eh1553_n.bmp |
|                                       |               |       |               | Eh1553_s.bmp |
|                                       | $\rightarrow$ | DIB/  | $\rightarrow$ | Eh1553_d.dib |
|                                       |               |       |               | Eh1553_n.dib |
|                                       |               |       |               | Eh1553_s.dib |
|                                       | $\rightarrow$ | GSD/  | $\rightarrow$ | Eh3x1553.gsd |
|                                       | $\rightarrow$ | Info/ | $\rightarrow$ | Liesmich.pdf |
|                                       |               |       |               | Readme.pdf   |
| Deltabar_M/PA/Profile3/Revision1.0/   | $\rightarrow$ | BMP/  | $\rightarrow$ | Eh1554_d.bmp |
|                                       |               |       |               | Eh1554_n.bmp |
|                                       |               |       |               | Eh1554_s.bmp |
|                                       | $\rightarrow$ | DIB/  | $\rightarrow$ | Eh1554_d.dib |
|                                       |               |       |               | Eh1554_n.dib |
|                                       |               |       |               | Eh1554_s.dib |
|                                       | $\rightarrow$ | GSD/  | $\rightarrow$ | Eh3x1554.gsd |
|                                       | $\rightarrow$ | Info/ | $\rightarrow$ | Liesmich.pdf |
|                                       |               |       |               | Readme.pdf   |
| Deltapilot_M/PA/Profile3/Revision1.0/ | $\rightarrow$ | BMP/  | $\rightarrow$ | Eh1555_d.bmp |
|                                       |               |       |               | Eh1555_n.bmp |
|                                       |               |       |               | Eh1555_s.bmp |
|                                       | $\rightarrow$ | DIB/  | $\rightarrow$ | Eh1555_d.dib |
|                                       |               |       |               | Eh1555_n.dib |
|                                       |               |       |               | Eh1555_s.dib |
|                                       | $\rightarrow$ | GSD/  | $\rightarrow$ | Eh3x1555.gsd |
|                                       | $\rightarrow$ | Info/ | $\rightarrow$ | Liesmich.pdf |
|                                       |               |       |               | Readme.pdf   |

- Строка Revision x.x соответствует версии соответствующего прибора.
- Информацию, относящуюся к реализации полевого преобразователя и зависимостям программного обеспечения прибора, можно найти в папке Info. Внимательно прочитайте эту информацию, прежде чем приступать к настройке.
- Растровые изображения, относящиеся к конкретному прибору, можно найти в каталогах "ВМР" и "DIB". Их использование зависит от используемого конфигурационного ПО.

### Работа с основными файлами прибора (GSD)

Основные файлы прибора (GSD-файлы) должны быть встроены в специальный подкаталог конфигурационного ПО PROFIBUS DP на используемом ПЛК. В зависимости от используемого программного обеспечения эти данные могут быть скопированы в каталог для конкретной программы или импортированы в базу данных с помощью функции импорта конфигурационного ПО.

Дополнительная информация о каталогах, в которые должны быть записаны основные файлы прибора (GSD-файлы), содержится в описании конкретного конфигурационного ПО.

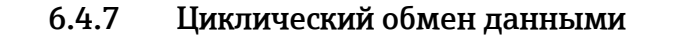

### Блочная схема

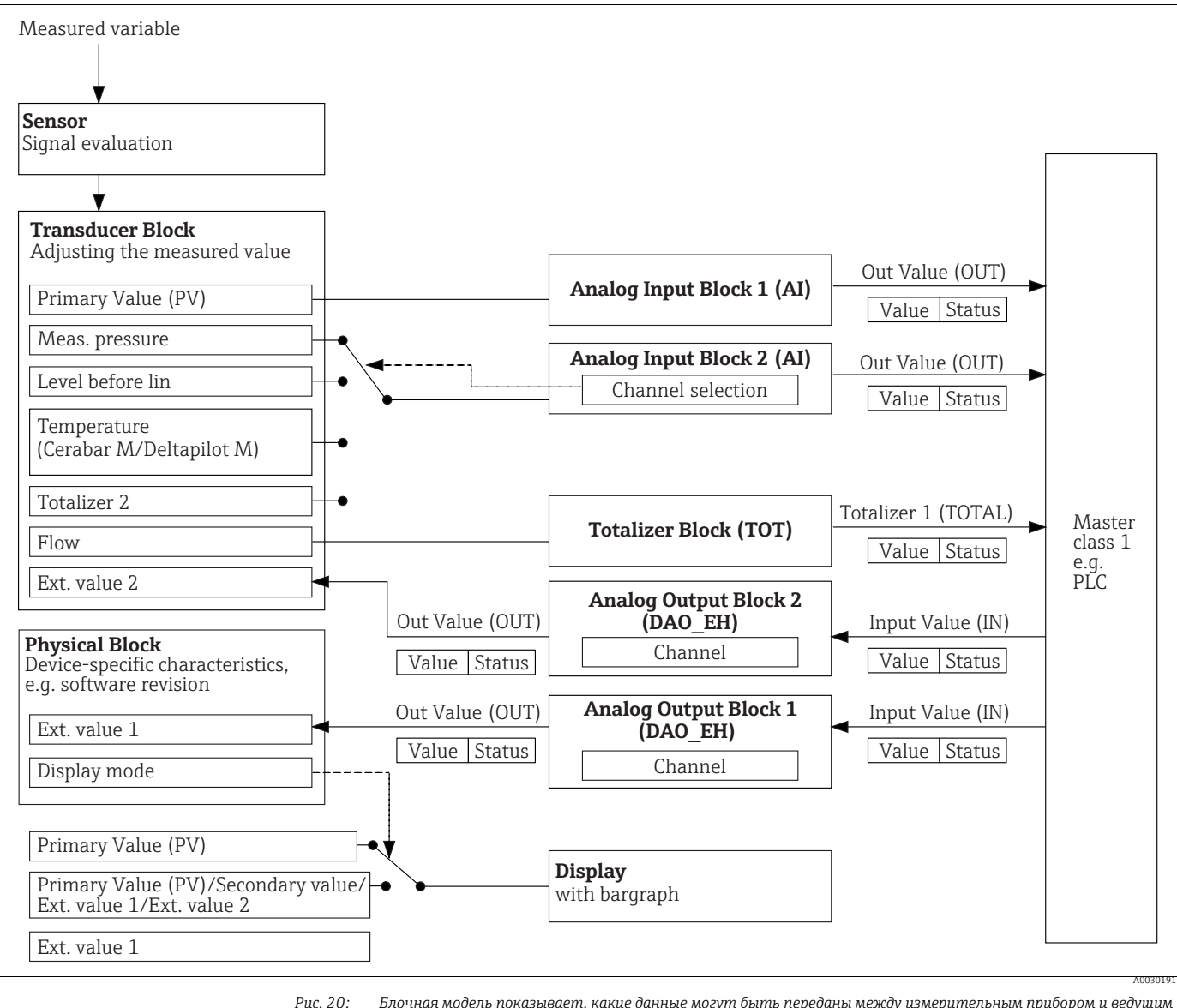

Э: Блочная модель показывает, какие данные могут быть переданы между измерительным прибором и ведущим устройством класса 1 (например, ПЛК) во время циклического обмена данными. Используя конфигурационное программное обеспечение ПЛК, скомпилируйте телеграмму циклических данных с помощью модулей (→ см. также "Модули для диаграммы циклических данных" в этом разделе). Параметры, записанные заглавными буквами, являются параметрамме в управляющей программе (например, на ПЛК), которые можно использовать для настройки телеграммы циклических данных или отображения значений (→ см. также "Описание параметрой в этом разделе).

### Функциональные блоки

В системе PROFIBUS для описания функциональных блоков прибора и определения унифицированного доступа к данным используются предварительно настроенные функциональные блоки.

Реализованы следующие блоки:

Физический блок (Physical Block):

Физический блок содержит характерные для прибора функции, такие как тип прибора, изготовитель, исполнение и т. п., а также такие функции, как реализация защиты от записи и смена идентификационного номера (Ident\_Number)

Блок преобразователя (Transducer Block):

Блок преобразователя содержит все параметры, связанные с процессом измерения, а также с характеристиками прибора.

– Cerabar Deltapilot

Блок преобразователя содержит принцип измерения давления для использования прибора в качестве преобразователя давления и уровня.

– Deltabar

Блок преобразователя содержит принцип измерения дифференциального давления для использования прибора в качестве преобразователя давления, расхода и уровня.

 Блок аналогового входа (Analog Input Block) (функциональный блок):
 Блок аналогового входа содержит функции обработки сигнала измеряемого значения, такие как масштабирование, вычисление специальных функций, моделирование и пр.

На рисунке ниже показана структура стандартного блока аналогового ввода:

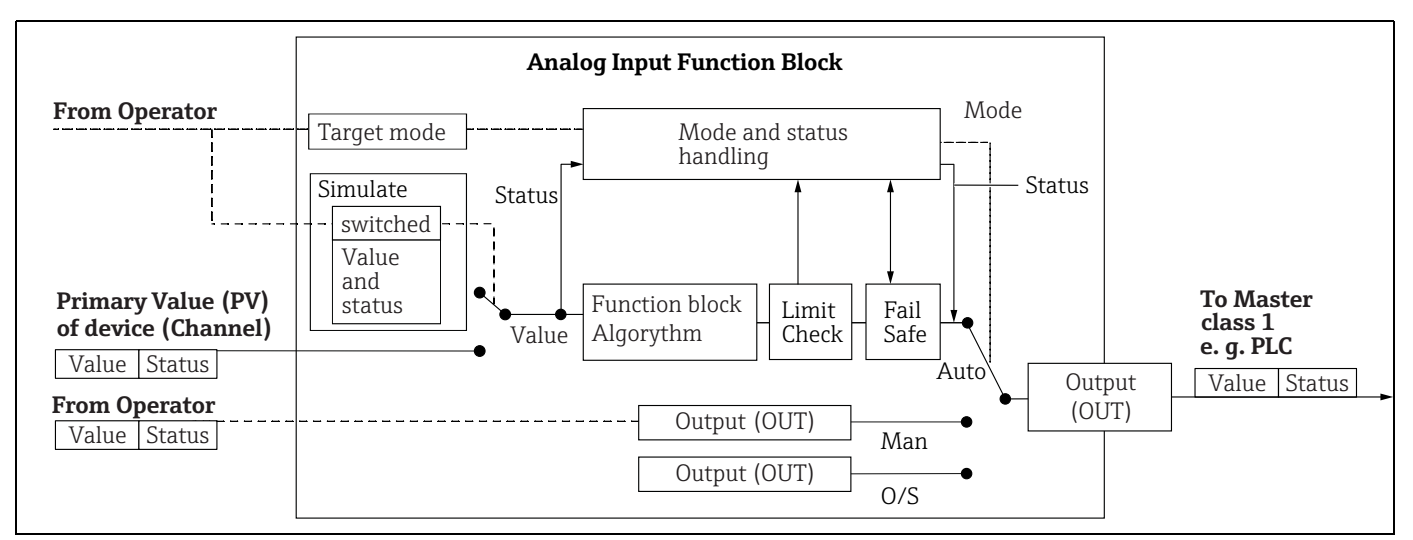

• Блок сумматора (Totalizer Block) (функциональный блок) (Deltabar M):

Блок сумматора содержит функции обработки сигнала измеряемого значения, такие как расход, масштабирование, вычисление специальных функций, моделирование и пр. На рисунке ниже показана структура стандартного блока сумматора:

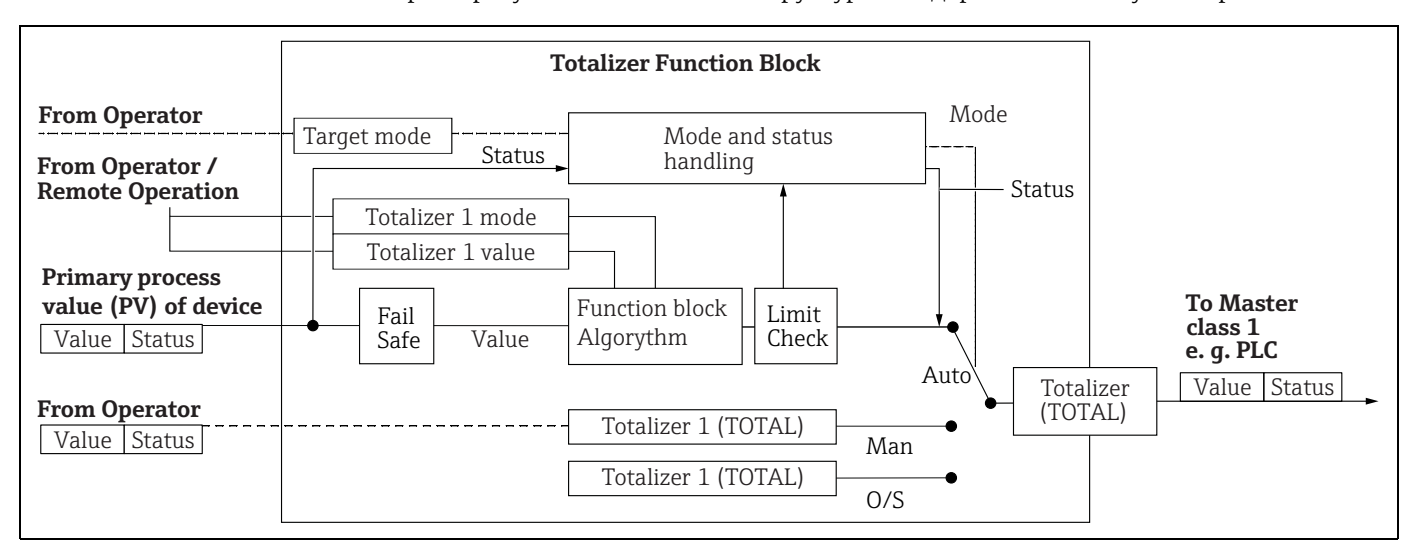

### • Блок аналогового выхода (функциональный блок)

Блок DAO\_EH — это разработанный компанией Endress+Hauser блок аналогового выхода, который используется для передачи внешних значений из ПЛК на прибор и их отображения на дисплее. Блок содержит функции обработки сигналов, которые необходимы для преобразования внешнего значения (IN) в выходное значение (значение OUT).

На следующем рисунке изображена структура специфичного для Endress+Hauser блока аналогового выхода:

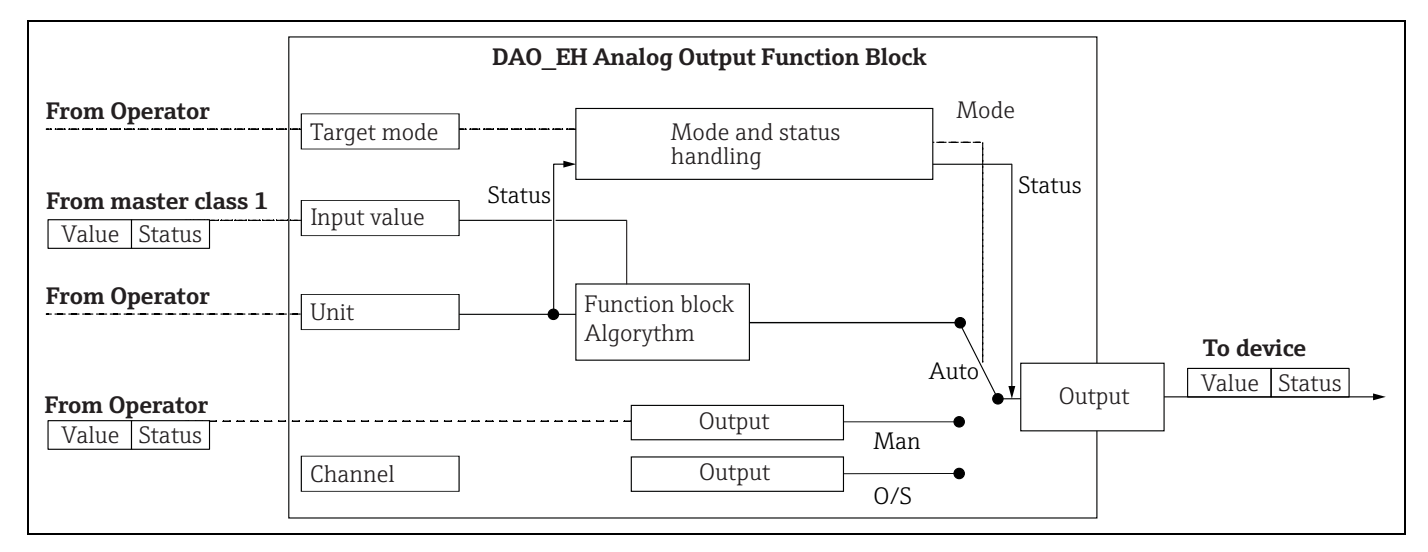

### Описание параметра

| Название параметра                                                   | Описание                                                                                                    |
|----------------------------------------------------------------------|----------------------------------------------------------------------------------------------------|
| Выходное значение<br>(значение OUT)<br>(блок аналогового<br>входа 1) | Этот параметр используется для отображения цифрового сигнала "Выходное<br>значение (значение OUT)" блока аналогового входа 1. Выбор канала (номер<br>канала) постоянно закреплен за первичным значением.<br>Путь в меню FieldCare:<br>Expert → Communication → Analog input 1 AI parameter<br>Путь в меню на локальном дисплее:<br>Expert Communication Analog input 1                                                                                                    |
| Выходное значение<br>(значение OUT)<br>(блок аналогового<br>входа 2) | Этот параметр используется для отображения цифрового сигнала "Выходное<br>значение (значение OUT)" блока аналогового входа. Следующие значения,<br>измеряемые прибором, закрепляются через номер канала.<br>Для Cerabar M и Deltapilot M:<br>"Meas. pressure", "Level before lin." и температура<br>Для Deltabar M:<br>"Meas. pressure", "Level before lin." и сумматор 1<br>Путь в меню FieldCare:<br>Expert → Communication → Analog input 2 AI parameter<br>Путь в меню на локальном дисплее:<br>Expert → Communication → Analog input 2 |
| Totalizer 1 (блок<br>сумматора) (Deltabar M)                         | Этот параметр используется для отображения цифрового сигнала "Выходное<br>значение (значение OUT)" блока сумматора. Выбор канала (номер канала)<br>постоянно закреплен за измеряемым значением расхода.<br>Путь в меню FieldCare:<br>Expert → Communication → Totalizer 1 TOT parameter<br>Путь в меню на локальном дисплее:<br>Expert → Communication → Totalizer 1                                                                                                    |
| Input value (значение IN)<br>(блок аналогового<br>выхода 1)          | ПЛК отправляет это значение в прибор. Выбор канала (channel) постоянно<br>закреплен за параметром "Ext. value 1". Параметр "Ext. value 1" может быть<br>отображен на локальном дисплее (см. параметр "Режим отображения" в данной<br>таблице).<br>Путь в меню FieldCare:<br>Expert → Communication → Analog output 1 AO parameter<br>Expert → Communication → Physical Block → PB parameter → Индикация<br>Путь в меню на локальном дисплее:<br>Expert Communication Analog output 1                                                        |

| Название параметра                                          | Описание                                                                                                    |
|-------------------------------------------------------------|----------------------------------------------------------------------------------------------------|
| Input value (значение IN)<br>(блок аналогового<br>выхода 2) | <ul> <li>ПЛК отправляет это значение в прибор. Выбор канала (channel) постоянно закреплен за параметром . Параметр "Ext. value 2" может быть отображен на локальном дисплее (см. параметр "Pежим отображения" в данной таблице).</li> <li>Этот канал используется в приборах Cerabar M и Deltapilot M для отображения и/или передачи рассчитанного электрического сигнала дифференциального давления.</li> <li>В приборе Deltabar M это используется только для целей отображения (внешнего сигнала температуры или наибольшего давления).</li> <li>Путь в меню FieldCare:</li> <li>Ехрегt → Communication → Analog output 2 AO parameter</li> <li>Путь в меню на локальном дисплее и в FieldCare</li> <li>Ехрегt Аpplication</li> </ul> |
| Режим отображения                                           | Используйте этот параметр, чтобы указать, должно ли отображаться основное<br>значение (первичное значение) либо "Ext. value 1" или на дисплее должны<br>поочередно отображаться эти значения и значение "Ext. value 2". Для<br>отображения внешних значений из ПЛК в чередующемся порядке необходимо<br>настроить соответствующие модули (DAO_EH) на циклический режим.<br>Путь в меню FieldCare:<br>Display/Operat.<br>Путь в меню на локальном дисплее:<br>Display/Operat.                                                                                                    |
|                                                             | <ul> <li>Опции:</li> <li>Маіп value only: на локальном дисплее отображается основное значение.</li> <li>Ext. value 1 only: на локальном дисплее отображается значение, поступающее от ПЛК (см. → 🖾 20).</li> <li>All alternating: дисплей переключается между основным значением, "Ext. value 1" и "Ext. value 2". Значение, настроенное ранее с помощью параметра "Add. disp. value", также чередуется с другими значениями на дисплее.</li> </ul>                                                                                                    |
|                                                             | <ul> <li>Пример для прибора Deltapilot M/Cerabar M, опция "Ext. value 1":</li> <li>Два прибора Deltapilot M или два прибора Cerabar M измеряют<br/>дифференциальное давление на фильтре. Разность давлений<br/>рассчитывается в ПЛК. С помощью опции "Ext. value 1" следует задать<br/>отображение этого расчетного значения на локальном дисплее.</li> </ul>                                                                                                    |
|                                                             | <ul> <li>Пример для прибора Deltabar M, опция "Ext. value 1":</li> <li>Один прибор Deltabar M измеряет объемный расход. В то же время в точке измерения измеряются также температура и давление. Все эти измеренные значения поступают в ПЛК. ПЛК рассчитывает массу пара на основании измеренных значений объемного расхода, температуры и давления. С помощью опции Ext. value 1 следует задать отображение этого расчетного значения на локальном дисплее.</li> </ul>                                                                                                    |
|                                                             | Заводская настройка:<br>• Main value only                                                                                                    |

### Модули для диаграммы циклических данных

В измерительном приборе предусмотрены следующие модули для циклической передачи данных:

- Output value (значение OUT) (блок аналогового входа 1)
   В зависимости от выбранного режима измерения здесь осуществляется передача значения давления, расхода или уровня.
- Output value (значение OUT) (блок аналогового входа 2)
   В зависимости от выбранной опции здесь осуществляется передача измеренного давления, уровня до линеаризации, температуры датчика или значения сумматора 2.
   Totalizer 1 (блок сумматора) (Deltabar M)
- В зависимости от выбранного режима измерения расхода здесь осуществляется передача значения сумматора 1.
- Input value (значение IN) (блок аналогового выхода 1)
   Это может быть любое значение, которое ПЛК передает на прибор. Это значение также может быть отображено на локальном дисплее (Ext. value 1).

 Input value (значение IN) (блок аналогового выхода 2)
 Это может быть любое значение, которое ПЛК передает на прибор. Это значение также может чередоваться с другим значением на локальном дисплее (Ext. value 2) или использоваться для расчета дифференциального давления.

 FREE PLACE
 Выберите этот пустой модуль, если значение не должно использоваться в телеграмме данных.

### Структура выходных данных ПЛК

Используя службу Data\_Exchange, ПЛК может записывать выходные данные на прибор в телеграмме вызова. Структура телеграммы циклических данных:

| Индекс     | Выходные данные                                  | Доступ к<br>данным | Формат данных/примечания                            |
|------------|--------------------------------------------------|--------------------|-----------------------------------------------------|
| 0, 1, 2, 3 | Input value (значение IN) (аналоговый выход 1)   | Запись             | 32-разрядное число с<br>плавающей точкой (IEEE 754) |
| 4          | Input status (состояние IN) (аналоговый выход 1) | Запись             | → См. раздел "Коды состояния"                       |
| 5, 6, 7, 8 | Input value (значение IN) (аналоговый выход 2)   | Запись             | 32-разрядное число с<br>плавающей точкой (IEEE 754) |
| 9          | Input status (состояние IN) (аналоговый выход 2) | Запись             | → См. раздел "Коды состояния"                       |

### Структура входных данных измерительный прибор – ПЛК

Используя службу Data\_Exchange, ПЛК может считывать входные данные с прибора в телеграмме отклика. Структура телеграммы циклических данных:

| Индекс         | Входные данные                                       | Доступ к<br>данным | Формат данных/примечания                            |
|----------------|------------------------------------------------------|--------------------|-----------------------------------------------------|
| 0, 1, 2, 3     | Output value (значение OUT) (аналоговый<br>вход 1)   | Чтение             | 32-разрядное число с<br>плавающей точкой (IEEE 754) |
| 4              | Output status (состояние OUT) (аналоговый<br>вход 1) | Чтение             | → См. раздел "Коды состояния"                       |
| 5, 6, 7, 8     | Output value (OUT Value) (аналоговый вход 2)         | Чтение             | 32-разрядное число с<br>плавающей точкой (IEEE 754) |
| 9              | Output status (состояние OUT) (аналоговый<br>вход 2) | Чтение             | → См. раздел "Коды состояния"                       |
| 10, 11, 12, 13 | Totalizer 1 value (сумматор) (Deltabar M)            | Чтение             | 32-разрядное число с<br>плавающей точкой (IEEE 754) |
| 14             | Totalizer 1 status (сумматор) (Deltabar M)           | Чтение             | → См. раздел "Коды состояния"                       |

### Коды состояния

Приборы Cerabar M, Deltapilot M и Deltabar M поддерживают функцию "Condensed status" согласно спецификации PNO. Тем не менее функция "Classic status" также поддерживается для обеспечения совместимости с устаревшими приборами серии M и благодаря относящемуся к профилю идентификационному номеру (Profile Specific Ident. Number).

Тип функции отображения состояния выбирается исходя из идентификационного номера прибора:

- Функция "Classic status" действует при выборе идентификационного номера (Ident number) 0x151C (Cerabar M PMC4x, PMP4x) / 0x1503 (Deltapilot S DB5x) / 0x9700 (это идентификационный номер, относящийся к профилю 3.x).
- Функция "Condensed status" действует при выборе идентификационного номера (Ident number) 0x1553 (Cerabar M s1)/0x1554 (Deltabar M s1) /0x1555 (Deltapilot M s1) / 0x9700 (это идентификационный номер, относящийся к профилю 3.02).

Если выбран профильный идентификационный номер, то тип отображения состояния можно выбрать с помощью параметра "Cond.status diag". Вариант "Condensed status" и/или "Classic status" и текущее состояние этих функций отображаются путем выбора опции "Physical Block" в параметре "Feature". Измерительный прибор поддерживает следующие коды состояния для параметров выходного значения блоков аналогового входа и блока сумматора:

Classic status (стандартная информация о состоянии)

| Код<br>состояния | Состояние<br>прибора | Значение                                                                                      | Output value<br>(значение OUT)<br>(аналоговый<br>выход 1) | Output value<br>(значение OUT)<br>(аналоговый<br>выход 2) | Totalizer 1<br>(Totalizer<br>(Deltabar M) |
|------------------|----------------------|-----------------------------------------------------------------------------------------------|-----------------------------------------------------------|-----------------------------------------------------------|-------------------------------------------|
| 0000 0000        | BAD                  | Не указано                                                                                    | X <sup>1)</sup>                                           | X <sup>1)</sup>                                           | -                                         |
| 0000 0100        | BAD                  | Ошибка настройки (например, если<br>регулировка не выполнена должным<br>образом)              | X <sup>1)</sup>                                           | X <sup>1)</sup>                                           | Х                                         |
| 0000 1100        | BAD                  | Ошибка прибора                                                                                | X <sup>1)</sup>                                           | X <sup>1)</sup>                                           | Х                                         |
| 0001 0000        | BAD                  | Ошибка датчика                                                                                | X <sup>1)</sup>                                           | X <sup>1)</sup>                                           | -                                         |
| 0001 1100        | BAD                  | Вывод из эксплуатации (Target mode)                                                           | Х                                                         | Х                                                         | Х                                         |
| 0100 0000        | UNCERTAIN            | Не указано                                                                                    | Х                                                         | Х                                                         | Х                                         |
| 0100 0100        | UNCERTAIN            | Последнее действительное значение<br>(Failsafe mode =1)                                       | Х                                                         | Х                                                         | Х                                         |
| 0100 1000        | UNCERTAIN            | Подстановочное значение (Failsafe mode = 0)                                                   | Х                                                         | Х                                                         | Х                                         |
| 0100 1100        | UNCERTAIN            | Исходное значение (Failsafe mode = 1)                                                         | Х                                                         | Х                                                         | Х                                         |
| 0101 1000        | UNCERTAIN            | Отклонение от нормы                                                                           | Х                                                         | Х                                                         | Х                                         |
| 0101 1100        | UNCERTAIN            | Ошибка конфигурации (например, значения<br>в таблице линеаризации не возрастают<br>монотонно) | Х                                                         | Х                                                         | Х                                         |
| 0101 0011        | UNCERTAIN            | Калибровка датчика: константа                                                                 | Х                                                         | Х                                                         | Х                                         |
| 0101 0010        | UNCERTAIN            | Калибровка датчика: превышен<br>максимальный предел                                           | Х                                                         | Х                                                         | Х                                         |
| 0101 0010        | UNCERTAIN            | Калибровка датчика: не достигнут<br>минимальный предел                                        | Х                                                         | Х                                                         | Х                                         |
| 0101 0000        | UNCERTAIN            | Калибровка датчика                                                                            | Х                                                         | Х                                                         | Х                                         |
| 0110 0000        | UNCERTAIN            | Значение моделирования                                                                        | Х                                                         | Х                                                         | Х                                         |
| 1000 0000        | GOOD                 | В норме                                                                                       | Х                                                         | Х                                                         | Х                                         |
| 1000 1000        | GOOD                 | Предел предупреждения                                                                         | Х                                                         | Х                                                         | Х                                         |
| 1000 1001        | GOOD                 | Предел предупреждения: превышен<br>максимальный предел                                        | Х                                                         | Х                                                         | Х                                         |
| 1000 1010        | GOOD                 | Предел предупреждения: не достигнут<br>минимальный предел                                     | Х                                                         | Х                                                         | Х                                         |
| 1000 1100        | GOOD                 | Предел аварийного сигнала                                                                     | Х                                                         | Х                                                         | Х                                         |
| 1000 1101        | GOOD                 | Предел аварийного сигнала: превышен<br>максимальный предел                                    | Х                                                         | Х                                                         | Х                                         |
| 1000 1110        | GOOD                 | Предел аварийного сигнала: не достигнут<br>минимальный предел                                 | Х                                                         | Х                                                         | Х                                         |

1) Только если в качестве реакции аналогового входа на сбой выбрана опция "2" (состояние ВАД)

Condensed status (краткая информация о состоянии)

Основная причина введения режима "Condensed" в профиль 3.02 системы Profibus PA состоит в необходимости уточнения данных о диагностических событиях, происходящих в ходе эксплуатации, в АСУТП/РСУ и на рабочей станции. Кроме того, эта функциональность нужна для реализации требований стандарта NE 107.

Следующие коды состояния "Condensed" настраиваются на приборе.

| Код<br>состояния <sup>1)</sup> | Состояние<br>прибора | Значение                                                                                             | Output value<br>(значение OUT)<br>(аналоговый<br>выход 1) | Output value<br>(значение OUT)<br>(аналоговый<br>выход 2) | Totalizer 1<br>(Totalizer<br>(Deltabar M)) |
|--------------------------------|----------------------|----------------------------------------------------------------------------------------------------|-----------------------------------------------------------|-----------------------------------------------------------|--------------------------------------------|
| 0010 01xx                      | BAD <sup>2)</sup>    | Аварийный сигнал технического обслуживания, расширенная диагностика                                  | Х                                                         | Х                                                         | Х                                          |
| 0010 10xx                      | BAD <sup>2)</sup>    | Технологическая ошибка, техническое обслуживание не требуется                                        | X <sup>3)</sup>                                           | X <sup>3)</sup>                                           | X <sup>4)</sup>                            |
| 0011 11xx                      | BAD <sup>2</sup>     | Функциональная проверка/принудительно<br>по месту                                                    | X <sup>3)</sup>                                           | X <sup>3)</sup>                                           | Х                                          |
| 0010 0011                      | BAD <sup>2)</sup>    | Отключено                                                                                            | Х                                                         | Х                                                         | Х                                          |
| 0111 1011                      | UNCERTAIN            | Технологическая ошибка, техническое<br>обслуживание не требуется: предельное<br>значение постоянно   | Х                                                         | Х                                                         | Х                                          |
| 0111 1010                      | UNCERTAIN            | Технологическая ошибка, техническое<br>обслуживание не требуется: превышен<br>максимальный предел    | Х                                                         | Х                                                         | Х                                          |
| 0111 1001                      | UNCERTAIN            | Технологическая ошибка, техническое<br>обслуживание не требуется: не достигнут<br>минимальный предел | Х                                                         | Х                                                         | Х                                          |
| 0111 1000                      | UNCERTAIN            | Технологическая ошибка, техническое обслуживание не требуется                                        | Х                                                         | Х                                                         | Х                                          |
| 0110 10xx                      | UNCERTAIN            | Требуется обслуживание                                                                               | Х                                                         | Х                                                         | Х                                          |
| 0100 1011                      | UNCERTAIN            | Подстановочное значение                                                                              | Х                                                         | Х                                                         | Х                                          |
| 0100 1111                      | UNCERTAIN            | Исходное значение                                                                                    |                                                           |                                                           | Х                                          |
| 0111 0011                      | UNCERTAIN            | Моделируемое значение, запуск                                                                        | Х                                                         | Х                                                         | Х                                          |
| 0111 0100                      | UNCERTAIN            | Моделируемое значение, завершение                                                                    | X                                                         | Х                                                         | X                                          |
| 1000 0000                      | GOOD                 | В норме                                                                                              | X                                                         | Х                                                         | X                                          |
| 1011 1100                      | GOOD                 | Функциональная проверка                                                                              | X                                                         | Х                                                         | X                                          |

1) Переменная х: 0 или 1

2) См. → раздел 11.2.1

3) Только если в качестве реакции аналогового входа на сбой выбрана опция "2" (состояние ВАД)

4) Только если для параметра "Total. 1 failsafe" задано значение "1" (Hold) или "0" (Run)

## 6.4.8 Ациклический обмен данными

Ациклический обмен данными используется в следующих случаях:

- Передача параметров при вводе в эксплуатацию и техническом обслуживании
- Отображение измеряемых переменных, которые не содержатся в диаграмме циклического обмена данными.

Используя ациклический обмен данными, параметры прибора можно изменять, даже если прибор вовлечен в процесс циклического обмена данными с ПЛК.

Существует два типа ациклического обмена данными:

- Ациклический обмен данными по каналу С2 (MS2)
- Ациклический обмен данными по каналу С1 (MS1)

### Ациклический обмен данными по каналу C2 (MS2)

Во время обмена данными через канал C2 ведущее устройство открывает канал связи через точку доступа к сервису (SAP), чтобы получить доступ к прибору. Ведущее устройство, которое поддерживает ациклический обмен данными через канал C2, называется ведущим устройством класса 2. ПО FieldCare, например, является ведущим устройством класса 2.

Прежде чем начнется обмен данными по шине PROFIBUS, все параметры прибора необходимо предъявить ведущему устройству.

Это можно сделать следующими способами:

- Через конфигурационную программу в ведущем устройстве, которая обращается к параметрам через адреса слотов и индексов (например, ПО FieldCare)
- Через программный компонент (DTM: диспетчер типа устройства)

DTM записан на компакт-диске с программой FieldCare.

Ограничения:

- Количество доступных точек SAP определяет количество ведущих устройств класса 2, которые могут одновременно взаимодействовать с прибором. Прибор поддерживает режим связи MS2 с двумя точками SAP. Необходимо исключить доступ к записи одних и тех же данных для нескольких ведущих устройств, поскольку согласованность данных в этом случае не гарантируется.
- Использование канала С2 для ациклического обмена данными увеличивает время цикла шинной системы. Это необходимо учитывать при программировании используемой системы управления.

### Ациклический обмен данными по каналу C1 (MS1)

В процессе ациклического обмена данными через канал С1 ведущее устройство, которое уже ведет циклический обмен данными с прибором, открывает дополнительный канал ациклического обмена данными через точку SAP 0x33 (специальная точка SAP для режима MS1). Это дает возможность в ациклическом режиме считывать или записывать параметры через адреса слотов и индексов, как и на ведущем устройстве класса 2.

Прибор поддерживает режим связи MS1 с одной точкой SAP.

### **УВЕДОМЛЕНИЕ**

### Модули памяти рассчитаны на ограниченное количество операций записи!

Параметры, записанные в ациклическом режиме, сохраняются как постоянные данные в модулях памяти (например, в EEPROM или во флеш-памяти). Модули памяти предназначены только для ограниченного числа операций записи, которое недостижимо при нормальной работе без режима MS1 (во время настройки). Это значение может быть быстро превышено в результате неправильного программирования, и, таким образом, время работы прибора может существенно сократиться.

 В прикладной программе избегайте постоянной записи параметров, например при каждом цикле программы.

## 6.4.9 Таблицы слотов/индексов

Параметры прибора приведены в следующих таблицах. Можно получить доступ к этим параметрам через номера слотов и индексов. Каждый отдельный блок содержит стандартные параметры, параметры блока и параметры, специфичные для изготовителя.

Если в качестве управляющей программы используется ПО FieldCare, окна ввода доступны в качестве пользовательского интерфейса.

### Общие пояснения

Тип объекта

- Record: содержит структуры данных (DS)
- Array: группа данных определенного типа
- Simple: содержит данные отдельных типов, например Float

Тип данных

- DS: структура данных, содержит данные таких типов, как Unsigned8 или OctetString.
- Float: формат IEEE 754
- Integer:
  - Integer8: диапазон значений = от -128 до 127;
  - Integer16: диапазон значений = от 32768 до 32767;
  - Integer32: диапазон значений = от -2<sup>31</sup> до (2<sup>31</sup>-1)
- OctetString: двоичное кодирование
- VisibleString: кодирование ASCII
- Unsigned:
  - Unsigned8: диапазон значений = от 0 до 255;
  - Unsigned16: диапазон значений = от 0 до 65535;
  - Unsigned32: диапазон значений = от 0 до 4294967295

Класс памяти

- Cst: постоянный параметр
- D: динамический параметр
- N: энергонезависимый параметр
- S: статический параметр

### Физический блок

| Параметр                                | Слот | Индекс | Тип<br>объекта | Тип данных    | Размер<br>(байты) | Класс памяти | Чтение | Запись | Страница |  |  |  |
|-----------------------------------------|------|--------|----------------|---------------|-------------------|--------------|--------|--------|----------|--|--|--|
| Стандартные параметры физического блока |      |        |                |               |                   |              |        |        |          |  |  |  |
| Block object                            | 0    | 16     | Record         | DS-32         | 20                | Cst          | х      |        | → 🖹 150  |  |  |  |
| Static rev. no.                         | 0    | 17     | Simple         | Unsigned16    | 2                 | Ν            | х      |        | → 🖹 150  |  |  |  |
| Обозначение прибора                     | 0    | 18     | Simple         | VisibleString | 32                | S            | х      | х      | → 🖹 150  |  |  |  |
| Strategy                                | 0    | 19     | Simple         | Unsigned16    | 2                 | S            | х      | х      | → 🖹 151  |  |  |  |
| Alert key                               | 0    | 20     | Simple         | Unsigned8     | 1                 | S            | х      | Х      | → 🖹 151  |  |  |  |
| Target mode                             | 0    | 21     | Simple         | Unsigned8     | 1                 | S            | х      | Х      | → 🖹 151  |  |  |  |
| Block mode                              | 0    | 22     | Record         | DS-37         | 3                 | D            | х      |        | → 🖹 151  |  |  |  |
| Alarm summary                           | 0    | 23     | Record         | DS-42         | 8                 | D            | х      |        | → 🖹 151  |  |  |  |
| Версия прошивки                         | 0    | 24     | Simple         | VisibleString | 16                | Cst          | х      |        | → 🖹 151  |  |  |  |
| Hardware rev.                           | 0    | 25     | Simple         | VisibleString | 16                | Cst          | х      |        | → 🖹 151  |  |  |  |
| ID производителя                        | 0    | 26     | Simple         | Unsigned16    | 2                 | Cst          | х      |        | → 🖹 151  |  |  |  |
| Device name str.                        | 0    | 27     | Simple         | VisibleString | 16                | Cst          | х      |        | → 🖹 152  |  |  |  |
| Серийный номер                          | 0    | 28     | Simple         | VisibleString | 16                | Cst          | х      |        | → 🖹 152  |  |  |  |
| Diagnosis                               | 0    | 29     | Simple         | Unsigned32    | 4                 | D            | х      |        | → 🖹 152  |  |  |  |
| Diag extension                          | 0    | 30     | Simple         | OctetString   | 6                 | D            | х      |        | → 🖹 152  |  |  |  |
| Diag mask                               | 0    | 31     | Simple         | OctetString   | 4                 | Cst          | х      |        | → 🖹 152  |  |  |  |
| Diag mask Ex                            | 0    | 32     | Simple         | OctetString   | 6                 | Cst          | х      |        | → 🖹 152  |  |  |  |
| Dev. certificat.                        | 0    | 33     | Simple         | VisibleString | 32                | Cst          | х      |        | → 🖹 152  |  |  |  |
| Write locking                           | 0    | 34     | Simple         | Unsigned16    | 2                 | N            | х      | х      | → 🖹 153  |  |  |  |
| Enter reset code (ввод кода сброса)     | 0    | 35     | Simple         | Unsigned16    | 2                 | S            | х      | х      | → 🖹 153  |  |  |  |
| Описание                                | 0    | 36     | Simple         | OctetString   | 32                | S            | х      | х      | → 🖹 153  |  |  |  |
| Сообщение                               | 0    | 37     | Simple         | OctetString   | 32                | S            | х      | х      | → 🖹 153  |  |  |  |
| Install. date                           | 0    | 38     | Simple         | OctetString   | 16                | S            | х      | х      | → 🖹 153  |  |  |  |

| Параметр                                   | Слот      | Индекс | Тип<br>объекта | Тип данных                   | Размер<br>(байты) | Класс памяти | Чтение | Запись | Страница                         |
|--------------------------------------------|-----------|--------|----------------|------------------------------|-------------------|--------------|--------|--------|----------------------------------|
| Ident number sel                           | 0         | 40     | Simple         | Unsigned8                    | 1                 | S            | х      | х      | → 🖹 153                          |
| Lock switch                                | 0         | 41     | Simple         | Unsigned8                    | 1                 | D            | х      |        | → 🖹 154                          |
| Feature                                    | 0         | 42     | Record         | DS-68                        | 8                 | N            | х      |        | → 🖹 154                          |
| Cond.status diag                           | 0         | 43     | Simple         | Unsigned8                    | 1                 | S            | х      | х      | → 🖹 154                          |
| Параметры физического блока Endre          | ss+Hauser |        | 1              | 5                            |                   | I            |        |        | I                                |
| Diagnostic code                            | 0         | 54     | Record         | Особый для<br>Endress+Hauser | 5                 | D            | х      |        | → 🖹 154                          |
| Last diag. code                            | 0         | 55     | Record         | Особый для<br>Endress+Hauser | 5                 | D            | х      |        | → 🖹 154                          |
| Адрес шины                                 | 0         | 59     | Simple         | Unsigned8                    | 1                 | D            | х      |        | → 🖹 154                          |
| Set unit to bus                            | 0         | 61     | Simple         | Unsigned8                    | 1                 | S            | х      | х      | → 🖹 155                          |
| Ext. value 1                               | 0         | 62     | Record         | Особый для<br>Endress+Hauser | 6                 | D            | х      | х      | → 🖹 155                          |
| Profile revision                           | 0         | 64     | Simple         | VisibleString                | 32                | Cst          | Х      |        | → 🖹 155                          |
| Reset Logbook                              | 0         | 65     | Simple         | Unsigned8                    | 1                 | S            | Х      | Х      | → 🖹 155                          |
| Ident number (Ident_Number)                | 0         | 66     | Simple         | Unsigned16                   | 2                 | D            | х      |        | → 🖹 156                          |
| Check conf.                                | 0         | 67     | Simple         | Unsigned8                    | 1                 | D            | Х      |        | → 🖹 156                          |
| Код для заказа                             | 0         | 69     | Simple         | VisibleString                | 32                | Cst          | Х      |        | → 🖹 156                          |
| Tag location                               | 0         | 70     | Simple         | VisibleString                | 22                | Cst          | Х      | Х      | → 🖹 156                          |
| Подпись                                    | 0         | 71     | Simple         | OctetString                  | 54                | Cst          | Х      | Х      | → 🖹 156                          |
| Версия ENP                                 | 0         | 72     | Simple         | VisibleString                | 16                | Cst          | Х      |        | $\rightarrow$ $\blacksquare$ 156 |
| Device diag.                               | 0         | 73     | Simple         | OctetString                  | 48                | D            | Х      |        | → 🖹 156                          |
| Ext. order code                            | 0         | 74     | Simple         | VisibleString                | 60                | Cst          | Х      |        | $\rightarrow$ $\blacksquare$ 156 |
| Service locking                            | 0         | 75     | Simple         | Unsigned16                   | 2                 | D            | Х      | Х      | $\rightarrow \equiv 157$         |
| Up/DI feature                              | 0         | 76     | Simple         | Unsigned16                   | 2                 | Cst          | Х      |        | $\rightarrow$ $\blacksquare$ 157 |
| Updl control                               | 0         | 77     | Simple         | Unsigned8                    | 1                 | D            | Х      | Х      | $\rightarrow \equiv 157$         |
| Updl status                                | 0         | 78     | Simple         | Unsigned8                    | 1                 | N            | Х      |        | $\rightarrow \equiv 157$         |
| Updl veri delay                            | 0         | 79     | Simple         | Unsigned16                   | 2                 | N            | Х      |        | $\rightarrow \equiv 157$         |
| Up/DI rev                                  | 0         | 80     | Simple         | Unsigned 16                  | 2                 | Cst          | Х      |        | $\rightarrow \equiv 157$         |
| Config. counter                            | 0         | 89     | Simple         | Unsigned 16                  | Δ                 | D            | X      |        | $\rightarrow \equiv 157$         |
|                                            | 0         | 90     | Simple         | Unsigned 32                  | 4                 | D            | X      |        | $\rightarrow \equiv 157$         |
| Sini. error no.                            | 0         | 91     | Simple         | Unsigned 16                  | ۲<br>۲            | D            | X      | X      | $\rightarrow \equiv 157$         |
| Sini. messages                             | 0         | 92     | Simple         | Unsigned                     | 1                 | D            | x      | X      | $\rightarrow \Box 157$           |
| Dovice name str                            | 0         | 95     | Simple         | Unsigned                     | 1                 | IN<br>Cet    | X      | X      | $\rightarrow \Box 157$           |
|                                            | 0         | 94     | Simple         | Unsigned8                    | 1                 | N            | x<br>v | v      | $\rightarrow \Box 158$           |
| Add disp value                             | 0         | 96     | Simple         | Unsigned8                    | 1                 | N            | v      | v      | → 🖹 158                          |
| Format 1st value                           | 0         | 97     | Simple         | Unsigned8                    | 1                 | N            | v      | v v    | → 🖹 158                          |
| Format 1st value                           | 0         | 98     | Simple         | Unsigned8                    | 1                 | N            | x      | ~      | $\rightarrow \square 150$        |
| Status (Device Status)                     | 0         | 99     | Simple         | Unsigned8                    | 1                 | D            | v      |        | → 🖹 158                          |
| Format ext val 2                           | 0         | 100    | Simple         | Unsigned8                    | 1                 | N            | x      | x      | $\rightarrow$ 159                |
| Advanced diagnostics 7 (Diag add ext.)     | 0         | 101    | Record         | OctetString                  | 6                 | D            | x      |        | $\rightarrow$ 159                |
| Diag mask add ext.                         | 0         | 102    | Record         | OctetString                  | 6                 | Cst          | x      |        | $\rightarrow$ 159                |
| Electr. serial no.                         | 0         | 103    | Simple         | VisibleString                | 16                | Cst          | x      |        | $\rightarrow$ 159                |
| Diagnostic code                            | 0         | 104    | Simple         | Array                        | 20                | D            | x      |        | $\rightarrow$ 159                |
| Sw build nr.                               | 0         | 105    | Simple         | Unsigned16                   | 2                 | Cst          | x      |        | $\rightarrow$ 159                |
| Состояние блокировки                       | 0         | 106    | Simple         | Unsigned8                    | 1                 | D            | х      |        | → 🖹 159                          |
| Com.err.counters                           | 0         | 107    | Record         | Особый для<br>Endress+Hauser | 10                | D            | х      |        | → 🖹 159                          |
| Адресация                                  | 0         | 108    | Simple         | Unsigned8                    | 1                 | D            | х      |        | → 🖹 159                          |
| Alarm behav. P                             | 0         | 109    | Simple         | Unsigned8                    | 1                 | S            | х      | х      | → 🖹 160                          |
| Инструкции по техническому<br>обслуживанию | 0         | 110    | Simple         | Array                        | 20                | D            | х      |        | → 🖹 160                          |
| Operator code (код оператора)              | 0         | 111    | Simple         | Unsigned16                   | 2                 | N            | х      | х      | → 🖹 160                          |
| Format ext. val. 1                         | 0         | 112    | Simple         | Unsigned8                    | 1                 | N            | х      | х      | → 🖹 160                          |
| Reset                                      | 0         | 113    | Simple         | Unsigned16                   | 2                 | D            | х      | х      | → 🖹 160                          |
| Code definition                            | 0         | 114    | Simple         | Unsigned16                   | 2                 | N            | х      | х      | $\rightarrow$ 160                |
| DIP-переключатель                          | 0         | 115    | Record         | Особый для<br>Endress+Hauser | 4                 | D            | х      |        | $\rightarrow$ 160                |
| Last diag. code                            | 0         | 116    | Simple         | Array                        | 20                | D            | х      |        | → 🖹 161                          |
| Instructions                               | 0         | 117    | Simple         | Unsigned16                   | 2                 | D            | х      |        | → 🖹 161                          |
| Download select.                           | 0         | 118    | Simple         | Unsigned8                    | 1                 | D            | х      | х      | → 🖹 161                          |
| PB view 1                                  | 0         | 126    | Simple         | PB View                      | 17                | Ν            | х      |        | $\rightarrow \square 161$        |

| Блок аналогового входа | а 1 и блок аналогового з | входа 2 |
|------------------------|--------------------------|---------|
|------------------------|--------------------------|---------|

| Параметр                         | Слот 1)   | Индекс | Тип      | Тип           | Размер  | Класс памяти | Чтение | Запись          | Страница                       |
|----------------------------------|-----------|--------|----------|---------------|---------|--------------|--------|-----------------|--------------------------------|
|                                  |           |        | объекта  | данных        | (байты) |              |        |                 |                                |
| Стандартные параметры блока анал | югового в | кода   |          |               |         |              |        |                 |                                |
| Diagle altriagt                  | 1 / 2     | 16     | Deserved | DC 22         | 20      | Cat          |        |                 | . 🖻 160                        |
| Block object                     | 1/2       | 10     | Record   | DS-3Z         | 20      | LST          | х      |                 | $\rightarrow \equiv 162$       |
| Static rev. no.                  | 1/2       | 1/     | Simple   | Unsigned 16   | 2       | N            | х      |                 | $\rightarrow \equiv 162$       |
| IAG                              | 1/2       | 18     | Simple   | VisibleString | 32      | 5            | X      | X               | $\rightarrow \equiv 162$       |
| Strategy                         | 1/2       | 19     | Simple   | Unsigned16    | 2       | S            | Х      | Х               | $\rightarrow \blacksquare 162$ |
| Alert key                        | 1/2       | 20     | Simple   | Unsigned8     | 1       | S            | х      | Х               | $\rightarrow \blacksquare 163$ |
| Target mode                      | 1/2       | 21     | Simple   | Unsigned8     | 1       | S            | Х      | Х               | $\rightarrow \square 163$      |
| Block mode                       | 1/2       | 22     | Record   | DS-37         | 3       | D            | Х      |                 | $\rightarrow$ 163              |
| Alarm summary                    | 1/2       | 23     | Record   | DS-42         | 8       | D            | Х      |                 | $\rightarrow$ 163              |
| Параметры блока аналогового вход | a         |        |          |               |         |              |        |                 |                                |
| Batch information                | 1/2       | 24     | Record   | DS-67         | 10      | S            | х      | х               | → 🖻 163                        |
| Выходное значение (значение OUT) | 1/2       | 26     | Record   | DS-33         | 5       | D            | х      | x <sup>2)</sup> | → 🖹 164                        |
| Proc value scale                 | 1/2       | 27     | Array    | Float         | 8       | S            | х      | х               | → 164                          |
| Output scale                     | 1/2       | 28     | Record   | DS-36         | 11      | S            | х      | х               | → 164                          |
| Characterization                 | 1/2       | 29     | Simple   | Unsigned8     | 1       | S            | х      | х               | → 🖹 164                        |
| Channel                          | 1/2       | 30     | Simple   | Unsigned16    | 2       | S            | х      | х               | $\rightarrow$ 164              |
| Filt. time const.                | 1/2       | 32     | Simple   | Float         | 4       | S            | х      | х               | $\rightarrow$ 165              |
| Failsafe mode                    | 1/2       | 33     | Simple   | Unsigned8     | 1       | S            | х      | х               | → 165                          |
| Failsafe default                 | 1/2       | 34     | Simple   | Float         | 4       | S            | х      | х               | → 165                          |
| Limit hysteresis                 | 1/2       | 35     | Simple   | Float         | 4       | S            | х      | х               | $\rightarrow$ 166              |
| Upper limit alarm                | 1/2       | 37     | Simple   | Float         | 4       | S            | х      | х               | → 166                          |
| Upper limit warning              | 1/2       | 39     | Simple   | Float         | 4       | S            | х      | х               | $\rightarrow$ 166              |
| Lower limit warning              | 1/2       | 41     | Simple   | Float         | 4       | S            | х      | х               | $\rightarrow$ 167              |
| Lower limit alarm                | 1/2       | 43     | Simple   | Float         | 4       | S            | х      | х               | → 167                          |
| Upper limit alarm                | 1/2       | 46     | Record   | DS-39         | 16      | D            | х      |                 | → 167                          |
| Upper limit warning              | 1/2       | 47     | Record   | DS-39         | 16      | D            | х      |                 | → 167                          |
| Lower limit warning              | 1/2       | 48     | Record   | DS-39         | 16      | D            | х      |                 | → 🖹 167                        |
| Lower limit alarm                | 1/2       | 49     | Record   | DS-39         | 16      | D            | х      |                 | → 🖹 168                        |
| Simulate                         | 1/2       | 50     | Record   | DS-50         | 6       | S            | х      | х               | → 🖹 168                        |
| Unit text                        | 1/2       | 51     | Simple   | OctetString   | 16      | S            | х      | х               | → 🖹 168                        |
| PV scale unit                    | 1/2       | 61     | Simple   | Unsigned16    | 2       | N            | х      |                 | $\rightarrow$ 168              |
| AI view 1                        | 1/2       | 62     | Simple   | FB_view       | 18      | D            | х      |                 | → 🖹 168                        |

1) Блок аналогового входа 1 = слот 1. Блок аналогового входа 2 = слот 2

2) Если для параметра "Block mode" выбран режим "вручную" (Man)

| Параметр                                       | Слот 1) | Индекс | Тип     | Тип           | Размер  | Класс  | Чтение | Запись | Страница |  |  |
|------------------------------------------------|---------|--------|---------|---------------|---------|--------|--------|--------|----------|--|--|
|                                                |         |        | объекта | данных        | (байты) | памяти |        |        |          |  |  |
| Стандартные параметры блока аналогового выхода |         |        |         |               |         |        |        |        |          |  |  |
|                                                |         |        | P       | r             | r       |        |        |        |          |  |  |
| Block object                                   | 3/4     | 16     | Record  | DS-32         | 20      | Cst    | х      |        | → 🖹 169  |  |  |
| Static rev. no.                                | 3/4     | 17     | Simple  | Unsigned16    | 2       | Ν      | х      |        | → 🖹 169  |  |  |
| TAG                                            | 3/4     | 18     | Simple  | VisibleString | 32      | S      | х      | х      | → 🖹 169  |  |  |
| Strategy                                       | 3/4     | 19     | Simple  | Unsigned16    | 2       | S      | х      | х      | → 🖹 169  |  |  |
| Alert key                                      | 3/4     | 20     | Simple  | Unsigned8     | 1       | S      | х      | х      | → 🖹 170  |  |  |
| Target mode                                    | 3/4     | 21     | Simple  | Unsigned8     | 1       | S      | х      | х      | → 🖹 170  |  |  |
| Block mode                                     | 3/4     | 22     | Record  | DS-37         | 3       | D      | х      |        | → 🖹 170  |  |  |
| Alarm summary                                  | 3/4     | 23     | Record  | DS-42         | 8       | D      | х      |        | → 🖹 170  |  |  |
| Параметры блока аналогового выхода             | 1       |        |         |               |         |        |        |        |          |  |  |
|                                                |         |        |         |               |         |        |        |        |          |  |  |
| Batch information                              | 3/4     | 24     | Record  | DS-67         | 10      | S      | х      | х      | → 🖹 170  |  |  |
| Input value                                    | 3/4     | 26     | Record  | DS-101        | 5       | D      | х      |        | → 🖹 171  |  |  |
| Channel                                        | 3/4     | 27     | Simple  | Unsigned16    | 2       | S      | х      | х      | → 🖹 171  |  |  |
| Data size                                      | 3/4     | 28     | Simple  | Unsigned8     | 1       | Cst    | х      |        | → 🖹 171  |  |  |
| Data max. size                                 | 3/4     | 29     | Simple  | Unsigned8     | 1       | Cst    | х      |        | → 🖹 171  |  |  |
| Failsafe time                                  | 3/4     | 32     | Simple  | Float         | 4       | S      | х      | х      | → 🖹 171  |  |  |
| Failsafe mode                                  | 3/4     | 33     | Simple  | Unsigned8     | 1       | S      | х      | х      | → 🖹 171  |  |  |
| Failsafe default                               | 3/4     | 34     | Simple  | Float         | 4       | S      | х      | х      | → 🖹 172  |  |  |
| Единица измерения                              | 3/4     | 35     | Simple  | Unsigned16    | 2       | S      | х      | х      | → 🖹 172  |  |  |
| Выходное значение (значение OUT)               | 3/4     | 36     | Simple  | DS-101        | 5       | D      | х      | х      | → 🖹 172  |  |  |
| AO view 1                                      | 3/4     | 39     | Simple  | OctetString   | 20      | D      | х      |        | → 🖹 172  |  |  |

## Блок аналогового выхода 1 и блок аналогового выхода 2

1) Блок аналогового выхода 1 = слот 3. Блок аналогового выхода 2 = слот 4

## Блок сумматора (Deltabar M)

| Параметр                              | Слот   | Индекс   | Тип<br>объекта | Тип           | Размер<br>(байты) | Класс  | Чтение | Запись | Страница                    |
|---------------------------------------|--------|----------|----------------|---------------|-------------------|--------|--------|--------|-----------------------------|
|                                       |        |          | OUBERIA        | данных        | (UAMIBI)          | Памяти |        |        |                             |
| стандартные параметры олока сумматора |        |          |                |               |                   |        |        |        |                             |
| Block object                          | 5      | 16       | Record         | DS-32         | 20                | Cst    | х      |        | → 🖹 173                     |
| Static rev. no.                       | 5      | 17       | Simple         | Unsigned16    | 2                 | Ν      | х      |        | → 🖹 173                     |
| TAG                                   | 5      | 18       | Simple         | VisibleString | 32                | S      | х      | х      | → 🖹 173                     |
| Strategy                              | 5      | 19       | Simple         | Unsigned16    | 2                 | S      | х      | х      | → 🖹 173                     |
| Alert key                             | 5      | 20       | Simple         | Unsigned8     | 1                 | S      | х      | х      | → 🖹 174                     |
| Target mode                           | 5      | 21       | Simple         | Unsigned8     | 1                 | S      | х      | х      | $\rightarrow$ 174           |
| Block mode                            | 5      | 22       | Record         | DS-37         | 3                 | D      | х      |        | $\rightarrow$ $\square$ 174 |
| Alarm summary                         | 5      | 23       | Record         | DS-42         | 8                 | D      | х      |        | $\rightarrow$ 174           |
| Параметры блока сумматора             |        |          |                |               |                   |        |        |        |                             |
| Patch information                     | c      | 27       | Desard         | DS 67         | 10                | c      |        |        | \ ■ 174                     |
| Totalizer 1                           | 5      | 24       | Record         | DS-26         | 10                | 5      | X      | X      | $\rightarrow \square 174$   |
| Find unit totalizer 1                 | 5      | 20       | Simplo         | Unsigned 9    | 1                 | 5      | A V    | X<br>V | → □ 175                     |
| Channel                               | 5      | 27       | Simple         | Unsigned16    | 2                 | 5      | A V    | X<br>V | → □ 175                     |
|                                       | 5      | 20       | Simple         | Unsigned 9    | 1                 | 5<br>N | X      | X      | $\rightarrow \square 175$   |
| Totalizer 1 mode                      | 5      | 2.9      | Simple         | Float         | 1                 | IN S   | A V    | X      | → □ 175                     |
| Total 1 failsafa                      | 5      | 21       | Simple         | Insigned      | 1                 | 5      | A V    | A<br>V | → = 175                     |
| Proset value                          | 5      | 27       | Simple         | Float         | 1                 | 5      | A V    | X<br>V | → □ 175                     |
| Limit hystorogie                      | 5      | 22       | Simple         | Float         | 4                 | 5      | A<br>V | X      | $\rightarrow \square 175$   |
| Linit Hysteresis                      | 5      | 24       | Simple         | Float         | 4                 | 5      | х<br>  | х<br>  | $\rightarrow \square 170$   |
| Upper limit diam                      | 5      | 24       | Simple         | Float         | 4                 | 5      | X      | X      | $\rightarrow \square 170$   |
| Lower limit warning                   | 5      | 36       | Simple         | Float         | 4                 | 3<br>S | X      | X      | $\rightarrow \square 170$   |
| Lower limit varining                  | 5      | 27       | Simple         | Float         | 4                 | 5      | х<br>  | х<br>  | → □ 177                     |
| Lower limit alarm                     | Э<br>Г | 20       | Simple         | Float         | 4                 | 3      | X      | х      | $\rightarrow \Box 1/7$      |
|                                       | 5      | 20       | Record         | DS-39         | 10                | D      | X      |        | $\rightarrow \Box 1/7$      |
| Opper minit warning                   | )<br>Г | 59<br>60 | Record         | DS 20         | 10                | D      | X      |        | $\rightarrow \equiv 1//$    |
| Lower minit warning                   | )<br>Г | 40       | Record         | PC 20         | 10                | ע      | X      |        | $\rightarrow \equiv 1//$    |
| Lower limit alarm                     | 5      | 41       | Record         | D2-39         | 10                | D      | х      |        | $\rightarrow \equiv 1/8$    |
| Tot view 1                            | 5      | 52       | Simple         | OctetString   | 18                | ט      | X      | 1      | $\rightarrow \equiv 178$    |

| Параметр                                                   | Слот       | Индекс      | Тип<br>объекта | Тип<br>данных | Размер<br>(байты) | Класс | Чтение | Запись | Страница                                               |  |
|------------------------------------------------------------|------------|-------------|----------------|---------------|-------------------|-------|--------|--------|--------------------------------------------------------|--|
| Стандартные параметры блока преобразователя                |            |             |                |               |                   |       |        |        |                                                        |  |
| Block object                                               | 6          | 16          | Record         | DS-32         | 20                | Cst   | х      |        | → 🖹 178                                                |  |
| Static rev. no.                                            | 6          | 17          | Simple         | Unsigned16    | 2                 | N     | х      |        | → 🖹 179                                                |  |
| TAG                                                        | 6          | 18          | Simple         | VisibleString | 32                | S     | х      | х      | → 🖹 179                                                |  |
| Strategy                                                   | 6          | 19          | Simple         | Unsigned16    | 2                 | S     | х      | х      | $\rightarrow$ 179                                      |  |
| Alert key                                                  | 6          | 20          | Simple         | Unsigned8     | 1                 | S     | х      | х      | → 🖹 179                                                |  |
| Target mode                                                | 6          | 21          | Simple         | Unsigned8     | 1                 | S     | х      | х      | → 🖹 179                                                |  |
| Block mode                                                 | 6          | 22          | Record         | DS-37         | 3                 | D     | х      |        | → 🖹 179                                                |  |
| Alarm summary                                              | 6          | 23          | Record         | DS-42         | 8                 | D     | х      |        | → 🖹 179                                                |  |
| Sensor pressure                                            | 6          | 24          | Simple         | Float         | 4                 | D     | х      |        | $\rightarrow$ 180                                      |  |
| URL sensor                                                 | 6          | 25          | Simple         | Float         | 4                 | Ν     | х      |        | $\rightarrow$ 180                                      |  |
| LRL sensor                                                 | 6          | 26          | Simple         | Float         | 4                 | N     | х      |        | → 🖹 180                                                |  |
| Hi trim sensor                                             | 6          | 27          | Simple         | Float         | 4                 | S     | х      | х      | → 🖹 180                                                |  |
| Lo trim sensor                                             | 6          | 28          | Simple         | Float         | 4                 | S     | х      | Х      | → 🖹 180                                                |  |
| Minimum span                                               | 6          | 29          | Simple         | Float         | 4                 | N     | х      |        | → 180                                                  |  |
| Pressure unit                                              | 6          | 30          | Simple         | Unsigned16    | 2                 | S     | x      |        | → 180                                                  |  |
| Corrected press.                                           | 6          | 31          | Record         | DS-33         | 5                 | D     | х      |        | → <b>180</b>                                           |  |
| Sensor meas. type                                          | 6          | 32          | Simple         | Unsigned16    | 2                 | N     | x      |        | $\rightarrow$ $\blacksquare$ 180                       |  |
| Sensor serial no.                                          | 6          | 33          | Simple         | Unsigned32    | 4                 | N     | x      |        | $\rightarrow \square 181$                              |  |
| Primary value                                              | 6          | 34          | Record         | DS-33         | 5                 | D     | x      |        | $\rightarrow$ $\blacksquare$ 181                       |  |
| Primary value unit                                         | 6          | 35          | Simple         | Unsigned16    | 2                 | S     | x      | Х      | $\rightarrow \blacksquare 181$                         |  |
| Тип преобразователя                                        | 6          | 36          | Simple         | Unsigned16    | 2                 | S     | x      | Х      | $\rightarrow \blacksquare 181$                         |  |
| Sensor Temp. (Cerabar/Deltapilot)                          | 6          | 43          | Record         | DS-33         | 5                 | D     | X      |        | $\rightarrow \blacksquare 181$                         |  |
| Temp. eng. unit. (Cerabar/Deitapilot)                      | 6          | 44          | Simple         | Unsigned 16   | 2                 | S     | x      | x      | $\rightarrow \equiv 181$                               |  |
| Value (sec val 1)                                          | 6          | 45          | Record         | US-33         | 5                 | D     | X      |        | $\rightarrow \equiv 181$                               |  |
| Value (sec val 1)                                          | 0          | 40          | Simple         |               | Z<br>E            | 3     | X      | X      | $\rightarrow \Box 101$                                 |  |
| Value (sec val 2)                                          | 6          | 47          | Simple         | Uprigrad 16   | 5                 | S     | X      |        | $\rightarrow \Box 101$                                 |  |
| Sec valz utilt                                             | 0          | 48          | Simple         | Unsigned16    | 2                 | S     | X      | X      | $\rightarrow \square 182$                              |  |
|                                                            | 6          | 50          | Arrow          | Float         | 2                 | s     | X      | X      | $\rightarrow \square 102$                              |  |
| Morking range                                              | 6          | 51          | Array          | Float         | 0                 | 3     | X      | A V    | $\rightarrow \square 102$                              |  |
| Set low-flow cut-off                                       | 6          | 52          | Simple         | Float         | 4                 | S     | v      | v      | $\rightarrow \square 102$<br>$\rightarrow \square 182$ |  |
| Squareroot point                                           | 6          | 53          | Simple         | Float         | 4                 | S     | x      | x      | $\rightarrow \square 102$<br>$\rightarrow \square 182$ |  |
| Tab actual numb                                            | 6          | 54          | Simple         | Unsigned8     | 1                 | N     | x      | A      | $\rightarrow$ 183                                      |  |
| Line numb :                                                | 6          | 55          | Simple         | Unsigned8     | 1                 | D     | x      | x      | $\rightarrow$ 183                                      |  |
| Table max, number                                          | 6          | 56          | Simple         | Unsigned8     | 1                 | N     | x      |        | $\rightarrow$ 183                                      |  |
| Table min, number                                          | 6          | 57          | Simple         | Unsigned8     | 1                 | N     | x      |        | $\rightarrow$ 183                                      |  |
| Simulation mode                                            | 6          | 58          | Simple         | Unsigned8     | 1                 | D     | x      | x      | $\rightarrow$ 183                                      |  |
| Status (characteristic)                                    | 6          | 59          | Simple         | Unsigned8     | 1                 | D     | x      |        | → 🖹 183                                                |  |
| Tab xy value                                               | 6          | 60          | Array          | Float         | 8                 | D     | x      | х      | → 🖹 183                                                |  |
| Max. meas. press.                                          | 6          | 61          | Simple         | Float         | 4                 | N     | x      | x 1)   | → 🖹 183                                                |  |
| Min. meas. press.                                          | 6          | 62          | Simple         | Float         | 4                 | N     | x      | x 1    | → 🖹 183                                                |  |
| Transducer Block (блок преобразовате                       | ля), парал | иетры Endre | ess+Hauser     | 1             |                   | 1     |        |        |                                                        |  |
| Empty calib (Tr)                                           | 6          | 66          | Simple         | Float         | 4                 | S     | x      | x      | $\rightarrow$ 184                                      |  |
| Full calib                                                 | 6          | 67          | Simple         | Float         | 4                 | S     | x      | x      | $\rightarrow$ 184                                      |  |
| Pressure Empty/Full                                        | 6          | 68          | Array          | Float         | 8                 | N     | x      | A      | $\rightarrow$ 184                                      |  |
| Calibration Empty/Full                                     | 6          | 69          | Array          | Float         | 8                 | N     | x      |        | $\rightarrow$ 184                                      |  |
| Max Turndown                                               | 6          | 70          | Simple         | Float         | 4                 | S     | x      | x      | $\rightarrow$ 184                                      |  |
| High press, side                                           | 6          | 71          | Simple         | Unsigned8     | 1                 | S     | x      | x      | $\rightarrow$ 184                                      |  |
| Reset peak hold                                            | 6          | 72          | Simple         | Unsigned8     | 1                 | D     | x      | x      | $\rightarrow$ 185                                      |  |
| Measuring mode                                             | 6          | 73          | Simple         | Unsigned8     | 1                 | S     | x      | x      | $\rightarrow$ 185                                      |  |
| Simulation mode                                            | 6          | 74          | Simple         | Unsigned8     | 1                 | D     | x      | х      | → 🖹 185                                                |  |
| Sim. level                                                 | 6          | 76          | Simple         | Float         | 4                 | D     | x      | х      | → <a>⊇ 186</a>                                         |  |
| Sim. tank cont.                                            | 6          | 77          | Simple         | Float         | 4                 | D     | x      | х      | → 🖹 186                                                |  |
| Sim. flow (Deltabar)                                       | 6          | 78          | Simple         | Float         | 4                 | D     | х      | х      | → 🖹 186                                                |  |
| Sim. pressure                                              | 6          | 79          | Simple         | Float         | 4                 | D     | х      | х      | → 🖹 186                                                |  |
| Electr. delta P (Cerabar / Deltapilot)                     | 6          | 80          | Simple         | Unsigned8     | 1                 | S     | х      | х      | → 🖹 187                                                |  |
| Pressure abs range                                         | 6          | 81          | Simple         | Float         | 4                 | N     | х      | 1      | → 🖹 187                                                |  |
| Lo trim measured                                           | 6          | 82          | Simple         | Float         | 4                 | N     | х      | х      | → 🖹 187                                                |  |
| Hi trim measured                                           | 6          | 83          | Simple         | Float         | 4                 | N     | х      | х      | → 🖻 187                                                |  |
| Pos. zero adjust (Deltabar М и датчики                     | 6          | 84          | Simple         | Unsigned8     | 1                 | Ν     | Х      | х      | → 🖹 187                                                |  |
| избыточного давления)<br>Calib. offset (датчик абсолютного | 6          | 86          | Simple         | Float         | 4                 | S     | x      | x      | → <b>1</b> 87                                          |  |
| давления)                                                  | 1          |             |                |               |                   | 1     |        |        | 1                                                      |  |

## Transducer Block (блок преобразователя)
| Параметр                                | Слот | Индекс | Тип<br>объекта | Тип<br>данных | Размер<br>(байты) | Класс<br>памяти | Чтение | Запись | Страница                       |
|-----------------------------------------|------|--------|----------------|---------------|-------------------|-----------------|--------|--------|--------------------------------|
| Damping                                 | 6    | 87     | Simple         | Float         | 4                 | S               | x      | x      | → 🖹 187                        |
| Meas. pressure                          | 6    | 88     | Simple         | Float         | 4                 | D               | х      |        | → 🖹 188                        |
| Unit before lin.                        | 6    | 89     | Simple         | Unsigned16    | 2                 | S               | х      | х      | → 🖹 189                        |
| Calibration mode                        | 6    | 90     | Simple         | Unsigned8     | 1                 | S               | х      | х      | → 🖹 189                        |
| Height unit                             | 6    | 91     | Simple         | Unsigned16    | 2                 | S               | х      | х      | → 🖹 189                        |
| Density unit                            | 6    | 92     | Simple         | Unsigned16    | 2                 | S               | х      |        | → 🖹 189                        |
| Adjust density                          | 6    | 93     | Simple         | Float         | 4                 | S               | х      | х      | → 🖹 190                        |
| Process density                         | 6    | 94     | Simple         | Float         | 4                 | S               | х      | Х      | → 🖹 190                        |
| Meas. Level                             | 6    | 95     | Simple         | Float         | 4                 | D               | х      |        | → 🖹 190                        |
| Empty height                            | 6    | 96     | Simple         | Float         | 4                 | S               | х      | Х      | → 🖹 190                        |
| Full height                             | 6    | 97     | Simple         | Float         | 4                 | S               | х      | Х      | → 🖹 190                        |
| Level before lin.                       | 6    | 97     | Simple         | Float         | 4                 | S               | х      | х      | → 🖹 190                        |
| Tank description                        | 6    | 101    | Simple         | VisibleString | 32                | S               | х      | Х      | → 🖹 190                        |
| Lin. mode                               | 6    | 102    | Simple         | Unsigned8     | 1                 | S               | х      | Х      | → 🖹 191                        |
| Unit after lin.                         | 6    | 103    | Simple         | Unsigned16    | 2                 | S               | х      | х      | → 🖹 191                        |
| Tank content                            | 6    | 104    | Simple         | Float         | 4                 | D               | х      |        | → 🖹 191                        |
| Empty calib.                            | 6    | 105    | Simple         | Float         | 4                 | S               | х      | Х      | → 🖹 191                        |
| Full calib.                             | 6    | 106    | Simple         | Float         | 4                 | S               | х      | х      | → 🖹 192                        |
| Tab xy value                            | 6    | 107    | Array          | Float         | 8                 | D               | х      |        | → 🖹 192                        |
| Edit table                              | 6    | 108    | Simple         | Unsigned8     | 1                 | D               | х      | х      | → 🖹 192                        |
| Lin tab index 01                        | 6    | 109    | Array          | Float         | 8                 | D               | х      | х      | → 🖹 192                        |
|                                         |      |        |                |               |                   |                 |        |        |                                |
| Lin tab index 32                        | 6    | 140    | Array          | Float         | 8                 | D               | х      | х      | → 🖹 192                        |
| Ext. value 2                            | 6    | 141    | Record         | DS-101        | 5                 | D               | х      |        | → 🖹 192                        |
| Ext.val.2 unit                          | 6    | 142    | Simple         | Unsigned16    | 2                 | D               | х      |        | → 🖹 193                        |
| Flow-meas. type                         | 6    | 143    | Simple         | Unsigned8     | 1                 | S               | х      | Х      | → 🖹 193                        |
| Макс. расход                            | 6    | 144    | Simple         | Float         | 4                 | S               | х      | х      | → 🖹 193                        |
| Max. pressure flow                      | 6    | 145    | Simple         | Float         | 4                 | S               | х      | х      | → 🖹 193                        |
| Flow unit                               | 6    | 146    | Simple         | Unsigned16    | 2                 | S               | х      | Х      | → 🖹 193                        |
| Mass flow unit                          | 6    | 147    | Simple         | Unsigned16    | 2                 | S               | х      | х      | → 🖹 193                        |
| Std. flow unit                          | 6    | 148    | Simple         | Unsigned16    | 2                 | S               | х      | Х      | → 🖹 193                        |
| Norm. flow unit                         | 6    | 149    | Simple         | Unsigned16    | 2                 | S               | х      | Х      | → 🖹 194                        |
| Flow unit                               | 6    | 150    | Simple         | Unsigned16    | 2                 | S               | х      | Х      | → 🖹 194                        |
| Flow                                    | 6    | 151    | Simple         | Float         | 4                 | D               | х      |        | → 🖹 194                        |
| Totalizer 2 mode                        | 6    | 153    | Simple         | Unsigned8     | 1                 | S               | х      | х      | → 🖹 194                        |
| Totalizer 2                             | 6    | 154    | Simple         | Float         | 4                 | D               | х      | х      | → 🖹 194                        |
| Eng. unit totalizer 2                   | 6    | 155    | Simple         | Unsigned16    | 2                 | S               | х      | х      | → 🖹 194                        |
| Totalizer 2                             | 6    | 156    | Simple         | VisibleString | 8                 | D               | х      |        | → 🖹 194                        |
| Totalizer 2 overflow                    | 6    | 157    | Simple         | VisibleString | 8                 | D               | х      |        | → 🖹 195                        |
| Eng. unit totalizer 2                   | 6    | 158    | Simple         | Unsigned16    | 2                 | S               | х      | Х      | → 🖹 194                        |
| Eng. unit totalizer 2                   | 6    | 159    | Simple         | Unsigned16    | 2                 | S               | Х      | Х      | → 🖹 194                        |
| Eng. unit totalizer 2                   | 6    | 160    | Simple         | Unsigned16    | 2                 | S               | х      | Х      | → 🖹 194                        |
| Eng. unit totalizer 2                   | 6    | 161    | Simple         | Unsigned16    | 2                 | S               | х      | Х      | → 🖹 194                        |
| Totalizer 1                             | 6    | 162    | Simple         | VisibleString | 8                 | D               | х      |        | → 🖹 195                        |
| Totalizer 1 overflow                    | 6    | 163    | Simple         | VisibleString | 8                 | D               | х      |        | → 🖹 195                        |
| Total. 2 failsafe                       | 6    | 164    | Simple         | Unsigned8     | 1                 | S               | Х      | Х      | → 🖹 195                        |
| Damping                                 | 6    | 165    | Simple         | Float         | 4                 | S               | х      |        | → 🖹 195                        |
| Level selection                         | 6    | 166    | Simple         | Float         | 1                 | S               | Х      | Х      | → 🖹 195                        |
| High press. side                        | 6    | 167    | Simple         | Unsigned8     | 1                 | N               | х      |        | → 🖹 196                        |
| Fixed ext. value (Cerabar / Deltapilot) | 6    | 168    | Simple         | Float         | 4                 | S               | х      | Х      | → 🖹 196                        |
| Empty pressure                          | 6    | 169    | Simple         | Float         | 4                 | S               | Х      | Х      | → 🖹 196                        |
| Full pressure                           | 6    | 170    | Simple         | Float         | 4                 | S               | х      | Х      | → 🖹 196                        |
| Pressure af. damp                       | 6    | 171    | Simple         | Float         | 4                 | D               | Х      |        | → 🖹 196                        |
| Calib. offset                           | 6    | 172    | Simple         | Float         | 4                 | S               | х      | Х      | → 🖹 197                        |
| Sensor temp.                            | 6    | 173    | Simple         | Float         | 4                 | D               | х      |        | → 🖹 197                        |
| X-value (значение X)                    | 6    | 174    | Simple         | Float         | 4                 | D               | Х      |        | → 🖹 197                        |
| Sensor serial no.                       | 6    | 175    | Simple         | VisibleString | 16                | N               | Х      |        | → 🖹 197                        |
| Totalizer 1                             | 6    | 176    | Simple         | Float         | 4                 | D               | Х      |        | → 🖹 198                        |
| PaTbRangeParameters                     | 6    | 177    | Record         | Х             | 32                | S               | Х      | Х      | → 🖹 198                        |
| Eng. unit totalizer 1                   | 6    | 178    | Simple         | Unsigned16    | 2                 | S               | Х      | Х      | → 🖹 198                        |
| Eng. unit totalizer 1                   | 6    | 179    | Simple         | Unsigned16    | 2                 | S               | Х      | Х      | → 🖹 198                        |
| Eng. unit totalizer 1                   | 6    | 180    | Simple         | Unsigned16    | 2                 | S               | Х      | Х      | → 🖹 198                        |
| Eng. unit totalizer 1                   | 6    | 181    | Simple         | Unsigned16    | 2                 | 5               | Х      | Х      | → 🖻 198                        |
| TB View 1                               | 6    | 250    | Simple         | OctetString   | 18                | D               | Х      | 1      | $\rightarrow \blacksquare 198$ |

1) можно только сбросить

#### 6.4.10 Формат данных

В интерфейсе PROFIBUS PA циклическая передача аналоговых значений в ПЛК осуществляется блоками данных длиной по 5 байтов. Измеренное значение представлено в первых 4 байтах в форме числа с плавающей точкой согласно стандарту IEEE. 5-й байт содержит стандартизированную информацию о состоянии прибора.

| Байт 1             | Байт 2    | Байт З | Байт 4 | Байт 5 |
|--------------------|-----------|--------|--------|--------|
| Измеряемое значени | Состояние |        |        |        |

Измеряемое значение передается в форме числа с плавающей десятичной точкой (IEEE 754) следующим образом:

Измеренное значение =  $(-1)^{_{3HaK}} \ge 2^{(E - 127)} \ge (1 + F)$ 

| D15                 | D14             | D13              | D12              | D11              | D10              | D9               | D8               | D7               | D6        | D5               | D4               | D3               | D2               | D1               | D0               |
|---------------------|-----------------|------------------|------------------|------------------|------------------|------------------|------------------|------------------|-----------|------------------|------------------|------------------|------------------|------------------|------------------|
| Знак Экспонента (Е) |                 |                  |                  |                  |                  |                  | Мантисса (F)     |                  |           |                  |                  |                  |                  |                  |                  |
|                     | 27              | 26               | 25               | 24               | 2 <sup>3</sup>   | 2 <sup>2</sup>   | 21               | 20               | 2-1       | 2-2              | 2-3              | 2-4              | 2-5              | 2-6              | 2-7              |
| Мант                | Мантисса (F)    |                  |                  |                  |                  |                  |                  |                  |           |                  |                  |                  |                  |                  |                  |
| 2 <sup>-8</sup>     | 2 <sup>-9</sup> | 2 <sup>-10</sup> | 2 <sup>-11</sup> | 2 <sup>-12</sup> | 2 <sup>-13</sup> | 2 <sup>-14</sup> | 2 <sup>-15</sup> | 2 <sup>-16</sup> | $2^{-17}$ | 2 <sup>-18</sup> | 2 <sup>-19</sup> | 2 <sup>-20</sup> | 2 <sup>-21</sup> | 2 <sup>-22</sup> | 2 <sup>-23</sup> |

#### Пример

Шестнадцатеричное 40 F0 00 00 = двоичное 0100 0000 1111 000 000 000 000 0000

Значение = (-1)<sup>0</sup> x 2<sup>(129 - 127)</sup> x (1 + 2<sup>-1</sup> +2<sup>-2</sup> +2<sup>-3</sup>) = 1 x 2<sup>2</sup> x (1 + 0,5 + 0,25 + 0,125) = 1 x 4 x 1,875 = 7,5

Ограничения:

- Не все программируемые логические контроллеры поддерживают формат IEEE 754. Необходимо использовать или написать модуль преобразования.
- В зависимости от режима управления данными (старший байт или младший байт), используемого в ПЛК (ведущем устройстве), последовательность байтов может быть изменена (процедура замены байтов).

#### Структуры данных

Ряд типов данных, например DS-36, приведены в таблице слотов и индексов. Данные этих типов являются структурами данных, упорядоченными в соответствии со спецификацией PROFIBUS PA (часть 1, версия 3.0). Они состоят из нескольких элементов, которым присваивается слот, индекс и субиндекс:

| Название параметра | Тип   | Слот | Индекс | Элемент                          | Субиндекс | Тип       | Размер (байты) |
|--------------------|-------|------|--------|----------------------------------|-----------|-----------|----------------|
| Выходное значение  | DS-33 | 1    | 26     | Выходное значение (значение OUT) | 1         | Float     | 4              |
| (значение ООТ)     |       |      |        | Status (Device Status)           | 5         | Unsigned8 | 1              |

| Название параметра | Тип   | Слот | Индекс | Элемент           | Субиндекс | Тип        | Размер (байты) |
|--------------------|-------|------|--------|-------------------|-----------|------------|----------------|
| Output scale       | DS-36 | 1    | 28     | Верхнее значение  | 1         | Float      | 4              |
|                    |       |      |        | Нижнее значение   | 5         | Float      | 4              |
|                    |       |      |        | Единица измерения | 9         | Unsigned16 | 2              |
|                    |       |      |        | Десятичная точка  | 11        | Integer8   | 1              |

#### 6.4.11 Сопоставление профиля РА с внутренними параметрами

Согласно определению спецификации устройства Profibus, в следующей таблице описано влияние параметров профиля на основные параметры и назначение блока преобразователя:

|                                                             | Основной парамет           | р                       |                                  | Параметр профиля PROFIBUS PA |                                        |                                     |                                            |
|-------------------------------------------------------------|----------------------------|-------------------------|----------------------------------|------------------------------|----------------------------------------|-------------------------------------|--------------------------------------------|
| Тип<br>датчика                                              | Measuring mode<br>(005)    | Flow type<br>(044)      | Lin. mode<br>(037) <sup>1)</sup> | Primary value<br>unit        | Описание<br>признаков<br>(TB_LIN_TYPE) | Тип<br>преобразователя<br>(PV_TYPE) | Единица<br>измерения<br>(PV_UNIT)          |
| Абсолютное<br>давление/<br>избыточное<br>давление/<br>дифф. | давление                   |                         |                                  | Press. eng. unit<br>(125)    | No linearization<br>(0)                | Pressure (0)                        | Pressure unit                              |
| Дифференц.<br>(Deltabar)                                    | Flow                       | Volume<br>operat. cond. |                                  | Flow unit (048)              | Square root (10)                       | Flow (1)                            | Volume flow unit                           |
|                                                             | Flow                       | Vol. norm.<br>cond.     |                                  | Norm. flow unit<br>(046)     | Square root (10)                       | Flow (1)                            | Norm. flow unit                            |
|                                                             | Flow                       | Vol. std.<br>cond.      |                                  | Std. flow unit<br>(047)      | Square root (10)                       | Flow (1)                            | Standard flow unit                         |
|                                                             | Flow                       | Mass                    |                                  | Mass flow unit<br>(045)      | Square root (10)                       | Flow (1)                            | Mass flow unit                             |
|                                                             | Flow                       | Flow in %               |                                  | %                            | Square root (10)                       | Flow (1)                            | %                                          |
| Абсолютное<br>давление/<br>избыточное                       | Level (linear)             |                         | Linear or table<br>editing mode  | Unit before lin<br>(025)     | No linearization<br>(0)                | Level easy (130)                    | Level unit<br>(%, Volume, Mass,<br>Height) |
| давление/<br>дифф.                                          | Level<br>(with lin. table) |                         | Activate table                   | Unit after lin.<br>(038)     | Linearization (1)                      | Level easy (130)                    | Level unit<br>(%, Volume, Mass,<br>Height) |

 Параметр "Lin. mode (037)" в приборе служит для внутреннего применения, а именно для включения или отключения таблицы линеаризации (чтобы перевести прибор в режим измерения с линеаризацией или без линеаризации). Этот же параметр используется для перевода таблицы в режим редактирования или для проверки и принятия отредактированной таблицы.

> Действия редактирования, включения/отключения и управления в отношении таблицы линеаризации в режиме измерения "Level" влияют на блок преобразователя и внутренние параметры группы "Basic" (основные). Их необходимо закрепить друг за другом, чтобы получить простой механизм сопряжения между внутренней и профильной конфигурацией.

Прибор содержит только одну таблицу, поэтому линеаризация не может быть активирована во время редактирования таблицы или если таблица неверна. По умолчанию режим Level в таких случаях является линейным. Для параметра "Characterization" (ТВ\_ТҮРЕ) необходимо выбрать значение "Linear", если таблица линеаризации отключена, редактируется или не может быть включена.

Если конфигурация измерения уровня изменена:

1. С помощью параметров группы "Basic":

- Успешное изменение значения основного параметра ("Lin. mode (037)") на значение "Linear" или "Activate table" должно приводить к обновлению параметров профиля PA. Если таблицу линеаризации невозможно активировать ввиду ошибки, параметр "Characterization" (ТВ ТҮРЕ) остается неизменным.
- Базовый параметр в таблице линеаризации "Lin. mode (037)" можно установить в режим редактирования (ручной или полуавтоматический ввод): в этом случае значение параметра "Characterization" (ТВ\_ТҮРЕ) следует изменить на "Linear".

- Значение "Erase table" основного параметра "Lin. mode (037)" возвращает для этого параметра значение "Linear", поэтому для параметра Characterization (TB\_TYPE) должно быть задано значение "No linearization".
- 2 Использование параметров профиля РА:
- Изменение параметра профиля "Characterization" (TB\_LIN\_TYPE) РА меняет значение "Lin. mode (037)". Если таблица линеаризации не может быть активирована ввиду ошибки в таблице, то таблицу необходимо исправить и снова активировать.

Для редактирования таблицы параметру "Simulation mode" (TAB\_OP\_CODE) следует присвоить значение "1" (редактирование), чтобы разрешить редактирование. Чтобы активировать таблицу, необходимо выбрать опцию "3" ("Проверить и активировать таблицу").

| Simulation mode<br>(TAB_OP_CODE) | Функция                                                                      | Влияние на параметр "Lin. mode (037)"                                                |
|----------------------------------|------------------------------------------------------------------------------|--------------------------------------------------------------------------------------|
| 0                                | Сброс таблицы                                                                | Удаление таблицы, затем переход в режим<br>"Linear"                                  |
| 1                                | Редактирование                                                               | Ручной ввод                                                                          |
| 3                                | Проверка и активация таблицы                                                 | Если таблица корректна, она активируется;<br>либо же таблица остается без изменений. |
| 4                                | Удаление точки (доступно только в<br>ручном и полуавтоматическом<br>режимах) | Ручной или полуавтоматический ввод                                                   |
| 5                                | Ввод точки (доступно только в<br>ручном и полуавтоматическом<br>режимах)     | Ручной или полуавтоматический ввод                                                   |

На параметр "Characterization " (TB\_LIN\_TYPE) оказывают влияние следующие параметры:

- "Simulation mode" (TAB\_OP\_CODE): при редактировании таблицы для параметра "Characterization " (TB\_LIN\_TYPE) автоматически устанавливается значение "Linear". Если таблица была успешно активирована, параметру "Characterization" (Lin\_Type) автоматически присваивается значение "Linearization".
- "Lin. mode (037)": как и параметр "Simulation mode " (TAB\_OP\_CODE), этот параметр также используется основной системой для перевода прибора в режим линейного или линеаризованного преобразования либо для редактирования таблицы линеаризации. Выбор опции "Linear", "Manual entry", "Semi-auto. entry" или "Delete table" должен привести к сбросу параметра Characterization (TB\_LIN\_TYPE) к значению "Linear". Выбор опции "Activate table" при успешном результате должен привести к восстановлению значения "Linearization" для параметра "Characterization" (TB\_LIN\_TYPE).

# 7 Ввод в эксплуатацию без использования меню управления

Заводская настройка прибора: режим измерения давления (Pressure) (Cerabar, Deltabar) или уровня (Level) (Deltapilot). Диапазон измерения и единица измерения, используемая для передачи измеряемого значения, соответствуют спецификациям на заводской табличке.

#### **А** ОСТОРОЖНО

#### Допустимое рабочее давление превышено!

Опасность получения травмы вследствие разрушения деталей! Если давление превышает норму, формируются предупреждающие сообщения.

Если давление прибора ниже минимально допустимого или выше максимально допустимого, по очереди отображаются следующие сообщения (в зависимости от настройки параметра "Alarm behavior P" (050)):

"S140 Working range Р" или "F140 Working range P";

"S841 Sensor range" или "F841 Sensor range";

"S971 Adjustment".

Используйте прибор только в рамках допустимого диапазона!

#### **УВЕДОМЛЕНИЕ**

#### Рабочее давление недостаточно!

Появление сообщений в случае крайне низкого давления.

- Если давление прибора ниже минимально допустимого или выше максимально допустимого, по очереди отображаются следующие сообщения (в зависимости от настройки параметра "Alarm behavior P" (050)):
  - "S140 Working range P" или "F140 Working range P";
  - "S841 Sensor range" или "F841 Sensor range";
  - "S971 Adjustment".

Используйте прибор только в рамках допустимого диапазона!

### 7.1 Функциональная проверка

После монтажа и подключения, прежде чем ввести прибор в эксплуатацию, выполните проверку по контрольным спискам.

- Контрольный список "Проверки после монтажа" 
   → 
   <sup>1</sup>
   <sup>2</sup>
   <sup>33</sup>
   <sup>33</sup>
   <sup>34</sup>
   <sup>35</sup>
   <sup>35</sup>
   <sup>1</sup>
   <sup>35</sup>
   <sup>35</sup>
   <sup>35</sup>
   <sup>1</sup>
   <sup>35</sup>
   <sup>1</sup>
   <sup>1</sup>
   <sup>1</sup>
   <sup>1</sup>
   <sup>1</sup>
   <sup>1</sup>
   <sup>1</sup>
   <sup>1</sup>
   <sup>1</sup>
   <sup>1</sup>
   <sup>1</sup>
   <sup>1</sup>
   <sup>1</sup>
   <sup>1</sup>
   <sup>1</sup>
   <sup>1</sup>
   <sup>1</sup>
   <sup>1</sup>
   <sup>1</sup>
   <sup>1</sup>
   <sup>1</sup>
   <sup>1</sup>
   <sup>1</sup>
   <sup>1</sup>
   <sup>1</sup>
   <sup>1</sup>
   <sup>1</sup>
   <sup>1</sup>
   <sup>1</sup>
   <sup>1</sup>
   <sup>1</sup>
   <sup>1</sup>
   <sup>1</sup>
   <sup>1</sup>
   <sup>1</sup>
   <sup>1</sup>
   <sup>1</sup>
   <sup>1</sup>
   <sup>1</sup>
   <sup>1</sup>
   <sup>1</sup>
   <sup>1</sup>
   <sup>1</sup>
   <sup>1</sup>
   <sup>1</sup>
   <sup>1</sup>
   <sup>1</sup>
   <sup>1</sup>
   <sup>1</sup>
   <sup>1</sup>
   <sup>1</sup>
   <sup>1</sup>
   <sup>1</sup>
   <sup>1</sup>
   <sup>1</sup>
   <sup>1</sup>
   <sup>1</sup>
   <sup>1</sup>
   <sup>1</sup>
   <sup>1</sup>
   <sup>1</sup>
   <sup>1</sup>
   <sup>1</sup>
   <sup>1</sup>
   <sup>1</sup>
   <sup>1</sup>
   <sup>1</sup>
   <sup>1</sup>
   <sup>1</sup>
   <sup>1</sup>
   <sup>1</sup>
   <sup>1</sup>
   <sup>1</sup>
   <sup>1</sup>
   <sup>1</sup>
   <sup>1</sup>
   <sup>1</sup>
   <sup>1</sup>
   <sup>1</sup>
   <sup>1</sup>
   <sup>1</sup>
   <sup>1</sup>
   <sup>1</sup>
   <sup>1</sup>
   <sup>1</sup>
   <sup>1</sup>
   <sup>1</sup>
   <sup>1</sup>
   <sup>1</sup>
   <sup>1</sup>
   <sup>1</sup>
   <sup>1</sup>
   <sup>1</sup>
   <sup>1</sup>
   <sup>1</sup>
   <sup>1</sup>
   <sup>1</sup>
   <sup>1</sup>
   <sup>1</sup>
   <sup>1</sup>
   <sup>1</sup>
   <sup>1</sup>
   <sup>1</sup>
   <sup>1</sup>
   <sup>1</sup>
   <sup>1</sup>
   <sup>1</sup>
   <sup>1</sup>
   <sup>1</sup>
   <sup>1</sup>
   <sup>1</sup>
   <sup>1</sup>
   <sup>1</sup>
   <sup>1</sup>
   <sup>1</sup>
   <sup>1</sup>
   <sup>1</sup>
   <sup>1</sup>
   <sup>1</sup>
   <sup>1</sup>
   <sup>1</sup>
   <sup>1</sup>
   <sup>1</sup>
   <sup>1</sup>
   <sup>1</sup>
   <sup>1</sup>
   <sup>1</sup>
   <sup>1</sup>
   <sup>1</sup>
   <sup>1</sup>
   <sup>1</sup>
   <sup>1</sup>
   <sup>1</sup>
   <sup>1</sup>
   <sup>1</sup>
   <sup>1</sup>
   <sup>1</sup>
   <sup>1</sup>
   <sup>1</sup>
   <sup>1</sup>
   <sup>1</sup>
   <sup>1</sup>
   <sup>1</sup>
   <sup>1</sup>
   <sup>1</sup>
   <sup>1</sup>
   <sup>1</sup>
   <sup>1</sup>
   <sup>1</sup>
   <sup>1</sup>
   <sup>1</sup>
- Контрольный список "Проверка после подключения" → В 39

### 7.2 Регулировка положения

Если локальный дисплей не подсоединен, с помощью кнопок на электронной вставке можно выполнять следующие функции:

- Регулировка положения (корректировка нулевой точки)
- Сброс прибора 
   → 
   <sup>1</sup> 42 (полный сброс настроек)

### i

- Управление прибором должно быть разблокировано. → В 49, "Блокировка и разблокировка управления"
- Стандартная конфигурация прибора режим измерения давления (Pressure).
- Фактическое давление должно быть в пределах диапазона номинального давления для датчика. См. сведения, изложенные на заводской табличке.

| Регулировка положения                                      |                                                                                                    |  |  |  |
|------------------------------------------------------------|----------------------------------------------------------------------------------------------------|--|--|--|
| Прибор подвергается давлению.                              |                                                                                                    |  |  |  |
| $\downarrow$                                               |                                                                                                    |  |  |  |
| Нажмите кнопку "Zero" и удерживайте ее не менее 3 секунд.  |                                                                                                    |  |  |  |
| $\downarrow$                                               |                                                                                                    |  |  |  |
| Светодиод на электронной вставке кратковременно загорелся? |                                                                                                    |  |  |  |
| Да                                                         | Нет                                                                                                    |  |  |  |
| $\downarrow$                                               | $\downarrow$                                                                                                    |  |  |  |
| Измеренное давление для регулировки положения принято.     | Измеренное давление для<br>регулировки положения <sup>1)</sup> не<br>принято. Проверьте соблюдение<br>допустимого диапазона входных<br>данных. |  |  |  |

 См. предупреждение, приведенное в разделе "Ввод в эксплуатацию" (→ ≧ 77)

### 8 Ввод в эксплуатацию с использованием меню управления (локальный дисплей/ FieldCare)

Заводская настройка прибора: режим измерения давления (Pressure) (Cerabar, Deltabar) или уровня (Level) (Deltapilot). Диапазон измерения и единица измерения, используемая для передачи измеряемого значения, соответствуют спецификациям на заводской табличке.

#### **А** ОСТОРОЖНО

#### Допустимое рабочее давление превышено!

Опасность получения травмы вследствие разрушения деталей! Если давление превышает норму, формируются предупреждающие сообщения.

Если давление прибора ниже минимально допустимого или выше максимально допустимого, по очереди появляются следующие сообщения (в зависимости от настроек параметра "Alarm behavior P" (050)):

"S140 Working range Р" или "F140 Working range Р"

"S841 Sensor range" или "F841 Sensor range"

"S971 Adjustment").

Используйте прибор только в диапазоне допустимых для датчика значений!

#### **УВЕДОМЛЕНИЕ**

#### Рабочее давление недостаточно!

Появление сообщений в случае крайне низкого давления.

Если давление прибора ниже минимально допустимого или выше максимально допустимого, по очереди появляются следующие сообщения (в зависимости от настроек параметра "Alarm behavior P" (050)):

"S140 Working range P" или "F140 Working range P"

"S841 Sensor range" или "F841 Sensor range"

"S971 Adjustment").

Используйте прибор только в диапазоне допустимых для датчика значений!

#### 8.1 Функциональная проверка

После монтажа и подключения, прежде чем ввести прибор в эксплуатацию, выполните проверку по контрольным спискам.

- Контрольный список "Проверки после монтажа" → 
   <sup>1</sup> 33
- Контрольный список "Проверка после подключения" → В 39

#### 8.2 Ввод в эксплуатацию

Этапы ввода в эксплуатацию описаны ниже:

- 1. Функциональная проверка → 🖹 79
- 2. Выбор языка, режима измерения и единицы измерения давления  $ightarrow \geqq 80$
- 3. Регулировка положения → 🖹 81;
- 4. Настройка измерения:
  - Измерение давления → 🖹 96 ff
  - Измерение уровня (Cerabar M и Deltapilot M)  $\rightarrow$  🖹 82 ff
  - Измерение расхода (Deltabar M)  $\rightarrow$  🖹 99 ff
  - Измерение уровня (Deltabar M)  $\rightarrow$  🖹 102 ff

## 8.2.1 Выбор языка, режима измерения и единицы измерения давления

#### Выбор языка

| Название параметра                         | Описание                                                                                                    |
|--------------------------------------------|----------------------------------------------------------------------------------------------------|
| <b>Language (000)</b><br>Опции             | Выбор языка для локального дисплея.<br>Опции:                                                                                                    |
| Путь в меню:<br>Главное меню →<br>Language | <ul> <li>English</li> <li>Возможно, другой язык (выбранный при оформлении заказа на прибор)</li> <li>Еще один язык (язык страны, в которой расположен завод-изготовитель)</li> <li>Заводская настройка:<br/>English</li> </ul> |

#### Выбор режима измерения

| Название параметра                                     | Описание                                                                                                    |
|--------------------------------------------------------|----------------------------------------------------------------------------------------------------|
| <b>Measuring mode (005)</b><br>Опции                   | Выбор режима измерения.<br>Структура меню управления соответствует выбранному режиму измерения.                                                                                                    |
| Путь в меню:<br>Setup <b>→ Measuring mode</b><br>(005) | <ul> <li>Изменение режима измерения влияет на диапазон (ВЗД, англ. URV)!</li> <li>Это может привести к переполнению резервуара средой.</li> <li>В случае изменения режима измерения необходимо проверить и при необходимости изменить настройки диапазона (ВЗД, англ. URV)!</li> <li>Опции:         <ul> <li>Pressure</li> <li>Level</li> </ul> </li> </ul> |
|                                                        | <ul> <li>Flow</li> <li>Заводская настройка:</li> <li>Pressure</li> </ul>                                                                                                    |

#### Выбор единицы измерения давления

| Название параметра                                      | Описание                                                                                                    |
|---------------------------------------------------------|----------------------------------------------------------------------------------------------------|
| <b>Press. eng unit (125)</b><br>Опции                   | Выберите единицу измерения давления.<br>При выборе новой единицы измерения все параметры, связанные с<br>давлением, конвертируются и отображаются в этой единице             |
| Путь в меню:<br>Setup → <b>Press. eng unit</b><br>(125) | <ul> <li>Опции:</li> <li>mbar, bar</li> <li>mmH2O, mH2O</li> <li>in H2O, ftH2O</li> <li>Pa, kPa, MPa</li> <li>psi</li> <li>mmHg, inHg</li> <li>kgf/cm<sup>2</sup></li> </ul> |
|                                                         | заводская настроика:<br>"mbat" или "bat" в зависимости от номинального диапазона измерения датчика<br>либо согласно заказанной конфигурации                                  |

### 8.3 Регулировка нулевого положения

Смещение давления, происходящий при изменении пространственной ориентации прибора, можно устранить посредством регулировки положения.

| Название параметра                                                                         | Описание                                                                                                    |  |  |  |  |
|--------------------------------------------------------------------------------------------|----------------------------------------------------------------------------------------------------|--|--|--|--|
| <b>Corrected press. (172)</b><br>Индикация                                                 | Отображение измеренного давления после согласования датчика и регулировки положения.                                                                                                    |  |  |  |  |
| Путь в меню:<br>Setup → <b>Corrected press.</b>                                            |                                                                                                    |  |  |  |  |
| (172)                                                                                      | Если это значение не равно "О", то для него можно установить значение "О" путем регулировки положения.                                                                                                    |  |  |  |  |
| Pos. zero adjust (007)<br>(Deltabar M и ячейки                                             | Регулировка положения: знать разницу между нулевой точкой (уставкой) и измеренным давлением не обязательно.                                                                                                    |  |  |  |  |
| <b>для измерения<br/>избыточного давления)</b><br>Опции                                    | Пример:<br>- Измеренное значение = 2,2 мбар (0,032 фнт/кв. дюйм)<br>- Скорректируйте измеренное значение с помощью параметра <b>"Pos. zero</b>                                                                                           |  |  |  |  |
| Путь в меню:<br>Setup → Pos. zero adjust<br>(007) (Deltabar и ячейки                       | adjust (007) (Deltabar и ячейки для измерения избыточного давления)",<br>выбрав опцию "Confirm". В результате текущему давлению будет назначено<br>значение 0,0.<br>– Измеренное значение (после корректировки нулевой точки) = 0,0 мбар |  |  |  |  |
| для измерения<br>избыточного давления)                                                     | Опции<br>• Confirm<br>• Abort                                                                                                    |  |  |  |  |
|                                                                                            | Заводская настройка:<br>Abort                                                                                                    |  |  |  |  |
| Calib. offset (192) (008)<br>(датчики абсолютного                                          | Регулировка положения: необходимо знать разницу между уставкой и измеренным давлением.                                                                                                    |  |  |  |  |
| <b>давления)</b><br>Ввод значения<br>Путь в меню:<br>Setup → <b>Calib. offset</b><br>(192) | Пример:<br>– Измеренное значение = 982,2 мбар (14,25 фнт/кв. дюйм)<br>– Измеряемое значение корректируется с помощью введенного значения                                                                                                 |  |  |  |  |
|                                                                                            | (например, 2,2 мбар (0,032 фнт/кв. дюйм)) с помощью параметра "Calib.<br>offset (192)". В результате текущему давлению будет назначено значение<br>980,0 мбар (14,21 фнт/кв. дюйм).                                                      |  |  |  |  |
|                                                                                            | <ul> <li>Измеренное значение (после калибровочного смещения) составляет<br/>980,0 мбар (14,21 фнт/кв. дюйм)</li> </ul>                                                                                                    |  |  |  |  |
|                                                                                            | Заводская настройка:<br>0.0                                                                                                    |  |  |  |  |

### 8.4 Измерение уровня (Cerabar M и Deltapilot M)

#### 8.4.1 Сведения об измерении уровня

- Предельные значения в дальнейшем не проверяются; т. е. для получения точных результатов необходимо, чтобы введенные значения соответствовали техническим характеристикам датчика и параметрам задачи измерения.
- Пользовательская настройка единиц измерения не предусмотрена.
- Преобразование единиц измерения не выполняется.
- Значения, введенные для параметров "Empty calib. (028)/Full calib. (031)", "Empty pressure (029)/Full pressure (032)", "Empty height (030)/Full height (033)", должны различаться не менее чем на 1%. В случае чрезмерного сближения введенные значения будут отклонены с выводом соответствующего сообщения.

Уровень можно рассчитывать одним из двух методов: "In pressure" или "In height". В таблице, приведенной в разделе "Обзор измерения уровня" ниже, охарактеризованы обе упомянутые измерительные задачи.

#### Описание Измерительная Выбор Варианты Индикация задача выбора измеренного уровня переменных значения Калибровка "In pressure" С помощью пара-Калибровка по Функция индикации выполняется путем метра "Unit before эталонному давлению измеренного значеввода двух пар lin (025)": %, ypo-(калибровка "мокрого" ния и значений вень, единицы типа), см. → 🖹 83 параметр "Level before измерения объ-- Калибровка без lin. (019)" "давление-уровень". ема или массы. эталонного давления служат для отображе-(калибровка "сухого" ния измеренного знатипа), см. → 🖹 85 чения. – Калибровка по Калибровка "In height" выполняется путем эталонному давлению ввода значения (калибровка "мокрого" типа), см. → 🖹 87 плотности и двух Калибровка без пар значений "высота-уровень". эталонного давления (калибровка "сухого" типа), см. → 🖹 89

#### 8.4.2 Общие сведения об измерении уровня

#### 8.4.3 Измерение уровня в режиме "In pressure" Калибровка по эталонному давлению (калибровка "мокрого" типа)

#### Пример:

В приведенном примере уровень в резервуаре должен измеряться в метрах ("m"). Максимально допустимый уровень составляет 3 м (9,8 фута). Диапазон давления зависит от уровня и плотности среды.

#### Обязательные условия:

- Измеряемая переменная прямо пропорциональна давлению.
- Резервуар может быть заполнен или опорожнен.

### i

Значения, введенные для параметров "Empty calib. (028)"/"Full calib. (031)", и значения давления, которому подвергается прибор, должны различаться не менее чем на 1%. В случае чрезмерного сближения введенные значения будут отклонены с выводом соответствующего сообщения. Предельные значения в дальнейшем не проверяются, т. е. для получения точных результатов необходимо, чтобы введенные значения были приемлемыми для датчика и измерительной задачи.

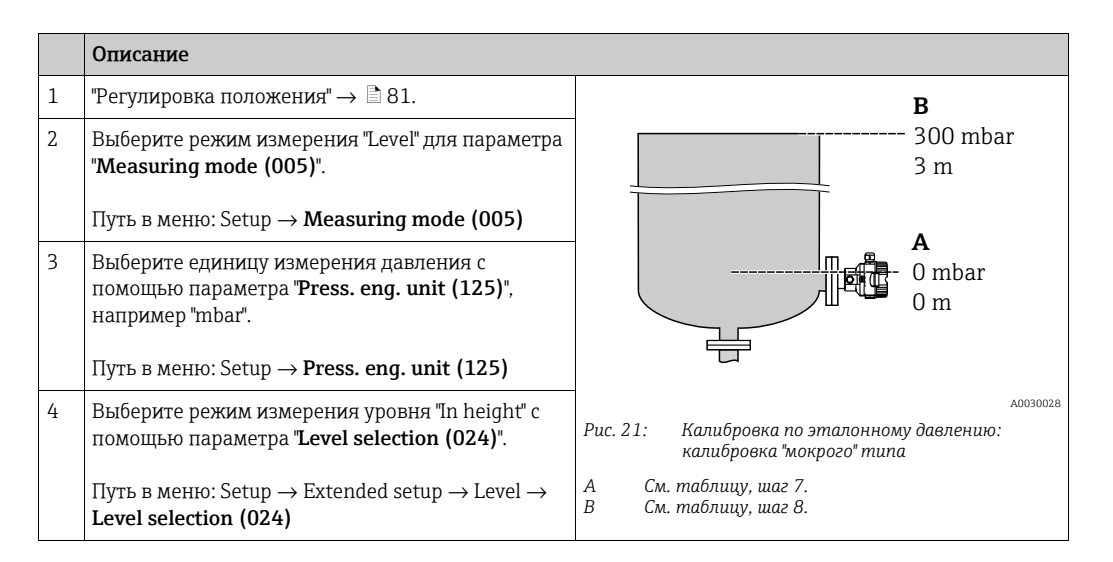

|    | Описание                                                                                                    |                                                                                                    |
|----|----------------------------------------------------------------------------------------------------|----------------------------------------------------------------------------------------------------|
| 5  |                                                                                                    |                                                                                                    |
|    | помощью параметра " <b>Unit before lin (025)</b> ",<br>например "mbar".                                                                                                    | $\frac{h}{[m]}$                                                                                                    |
|    | Путь в меню: Setup $\rightarrow$ Extended setup $\rightarrow$ Level $\rightarrow$ <b>Unit before lin (025)</b>                                                                        | <b>B</b> 3                                                                                                    |
| 6  | Единицу измерения следует выбрать с помощью параметра "Calibration mode (027)".                                                                                                    |                                                                                                    |
|    | Путь в меню: Setup $\rightarrow$ Extended setup $\rightarrow$ Level $\rightarrow$ Calibration mode (027)                                                                              |                                                                                                    |
| 7  | Прибор измерил давление, соответствующее<br>нижней точке калибровки (например, 0 мбар).                                                                                               | $\mathbf{A}  0  \mathbf{A}  0  \mathbf{A}  \mathbf{A} $ |
|    | Выберите параметр " <b>Empty calib. (028)</b> ".                                                                                                    | [mbar]                                                                                                    |
|    | Путь в меню: Setup $\rightarrow$ Extended setup $\rightarrow$ Level $\rightarrow$ <b>Empty calib. (028)</b>                                                                           | A0017658<br>Рис. 22: Калибровка по эталонному давлению:<br>калибровка "мокрого" типа                                                                                                    |
|    | Введите значение уровня (например, 0 м).<br>Фактическое давление для нижней точки<br>калибровки закрепляется за нижним значением<br>уровня, если подтвердить значение.                | А См. таблицу, шаг 7.<br>В См. таблицу, шаг 8.                                                                                                    |
| 8  | Прибор измерил давление, соответствующее<br>верхней точке калибровки, например 300 мбар<br>(4,35 фнт/кв. дюйм).                                                                       |                                                                                                    |
|    | Выберите параметр "Full calib. (031)".                                                                                                    |                                                                                                    |
|    | Путь в меню: Setup $\rightarrow$ Extended setup $\rightarrow$ Level $\rightarrow$ Full calib. (031)                                                                                   |                                                                                                    |
|    | Введите значение уровня (например, 3 м<br>(9,8 фута). Фактическое давление закрепляется<br>за верхним значением уровня, если подтвердить<br>значение.                                 |                                                                                                    |
| 9  | Если калибровка выполняется в среде, отличной<br>от штатной технологической среды, укажите<br>плотность калибровочной среды с помощью<br>параметра Adjust density (034).              |                                                                                                    |
|    | Путь в меню: Setup $\rightarrow$ Extended setup $\rightarrow$ Level $\rightarrow$ Adjust density (034)                                                                                |                                                                                                    |
| 10 | Если калибровка выполняется в среде, отличной<br>от штатной технологической среды, укажите<br>плотность технологической среды с помощью<br>параметра <b>"Process density (035)</b> ". |                                                                                                    |
|    | Путь в меню: Setup $\rightarrow$ Extended setup $\rightarrow$ Level $\rightarrow$ <b>Process density (035)</b> .                                                                      |                                                                                                    |
| 11 | Результат:<br>Настроен диапазон измерения от 0 до 3 м<br>(9,8 фута).                                                                                                    |                                                                                                    |

### i

Для этого режима измерения уровня можно выбрать один из следующих вариантов переменной: %, уровень, объем и масса. См. → 🖹 129 "**Unit before lin (025)**".

#### 8.4.4 Измерение уровня в режиме "In pressure" Калибровка без эталонного давления (калибровка "сухого" типа)

#### Пример:

В приведенном примере объем среды в резервуаре должен измеряться в литрах. Максимальный объем 1000 литров (264 галлона) соответствует давлению 450 мбар (6,53 фнт/кв. дюйм). Минимальному объему 0 литров соответствует давление 50 мбар (0,72 фнт/кв. дюйм), так как прибор устанавливается ниже начальной точки диапазона измерения уровня.

#### Обязательные условия:

- Измеряемая переменная прямо пропорциональна давлению.
- Эта калибровка выполняется на теоретической основе, т. е. когда известны значения давления и объема для нижней и верхней калибровочных точек.

#### i

- Эначения, введенные для параметров "Empty calib. (028)"/, "Full calib. (031)"/, "Empty pressure (029)"/"Full pressure (032)", должны различаться не менее чем на 1%. В случае чрезмерного сближения введенные значения будут отклонены с выводом соответствующего сообщения. Предельные значения в дальнейшем не проверяются, т. е. для получения точных результатов необходимо, чтобы введенные значения были приемлемыми для датчика и измерительной задачи.
- В зависимости от пространственной ориентации прибора возможен сдвиг измеренного значения давления, т. е. при пустом или частично заполненном резервуаре измеренное значение будет не нулевым. Сведения о регулировке положения: см. → ≧ 81, "Регулировка нулевого положения".

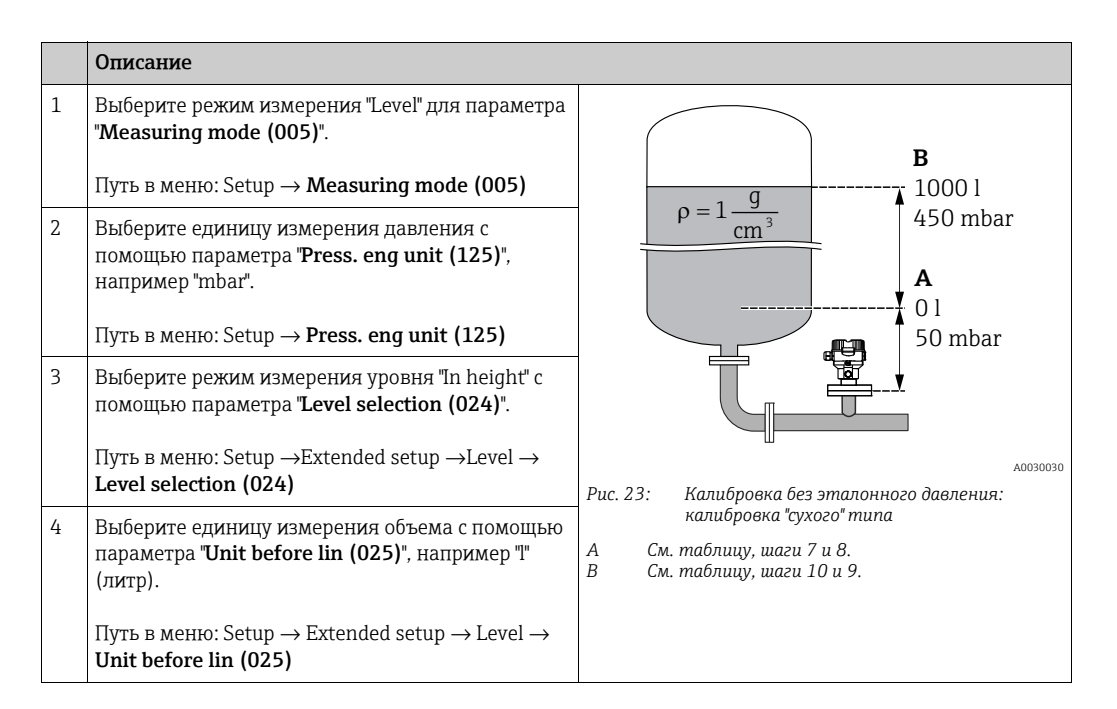

|    | Описание                                                                                                    |                                                                                                    |
|----|----------------------------------------------------------------------------------------------------|----------------------------------------------------------------------------------------------------|
| 5  | Единицу измерения следует выбрать с помощью<br>параметра " <b>Calibration mode (027)</b> ".<br>Путь в меню: Setup → Extended setup → Level →                                                                                                    |                                                                                                    |
| 6  | Сапотаtion mode (027)<br>Заводская настройка для параметра "Adjust<br>density (034)" составляет 1,0, но это значение при<br>необходимости можно изменить. Указанные пары<br>значений должны соответствовать этой<br>плотности.<br>Путь в меню: Setup → Extended setup → Level →<br>Adjust density (034) |                                                                                                    |
| 7  | Введите значение объема для нижней точки<br>калибровки с помощью параметра <b>"Empty calib.</b><br>(028)", например 0 литров.<br>Путь в меню: Setup → Extended setup → Level →<br>Empty calib. (028)                                                                                                    | - 50 450 <u>p</u><br><b>B D</b> [mbar]<br>Рис. 24: Калибровка по эталонному давлению:<br>калибровка "мокрого" типа<br>А См. таблицу, шаг 7. |
| 8  | Введите значение давления для нижней точки<br>калибровки с помощью параметра <b>"Empty</b><br><b>pressure (029)</b> ", например "50 мбар" (0,72 фнт/кв.<br>дюйм).<br>Путь в меню: Setup → Extended setup → Level →                                                                                      | - В См. таблицу, шаг 8.<br>С См. таблицу, шаг 9.<br>D См. таблицу, шаг 10.                                                                  |
| 9  | Етру pressure (029)<br>Введите значение объема для верхней точки<br>калибровки с помощью параметра "Full calib.<br>(031)", например 1000 литров (264 галлона).<br>Путь в меню: Setup → Extended setup → Level →                                                                                         |                                                                                                    |
| 10 | Рип сапо. (051)<br>Введите значение давления для верхней точки<br>калибровки с помощью параметра "Full pressure<br>(032)", например "450 мбар" (6,53 фнт/кв. дюйм).<br>Путь в меню: Setup → Extended setup → Level →<br>Full pressure (032)                                                             | -                                                                                                    |
| 11 | Если калибровка выполняется в среде, отличной<br>от штатной технологической среды, укажите<br>плотность технологической среды с помощью<br>параметра <b>"Process density (035)</b> ".<br>Путь в меню: Setup → Extended setup → Level →<br><b>Process density (035)</b> .                                |                                                                                                    |
| 12 | Результат:<br>Устанавливается диапазон измерения от 0 до<br>1000 л (264 галлонов).                                                                                                    |                                                                                                    |

### i

Для этого режима измерения уровня можно выбрать один из следующих вариантов переменной: %, уровень, объем и масса. См. → 🖹 129 **"Unit before lin (025)**".

#### 8.4.5 Измерение уровня в режиме "In height" Калибровка по эталонному давлению (калибровка "мокрого" типа)

#### Пример:

В этом примере объем среды в резервуаре должен измеряться в литрах. Максимальному объему 1000 литров (264 галлона) соответствует уровень 4,5 м (14,8 фута). Минимальному объему 0 литров соответствует уровень 0,5 м (1,6 фута), так как прибор устанавливается ниже начальной точки диапазона измерения уровня. Плотность жидкости составляет 1 г/см<sup>3</sup> (1 SGU).

#### Обязательные условия:

- Измеряемая переменная прямо пропорциональна давлению.
- Резервуар может быть заполнен или опорожнен.

### i

Значения, введенные для параметров "Empty calib. (028)"/"Full calib. (031)", и значения давления, которому подвергается прибор, должны различаться не менее чем на 1%. В случае чрезмерного сближения введенные значения будут отклонены с выводом соответствующего сообщения. Предельные значения в дальнейшем не проверяются, т. е. для получения точных результатов необходимо, чтобы введенные значения были приемлемыми для датчика и измерительной задачи.

|   | Описание                                                                                                    |                                                                          |
|---|----------------------------------------------------------------------------------------------------|--------------------------------------------------------------------------|
| 1 | Выполните регулировку положения. См. → 🖹 81.                                                                      |                                                                          |
| 2 | Выберите режим измерения уровня "Level" в параметре " <b>Measuring mode (005)</b> ".                              | <b>C</b><br>1000 l                                                       |
|   | Путь в меню: Setup $\rightarrow$ Measuring mode (005)                                                             | $\mathbf{A} \rho = 1 \frac{\mathbf{a}}{\mathbf{cm}^3} $ 4.5 m            |
| 3 | Выберите единицу измерения давления с<br>помощью параметра <b>"Press. eng unit (125)</b> ",<br>например "mbar".   | B<br>01<br>0.5 m                                                         |
|   | Путь в меню: Setup $\rightarrow$ <b>Press. eng unit (125)</b>                                                     |                                                                          |
| 4 | Выберите режим измерения уровня "In height" с<br>помощью параметра " <b>Level selection (024)</b> ".              |                                                                          |
|   | Путь в меню: Setup $\rightarrow$ Extended setup $\rightarrow$ Level $\rightarrow$ Level selection (024)           | Рис. 25: Калибровка по эталонному давлению:<br>калибровка "мокрого" типа |
| 5 | Выберите единицу измерения объема с помощью<br>параметра <b>"Unit before lin (025)</b> ", например "I"<br>(литр). | А См. таблицу, шаг 8.<br>В См. таблицу, шаг 9.<br>С См. таблицу, шаг 10. |
|   | Путь в меню: Setup $\rightarrow$ Extended setup $\rightarrow$ Level $\rightarrow$ <b>Unit before lin (025)</b>    |                                                                          |

|    | Описание                                                                                                    |                                                                                                    |
|----|----------------------------------------------------------------------------------------------------|----------------------------------------------------------------------------------------------------|
| 6  | Выберите единицу измерения давления с<br>помощью параметра <b>"Height unit (026)</b> ",<br>например "mbar".<br>Путь в меню: Setup → Extended setup → Level →<br><b>Height unit (026)</b>                                                                                                    | $\frac{h}{[m]} \qquad h = \frac{p}{\rho \cdot g}$ $4.5$                                              |
| 7  | Единицу измерения следует выбрать с помощью<br>параметра "Calibration mode (027)".<br>Путь в меню: Setup $\rightarrow$ Extended setup $\rightarrow$ Level $\rightarrow$<br>Calibration mode (027)                                                                                                    | $\rho = 1 \frac{g}{cm^3}$                                                                            |
| 8  | Если калибровка выполняется в среде, отличной<br>от штатной технологической среды, укажите<br>плотность калибровочной среды с помощью<br>параметра <b>"Adjust density (034)</b> ", например<br>1 г/см <sup>3</sup> (1 SGU).<br>Путь в меню: Setup → Extended setup → Level →<br><b>Adjust density (034)</b> | $0.5 \frac{V}{[1]}$                                                                                  |
| 9  | Прибор измерил давление, соответствующее<br>нижней точке калибровки, например 0,5 м/<br>49 мбар (0,71 фнт/кв. дюйм)).                                                                                                    |                                                                                                    |
|    | Введите значение объема для нижней точки<br>калибровки с помощью параметра <b>"Empty calib.</b><br>(028)", например 0 литров.                                                                                                    | $h = \frac{p}{\rho \cdot g}$                                                                         |
|    | Путь в меню: Setup $\rightarrow$ Extended setup $\rightarrow$ Level $\rightarrow$ <b>Empty calib. (028)</b>                                                                                                    | $\begin{array}{c ccccccccccccccccccccccccccccccccccc$                                                |
| 10 | Прибор измерил давление, соответствующее<br>верхней точке калибровки, например<br>4,5 м/441 мбар (6,4 фнт/кв. дюйм)).                                                                                                    | [ <b>m</b> ]<br>А0031029<br>Рис. 26: Калибровка по эталонному давлению:<br>калибровка "мокрого" типа |
|    | Введите значение объема для верхней точки<br>калибровки с помощью параметра <b>"Full calib.</b><br>(031)", например 1000 литров (264 галлона).                                                                                                    | А См. таблицу, шаг 8.<br>В См. таблицу, шаг 9.<br>С См. таблицу, шаг 10.                             |
|    | Путь в меню: Setup $\rightarrow$ Extended setup $\rightarrow$ Level $\rightarrow$ Full calib. (031)                                                                                                    |                                                                                                    |
| 11 | Если калибровка выполняется в среде, отличной<br>от штатной технологической среды, укажите<br>плотность технологической среды с помощью<br>параметра "Process density (035)".                                                                                                    |                                                                                                    |
|    | Путь в меню: Setup $\rightarrow$ Extended setup $\rightarrow$ Level $\rightarrow$ <b>Process density (035)</b>                                                                                                    |                                                                                                    |
| 12 | Результат:<br>Устанавливается диапазон измерения от 0 до<br>1000 л (264 галлонов).                                                                                                    |                                                                                                    |

### i

Для этого режима измерения уровня можно выбрать один из следующих вариантов переменной−%, уровень, объем и масса: → 🖹 129 **"Unit before lin (025)**".

#### 8.4.6 Измерение уровня в режиме "In height" Калибровка без эталонного давления (калибровка "сухого" типа)

#### Пример:

В этом примере объем среды в резервуаре должен измеряться в литрах. Максимальному объему 1000 литров (264 галлона) соответствует уровень 4,5 м (14,8 фута). Минимальному объему 0 литров соответствует уровень 0,5 м (1,6 фута), так как прибор устанавливается ниже начальной точки диапазона измерения уровня.

#### Обязательные условия:

- Измеряемая переменная прямо пропорциональна давлению.
- Это калибровка на теоретической основе, т. е. значения высоты и объема для нижней и верхней калибровочных точек известны.

#### i

- Эначения, введенные для параметров "Empty calib. (028)"/, "Full calib. (031)"/, "Empty height (030)"/"Full height (033)", должны различаться не менее чем на 1%. В случае чрезмерного сближения введенные значения будут отклонены с выводом соответствующего сообщения. Предельные значения в дальнейшем не проверяются, т. е. для получения точных результатов необходимо, чтобы введенные значения были приемлемыми для датчика и измерительной задачи.
- В зависимости от пространственной ориентации прибора возможен сдвиг измеренного значения давления, т. е. при пустом или частично заполненном резервуаре измеренное значение будет не нулевым. Сведения о регулировке положения: см. → 
   В1, "Регулировка нулевого положения".

|   | Описание                                                                                                    |                                                                                                    |
|---|----------------------------------------------------------------------------------------------------|----------------------------------------------------------------------------------------------------|
| 1 | Выберите режим измерения "Level" для параметра<br>" <b>Measuring mode (005)</b> ".<br>Путь в меню: Setup → <b>Measuring mode (005)</b>                                                                                  | <b>C</b><br>10001                                                                                                    |
| 2 | Выберите единицу измерения давления с помощью<br>параметра " <b>Press. eng unit (125)</b> ", например "mbar".<br>Путь в меню: Setup → <b>Press. eng unit (125)</b>                                                      | $   \begin{array}{c}     \mathbf{A} \ \rho = 1 \frac{\mathbf{g}}{\mathbf{cm}^3} \\     \mathbf{B} \\     \mathbf{B} \\     0 \ 1   \end{array}   $                         |
| 3 | Выберите режим измерения уровня "In height" с<br>помощью параметра "Level selection (024)".<br>Путь в меню: Setup $\rightarrow$ Extended setup $\rightarrow$ Level $\rightarrow$<br>Level selection (024)               | 0.5 m                                                                                                    |
| 4 | Выберите единицу измерения объема с помощью<br>параметра <b>"Unit before lin (025)</b> ", например "І"<br>(литр).<br>Путь в меню: Setup → Extended setup → Level →<br><b>Unit before lin (025)</b>                      | лооз1027<br>Рис. 27: Калибровка без эталонного давления:<br>калибровка "сухого" типа<br>А См. таблицу, шаг 7.<br>В См. таблицу, шаг 8 и 10.<br>С См. таблицу, шаг 9. и 11. |
| 5 | Выберите единицу измерения давления с помощью параметра <b>"Height unit (026)</b> ", например "mbar".<br>Путь в меню: Setup $\rightarrow$ Extended setup $\rightarrow$ Level $\rightarrow$ Height unit (026)            |                                                                                                    |
| 6 | Единицу измерения следует выбрать с помощью параметра Calibration mode (027). Путь в меню: Setup $\rightarrow$ Extended setup $\rightarrow$ Level $\rightarrow$ Calibration mode (027)                                  |                                                                                                    |
| 7 | Введите плотность среды с помощью параметра<br>Adjust density (034), например 1 г/см <sup>3</sup> (1 SGU).<br>Путь в меню: Setup $\rightarrow$ Extended setup $\rightarrow$ Level $\rightarrow$<br>Adjust density (034) |                                                                                                    |

|    | Описание                                                                                                    |                                                                                                    |
|----|----------------------------------------------------------------------------------------------------|----------------------------------------------------------------------------------------------------|
| 8  | Введите значение объема для нижней точки<br>калибровки с помощью параметра <b>"Empty calib.</b><br>(028)", например 0 литров.                                                                    | $\frac{h}{[m]} \land h = \frac{p}{\rho \cdot g}$                                                                                                    |
|    | Путь в меню: Setup $\rightarrow$ Extended setup $\rightarrow$ Level $\rightarrow$ Empty calib. (028)                                                                                             | 4.5                                                                                                    |
| 9  | Введите значение высоты для нижней точки<br>калибровки с помощью параметра <b>"Empty height</b><br>(030)", например 0,5 м (1,6 фута).                                                            | $\rho = 1 \frac{g}{cm^3}$                                                                                                    |
|    | Путь в меню: Setup $\rightarrow$ Extended setup $\rightarrow$ Level $\rightarrow$ Empty height (030)                                                                                             | 0.5                                                                                                    |
| 10 | Введите значение объема для верхней точки<br>калибровки с помощью параметра <b>"Full calib.</b><br>(031)", например 1000 литров (264 галлона).                                                   | $\begin{array}{c} 0.5 \\ 50 \\ \hline \\ 11 \\ \hline \\ 11 \end{array}$                                                                                                    |
|    | Путь в меню: Setup $\rightarrow$ Extended setup $\rightarrow$ Level $\rightarrow$ Full calib. (031)                                                                                              | <b>D</b> 1000                                                                                                    |
| 11 | Введите значение высоты для верхней точки<br>калибровки с помощью параметра <b>"Full height</b><br>(033)", например 4,5 м (14,8 фута).                                                           |                                                                                                    |
|    | Путь в меню: Setup $\rightarrow$ Extended setup $\rightarrow$ Level $\rightarrow$ Full height (033)                                                                                              | $h = \frac{p}{\rho \cdot g}$                                                                                                    |
| 12 | Если в технологическом процессе используется<br>среда, отличная от той, при которой выполнена<br>калибровка, то необходимо указать плотность<br>другой среды с помощью параметра <b>"Process</b> | $\begin{bmatrix} \mathbf{B} & 0 & 1 & 1 & 1 \\ 0.5 & 4.5 & \mathbf{h} \\ \mathbf{C} & \mathbf{E} & [\mathbf{m}] \\ 0.5 & 1 & 1 \\ \mathbf{C} & \mathbf{E} & \mathbf{E} \end{bmatrix}$ |
|    | density (035)".                                                                                                    | Рис. 28: Калибровка по эталонному давлению:<br>калибровка "мокрого" типа                                                                                                    |
|    | Путь в меню: Setup $\rightarrow$ Extended setup $\rightarrow$ Level $\rightarrow$ <b>Process density (035)</b> .                                                                                 | А См. таблицу, шаг 7.<br>В См. таблицу, шаг 8.                                                                                                    |
| 13 | Результат:<br>Устанавливается диапазон измерения от 0 до<br>1000 л (264 галлонов).                                                                                                    | с см. таблицу, шаг 9.<br>D См. таблицу, шаг 10.<br>E См. таблицу, шаг 11.                                                                                                    |

### i

Для этого режима измерения уровня можно выбрать один из следующих вариантов переменной−%, уровень, объем и масса: → 🖹 129 **"Unit before lin (025)**".

| Название параметра      | Описание          |
|-------------------------|-------------------|
| Level selection (024)   | → 🖹 129           |
| Unit before lin (025)   | → 🖹 129           |
| Height unit (026)       | → <b>1</b> 29     |
| Calibration mode (027)  | → 🖹 129           |
| Empty calib. (028)      | → 🖹 130           |
| Empty pressure (029)    | → 🖹 130           |
| Empty height (030)      | → 🖹 130           |
| Full calib. (031)       | → 🖹 130           |
| Full pressure (032)     | → 🖹 130           |
| Full height (033)       | → 🖹 130           |
| Density unit (127)      | → 🖹 131           |
| Adjust density (034)    | → 🖹 131           |
| Process density (035)   | → 🖹 131           |
| Level before lin. (019) | $\rightarrow$ 131 |

#### 8.4.7 Параметры, требуемые для режима измерения "Level"

### 8.5 Линеаризация

#### 8.5.1 Ручной ввод данных в таблицу линеаризации с локального дисплея

#### Пример:

В приведенном примере объем среды в резервуаре с коническим выпуском должен измеряться в м<sup>3</sup>.

#### Обязательные условия:

- Это калибровка на теоретической основе, т. е. точки таблицы линеаризации известны.
- Калибровка уровня выполнена.

### i

См. описание указанных параметров: → раздел 8.11 "Описание параметра".

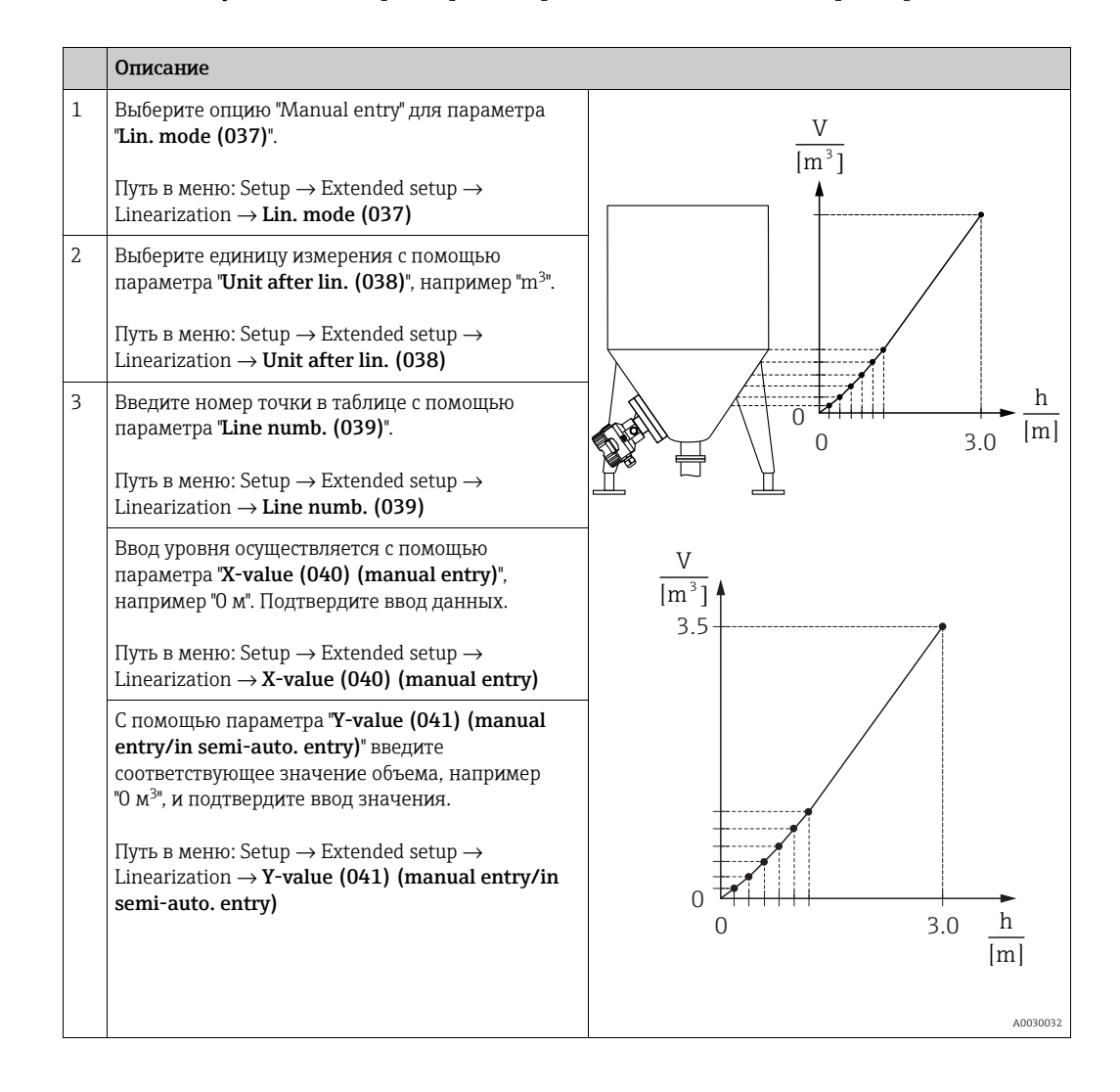

|   | Описание                                                                                                    |  |
|---|----------------------------------------------------------------------------------------------------|--|
| 4 | Чтобы ввести следующую точку таблицы, выбе-<br>рите опцию "Next point" для параметра " <b>Edit table</b><br>(042)".<br>Введите следующую точку, как описано на этапе 3. |  |
|   | Путь в меню: Setup $\rightarrow$ Extended setup $\rightarrow$ Linearization $\rightarrow$ Edit table (042)                                                              |  |
| 5 | 5 Закончив ввод всех точек таблицы, выберите опцию "Activate table" для параметра "Lin. mode (037)".                                                                    |  |
|   | Путь в меню: Setup $\rightarrow$ Extended setup $\rightarrow$ Linearization $\rightarrow$ Lin. mode (037)                                                               |  |
| 6 | Результат:<br>Отображается измеряемое значение,<br>подвергнутое линеаризации.                                                                                           |  |

### i

Сообщение об ошибке F510 "Linearization" отображается во время ввода данных в таблицу до ее активации.

#### 8.5.2 Ручной ввод данных в таблицу линеаризации посредством управляющей программы

Используя управляющую программу на основе технологии FDT (например, FieldCare), можно ввести линеаризацию посредством специального модуля. Этот инструмент дает возможность наблюдать за выбранным режимом линеаризации даже в процессе ввода значений. К тому же, можно вызвать заранее запрограммированные варианты конфигурации резервуаров.

### i

Таблицу линеаризации можно заполнить вручную, точка за точкой, через меню управляющей программы (см. — раздел 8.5.1 "Ручной ввод данных в таблицу линеаризации с локального дисплея".

#### 8.5.3 Полуавтоматический ввод данных в таблицу линеаризации

#### Пример:

В приведенном примере объем среды в резервуаре с коническим выпуском должен измеряться в м<sup>3</sup>.

#### Обязательные условия:

- Резервуар может быть заполнен или опорожнен. Характеристики линеаризации должны возрастать непрерывно.
- Калибровка уровня выполнена.

### i

См. описание указанных параметров: → раздел 8.11 "Описание параметра".

|   | Описание                                                                                                    |                                                                       |
|---|----------------------------------------------------------------------------------------------------|-----------------------------------------------------------------------|
| 1 | Выберите опцию "Semi-auto. entry" для параметра<br>" <b>Lin. mode (037)</b> ".<br>Путь в меню: Setup → Extended setup →<br>Linearization → <b>Lin. mode (037)</b>                                                                                                    | $\frac{V}{[m^3]}$                                                     |
| 2 | Выберите единицу измерения с помощью<br>параметра "Unit after lin. (038)", например "m <sup>3</sup> ".<br>Путь в меню: Setup $\rightarrow$ Extended setup $\rightarrow$<br>Linearization $\rightarrow$ Unit after lin. (038)                                                                                                 |                                                                       |
| 3 | Заполните резервуар до уровня 1-й точки.                                                                                                    |                                                                       |
| 4 | Введите номер точки в таблице с помощью параметра "Line numb. (039)".<br>Путь в меню: Setup $\rightarrow$ Extended setup $\rightarrow$ Linearization $\rightarrow$ Line numb. (039)                                                                                                    | $\begin{array}{c} 0 \\ 0 \\ 0 \\ 3.0 \end{array} \xrightarrow{h} [m]$ |
|   | Текущий уровень можно отобразить с помощью параметра "X-value (040) (manual entry)". Путь в меню: Setup $\rightarrow$ Extended setup $\rightarrow$ Linearization $\rightarrow$ X-value (040) (manual entry)                                                                                                    | $\frac{V}{[m^3]}$                                                     |
|   | С помощью параметра "Y-value (041) (manual<br>entry/in semi-auto. entry)" введите<br>соответствующее значение объема, например<br>0 $M^3$ , и подтвердите ввод значения.<br>Путь в меню: Setup $\rightarrow$ Extended setup $\rightarrow$<br>Linearization $\rightarrow$ Y-value (041) (manual entry/in<br>semi-auto. entry) | 3.5                                                                   |
| 5 | Чтобы ввести следующую точку таблицы,<br>выберите опцию "Next point" для параметра <b>"Edit<br/>table (042)</b> ".<br>Введите следующую точку, как описано на этапе 4.<br>Путь в меню: Setup → Extended setup →<br>Linearization → <b>Edit table (042)</b>                                                                   | $\begin{array}{c} 0 \\ 0 \\ 0 \\ 0 \\ \end{array}$                    |
| 6 | Закончив ввод всех точек таблицы, выберите<br>опцию "Activate table" для параметра "Lin. mode<br>(037)".<br>Путь в меню: Setup $\rightarrow$ Extended setup $\rightarrow$<br>Linearization $\rightarrow$ Lin. mode (037)                                                                                                    | A0030032                                                              |
| 7 | Результат:<br>Отображается измеряемое значение,<br>подвергнутое линеаризации.                                                                                                    |                                                                       |

### i

Сообщение об ошибке F510 "Linearization" отображается во время ввода данных в таблицу до ее активации.

#### 8.5.4 Параметры, необходимые для линеаризации

| Название параметра                               | Описание          |
|--------------------------------------------------|-------------------|
| Lin. mode (037)                                  | → 🖹 131           |
| Unit after lin. (038)                            | → 🖹 132           |
| Line numb. (039)                                 | → 🖹 132           |
| X-value (040) (manual entry)                     | $\rightarrow$ 132 |
| Y-value (041) (manual entry/in semi-auto. entry) | → 🖹 132           |
| Edit table (042)                                 | → 🖹 132           |
| Tank description (173)                           | $\rightarrow$ 132 |
| Tank content (043)                               | → 🖹 133           |

### 8.6 Измерение давления

## 8.6.1 Калибровка при отсутствии контрольного давления (калибровка "сухого" типа)

#### Пример:

В приведенном примере прибор с датчиком с номинальным давлением 400 мбар (6 фнт/кв. дюйм) настроен на диапазон измерения от 0 до +300 мбар (4,35 фнт/кв. дюйм), т. е. установлены значения давления 0 мбар и 300 мбар (4,35 фнт/кв. дюйм).

#### Обязательные условия:

Эта калибровка выполняется на теоретической основе, т. е. когда известны значения давления для нижнего и верхнего предела диапазона.

### i

В зависимости от пространственной ориентации прибора возможен сдвиг измеренного значения, т. е. при наличии давления измеренное значение будет не нулевым. Сведения о регулировке положения см. в соответствующем разделе: → 🖹 81 FieldCare.

|   | Описание                                                                                                    |
|---|----------------------------------------------------------------------------------------------------|
| 1 | Выберите режим измерения давления (Pressure) для параметра "Measuring mode (005)".                                                                                                    |
|   | Путь в меню: Setup $\rightarrow$ Measuring mode (005)                                                                                                    |
| 2 | Выберите единицу измерения давления с помощью параметра <b>"Press. eng. unit (125)</b> ",<br>например "mbar".                                                                             |
|   | Путь в меню: Setup $\rightarrow$ <b>Press. eng. unit (125)</b>                                                                                                    |
| 3 | При необходимости выполните масштабирование параметра "Выходное значение (значение OUT)" в блоке аналогового входа, → 🖹 146. См. описание параметров "Proc value scale" и "Output scale". |
| 4 | Результат<br>Настроен диапазон измерения от 0 до +300 м (4,35 фута).                                                                                                    |

# 8.7 Измерение дифференциального давления (Deltabar M)

#### 8.7.1 Предварительные условия

### i

Перед калибровкой прибора необходимо очистить импульсные трубки и заполнить их технологической средой. → См. следующую таблицу.

|                                                                                                    | Клапаны                                                                                                    | Значение                                                                             | Предпочтительный вариант монтажа                                                                           |  |
|----------------------------------------------------------------------------------------------------|----------------------------------------------------------------------------------------------------|--------------------------------------------------------------------------------------|----------------------------------------------------------------------------------------------------|--|
| 1                                                                                                    | Закройте клапан 3.                                                                                                    |                                                                                      |                                                                                                    |  |
| 2                                                                                                    | 2 Заполните измерительную систему технологической [6                                                                                             | I6<br>P1_P2                                                                          |                                                                                                    |  |
|                                                                                                    | Откройте клапаны А, В, 2,<br>4.                                                                                                    | Среда поступает внутрь.                                                              |                                                                                                    |  |
| <ul> <li>При необходимости очистите импульсные трубки:<sup>1)</sup></li> <li>продувкой сжатым воздухом при измерении в газовой среде;</li> <li>промывкой при измерении в жидкостной среде.</li> </ul> | 2 X X 4<br>+                                                                                                    |                                                                                      |                                                                                                    |  |
|                                                                                                    | Закройте клапаны 2 и 4.                                                                                                    | Изолируйте прибор.                                                                   |                                                                                                    |  |
|                                                                                                    | Откройте клапаны 1 и 5. <sup>1</sup>                                                                                                    | Продуйте или промойте<br>импульсные трубки.                                          |                                                                                                    |  |
|                                                                                                    | Закройте клапаны 1 и 5. <sup>1</sup>                                                                                                    | Закройте клапаны после<br>очистки.                                                   |                                                                                                    |  |
| 4                                                                                                    | Выпустите воздух из прибора.                                                                                                    |                                                                                      | +                                                                                                    |  |
|                                                                                                    | Откройте клапаны 2 и 4.                                                                                                    | Откройте каналы посту-<br>пления технологической<br>среды в прибор.                  |                                                                                                    |  |
|                                                                                                    | Закройте клапан 4.                                                                                                    | Закройте клапан со сто-<br>роны низкого давления.                                    |                                                                                                    |  |
|                                                                                                    | Откройте клапан 3.                                                                                                    | Уравняйте стороны высо-<br>кого и низкого давления.                                  |                                                                                                    |  |
|                                                                                                    | Кратковременно<br>откройте клапаны 6 и 7,<br>затем снова закройте их.                                                                            | Заполните измеритель-<br>ный прибор технологиче-<br>ской средой и удалите<br>воздух. |                                                                                                    |  |
| 5                                                                                                    | Введите точку измерения в                                                                                                    | з работу.                                                                            | Сверху: предпочтительный вариант монтажа для                                                               |  |
| -                                                                                                    | Закройте клапан 3.                                                                                                    | Изолируйте сторону высо-<br>кого давления от сто-<br>роны низкого давления.          | Снизу: предпочтительный вариант монтажа для<br>жидкостей<br>I Deltabar M<br>II Трехходовой вентильный блок |  |
|                                                                                                    | Откройте клапан 4.                                                                                                    | Подсоедините сторону<br>низкого давления.                                            | III Сепаратор<br>1,5 Сливные клапаны<br>2,4 Впускные клапаны                                               |  |
|                                                                                                    | Результат<br>– Клапаны 1 <sup>1</sup> , 3, 5 <sup>1</sup> , 6 и 7 закрыты.<br>– Клапаны 2 и 4 открыты.<br>– Клапаны А и В (при наличии) открыты. |                                                                                      | 5 гривнивающии клапан<br>6, 7 Вентиляционные клапаны для прибора<br>Deltabar M<br>A, B Отсечные клапаны    |  |
| 6                                                                                                    | При необходимости выполи<br>→ См. также стр. 98                                                                                                  | ните регулировку.                                                                    |                                                                                                    |  |

1) для получения информации о компоновке с 5-ходовым вентильным блоком

#### 8.7.2 Параметры, необходимые для измерения дифференциального давления в режиме измерения "Pressure"

| Название параметра                                                               | Описание          |
|----------------------------------------------------------------------------------|-------------------|
| Measuring mode (005)                                                             | $\rightarrow$ 125 |
| Switch P1/P2 (163) (Deltabar)                                                    | $\rightarrow$ 127 |
| High-pressure side (006) (Deltabar)                                              | $\rightarrow$ 127 |
| Press. eng. unit (125)                                                           | → <b>1</b> 26     |
| Corrected press. (172)                                                           | → È 128           |
| Pos. zero adjust (007) (Deltabar и ячейки для измерения<br>избыточного давления) | → 🖹 125           |
| Calib. offset (192)                                                              | → <b>125</b>      |
| Damping switch (164)                                                             | $\rightarrow$ 126 |
| Damping value (017)                                                              | $\rightarrow$ 126 |
| Pressure af. damp (111)                                                          | $\rightarrow$ 128 |

### 8.8 Измерение расхода (Deltabar M)

#### 8.8.1 Сведения об измерении расхода

В режиме измерения расхода (Flow) прибор определяет объемный или массовый расход по измеряемому дифференциальному давлению. Дифференциальное давление создается первичными элементами, такими как трубки Пито или мерные диафрагмы, и зависит от объемного или массового расхода. Предусмотрено четыре типа измерения расхода: объемный расход, нормальный объемный расход (нормальные условия, принятые в ЕС), стандартный объемный расход (стандартные условия, принятые в США), массовый расход и расход в процентах (%).

Кроме того, в ПО прибора Deltabar M в стандартном исполнении предусмотрены два сумматора. Сумматоры накапливают данные объемного или массового расхода. Функцию подсчета и единицу измерения можно настроить для каждого сумматора индивидуально. Первый сумматор (сумматор 1) можно обнулить в любое время, тогда как второй (сумматор 2) суммирует расход с момента ввода прибора в эксплуатацию и не может быть сброшен.

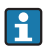

Сумматоры не работают в режиме измерения расхода "Flow in %".

#### 8.8.2 Предварительные условия

### i

Перед калибровкой прибора Deltabar M необходимо промыть и заполнить импульсные трубки технологической средой. → См. следующую таблицу.

|   | Клапаны                                                                                                    | Значение                                                                               | Предпочтительный вариант монтажа                                                                                                    |
|---|----------------------------------------------------------------------------------------------------|----------------------------------------------------------------------------------------|----------------------------------------------------------------------------------------------------|
| 1 | Закройте клапан 3.<br>Заполните измерительную систему технологической<br>средой.                                                                                               |                                                                                        | 6 <sup>H</sup> P1 P2 <sup>17</sup>                                                                                                    |
| 2 |                                                                                                    |                                                                                        |                                                                                                    |
|   | Откройте клапаны А, В, 2, 4.                                                                                                    | Среда поступает внутрь.                                                                |                                                                                                    |
| 3 | При необходимости очистите импульсные трубки <sup>1)</sup> :<br>– продувкой сжатым воздухом при измерении в<br>газовой среде;<br>– промывкой при измерении в жидкостной среде. |                                                                                        |                                                                                                    |
|   | Закройте клапаны 2 и 4.                                                                                                    | Изолируйте прибор.                                                                     |                                                                                                    |
|   | Откройте клапаны 1 и 5. <sup>1</sup>                                                                                                    | Продуйте или промойте<br>импульсные трубки.                                            |                                                                                                    |
|   | Закройте клапаны 1 и 5. <sup>1</sup>                                                                                                    | Закройте клапаны после<br>очистки.                                                     |                                                                                                    |
| 4 | Выпустите воздух из прибора.                                                                                                    |                                                                                        |                                                                                                    |
|   | Откройте клапаны 2 и 4.                                                                                                    | Откройте каналы посту-<br>пления технологической<br>среды в прибор.                    |                                                                                                    |
|   | Закройте клапан 4.                                                                                                    | Закройте клапан со сто-<br>роны низкого давления.                                      |                                                                                                    |
|   | Откройте клапан 3.                                                                                                    | Уравняйте стороны высо-<br>кого и низкого давления.                                    |                                                                                                    |
|   | Кратковременно откройте<br>клапаны 6 и 7, затем снова<br>закройте их.                                                                                                    | Заполните измеритель-<br>ный прибор технологиче-<br>ской средой и удалите<br>воздух.   |                                                                                                    |
| 5 | Выполните регулировку нул<br>(→ 🖹 81), если соблюдаютс<br>эти условия не соблюдаются<br>регулировку нулевого поло                                                              | иевого положения<br>я следующие условия. Если<br>я, не выполняйте<br>кения до этапа 6. | <sup>до030036</sup><br>Сверху: предпочтительный вариант монтажа для<br>газов<br>Снизу: предпочтительный вариант монтажа для<br>жидкостей |
|   | Условия:<br>- Отсечь технологическое о<br>- Точки отбора давления (<br>геодезической высоте.                                                                                   | борудование невозможно.<br>А и В) находятся на одной                                   | I Deltabar M<br>II Трехходовой вентильный блок<br>III Сепаратор<br>1, 5 Сливные клапаны<br>2, 4 Впускные клапаны                         |
| 6 | Введите точку измерения в работу.                                                                                                    |                                                                                        | <ul><li>З Уравнивающий клапан</li><li>6, 7 Вентиляционные клапаны для прибора</li></ul>                                                  |
|   | Закройте клапан 3.                                                                                                    | Изолируйте сторону высо-<br>кого давления от сто-<br>роны низкого давления.            | Deltabar M<br>A, B Отсечные клапаны                                                                                                    |
|   | Откройте клапан 4.                                                                                                    | Подсоедините сторону<br>низкого давления.                                              |                                                                                                    |
|   | Результат<br>– Клапаны 1 <sup>1</sup> , 3, 5 <sup>1</sup> , 6 и 7 за<br>– Клапаны 2 и 4 открыты.<br>– Клапаны А и В (при нали                                                  | крыты.<br>чии) открыты.                                                                |                                                                                                    |
| 7 | Выполните регулировку нул<br>(→ 🖹 81), если существует в<br>прибора от технологическог<br>случае шаг 5 не требуется.                                                           | евого положения<br>зозможность отсечения<br>го оборудования. В этом                    |                                                                                                    |
| 8 | Выполните калибровку. 101                                                                                                    | ., → раздел 8.8.3.                                                                     |                                                                                                    |

1) для получения информации о компоновке с 5-ходовым вентильным блоком

# 8.8.3 Параметры, необходимые для режима измерения расхода (Flow)

| Название параметра                                                               | Описание          |
|----------------------------------------------------------------------------------|-------------------|
| Lin./SQRT switch (133) (Deltabar)                                                | $\rightarrow$ 125 |
| Measuring mode (005)                                                             | $\rightarrow$ 125 |
| Switch P1/P2 (163) (Deltabar)                                                    | $\rightarrow$ 127 |
| High-pressure side (006) (Deltabar)                                              | $\rightarrow$ 127 |
| Press. eng. unit (125)                                                           | $\rightarrow$ 126 |
| Corrected press. (172)                                                           | → <a>È 128</a>    |
| Pos. zero adjust (007) (Deltabar и ячейки для измерения избыточного<br>давления) | → <b>125</b>      |
| Max. flow (009)                                                                  | → 🖹 134           |
| Max. pressure flow (010)                                                         | $\rightarrow$ 134 |
| Damping switch (164)                                                             | $\rightarrow$ 126 |
| Damping value (017)                                                              | $\rightarrow$ 126 |
| Flow (018)                                                                       | → <b>1</b> 34     |
| Pressure af. damp (111)                                                          | $\rightarrow$ 128 |

### 8.9 Измерение уровня (Deltabar M)

#### 8.9.1 Предварительные условия

#### Открытый резервуар

### i

Перед калибровкой прибора необходимо очистить импульсные трубки и заполнить их технологической средой.

 $\rightarrow$  См. следующую таблицу.

|   | Клапаны                                                                                                    | Значение                                                                                                    | Монтаж                                                                                                    |
|---|----------------------------------------------------------------------------------------------------|----------------------------------------------------------------------------------------------------|----------------------------------------------------------------------------------------------------|
| 1 | Заполните резервуар до уровня, превышающего нижнюю точку отбора давления.                                                                                                  |                                                                                                    |                                                                                                    |
| 2 | Заполните измерительную<br>средой.                                                                                                    | ) систему технологической                                                                                                   |                                                                                                    |
|   | Откройте А.                                                                                                    | Откройте отсечной<br>клапан.                                                                                                | +                                                                                                    |
| 3 | Выпустите воздух из прибора.                                                                                                    |                                                                                                    |                                                                                                    |
|   | Кратковременно<br>откройте клапан 6 и<br>снова закройте.                                                                                                    | Заполните<br>измерительный прибор<br>технологической средой и<br>удалите воздух.                                            | II - II - II - III - III - III - IIII - IIII - IIII - IIII - IIIII - IIIII - IIIII - IIIII - IIIII - IIIII - IIIII - IIIIII |
| 4 | Введите точку измерения в                                                                                                    | з работу.                                                                                                    | A00                                                                                                    |
|   | Результат:<br>– Клапаны В и 6 закрыты.<br>– Клапан А открыт.                                                                                                    |                                                                                                    | Открытый резервуар<br>I Deltabar M<br>II Cenapamop<br>6 Вентиляционные клапаны для прибора                                  |
| 5 | Выполните калибровку в со<br>следующих методов:<br>• In pressure — по эталонно<br>• In pressure — без эталонн<br>• In height — по эталонном<br>• In height — без эталонног | рответствии с одним из<br>ому давлению (→ 🖹 105)<br>ого давления (→ 🖹 107)<br>у давлению (→ 🖹 109)<br>го давления (→ 🖹 111) | Deltabar M<br>А Отсечной клапан<br>В Сливной клапан                                                                         |

#### Закрытый резервуар

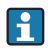

Перед калибровкой прибора необходимо очистить импульсные трубки и заполнить их технологической средой.

→ См. следующую таблицу.

|                                                                                                    | Клапаны                                                                                                    | Значение                                                                                                    | Монтаж                                                                                                    |
|----------------------------------------------------------------------------------------------------|----------------------------------------------------------------------------------------------------|----------------------------------------------------------------------------------------------------|----------------------------------------------------------------------------------------------------|
| 1                                                                                                    | Заполните резервуар до уровня, превышающего нижнюю точку отбора давления.                                                                                          |                                                                                                    |                                                                                                    |
| 2                                                                                                    | Заполните измерительную систему технологической средой.                                                                                                    |                                                                                                    |                                                                                                    |
|                                                                                                    | Закройте клапан 3.                                                                                                    | Изолируйте сторону<br>высокого давления от<br>стороны низкого<br>давления.                                                   |                                                                                                    |
|                                                                                                    | Откройте клапаны А и В.                                                                                                    | Откройте отсечные<br>клапаны.                                                                                                |                                                                                                    |
| <ul> <li>Удалите воздух со стороны положительного давления<br/>(при необходимости – с опорожнением стороны<br/>низкого давления).</li> </ul> |                                                                                                    |                                                                                                    |                                                                                                    |
|                                                                                                    | Откройте клапаны 2 и 4.                                                                                                    | Откройте каналы посту-<br>пления технологической<br>среды со стороны высо-<br>кого давления.                                 | $\begin{array}{c ccccccccccccccccccccccccccccccccccc$                                                                          |
|                                                                                                    | Кратковременно<br>откройте клапаны 6 и 7,<br>затем снова закройте их.                                                                                              | Заполните сторону высо-<br>кого давления технологи-<br>ческой средой и удалите<br>воздух.                                    | <sup>лоозооз9</sup><br>Закрытый резервуар<br>I Deltabar M<br>II Трехходовой вентильный блок                                    |
| 4                                                                                                    | Введите точку измерения в                                                                                                    | з работу.                                                                                                    | III Сепаратор<br>1,5 Сливные клапаны                                                                                           |
|                                                                                                    | Результат:<br>– Клапаны 3, 6 и 7 закрыт<br>– Клапаны 2, 4, А и В откр                                                                                              | ы.<br>ылы.                                                                                                    | 2,4 Впускные клапаны<br>3 Уравнивающий клапан<br>6,7 Вентиляционные клапаны для прибора<br>Deltabar M<br>A B. Отсечные клапаны |
| 5                                                                                                    | Выполните калибровку в с<br>следующих методов:<br>In pressure — по эталонно<br>In pressure — без эталонны<br>In height — по эталонном<br>In height — без эталонной | рответствии с одним из<br>ому давлению (→ 🖹 105)<br>гого давления (→ 🖹 107)<br>у давлению (→ 🖹 109)<br>го давления (→ 🖹 111) |                                                                                                    |

#### Закрытый резервуар с образованием паров

### i

Перед калибровкой прибора необходимо очистить импульсные трубки и заполнить их технологической средой.

→ См. следующую таблицу.

|   | Клапаны                                                                                                    | Значение                                                                             | Монтаж                                                                                                  |
|---|----------------------------------------------------------------------------------------------------|--------------------------------------------------------------------------------------|----------------------------------------------------------------------------------------------------|
| 1 | Заполните резервуар до ур<br>нижнюю точку отбора дав                                                                                                    | овня, превышающего<br>пения.                                                         |                                                                                                    |
| 2 | Заполните измерительную<br>средой.                                                                                                    | систему технологической                                                              |                                                                                                    |
|   | Откройте клапаны А и В.                                                                                                    | Откройте отсечные<br>клапаны.                                                        | Хв<br>  + ,                                                                                             |
|   | Заполните импульсные тру<br>стороны до уровня конден                                                                                                    | бки отрицательной<br>сатосборника.                                                   |                                                                                                    |
| 3 | Выпустите воздух из прибо                                                                                                    | pa.                                                                                  |                                                                                                    |
|   | Откройте клапаны 2 и 4.                                                                                                    | Откройте каналы посту-<br>пления технологической<br>среды в прибор.                  |                                                                                                    |
|   | Закройте клапан 4.                                                                                                    | Закройте клапан со сто-<br>роны низкого давления.                                    |                                                                                                    |
|   | Откройте клапан 3.                                                                                                    | Уравняйте стороны высо-<br>кого и низкого давления.                                  |                                                                                                    |
|   | Кратковременно<br>откройте клапаны 6 и 7,<br>затем снова закройте их.                                                                                                    | Заполните измеритель-<br>ный прибор технологиче-<br>ской средой и удалите<br>воздух. | A0030040<br>Закрытый резервуар с образованием паров<br>I Deltabar M<br>II Трехходовой вентильный блок   |
| 4 | Введите точку измерения в                                                                                                    | з работу.                                                                            | III Сепаратор<br>1.5 Спивные клапаны                                                                    |
|   | Закройте клапан 3.                                                                                                    | Изолируйте сторону высо-<br>кого давления от сто-<br>роны низкого давления.          | 2, 4 Впускные клапаны<br>3 Уравнивающий клапан<br>6, 7 Вентиляционные клапаны для прибора<br>Deltabar M |
|   | Откройте клапан 4.                                                                                                    | Подсоедините сторону<br>низкого давления.                                            | А, В Отсечные клапаны                                                                                   |
|   | Результат:<br>– Клапаны 3, 6 и 7 закрыт<br>– Клапаны 2, 4, А и В откр                                                                                                    | ы.<br>ыты.                                                                           |                                                                                                    |
| 5 | Выполните калибровку в соответствии с одним из<br>следующих методов:<br>• In pressure — по эталонному давлению (→ 🖹 105)<br>• In pressure — без эталонного давления (→ 🖹 107)<br>• In height — по эталонному давлению (→ 🖹 109)<br>• In height — без эталонного давления (→ 🖹 111) |                                                                                      |                                                                                                    |

#### 8.9.2 Измерение уровня в режиме "In pressure" Калибровка по эталонному давлению (калибровка "мокрого" типа)

#### Пример:

В приведенном примере уровень в резервуаре должен измеряться в метрах ("m"). Максимально допустимый уровень составляет 3 м (9,8 фута). Диапазон давления зависит от уровня и плотности среды.

#### Обязательные условия:

- Измеряемая переменная прямо пропорциональна давлению.
- Резервуар может быть заполнен или опорожнен.

### i

Значения, введенные для параметров "Empty calib. (028)"/"Full calib. (031)", и значения давления, которому подвергается прибор, должны различаться не менее чем на 1%. В случае чрезмерного сближения введенные значения будут отклонены с выводом соответствующего сообщения. Предельные значения в дальнейшем не проверяются, т. е. для получения точных результатов необходимо, чтобы введенные значения были приемлемыми для датчика и измерительной задачи.

|   | Описание                                                                                                    |
|---|----------------------------------------------------------------------------------------------------|
| 1 | Выполните "регулировку положения". → 🖹 81                                                                         |
| 2 | Выберите режим измерения "Level" для параметра<br>" <b>Measuring mode (005)</b> ".                                |
|   | Путь в меню: Setup $\rightarrow$ Measuring mode (005)                                                             |
| 3 | Выберите единицу измерения давления с<br>помощью параметра " <b>Press. eng. unit (125)</b> ",<br>например "mbar". |
| 4 | Выберите режим измерения уровня "In height"                                                                       |
|   | Путь в меню: Setup $\rightarrow$ Extended setup $\rightarrow$ Level $\rightarrow$                                 |
|   | Level selection (024)                                                                                             |

|    | Описание                                                                                                    |                                                                                                    |
|----|----------------------------------------------------------------------------------------------------|----------------------------------------------------------------------------------------------------|
| 5  | Выберите единицу измерения давления с<br>помощью параметра " <b>Unit before lin (025)</b> ",<br>например "mbar".                                                                      | h<br>[m]                                                                                                    |
|    | Путь в меню: Setup $\rightarrow$ Extended setup $\rightarrow$ Level $\rightarrow$ <b>Unit before lin (025)</b>                                                                        | <b>B</b> 3                                                                                                    |
| 6  | Единицу измерения следует выбрать с помощью параметра "Calibration mode (027)".                                                                                                    |                                                                                                    |
|    | Путь в меню: Setup $\rightarrow$ Extended setup $\rightarrow$ Level $\rightarrow$ Calibration mode (027)                                                                              |                                                                                                    |
| 7  | Прибор измерил давление, соответствующее<br>нижней точке калибровки (например, 0 мбар).                                                                                               | $\mathbf{A}  0  \mathbf{A}  0  \mathbf{A}  \mathbf{A} $ |
|    | Выберите параметр <b>"Empty calib. (028)</b> ".                                                                                                    | [mDar]                                                                                                    |
|    | Путь в меню: Setup $\rightarrow$ Extended setup $\rightarrow$ Level $\rightarrow$ <b>Empty calib. (028)</b>                                                                           | Калибровка по эталонному давлению: калибровка<br>"мокрого" типа                                                                                                    |
|    | Введите значение уровня (например, 0 м).<br>Фактическое давление для нижней точки<br>калибровки закрепляется за нижним значением<br>уровня, если подтвердить значение.                | А См. таблицу, шаг 7.<br>В См. таблицу, шаг 8.                                                                                                    |
| 8  | Прибор измерил давление, соответствующее<br>верхней точке калибровки, например 300 мбар<br>(4,35 фнт/кв. дюйм).                                                                       |                                                                                                    |
|    | Выберите параметр "Full calib. (031)".                                                                                                    |                                                                                                    |
|    | Путь в меню: Setup $\rightarrow$ Extended setup $\rightarrow$ Level $\rightarrow$ Full calib. (031)                                                                                   |                                                                                                    |
|    | Введите значение уровня (например, 3 м<br>(9,8 фута). Фактическое давление закрепляется<br>за верхним значением уровня, если подтвердить<br>значение.                                 |                                                                                                    |
| 9  | Если калибровка выполняется в среде, отличной<br>от штатной технологической среды, укажите<br>плотность калибровочной среды с помощью<br>параметра "Adjust density (034)".            |                                                                                                    |
|    | Путь в меню: Setup $\rightarrow$ Extended setup $\rightarrow$ Level $\rightarrow$ Adjust density (034)                                                                                |                                                                                                    |
| 10 | Если калибровка выполняется в среде, отличной<br>от штатной технологической среды, укажите<br>плотность технологической среды с помощью<br>параметра <b>"Process density (035)</b> ". |                                                                                                    |
|    | Путь в меню: Setup $\rightarrow$ Extended setup $\rightarrow$ Level $\rightarrow$ <b>Process density (035)</b> .                                                                      |                                                                                                    |
| 11 | Результат:<br>Настроен диапазон измерения от 0 до 3 м<br>(9,8 фута).                                                                                                    |                                                                                                    |

### i

Для этого режима измерения уровня можно выбрать один из следующих вариантов переменной: %, уровень, объем и масса. См. → 🖹 129 "**Unit before lin (025)**".

#### 8.9.3 Измерение уровня в режиме "In pressure" Калибровка без эталонного давления (калибровка "сухого" типа)

#### Пример:

В приведенном примере объем среды в резервуаре должен измеряться в литрах. Максимальный объем 1000 литров (264 галлона) соответствует давлению 450 мбар (6,53 фнт/кв. дюйм). Минимальному объему 0 литров соответствует давление 50 мбар (0,72 фнт/кв. дюйм), так как прибор устанавливается ниже начальной точки диапазона измерения уровня.

#### Обязательные условия:

- Измеряемая переменная прямо пропорциональна давлению.
- Эта калибровка выполняется на теоретической основе, т. е. когда известны значения давления и объема для нижней и верхней калибровочных точек.

#### i

- Значения, введенные для параметров "Empty calib. (028)"/, "Full calib. (031)"/, "Empty pressure (029)"/"Full pressure (032)", должны различаться не менее чем на 1%.
   В случае чрезмерного сближения введенные значения будут отклонены с выводом соответствующего сообщения. Предельные значения в дальнейшем не проверяются, т. е. для получения точных результатов необходимо, чтобы введенные значения были приемлемыми для датчика и измерительной задачи.
- В зависимости от пространственной ориентации прибора возможен сдвиг измеренного значения давления, т. е. при пустом или частично заполненном резервуаре измеренное значение будет не нулевым. Сведения о регулировке положения: см. → ≧ 81, "Регулировка нулевого положения".

|   | Описание                                                                                                    |
|---|----------------------------------------------------------------------------------------------------|
| 1 | Выберите режим измерения "Level" для параметра<br>"Measuring mode (005)".                                        |
|   | Путь в меню: Setup $\rightarrow$ Measuring mode (005)                                                            |
| 2 | Выберите единицу измерения давления с<br>помощью параметра " <b>Press. eng unit (125)</b> ",<br>например "mbar". |
|   | Путь в меню: Setup $\rightarrow$ <b>Press. eng unit (125)</b>                                                    |
| 3 | Выберите режим измерения уровня "In height"<br>с помощью параметра " <b>Level selection (024)</b> ".             |
|   | Путь в меню: Setup $\rightarrow$ Extended setup $\rightarrow$ Level $\rightarrow$<br>Level selection (024)       |
| 4 | Выберите единицу измерения объема с помощью параметра <b>"Unit before lin (025)</b> ", например "І" (литр).      |
|   | Путь в меню: Setup $\rightarrow$ Extended setup $\rightarrow$ Level $\rightarrow$ Unit before lin (025)          |

|    | Описание                                                                                                    |                                                                                                    |
|----|----------------------------------------------------------------------------------------------------|----------------------------------------------------------------------------------------------------|
| 5  | Единицу измерения следует выбрать с помощью параметра Calibration mode (027).<br>Путь в меню: Setup $\rightarrow$ Extended setup $\rightarrow$ Level $\rightarrow$ Calibration mode (027)                                                                                      | C 1000                                                                                                    |
| 6  | Заводская настройка для параметра "Adjust<br>density (034)" составляет 1,0, но это значение при<br>необходимости можно изменить. Указанные пары<br>значений должны соответствовать этой<br>плотности.<br>Путь в меню: Setup → Extended setup → Level →<br>Adjust density (034) | A 0                                                                                                    |
| 7  | Введите значение объема для нижней точки<br>калибровки с помощью параметра <b>"Empty calib.</b><br>(028)", например 0 литров.<br>Путь в меню: Setup → Extended setup → Level →                                                                                                 | 50 450 <u>p</u><br><b>B D</b> [mbar]<br>калибровка без эталонного давления: калибровка<br><sup>к</sup> ухого" типа |
| 8  | Empty calib. (028)<br>Введите значение давления для нижней точки<br>калибровки с помощью параметра "Empty<br>pressure (029)", например "50 мбар" (0,72 фнт/кв.<br>дюйм).                                                                                                    | А См. таблицу, шаг 7.<br>В См. таблицу, шаг 8.<br>С См. таблицу, шаг 9.<br>D См. таблицу, шаг 10.                  |
|    | Путь в меню: Setup $\rightarrow$ Extended setup $\rightarrow$ Level $\rightarrow$ Empty pressure (029)                                                                                                    |                                                                                                    |
| 9  | Введите значение объема для верхней точки<br>калибровки с помощью параметра <b>"Full calib.</b><br>(031)", например 1000 литров (264 галлона).                                                                                                    |                                                                                                    |
|    | Путь в меню: Setup $\rightarrow$ Extended setup $\rightarrow$ Level $\rightarrow$ Full calib. (031)                                                                                                    |                                                                                                    |
| 10 | Введите значение давления для верхней точки<br>калибровки с помощью параметра "Full pressure<br>(032)", например "450 мбар" (6,53 фнт/кв. дюйм).                                                                                                    |                                                                                                    |
|    | Путь в меню: Setup $\rightarrow$ Extended setup $\rightarrow$ Level $\rightarrow$ Full pressure (032)                                                                                                    |                                                                                                    |
| 11 | Если калибровка выполняется в среде, отличной<br>от штатной технологической среды, укажите<br>плотность технологической среды с помощью<br>параметра <b>"Process density (035)</b> ".<br>Путь в меню: Setup → Extended setup → Level →<br><b>Process density (035)</b> .       |                                                                                                    |
| 12 | Результат:<br>Устанавливается диапазон измерения от 0 до<br>1000 л (264 галлонов).                                                                                                    |                                                                                                    |

### i

Для этого режима измерения уровня можно выбрать один из следующих вариантов переменной: %, уровень, объем и масса. См. → 🖹 129 **"Unit before lin (025)**".
# 8.9.4 Измерение уровня в режиме "In height" Калибровка без эталонного давления (калибровка "сухого" типа)

#### Пример:

В этом примере объем среды в резервуаре должен измеряться в литрах. Максимальному объему 1000 литров (264 галлона) соответствует уровень 4,5 м (14,8 фута). Минимальному объему 0 литров соответствует уровень 0,5 м (1,6 фута), так как прибор устанавливается ниже начальной точки диапазона измерения уровня.

#### Обязательные условия:

- Измеряемая переменная прямо пропорциональна давлению.
- Это калибровка на теоретической основе, т. е. значения высоты и объема для нижней и верхней калибровочных точек известны.

# i

- Эначения, введенные для параметров "Empty calib. (028)"/, "Full calib. (031)"/, "Empty height (030)"/"Full height (033)", должны различаться не менее чем на 1%. В случае чрезмерного сближения введенные значения будут отклонены с выводом соответствующего сообщения. Предельные значения в дальнейшем не проверяются, т. е. для получения точных результатов необходимо, чтобы введенные значения были приемлемыми для датчика и измерительной задачи.
- В зависимости от пространственной ориентации прибора возможен сдвиг измеренного значения давления, т. е. при пустом или частично заполненном резервуаре измеренное значение будет не нулевым. Сведения о регулировке положения: см. → 
   В1, "Регулировка нулевого положения".

|   | Описание                                                                                                    |
|---|----------------------------------------------------------------------------------------------------|
| 1 | Выберите режим измерения "Level" для параметра<br>"Measuring mode (005)".                                                                                                    |
|   | Путь в меню: Setup $ ightarrow$ Measuring mode (005)                                                                                                    |
| 2 | Выберите единицу измерения давления с помощью параметра " <b>Press. eng unit (125)</b> ", например "mbar".                                                                         |
|   | Путь в меню: Setup $ ightarrow$ Press. eng unit (125)                                                                                                    |
| 3 | Выберите режим измерения уровня "In height" с<br>помощью параметра <b>"Level selection (024)</b> ".<br>Путь в меню: Setup →Extended setup →Level →<br><b>Level selection (024)</b> |
| 4 | Выберите единицу измерения объема с помощью<br>параметра <b>"Unit before lin (025)</b> ", например "I"<br>(литр).                                                                  |
|   | Путь в меню: Setup $\rightarrow$ Extended setup $\rightarrow$ Level $\rightarrow$ <b>Unit before lin (025)</b>                                                                     |
| 5 | Выберите единицу измерения уровня с помощью параметра <b>"Height unit (026)</b> ", например "m".                                                                                   |
|   | Путь в меню: Setup $\rightarrow$ Extended setup $\rightarrow$ Level $\rightarrow$ Height unit (026)                                                                                |
| 6 | Единицу измерения следует выбрать с помощью параметра <b>Calibration mode (027)</b> .                                                                                              |
|   | Путь в меню: Setup $\rightarrow$ Extended setup $\rightarrow$ Level $\rightarrow$ Calibration mode (027)                                                                           |
| 7 | Введите плотность среды с помощью параметра<br>"Adjust density (034)", например "1 г/см <sup>3</sup> " (1 SGU).                                                                    |
|   | Путь в меню: Setup $\rightarrow$ Extended setup $\rightarrow$ Level $\rightarrow$ Adjust density (034)                                                                             |

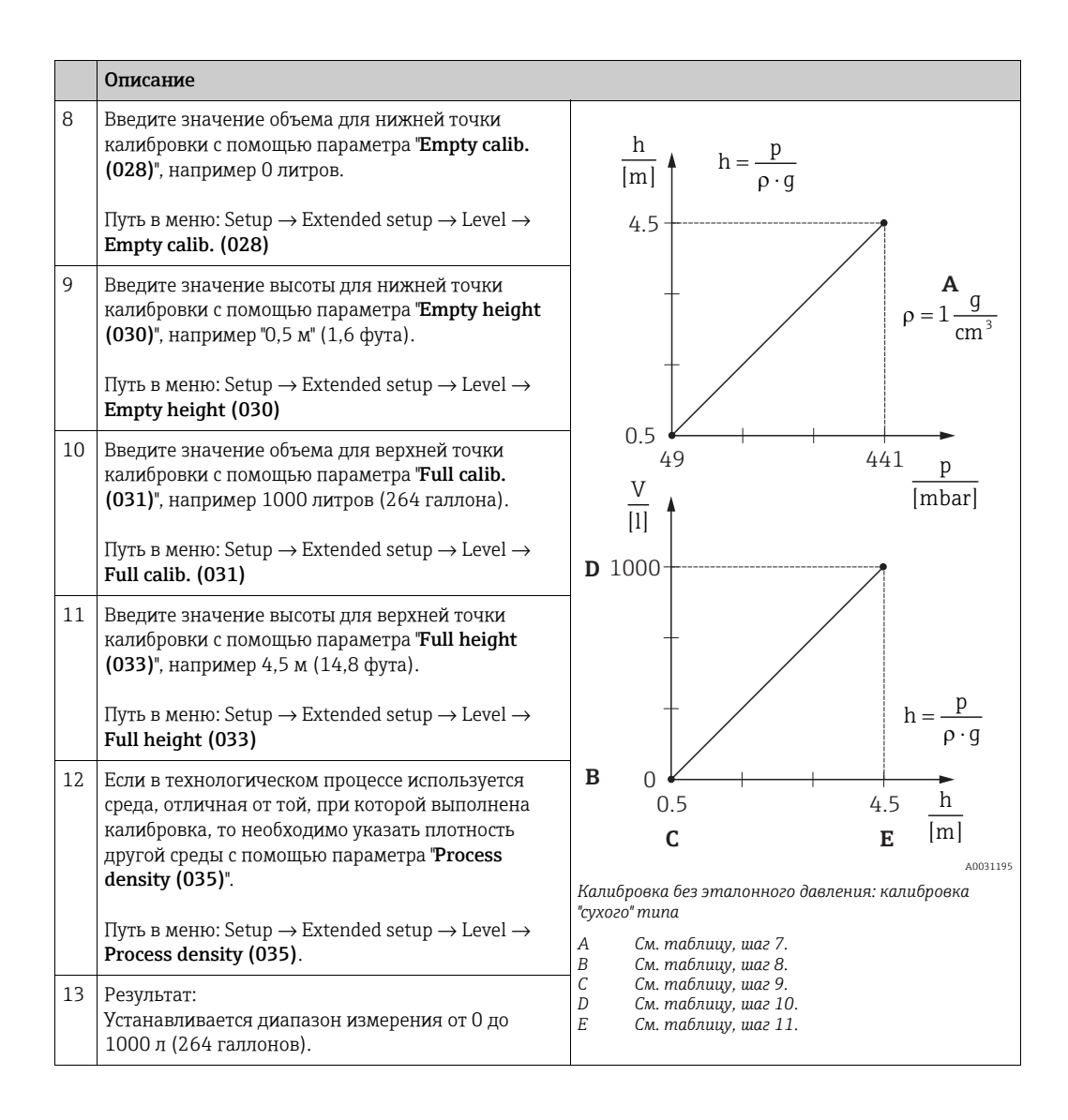

# i

Для этого режима измерения уровня можно выбрать один из следующих вариантов переменной – %, уровень, объем и масса: → 🖹 129 "**Unit before lin (025)**".

# 8.9.5 Измерение уровня в режиме "In height" Калибровка по эталонному давлению (калибровка "мокрого" типа)

#### Пример:

В этом примере объем среды в резервуаре должен измеряться в литрах. Максимальному объему 1000 литров (264 галлона) соответствует уровень 4,5 м (14,8 фута). Минимальному объему 0 литров соответствует уровень 0,5 м (1,6 фута), так как прибор устанавливается ниже начальной точки диапазона измерения уровня. Плотность жидкости составляет 1 г/см<sup>3</sup> (1 SGU).

#### Обязательные условия:

- Измеряемая переменная прямо пропорциональна давлению.
- Резервуар может быть заполнен или опорожнен.

# i

Значения, введенные для параметров "Empty calib. (028)"/"Full calib. (031)", и значения давления, которому подвергается прибор, должны различаться не менее чем на 1%. В случае чрезмерного сближения введенные значения будут отклонены с выводом соответствующего сообщения. Предельные значения в дальнейшем не проверяются, т. е. для получения точных результатов необходимо, чтобы введенные значения были приемлемыми для датчика и измерительной задачи.

|   | Описание                                                                                                    |
|---|----------------------------------------------------------------------------------------------------|
| 1 | Выполните регулировку положения. См. $\rightarrow$ 🖹 81.                                                          |
| 2 | Выберите режим измерения "Level" для параметра<br>" <b>Measuring mode (005)</b> ".                                |
|   | Путь в меню: Setup $ ightarrow$ Measuring mode (005)                                                              |
| 3 | Выберите единицу измерения давления с<br>помощью параметра " <b>Press. eng unit (125)</b> ",<br>например "mbar".  |
|   | Путь в меню: Setup $ ightarrow$ Press. eng unit (125)                                                             |
| 4 | Выберите режим измерения уровня "In height"<br>с помощью параметра " <b>Level selection (024)</b> ".              |
|   | Путь в меню: Setup $\rightarrow$ Extended setup $\rightarrow$ Level $\rightarrow$ Level selection (024)           |
| 5 | Выберите единицу измерения объема с помощью<br>параметра <b>"Unit before lin (025)</b> ", например "I"<br>(литр). |
|   | Путь в меню: Setup $\rightarrow$ Extended setup $\rightarrow$ Level $\rightarrow$ Unit before lin (025)           |

|    | Orrespond                                                                                                    |                                                                                                    |
|----|----------------------------------------------------------------------------------------------------|----------------------------------------------------------------------------------------------------|
|    | Описание                                                                                                    | 1                                                                                                    |
| 6  | Выберите единицу измерения уровня с помощью параметра "Height unit (026)", например "m".                                                                                                    | $\frac{h}{lml} \downarrow h = \frac{p}{2\pi r}$                                                                                                    |
|    | Путь в меню: Setup $\rightarrow$ Extended setup $\rightarrow$ Level $\rightarrow$ Height unit (026)                                                                                                    | 4.5                                                                                                    |
| 7  | Единицу измерения следует выбрать с помощью параметра Calibration mode (027).<br>Путь в меню: Setup $\rightarrow$ Extended setup $\rightarrow$ Level $\rightarrow$ Calibration mode (027)                                                                                                    | $\rho = 1 \frac{g}{cm^3}$                                                                                                    |
| 8  | Если калибровка выполняется в среде, отличной<br>от штатной технологической среды, укажите<br>плотность калибровочной среды с помощью пара-<br>метра "Adjust density (034)", например 1 г/см <sup>3</sup><br>(1 SGU).<br>Путь в меню: Setup $\rightarrow$ Extended setup $\rightarrow$ Level $\rightarrow$<br>Adjust density (034) | $0.5 \frac{1}{49} \frac{441}{[mbar]} p$                                                                                                    |
| 9  | Прибор измерил давление, соответствующее<br>нижней точке калибровки, например<br>0,5 м/49 мбар (0,71 фнт/кв. дюйм)).                                                                                                    | <b>C</b> 1000                                                                                                    |
|    | Введите значение объема для нижней точки<br>калибровки с помощью параметра " <b>Empty calib.</b><br>(028)", например 0 литров.                                                                                                    | $h = \frac{p}{p \cdot q}$                                                                                                    |
|    | Путь в меню: Setup $\rightarrow$ Extended setup $\rightarrow$ Level $\rightarrow$ Empty calib. (028)                                                                                                    |                                                                                                    |
| 10 | Прибор измерил давление, соответствующее<br>верхней точке калибровки, например 4,5 м/441<br>мбар (6,4 фнт/кв. дюйм)).                                                                                                    | 0.5 4.5 <u>11</u><br>[m]                                                                                                    |
|    | Введите значение объема для верхней точки<br>калибровки с помощью параметра "Full calib.<br>(031)", например 1000 литров (264 галлона).                                                                                                    | Рис. 29: Калибровка по эталонному давлению:<br>калибровка "мокрого" типа<br>А См. таблицу, шаг 8.<br>В См. таблицу, шаг 9.<br>С См. таблицу, шаг 10 |
|    | Путь в меню: Setup $\rightarrow$ Extended setup $\rightarrow$ Level $\rightarrow$ Full calib. (031)                                                                                                    |                                                                                                    |
| 11 | Если калибровка выполняется в среде, отличной<br>от штатной технологической среды, укажите<br>плотность технологической среды с помощью<br>параметра <b>"Process density (035)</b> ".                                                                                                    |                                                                                                    |
|    | Путь в меню: Setup $\rightarrow$ Extended setup $\rightarrow$ Level $\rightarrow$ <b>Process density (035)</b>                                                                                                    |                                                                                                    |
| 12 | Результат:<br>Устанавливается диапазон измерения от 0 до<br>1000 л (264 галлонов).                                                                                                    |                                                                                                    |

# i

Для этого режима измерения уровня можно выбрать один из следующих вариантов переменной—%, уровень, объем и масса: → 🖹 129 "**Unit before lin (025)**".

| Название параметра                           | Описание      |
|----------------------------------------------|---------------|
| Level selection (024)                        | → <b>1</b> 29 |
| Unit before lin (025)                        | 129           |
| Height unit (026)                            | 129           |
| Calibration mode (027)                       | 129           |
| Empty calib. (028)                           | 130           |
| Empty pressure (029)<br>Empty pressure (185) | 130           |
| Empty height (030)<br>Empty height (186)     | 130           |
| Full calib. (031)                            | 130           |
| Full pressure (187)<br>Full pressure (032)   | 130           |
| Full height (033)<br>Full height (188)       | 130           |
| Density unit (127)                           | 131           |
| Adjust density (034)                         | 131           |
| Process density (035)                        | 131           |
| Level before lin. (019)                      | 131           |

# 8.9.6 Параметры, требуемые для режима измерения "Level"

# 8.10 Обзор меню управления местного дисплея

Все параметры и их коды прямого доступа (в скобках) перечислены в следующей таблице. Номер страницы указывает место, где можно найти описание параметра.

| Уровень 1                                                                                                    | Уровень 2                                                                                                    | Уровень З                    | Уровень 4                                    | Страница |  |
|----------------------------------------------------------------------------------------------------|----------------------------------------------------------------------------------------------------|------------------------------|----------------------------------------------|----------|--|
| Параметры, выделенные курсивом, невозможно изменить (доступ "только для чтения"). Отображение этих параметров зависит от<br>эпределенных условий, например от настройки параметра <b>"Measuring mode (005)</b> ", выбора "сухой" или "мокрой" калибровки, и налич<br>аппаратной блокировки. |                                                                                                    |                              |                                              |          |  |
| Language (000) -                                                                                                    |                                                                                                    |                              |                                              |          |  |
| Display/Operat. Display mode (001)                                                                                                    |                                                                                                    |                              |                                              | → 🖹 123  |  |
|                                                                                                    | Add. disp. value (002)                                                                                                    |                              |                                              |          |  |
|                                                                                                    | Format 1st value (004)                                                                                                    |                              |                                              |          |  |
|                                                                                                    | Format ext.val. 1 (235)                                                                                                    |                              |                                              |          |  |
|                                                                                                    | Format ext.val. 2 / 258                                                                                                    |                              |                                              |          |  |
| Setup                                                                                                    | Lin./SQRT switch (133) (Deltaba                                                                                                    | ır)                          |                                              | → 🖹 125  |  |
|                                                                                                    | Measuring mode (005)<br>Measuring mode (182)                                                                                           |                              |                                              | → 🖹 125  |  |
|                                                                                                    | Switch P1/P2 (163) (Deltabar)                                                                                                    |                              |                                              | → 🖹 127  |  |
|                                                                                                    | High-pressure side (183) (Deltab<br>High-pressure side (006) (Deltab                                                                   | par)<br>D <b>ar)</b>         |                                              | → 🖹 127  |  |
|                                                                                                    | Press. eng. unit (125)                                                                                                    |                              |                                              | → 🖹 126  |  |
|                                                                                                    | Corrected press. (172)                                                                                                    |                              |                                              | → 🖹 128  |  |
|                                                                                                    | Pos. zero adjust (007) (Deltabar и ячейки для измерения<br>избыточного давления)<br>Calib. offset (192) (датчики абсолютного давления) |                              |                                              |          |  |
|                                                                                                    | <b>Max. flow (009)</b> (режим измерения "Flow") (Deltabar)                                                                             |                              |                                              | → 🖹 134  |  |
|                                                                                                    | Max. pressure flow (010) (режим измерения "Flow")<br>(Deltabar)                                                                        |                              |                                              | → 🖹 134  |  |
|                                                                                                    | Empty calib. (011) (режим измерения "Level" и "Calibration mode (027)" = "Wet")                                                        |                              |                                              |          |  |
|                                                                                                    | Full calib. (012) (режим измерения "Level" и "Calibration mode (027)" = "Wet")                                                         |                              |                                              |          |  |
|                                                                                                    | Damping switch (164) (только чтение)                                                                                                   |                              |                                              |          |  |
|                                                                                                    | Damping value (184)<br>Damping value (017)                                                                                             |                              |                                              |          |  |
|                                                                                                    | Flow (018) (режим измерения "Flow") (Deltabar)                                                                                         |                              |                                              | → 🖹 134  |  |
|                                                                                                    | Level before lin. (019) (режим из                                                                                                    | змерения "Level")            |                                              | → 🖹 131  |  |
|                                                                                                    | Pressure af. damp (111)                                                                                                    |                              |                                              |          |  |
|                                                                                                    | Расширенные настройки                                                                                                    | Code definition (023)        |                                              | → 🖹 122  |  |
|                                                                                                    |                                                                                                    | Device tag (022)             |                                              | → 🖹 123  |  |
|                                                                                                    |                                                                                                    | Ident number sel (229)       |                                              | → 🖹 135  |  |
|                                                                                                    |                                                                                                    | Operator code (021)          |                                              | → 🖹 122  |  |
|                                                                                                    |                                                                                                    | Level                        | Level selection (024)                        | → 🖹 129  |  |
|                                                                                                    |                                                                                                    | (режим измерения<br>"Level") | Unit before lin (025)                        | 129      |  |
|                                                                                                    |                                                                                                    |                              | Height unit (026)                            | 129      |  |
|                                                                                                    |                                                                                                    |                              | Calibration mode (027)                       | 129      |  |
|                                                                                                    |                                                                                                    |                              | Empty calib. (028)                           | 130      |  |
|                                                                                                    |                                                                                                    |                              | Empty pressure (029)<br>Empty pressure (185) | 130      |  |

| Уровень 1 | Уровень 2      | Уровень 3                                   | Уровень 4                                                                                     | Страница |
|-----------|----------------|---------------------------------------------|-----------------------------------------------------------------------------------------------|----------|
|           |                |                                             | Empty height (030)<br>Empty height (186)                                                      | 130      |
|           |                |                                             | Full calib. (031)                                                                             | 130      |
| Setup     | Extended setup | Level<br>(режим измерения<br>"Level")       | Full pressure (187)<br>Full pressure (032)                                                    | 130      |
|           |                |                                             | Full height (033)<br>Full height (188)                                                        | 130      |
|           |                |                                             | Density unit (127)                                                                            | 131      |
|           |                |                                             | Adjust density (034)                                                                          | 131      |
|           |                |                                             | Process density (035)                                                                         | 131      |
|           |                |                                             | Level before lin. (019)                                                                       | 131      |
|           |                | Linearization                               | Lin. mode (037)                                                                               | 131      |
|           |                |                                             | Unit after lin. (038)                                                                         | 132      |
|           |                |                                             | Line numb. (039)                                                                              | 132      |
|           |                |                                             | X-value (040) (manual entry)<br>X-value (123) (in linear/activ table)                         | 132      |
|           |                |                                             | Y-value (041) (manual entry/in semi-<br>auto. entry)<br>Y-value (194) (in linear/activ table) | 132      |
|           |                |                                             | Edit table (042)                                                                              | 132      |
|           |                |                                             | Tank description (173)                                                                        | 132      |
|           |                |                                             | Tank content (043)                                                                            | 133      |
|           |                | Flow (режим измерения<br>"Flow") (Deltabar) | Flow type (044)                                                                               | 133      |
|           |                |                                             | Mass flow unit (045)                                                                          | 133      |
|           |                |                                             | Norm. flow unit (046)                                                                         | 133      |
|           |                |                                             | Std. flow unit (047)                                                                          | 133      |
|           |                |                                             | Flow unit (048)                                                                               | 134      |
|           |                |                                             | Max. flow (009)                                                                               | 134      |
|           |                |                                             | Max. pressure flow (010)                                                                      | 134      |
|           |                |                                             | Set low-flow cut-off (049)                                                                    | 134      |
|           |                |                                             | Flow (018)                                                                                    | 134      |
|           |                | Analog input 1                              | Channel (171)                                                                                 | 136      |
|           |                |                                             | Output value (значение OUT) (224)                                                             | 136      |
|           |                |                                             | Status (196)                                                                                  | 136      |
|           |                |                                             | Filt. time const. (197)                                                                       | 136      |
|           |                |                                             | Fail safe mode (198)                                                                          | 136      |
|           |                |                                             | Failsafe default (199)                                                                        | 136      |
|           |                | Analog input 2                              | Channel (230) (Cerabar/Deltapilot)                                                            | 136      |
|           |                |                                             | Channel (231) (Deltabar)                                                                      | 136      |
|           |                |                                             | Output value (значение OUT) (201)                                                             | 136      |
|           |                |                                             | Status (202)                                                                                  | 136      |
|           |                |                                             | Filt. time const. (203)                                                                       | 136      |
|           |                |                                             | Failsafe mode (204)                                                                           | 136      |
|           |                |                                             | Failsafe default (205)                                                                        | 137      |
|           |                | Analog output 1                             | Failsafe time (206)                                                                           | 137      |

| Уровень 1 | Уровень 2               | Уровень 3              | Уровень 4                                        | Страница |
|-----------|-------------------------|------------------------|--------------------------------------------------|----------|
|           |                         |                        | Failsafe mode (207)                              | 137      |
|           |                         |                        | Failsafe default (208)                           | 137      |
| ••        |                         |                        | Input value (209)                                | 137      |
| Setup     | Extended setup          | Analog output 1        | Input status (220)                               | 137      |
|           |                         |                        | Unit (211)                                       | 137      |
|           |                         | Analog output 2        | Failsafe time (212)                              | 137      |
|           |                         |                        | Failsafe mode (213)                              | 137      |
|           |                         |                        | Failsafe default (214)                           | 138      |
|           |                         |                        | Input value (215)                                | 138      |
|           |                         |                        | Input status (223)                               | 138      |
|           |                         |                        | Unit (217)                                       | 138      |
|           |                         | Totalizer 1 (Deltabar) | Channel (218)                                    | 138      |
|           |                         |                        | Eng.unit total.1 (058) (059) (060)<br>(061)      | 138      |
|           |                         |                        | Totalizer 1 mode (175)                           | 138      |
|           |                         |                        | Total. 1 failsafe (221)                          | 138      |
|           |                         |                        | Total.1 value (219)                              | 139      |
|           |                         |                        | Preset value (222)                               | 139      |
|           |                         |                        | Totalizer 1 (261)                                | 139      |
|           |                         |                        | Status (236)                                     | 139      |
|           |                         | Totalizer 2 (Deltabar) | Eng. unit totalizer 2 (065) (066) (067)<br>(068) | 140      |
|           |                         |                        | Totalizer 2 mode (177)                           | 140      |
|           |                         |                        | Total. 2 failsafe (178)                          | 140      |
|           |                         |                        | Totalizer 2 (069)                                | 140      |
|           |                         |                        | Totalizer 2 overflow (070)                       | 140      |
| Diagnosis | Diagnostic code (071)   |                        |                                                  | 140      |
|           | Last diag. code (072)   |                        |                                                  | 140      |
|           | Min. meas. press. (073) |                        |                                                  | 141      |
|           | Max. meas. press. (074) |                        |                                                  | 141      |
|           | Diagnostic list         | Diagnostic 1 (075)     |                                                  | 141      |
|           |                         | Diagnostic 2 (076)     |                                                  | 141      |
|           |                         | Diagnostic 3 (077)     |                                                  | 141      |
|           |                         | Diagnostic 4 (078)     |                                                  | 141      |
|           |                         | Diagnostic 5 (079)     |                                                  | 141      |
|           |                         | Diagnostic 6 (080)     |                                                  | 141      |
|           |                         | Diagnostic 7 (081)     |                                                  | 141      |
|           |                         | Diagnostic 8 (082)     |                                                  | 141      |
|           |                         | Diagnostic 9 (083)     |                                                  | 141      |
|           |                         | Diagnostic 10 (084)    |                                                  | 141      |
|           | Event logbook           | Last diag. 1 (085)     |                                                  | 141      |
|           |                         | Last diag. 2 (086)     |                                                  | 141      |
|           |                         | Last diag. 3 (087)     |                                                  | 141      |
|           |                         | Last diag. 4 (088)     |                                                  | 141      |

| The second is the second is th | Страница              |
|----------------------------------------------------------------------------------------------------|-----------------------|
| Last diag. 5 (089)                                                                                                    | 141                   |
| Last diag. 6 (090)                                                                                                    | 141                   |
| Last diag. 7 (091)                                                                                                    | 141                   |
| Last diag. 8 (092)                                                                                                    | 141                   |
| Diagnosis Event logbook Last diag. 9 (093)                                                                                                    | 141                   |
| Last diag. 10 (094)                                                                                                    | 141                   |
| Instrument info Firmware version (095)                                                                                                    | 123                   |
| Serial number (096)                                                                                                    | 123                   |
| Ext. order code (097)                                                                                                    | 123                   |
| Order code (098)                                                                                                    | 123                   |
| Device tag (022)                                                                                                    | 123                   |
| ENP version (099)                                                                                                    | 123                   |
| Config. counter (100)                                                                                                    | 141                   |
| LRL sensor (101)                                                                                                    | 134                   |
| URL sensor (102)                                                                                                    | 135                   |
| Ident number (225)                                                                                                    | 135                   |
| Измеренные значения Flow (018)                                                                                                    | 134                   |
| Level before lin. (019)                                                                                                    | 131                   |
| Tank content (043)                                                                                                    | 133                   |
| Meas. pressure (020)                                                                                                    | 127                   |
| Sensor pressure (109)                                                                                                    | 128                   |
| Corrected press. (172)                                                                                                    | 128                   |
| Pressure af. damp (111)                                                                                                    | 128                   |
| Sensor temp. (110) (Cerabar/Deltapilot)                                                                                                    | 126                   |
| Analog input 1 Channel (171)                                                                                                    | 136                   |
| Output value (значение                                                                                                    | DUT) (224) 136        |
| Status (196)                                                                                                    | 136                   |
| Analog input 2 Channel (230) (Cerabar/                                                                                                    | Deltapilot) 136       |
| Channel (231) (Deltabar                                                                                                    | 136                   |
| Output value (значение                                                                                                    | <b>DUT) (201)</b> 136 |
| Status (202)                                                                                                    | 136                   |
| Analog output 1 Input value (209)                                                                                                    | 137                   |
| Input status (220)                                                                                                    | 137                   |
| Analog output 2 Input value (215)                                                                                                    | 138                   |
| Input status (223)                                                                                                    | 138                   |
| Totalizer 1 (Deltabar) Channel (218)                                                                                                    | 138                   |
| Totalizer 1 (261)                                                                                                    | 139                   |
| Status (236)                                                                                                    | 139                   |
| Totalizer 2 (Deltabar) Totalizer 2 (069)                                                                                                    | 140                   |
| Totalizer 2 overflow (07                                                                                                    | ) 140                 |
| Simulation Simulation mode (112)                                                                                                    | 142                   |
| Sim. pressure (113)                                                                                                    | 143                   |
| Sim. flow (114) (Deltabar)                                                                                                    | 143                   |

| Уровень 1 | Уровень 2           | Уровень 3                                    | Уровень 4                                                                           | Страница |
|-----------|---------------------|----------------------------------------------|-------------------------------------------------------------------------------------|----------|
|           |                     | Sim. level (115)                             |                                                                                     | 143      |
|           |                     | Sim. tank cont. (116)                        |                                                                                     | 143      |
|           |                     | Sim. error no. (118)                         |                                                                                     | 143      |
|           | Reset               | Enter reset code (124)                       |                                                                                     | 124      |
| Expert    | Direct access (119) |                                              |                                                                                     | 122      |
|           | System              | Code definition (023)                        |                                                                                     | 122      |
|           |                     | Lock switch (120)                            |                                                                                     | 122      |
|           |                     | Operator code (021)                          |                                                                                     | 122      |
|           |                     | Instrument info                              | Device tag (022)                                                                    | 123      |
|           |                     |                                              | Serial number (096)                                                                 | 123      |
|           |                     |                                              | Firmware version (095)                                                              | 123      |
|           |                     |                                              | Ext. order code (097)                                                               | 123      |
|           |                     |                                              | Order code (098)                                                                    | 123      |
|           |                     |                                              | ENP version (099)                                                                   | 123      |
|           |                     |                                              | Electr. serial no. (121)                                                            | 123      |
|           |                     |                                              | Sensor ser. no. (122)                                                               | 123      |
|           |                     | Display                                      | Language (000)                                                                      | 123      |
|           |                     |                                              | Display mode (001)                                                                  | 123      |
|           |                     |                                              | Add. disp. value (002)                                                              | 123      |
|           |                     |                                              | Format 1st value (004)                                                              | 124      |
|           |                     |                                              | Format ext.val. 1 (235)                                                             | 124      |
|           |                     |                                              | Format ext.val. 2 / 258                                                             | 124      |
|           |                     | Управление                                   | Enter reset code (124)                                                              | 124      |
|           |                     |                                              | Download select.                                                                    | 124      |
|           | Measurement         | Lin./SQRT switch (133) (Del                  | tabar)                                                                              | 125      |
|           |                     | Measuring mode (005)<br>Measuring mode (182) |                                                                                     | 125      |
|           |                     | Основные настройки                           | Pos. zero adjust (007) (Deltabar и<br>ячейки для измерения избыточного<br>давления) | 125      |
|           |                     |                                              | Calib. offset (192) Calib. offset (008)                                             | 125      |
|           |                     |                                              | Damping switch (164) (только чтение)                                                | 126      |
|           |                     |                                              | Damping value (184)<br>Damping value (017)                                          | 126      |
|           |                     |                                              | Press. eng. unit (125)                                                              | 126      |
|           |                     |                                              | <b>Temp. eng. unit. (126)</b> (Cerabar/<br>Deltapilot)                              | 126      |
|           |                     |                                              | Sensor temp. (110) (Cerabar/<br>Deltapilot)                                         | 126      |
|           |                     | Pressure                                     | Switch P1/P2 (163) (Deltabar)                                                       | 127      |
|           |                     |                                              | High-pressure side (183) (Deltabar)<br>High-pressure side (006) (Deltabar)          | 127      |
|           |                     |                                              | Meas. pressure (020)                                                                | 127      |
|           |                     |                                              | Sensor pressure (109)                                                               | 128      |
|           |                     |                                              | Corrected press. (172)                                                              | 128      |
|           |                     |                                              | Pressure af. damp (111)                                                             | 128      |

| Уровень 1 | Уровень 2     | Уровень 3       | Уровень 4                                                                                     | Страница |
|-----------|---------------|-----------------|-----------------------------------------------------------------------------------------------|----------|
|           |               | Level           | Level selection (024)                                                                         | 129      |
|           |               |                 | Unit before lin (025)                                                                         | 129      |
|           |               |                 | Height unit (026)                                                                             | 129      |
|           |               |                 | Calibration mode (027)                                                                        | 129      |
|           |               | ·-              | Empty calib. (028)                                                                            | 130      |
| Expert    | Measurement   | Level           | Empty pressure (185)<br>Empty pressure (029)                                                  | 130      |
|           |               |                 | Empty height (030)<br>Empty height (186)                                                      | 130      |
|           |               |                 | Full calib. (031)                                                                             | 130      |
|           |               |                 | Full pressure (187)<br>Full pressure (032)                                                    | 130      |
|           |               |                 | Full height (033)<br>Full height (188)                                                        | 130      |
|           |               |                 | Density unit (127)                                                                            | 131      |
|           |               |                 | Adjust density (034)                                                                          | 131      |
|           |               |                 | Process density (035)                                                                         | 131      |
|           |               |                 | Level before lin. (019)                                                                       | 131      |
|           |               | Linearization   | Lin. mode (037)                                                                               | 131      |
|           |               |                 | Unit after lin. (038)                                                                         | 132      |
|           |               |                 | Line numb. (039)                                                                              | 132      |
|           |               |                 | X-value (040) (manual entry)<br>X-value (123) (in linear/activ table)                         | 132      |
|           |               |                 | Y-value (041) (manual entry/in semi-<br>auto. entry)<br>Y-value (194) (in linear/activ table) | 132      |
|           |               |                 | Edit table (042)                                                                              | 132      |
|           |               |                 | Tank description (173)                                                                        | 132      |
|           |               |                 | Tank content (043)                                                                            | 133      |
|           |               | Flow (Deltabar) | Flow type (044)                                                                               | 133      |
|           |               |                 | Mass flow unit (045)                                                                          | 133      |
|           |               |                 | Norm. flow unit (046)                                                                         | 133      |
|           |               |                 | Std. flow unit (047)                                                                          | 133      |
|           |               |                 | Flow unit (048)                                                                               | 134      |
|           |               |                 | Max. flow (009)                                                                               | 134      |
|           |               |                 | Max. pressure flow (010)                                                                      | 134      |
|           |               |                 | Set low-flow cut-off (049)                                                                    | 134      |
|           |               |                 | Flow (018)                                                                                    | 134      |
|           |               | Sensor limits   | LRL sensor (101)                                                                              | 134      |
|           |               |                 | URL sensor (102)                                                                              | 135      |
|           |               | Sensor trim     | Lo trim measured (129)                                                                        | 135      |
|           |               |                 | Hi trim measured (130)                                                                        | 135      |
|           |               |                 | Lo trim sensor (131)                                                                          | 135      |
|           |               |                 | Hi trim sensor (132)                                                                          | 135      |
|           | Communication | PB-PA Info      | Ident number (225)                                                                            | 135      |
|           |               |                 | Profile revision (227)                                                                        | 135      |

| Уровень 1 | Уровень 2     | Уровень 3                                     | Уровень 4                                        | Страница |
|-----------|---------------|-----------------------------------------------|--------------------------------------------------|----------|
|           |               | PB-PA Config                                  | Addressing (228)                                 | 135      |
|           |               |                                               | Bus address (233)                                | 135      |
|           |               |                                               | Ident number sel (229)                           | 135      |
|           |               |                                               | Cond.status diag (234)                           | 135      |
|           |               | Analog input 1                                | Channel (171)                                    | → 🖹 136  |
| Expert    | Communication | Analog input 1                                | Output value (значение OUT) (224)                | 136      |
|           |               |                                               | Status (196)                                     | 136      |
|           |               |                                               | Filt. time const. (197)                          | 136      |
|           |               |                                               | Fail safe mode (198)                             | 136      |
|           |               |                                               | Failsafe default (199)                           | 136      |
|           |               | Analog input 2                                | Channel (230) (Cerabar/Deltapilot)               | 136      |
|           |               |                                               | Channel (231) (Deltabar)                         | 136      |
|           |               |                                               | Output value (значение OUT) (201)                | 136      |
|           |               |                                               | Status (202)                                     | 136      |
|           |               |                                               | Filt. time const. (203)                          | 136      |
|           |               |                                               | Failsafe mode (204)                              | 136      |
|           |               |                                               | Failsafe default (205)                           | 137      |
|           |               | Analog output 1                               | Failsafe time (206)                              | 137      |
|           |               |                                               | Failsafe mode (207)                              | 137      |
|           |               |                                               | Failsafe default (208)                           | 137      |
|           |               |                                               | Input value (209)                                | 137      |
|           |               |                                               | Input status (220)                               | 137      |
|           |               |                                               | Unit (211)                                       | 137      |
|           |               | Analog output 2                               | Failsafe time (212)                              | 137      |
|           |               |                                               | Failsafe mode (213)                              | 137      |
|           |               |                                               | Failsafe default (214)                           | 138      |
|           |               |                                               | Input value (215)                                | 138      |
|           |               |                                               | Input status (223)                               | 138      |
|           |               |                                               | Unit (217)                                       | 138      |
|           |               | Totalizer 1 (Deltabar)                        | Channel (218)                                    | 138      |
|           |               |                                               | Eng.unit total.1 (058) (059) (060)<br>(061)      | 138      |
|           |               |                                               | Totalizer 1 mode (175)                           | → 🖹 138  |
|           |               |                                               | Total. 1 failsafe (221)                          | 138      |
|           |               |                                               | Total.1 value (219)                              | 139      |
|           |               |                                               | Preset value (222)                               | 139      |
|           |               |                                               | Totalizer 1 (261)                                | 139      |
|           |               |                                               | Status (236)                                     | 139      |
|           | Application   | Electr. Delta P (158) (Cerabar/Deltapilot)    |                                                  | → 🖹 139  |
|           |               | Fixed ext. value (174) (Cerabar / Deltapilot) |                                                  | → 🖹 139  |
|           |               | Ext. val. 2 (259)                             |                                                  | → 🖹 139  |
|           |               | Ext. val. 2 status (260)                      |                                                  | → 🖹 139  |
|           |               | Totalizer 2 (Deltabar)                        | Eng. unit totalizer 2 (065) (066) (067)<br>(068) | 140      |

| Уровень 1 | Уровень 2 | Уровень З              | Уровень 4                  | Страница |
|-----------|-----------|------------------------|----------------------------|----------|
|           |           |                        | Totalizer 2 mode (177)     | 140      |
|           |           |                        | Total. 2 failsafe (178)    | 140      |
|           |           |                        | Totalizer 2 (069)          | 140      |
|           |           |                        | Totalizer 2 overflow (070) | 140      |
|           | Diagnosis | Diagnostic code (071)  |                            | 140      |
|           |           | Last diag. code (072)  |                            | 140      |
| Expert    | Diagnosis | Reset logbook (159)    | Reset logbook (159)        |          |
|           |           | Min. meas. press. (073 | ;)                         | 141      |
|           |           | Max. meas. press. (074 | <b>'</b> ±)                | 141      |
|           |           | Reset peak hold (161)  |                            | 141      |
|           |           | Alarm behav. P (050)   |                            | 141      |
|           |           | Operating hours (162)  |                            | 141      |
|           |           | Config. counter (100)  |                            | 141      |
|           |           | Diagnostic list        | Diagnostic 1 (075)         | 141      |
|           |           |                        | Diagnostic 2 (076)         | 141      |
|           |           |                        | Diagnostic 3 (077)         | 141      |
|           |           |                        | Diagnostic 4 (078)         | 141      |
|           |           |                        | Diagnostic 5 (079)         | 141      |
|           |           |                        | Diagnostic 6 (080)         | 141      |
|           |           |                        | Diagnostic 7 (081)         | 141      |
|           |           |                        | Diagnostic 8 (082)         | 141      |
|           |           |                        | Diagnostic 9 (083)         | 141      |
|           |           |                        | Diagnostic 10 (084)        | 141      |
|           |           | Event logbook          | Last diag. 1 (085)         | 141      |
|           |           |                        | Last diag. 2 (086)         | 141      |
|           |           |                        | Last diag. 3 (087)         | 141      |
|           |           |                        | Last diag. 4 (088)         | 141      |
|           |           |                        | Last diag. 5 (089)         | 141      |
|           |           |                        | Last diag. 6 (090)         | 141      |
|           |           |                        | Last diag. 7 (091)         | 141      |
|           |           |                        | Last diag. 8 (092)         | 141      |
|           |           |                        | Last diag. 9 (093)         | 141      |
|           |           |                        | Last diag. 10 (094)        | 141      |
|           |           | Simulation             | Simulation mode (112)      | 142      |
|           |           |                        | Sim. pressure (113)        | 143      |
|           |           |                        | Sim. flow (114) (Deltabar) | 143      |
|           |           |                        | Sim. level (115)           | 143      |
|           |           |                        | Sim. tank cont. (116)      | 143      |
|           |           |                        | Sim. error no. (118)       | 143      |

# 8.11 Описание параметра

# i

В настоящем разделе описаны параметры в порядке их расположения в меню управления "Expert".

#### Expert

| Название параметра                          | Описание                                                                                                    |
|---------------------------------------------|----------------------------------------------------------------------------------------------------|
| <b>Direct access (119)</b><br>Ввод значения | Ввод кода прямого доступа для перехода непосредственно к параметру.<br>Опции:<br>• Число в диапазоне от 0 до 999 (распознается только действительный ввод) |
|                                             | <b>Заводская настройка:</b><br>0                                                                                                    |
|                                             | <b>Примечание.</b><br>Для прямого доступа вводить лидирующие нули не обязательно.                                                                          |

# 8.11.1 System

#### Expert $\rightarrow$ System

| Название параметра                            | Описание                                                                                                    |
|-----------------------------------------------|----------------------------------------------------------------------------------------------------|
| <b>Code definition (023)</b><br>Ввод значения | Используйте эту функцию для указания кода доступа, посредством которого можно будет разблокировать прибор.                                                                                                    |
|                                               | Опции:<br>• Число от 0 до 9999                                                                                                    |
|                                               | Заводская настройка:<br>0                                                                                                    |
| <b>Lock switch (120)</b><br>Индикация         | Отображение состояния DIP-переключателя 1 ("On") на электронной вставке.<br>Можно заблокировать или разблокировать параметры, имеющие отношение к<br>измеряемому значению, с помощью DIP-переключателя 1. Если управление<br>заблокировано при помощи параметра " <b>Operator code (021)</b> ", то снова<br>разблокировать управление можно только с помощью этого же параметра. |
|                                               | Индикация:<br>• Оп (блокировка включена)<br>• Оff (блокировка отключена)                                                                                                    |
|                                               | Заводская настройка:<br>Оff (блокировка отключена)                                                                                                    |
| <b>Operator code (021)</b><br>Ввод значения   | Эта функция используется для указания кода, которым можно заблокировать или разблокировать управление.                                                                                                    |
|                                               | Опции:<br>• Для блокировки: введите число ≠ в качестве кода разблокировки.<br>• Чтобы разблокировать: введите код доступа.                                                                                                    |
|                                               | 1                                                                                                    |
|                                               | На заводе устанавливается код разблокировки "0". Другой код можно<br>установить с помощью параметра "Code definition (023)". Если код<br>разблокировки забыт, его можно сделать видимым, набрав числовую<br>последовательность "5864".                                                                                                    |
|                                               | Заводская настройка:<br>0                                                                                                    |

| Название параметра                           | Описание                                                                                                    |
|----------------------------------------------|----------------------------------------------------------------------------------------------------|
| <b>Device tag (022)</b><br>Ввод значения     | Введите обозначение прибора (не более 32 буквенно-цифровых символов).<br>Заводская настройка<br>Согласно заказанной конфигурации                   |
| <b>Serial number (096)</b><br>Индикация      | Отображение серийного номера прибора (11 буквенно-цифровых символов).                                                                              |
| <b>Firmware version (095)</b><br>Индикация   | Отображение версии программного обеспечения.                                                                                                    |
| <b>Ext. order code (097)</b><br>Индикация    | Отображается расширенный код заказа (не более 60 буквенно-цифровых<br>символов).<br><b>Заводская настройка</b><br>Согласно заказанной конфигурации |
| <b>Order code (098)</b><br>Индикация         | Отображение кода заказа (не более 20 буквенно-цифровых символов).<br>Заводская настройка<br>Согласно заказанной конфигурации                       |
| <b>ENP version (099)</b><br>Индикация        | Отображение версии ENP<br>(ENP—электронная заводская табличка)                                                                                     |
| <b>Electr. serial no. (121)</b><br>Индикация | Отображение серийного номера главного блока электроники (11 буквенно-<br>цифровых символов).                                                       |
| <b>Sensor ser. no. (122)</b><br>Индикация    | Отображение серийного номера датчика (11 буквенно-цифровых символов).                                                                              |

# $\texttt{Expert} \rightarrow \texttt{System} \rightarrow \texttt{Instrument} \text{ info}$

# Expert $\rightarrow$ System $\rightarrow$ Display

| Название параметра                     | Описание                                                                                                    |  |  |
|----------------------------------------|----------------------------------------------------------------------------------------------------|--|--|
| <b>Language (000)</b><br>Опции         | Выбор языка для локального дисплея.                                                                                                    |  |  |
|                                        | Опции:<br>• English<br>• Еще один язык (язык страны, в которой расположен завод-изготовитель)<br>• Возможно, другой язык (выбранный при оформлении заказа на прибор)                                           |  |  |
|                                        | Заводская настройка:<br>English                                                                                                    |  |  |
| Display mode (001)                     | Выбор режима отображения для локального дисплея во время эксплуатации.                                                                                                    |  |  |
| Ощии                                   | <ul> <li>Опции:</li> <li>Main value only (значение+гистограмма)</li> <li>Ext. value 1 only (value+status)</li> <li>All alternating (основное значение+вторичное значение+Ext. value 1+Ext. value 2)</li> </ul> |  |  |
|                                        | Значения Ext. value 1 и Ext. value 2 отображаются только в том случае, если<br>ПЛК отправляет эти значения через блоки аналогового выхода в прибор.                                                            |  |  |
|                                        | Заводская настройка:<br>Main value only                                                                                                    |  |  |
| <b>Add. disp. value (002)</b><br>Опции | Указание содержимого второй строки локального дисплея при чередовании<br>значений в режиме измерения.                                                                                                    |  |  |
|                                        | Orции:<br>No value<br>Pressure<br>Measured value(%)<br>Totalizer 1 (Deltabar M)<br>Totalizer 2 (Deltabar M)<br>Temperature (Cerabar/Deltapilot)                                                                |  |  |
|                                        | Набор опций зависит от выбранного режима измерения.                                                                                                    |  |  |
|                                        | Заводская настройка:<br>No value                                                                                                    |  |  |

| Название параметра                      | Описание                                                                                                    |
|-----------------------------------------|----------------------------------------------------------------------------------------------------|
| <b>Format 1st value (004)</b><br>Опции  | Указание количества позиций после десятичной точки для значения,<br>отображаемого в основной строке в качестве первичного значения.                                                                                                    |
|                                         | Опции:<br>• Auto<br>• x<br>• x.x<br>• x.xx<br>• x.xxx<br>• x.xxxx<br>• x.xxxx<br>• x.xxxxx<br><b>Заводская настройка:</b><br>Auto                                                                                                    |
| <b>Format ext.val. 1 (235)</b><br>Опции | Указание количества позиций после десятичной точки для значения,<br>отображаемого в основной строке в качестве внешнего значения 1.<br>Опции:<br>• x.x<br>• x.xx<br>• x.xxx<br>• x.xxx<br>• x.xxxx<br>• x.xxxx<br>• x.xxxx<br>• X.xxxx<br>• X.xxxx<br>• X.xxxx |
| <b>Format ext.val. 2 / 258</b><br>Опции | Указание количества позиций после десятичной точки для значения,<br>отображаемого в основной строке в качестве внешнего значения 2.<br>Опции:<br>• x.x<br>• x.xx<br>• x.xxx<br>• x.xxxx<br>• x.xxxx<br>• x.xxxx<br>• x.xxxx<br>Заводская настройка:<br>x.x     |

# $Expert \rightarrow System \rightarrow Management$

| Название параметра                             | Описание                                                                                                    |
|------------------------------------------------|----------------------------------------------------------------------------------------------------|
| <b>Enter reset code (124)</b><br>Ввод значения | Сброс параметров полностью или частично до заводских значений или<br>конфигурации заказа путем ввода кода сброса: см. → 🖹 50 ("Возврат к<br>заводским настройкам (сброс)").                                                                                                    |
|                                                | Заводская настройка:<br>0                                                                                                    |
| <b>Download select</b> .<br>Индикация          | Выбор записи данных для функции загрузки/скачивания в ПО Fieldcare и<br>PDM.                                                                                                    |
|                                                | Обязательные условия:                                                                                                    |
|                                                | DIP-переключатель установлен на SW, а переключатель функции                                                                                                    |
|                                                | демпфирования установлен во включенное положение.<br>При загрузке с заводской настройкой "Configuration copy" прибор загружает все<br>параметры, необходимые для измерения. Опция "Electronics replace" вступает в<br>силу только в том случае, если в параметре "Operator code (код оператора)"<br>введен соответствующий код разблокировки.                                                                                                    |
|                                                | <ul> <li>Опции:</li> <li>Сопfiguration сору: при выборе этой опции перезаписываются общие<br/>параметры конфигурации, за исключением серийного номера, номера<br/>заказа, калибровочных данных, данных регулировки положения,<br/>информации об условиях применения и обозначения прибора.</li> <li>Device replacement: замена общих параметров конфигурации, кроме<br/>серийного номера, заказа, данных калибровки и регулировки положения.</li> <li>Electronics replace: перезапись общих параметров конфигурации.</li> </ul> |
|                                                | Заводская настройка:<br>Configuration copy                                                                                                    |

# 8.11.2 Measurement

# $Expert \rightarrow Measurement$

| Название параметра                                    | Описание                                                                                                    |
|-------------------------------------------------------|----------------------------------------------------------------------------------------------------|
| Lin./SQRT switch (133)<br>(Deltabar)<br>Индикация     | Отображение состояния DIP-переключателя 4 на электронной вставке,<br>который используется для определения характеристик выходного сигнала<br>токового выхода.                                                                                                    |
|                                                       | <ul> <li>Индикация:</li> <li>SW setting<br/>Характеристики выходного сигнала зависят от режима измерения, по<br/>умолчанию – Linear.</li> <li>Square root<br/>Активен режим измерения уровня, при выводе сигнала используется<br/>вычисление квадратного корня.</li> </ul>             |
|                                                       | Заводская настройка<br>SW setting                                                                                                    |
| Measuring mode (005)<br>Measuring mode (182)<br>Опции | Выбор режима измерения.<br>Структура меню управления соответствует выбранному режиму измерения.                                                                                                    |
|                                                       | <ul> <li>Изменение режима измерения влияет на диапазон (ВЗД, англ. URV)!</li> <li>Это может привести к переполнению резервуара средой.</li> <li>В случае изменения режима измерения необходимо проверить и при необходимости изменить настройки диапазона (ВЗД, англ. URV)!</li> </ul> |
|                                                       | Опции:<br>• Pressure<br>• Level<br>• Flow (только Deltabar M)                                                                                                    |
|                                                       | Заводская настройка<br>Pressure или согласно заказанной конфигурации                                                                                                    |

| Expert → | Measurement $\rightarrow$ | <b>Basic setup</b> |
|----------|---------------------------|--------------------|
|----------|---------------------------|--------------------|

| Название параметра                                                                              | Описание                                                                                                    |  |
|-------------------------------------------------------------------------------------------------|----------------------------------------------------------------------------------------------------|--|
| Pos. zero adjust (007)<br>(Deltabar и ячейки для<br>измерения избыточного<br>давления)<br>Опции | Регулировка положения: знать разницу между нулевой точкой (уставкой) и и измеренным давлением не обязательно.                                                                                                    |  |
|                                                                                                 | Пример:         Измеренное значение = 2,2 мбар (0,032 фнт/кв. дюйм)         Скорректируйте измеренное значение с помощью параметра "Pos. zero adjust (007) (Deltabar и ячейки для измерения избыточного давления)", выбрав опцию "Confirm". В результате текущему давлению будет назначено значение 0,0.         Измеренное значение (после корректировки нулевой точки) = 0,0 мбар                                                              |  |
|                                                                                                 | Опции<br>• Confirm<br>• Abort                                                                                                    |  |
|                                                                                                 | <b>Заводская настройка:</b><br>Abort                                                                                                    |  |
| Calib. offset (192)<br>Calib. offset (008)                                                      | Регулировка положения: необходимо знать разницу между уставкой и измеренным давлением.                                                                                                    |  |
| Ввод значения                                                                                   | Пример:           Измеренное значение = 982,2 мбар (14,25 фнт/кв. дюйм)           Измеряемое значение корректируется с помощью введенного значения (например, 2,2 мбар (0,032 фнт/кв. дюйм)) с помощью параметра "Calib. offset (192)". В результате текущему давлению будет назначено значение 980,0 мбар (14,21 фнт/кв. дюйм).           Измеренное значение (после регулировки нулевого положения) составляет 980,0 мбар (14,21 фнт/кв. дюйм) |  |
|                                                                                                 | <b>Заводская настройка:</b><br>0.0                                                                                                    |  |

| Название параметра                                             | Описание                                                                                                    |  |  |
|----------------------------------------------------------------|----------------------------------------------------------------------------------------------------|--|--|
| <b>Damping switch (164)</b><br>Индикация                       | Отображение положения DIP-переключателя 2, который используется для включения и выключения демпфирования выходного сигнала.                                        |  |  |
|                                                                | Индикация:<br>• Off<br>Выходной сигнал не демпфируется.                                                                                                    |  |  |
|                                                                | <ul> <li>Оп</li> <li>Выходной сигнал демпфируется. Постоянная демпфирования<br/>настраивается с помощью параметра "Damping value (184)"</li> </ul>                 |  |  |
|                                                                | <b>Заводская настройка</b><br>On                                                                                                    |  |  |
| Damping value (017)<br>Damping value (184)<br>Ввод значения    | Ввод времени демпфирования (постоянная времени τ). Функция<br>демпфирования определяет скорость, с которой измеряемое значение<br>реагирует на изменение давления. |  |  |
|                                                                | <b>Диапазон ввода:</b><br>0.0-999.0 s                                                                                                    |  |  |
|                                                                | Заводская настройка:<br>2,0 или согласно заказанной конфигурации                                                                                                   |  |  |
| <b>Press. eng. unit (125)</b><br>Опции                         | Выберите единицу измерения давления.<br>При выборе новой единицы измерения все параметры, связанные с<br>давлением, конвертируются и отображаются в этой единице.  |  |  |
|                                                                | Опция:<br>• mbar, bar<br>• mmH20, mH20<br>• inH20, ftH20<br>• Pa, kPa, MPa<br>• psi<br>• mmHg, inHg<br>• kgf/cm <sup>2</sup>                                       |  |  |
|                                                                | Заводская настройка:<br>"mbar" или "bar" в зависимости от номинального диапазона измерения датчика<br>либо согласно заказанной конфигурации                        |  |  |
| <b>Temp. eng. unit. (126)</b><br>(Cerabar/Deltapilot)<br>Опции | Выбор единицы измерения для значений температуры.                                                                                                    |  |  |
|                                                                | Эта настройка влияет на единицу измерения для параметра <b>"Sensor temp.</b><br>(110)".                                                                            |  |  |
|                                                                | Опции:<br>• °С<br>• °F<br>• К                                                                                                    |  |  |
|                                                                | Заводская настройка:<br>°С                                                                                                    |  |  |
| <b>Sensor temp. (110)</b><br>(Cerabar/Deltapilot)<br>Индикация | Отображение измеренной датчиком температуры. Эта температура может<br>отличаться от рабочей температуры.                                                           |  |  |

| Название параметра                                                 | Описание                                                                                                    |                                                                                                    |                                                                                                    |
|--------------------------------------------------------------------|----------------------------------------------------------------------------------------------------|----------------------------------------------------------------------------------------------------|----------------------------------------------------------------------------------------------------|
| <b>Switch P1/P2 (163)<br/>(Deltabar)</b><br>Индикация              | Указание перевода DIP-переключателя SW/P2-High (DIP-переключателя 5)<br>в положение "On".                                                                                                    |                                                                                                    |                                                                                                    |
|                                                                    | DIP-переключатель SW/P2-High определяет соединение для отбора<br>давления, которое соответствует стороне высокого давления.                                                                                     |                                                                                                    |                                                                                                    |
|                                                                    | <ul> <li>Индикация:</li> <li>SW setting<br/>Переключатель SW/<br/>для отбора давления<br/>определяется парамо</li> <li>P2 High<br/>Переключатель SW/<br/>давления P2 соответ<br/>состояния параметра</li> </ul> | P2-High переведен в пол<br>к, которое соответствует<br>етром <b>High-pressure sid</b><br>P2-High переведен в пол<br>ствует стороне высокогс<br>а <b>High-pressure side (18</b> | пожение "Off": соединение<br>стороне высокого давления,<br>е (183) (Deltabar).<br>пожение "On": вход отбора<br>о давления, независимо от<br>3) (Deltabar). |
|                                                                    | <b>Заводская настройка:</b><br>SW setting                                                                                                    |                                                                                                    |                                                                                                    |
| High-pressure side (006)<br>(Deltabar)<br>High-pressure side (183) | Определяет вход отбор<br>давления.                                                                                                    | а давления, который соо                                                                                                    | тветствует стороне высокого                                                                                                    |
| (Deltabar)<br>Опции                                                | i                                                                                                    |                                                                                                    |                                                                                                    |
|                                                                    | Эта настройка вступает<br>SW/P2-High находится<br>P1/P2 (163) (Deltabar)"<br>высокого давления без                                                                                                    | в силу только в том случ<br>в положении "Off" (см. о<br>). В противном случае вх<br>условно.                                                                                   | iae, если DIP-переключатель<br>писание параметра "Switch<br>код P2 соответствует стороне                                                                   |
|                                                                    | Опции:<br>• P1 High: вход отбора<br>высокого давления<br>• P2 High: вход отбора<br>высокого давления                                                                                                    | давления Р1 используе<br>давления Р2 используе                                                                                                    | гся в качестве стороны<br>гся в качестве стороны                                                                                                    |
|                                                                    | <b>Заводская настройка</b><br>P1 High                                                                                                    |                                                                                                    |                                                                                                    |
| <b>Meas. pressure (020)</b><br>Индикация                           | Отображение измеряемого давления после согласования датчика, регулировки положения и демпфирования.                                                                                                    |                                                                                                    |                                                                                                    |
| Cerabar M /<br>Deltapilot M                                        | Sensor                                                                                                    |                                                                                                    |                                                                                                    |
|                                                                    | ↓                                                                                                    | $\rightarrow$                                                                                                    | Sensor pressure                                                                                                    |
|                                                                    | Sensor trim                                                                                                    |                                                                                                    |                                                                                                    |
|                                                                    | ↓                                                                                                    |                                                                                                    |                                                                                                    |
|                                                                    | Position adjustment                                                                                                    |                                                                                                    |                                                                                                    |
|                                                                    | $\downarrow$                                                                                                    | $\leftarrow$                                                                                                    | Simulation value<br>Pressure                                                                                                    |
|                                                                    | $\downarrow$                                                                                                    |                                                                                                    |                                                                                                    |
|                                                                    | ↓                                                                                                    | $\rightarrow$                                                                                                    | Corrected press.                                                                                                    |
|                                                                    | Damping                                                                                                    |                                                                                                    | · · · · · · · · · · · · · · · · · · ·                                                                                                    |
|                                                                    | ↓<br>                                                                                                    | $\rightarrow$                                                                                                    | Pressure af. damp                                                                                                    |
|                                                                    | Electr. Delta P                                                                                                    |                                                                                                    | []                                                                                                    |
|                                                                    | $\downarrow$                                                                                                    | $\rightarrow$                                                                                                    | Meas. pressure                                                                                                    |
| ↓                                                                  | – P                                                                                                    |                                                                                                    |                                                                                                    |
| Pressure                                                           | Level                                                                                                    | ·                                                                                                    |                                                                                                    |
| ↓ -                                                                | → PV                                                                                                    | (PV = перви                                                                                                    | ичное значение)                                                                                                    |

#### $Expert \rightarrow Measurement \rightarrow Pressure$

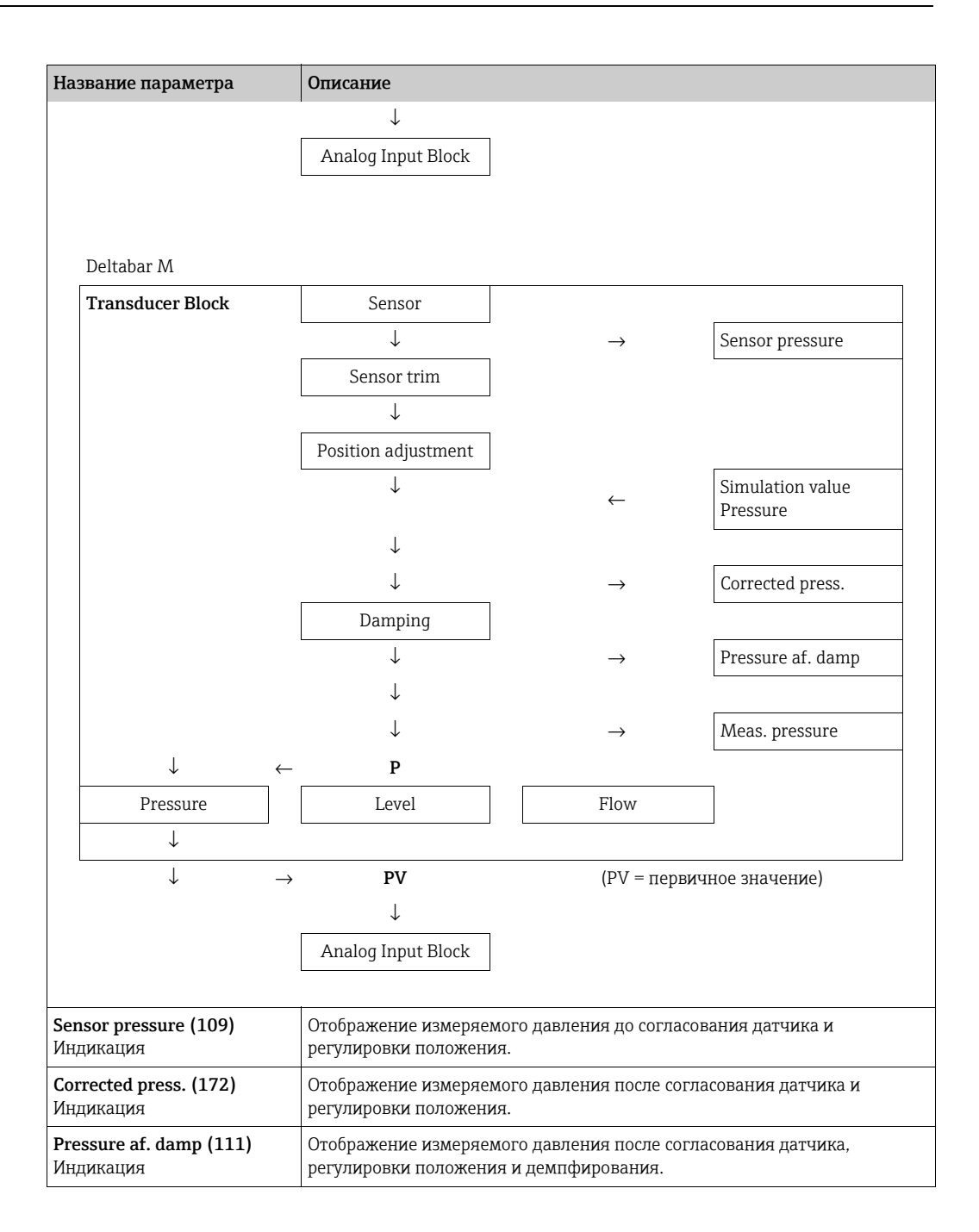

# $\texttt{Expert} \rightarrow \texttt{Measurement} \rightarrow \texttt{Level}$

| Название параметра                | Описание                                                                                                    |
|-----------------------------------|----------------------------------------------------------------------------------------------------|
| Level selection (024)             | Выбор метода расчета уровня                                                                                                    |
| Опции                             | <ul> <li>Опция:</li> <li>In pressure<br/>При выборе этой опции укажите две пары значений давления/уровня.<br/>Значение уровня отображается непосредственно в единицах измерения,<br/>выбранных с помощью параметра "Unit before lin (025)".</li> <li>In height<br/>При выборе этой опции укажите две пары значений высоты/уровня. С учетом<br/>измеренного давления прибор сначала рассчитывает высоту на основе<br/>плотности. Полученная информация используется для расчета уровня в<br/>единицах измерения, выбранных для параметра "Unit before lin (025)", с<br/>использованием двух указанных пар значений.</li> </ul>                                                     |
|                                   | <b>Заводская настройка:</b><br>In pressure                                                                                                    |
| Unit before lin (025)             | Выбор единицы измерения уровня до линеаризации.                                                                                                    |
| Опции                             | <b>f</b>                                                                                                    |
|                                   | <ul> <li>Выбранная единица используется только для описания измеряемого значения.</li> <li>Это означает, что при выборе новой единицы измерения для выхода конвертация измеренного значения не происходит.</li> <li>Пример:</li> <li>Текущее измеряемое значение: 0,3 фута</li> <li>Новая единица измерения: т</li> <li>Новое измеренное значение: 0,3 м</li> </ul>                                                                                                    |
|                                   | Опции<br>• %<br>• mm, cm, dm, m<br>• ft, in<br>• m <sup>3</sup> , in <sup>3</sup><br>• l, hl<br>• фут <sup>3</sup><br>• gal, Igal<br>• kg, t<br>• lb<br>Заводская настройка:                                                                                                    |
|                                   | %                                                                                                    |
| <b>Height unit (026)</b><br>Опции | Выбор единицы измерения высоты. Измеренное давление преобразуется в выбран-<br>ную единицу измерения высоты с помощью параметра "Adjust density (034)".<br>Обязательные условия<br>"Level selection (024)" = In height                                                                                                    |
|                                   | Опции<br>• mm<br>• m<br>• in<br>• ft<br>Заводская настройка:<br>m                                                                                                    |
| Calibration mode (027)            | Выбор режима калибровки.                                                                                                    |
| Опции                             | Опции:<br>• Wet<br>Калибровка "мокрого" типа осуществляется заполнением и опорожнением<br>резервуара. Если речь идет о двух различных уровнях, уровень, объем, масса<br>или процентное значение закрепляется за текущим измеренным давлением<br>(параметры "Empty calib. (028)" и "Full calib. (031)").<br>• Dry<br>Калибровка "сухого" типа выполняется на теоретической основе. Для такой<br>калибровки следует указать две пары значений "давление-уровень" или пары<br>значений "высота-уровень" посредством следующих параметров: "Empty calib.<br>(028)", "Empty pressure (029)", "Full calib. (031)", "Full pressure (032)", "Empty<br>height (030)", "Full height (033)". |
|                                   | Заводская настроика:<br>Wet                                                                                                    |

| Название параметра                                                        | Описание                                                                                                    |
|---------------------------------------------------------------------------|----------------------------------------------------------------------------------------------------|
| <b>Empty calib. (028)</b><br>Empty calib. (011)<br>Ввод значения          | Ввод выходного значения для нижней точки калибровки (пустой резервуар).<br>Используется единица измерения, заданная параметром Unit before lin (025).                                                                                                    |
|                                                                           | <ul> <li>В случае калибровки "мокрого" типа соответствующий уровень (пустой резервуар) должен фактически присутствовать. Соответствующее давление автоматически регистрируется прибором.</li> <li>В случае калибровки "сухого" типа фактическое наличие соответствующего уровня (пустой резервуар) не обязательно. Соответствующее давление при измерении уровня в режиме "In pressure" следует указать с помощью параметра "Empty pressure (029)". Соответствующую высоту при измерении уровня в режиме "In height" следует указать с помощью параметра "Empty height" (030)".</li> </ul>           |
|                                                                           | Заводская настройка:<br>0.0                                                                                                    |
| Empty pressure (029)<br>Empty pressure (185)                              | Ввод значения давления для нижней точки калибровки (пустой резервуар).<br>→ См. также <b>"Empty calib. (028)</b> ".                                                                                                    |
| Ввод значения/<br>индикация                                               | Обязательные условия<br>• "Level selection (024)" = In pressure<br>• "Calibration mode (027)" = Dry -> Entry<br>• "Calibration mode (027)" = Wet -> Display                                                                                                    |
|                                                                           | <b>Заводская настройка:</b><br>0.0                                                                                                    |
| Empty height (030)<br>Empty height (186)                                  | Ввод значения высоты для нижней точки калибровки (пустой резервуар).<br>Единицу измерения следует выбрать с помощью параметра "Height unit (026)".                                                                                                    |
| ввод значения/<br>индикация                                               | Обязательные условия:<br>• "Level selection (024)" In height<br>• "Calibration mode (027)" = Dry -> Entry<br>• "Calibration mode (027)" = Wet -> Display                                                                                                    |
|                                                                           | Заводская настройка:<br>0.0                                                                                                    |
| Full calib. (031)<br>Full calib. (012)<br>Ввод значения                   | Ввод выходного значения для верхней точки калибровки (заполненный резервуар).<br>Используется единица измерения, заданная параметром " <b>Unit before lin (025)</b> ".                                                                                                    |
|                                                                           | <ul> <li>В случае калибровки "мокрого" типа соответствующий уровень (заполненный резервуар) должен фактически присутствовать. Соответствующее давление автоматически регистрируется прибором.</li> <li>В случае калибровки "сухого" типа фактическое наличие соответствующего уровня (заполненного резервуара) не обязательно. Соответствующее давление при измерении уровня в режиме "In pressure" следует указать с помощью параметра "Full pressure (032)". Соответствующую высоту при измерении уровня в режиме "In height" следует указать с помощью параметра "Full height" (033)".</li> </ul> |
|                                                                           | <b>Заводская настройка:</b><br>100.0                                                                                                    |
| Full pressure (032)<br>Full pressure (187)<br>Ввод значения/<br>индикация | Ввод значения давления для верхней точки калибровки (заполненный резервуар).<br>→ См. также " <b>Full calib. (031)</b> ".                                                                                                    |
|                                                                           | Обязательные условия<br>• "Level selection (024)" = In pressure<br>• "Calibration mode (027)" = Dry -> Entry<br>• "Calibration mode (027)" = Wet -> Display                                                                                                    |
|                                                                           | <b>Заводская настройка:</b><br>Верхний предел диапазона (ВПД, англ. URL) датчика                                                                                                    |
| Full height (033)<br>Full height (188)                                    | Ввод значения высоты для верхней точки калибровки (заполненный резервуар).<br>Единицу измерения следует выбрать с помощью параметра <b>"Height unit (026)</b> ".                                                                                                    |
| Ввод значения/<br>индикация                                               | Обязательные условия:<br>• "Level selection (024)" = In height<br>• "Calibration mode (027)" = Dry -> Entry<br>• "Calibration mode (027)" = Wet -> Display                                                                                                    |
|                                                                           | Заводская настройка:<br>Верхний предел диапазона (ВПД, англ. URL) конвертируется с учетом единицы<br>измерения уровня                                                                                                    |

| Название параметра                            | Описание                                                                                                    |
|-----------------------------------------------|----------------------------------------------------------------------------------------------------|
| <b>Density unit (127)</b><br>Индикация        | Отображение единицы измерения плотности. Измеренное давление<br>конвертируется в высоту с помощью параметров "Height unit (026)" и "Adjust<br>density (034)".<br>Заводская настройка:<br>g/cm <sup>3</sup>                                                                                           |
| <b>Adjust density (034)</b><br>Ввод значения  | Ввод плотности среды, с учетом которой будет выполняться настройка.<br>Измеренное давление конвертируется в высоту с помощью параметров "Height<br>unit (026)" и "Adjust density (034)".                                                                                                    |
|                                               | Заводская настройка:<br>1.0                                                                                                    |
| <b>Process density (035)</b><br>Ввод значения | Ввод нового значения плотности для корректировки.<br>Например, калибровка проведена в водной среде. Теперь резервуар используется<br>для среды с другой плотностью. Калибровка соответственно корректируется<br>вводом нового значения для параметра " <b>Process density (035)</b> ".               |
|                                               | Если происходит переход на калибровку "сухого" типа после выполнения<br>калибровки "мокрого" типа с помощью параметра "Calibration mode (027)", то<br>перед сменой калибровочного режима необходимо указать корректную<br>плотность для параметров "Adjust density (034)" и "Process density (035)". |
|                                               | Заводская настройка:<br>1.0                                                                                                    |
| <b>Level before lin. (019)</b><br>Индикация   | Отображение значения уровня до обработки в таблице линеаризации.                                                                                                    |

# $Expert \rightarrow Measurement \rightarrow Linearization$

| Название параметра              | Описание                                                                                                    |
|---------------------------------|----------------------------------------------------------------------------------------------------|
| <b>Lin. mode (037)</b><br>Опции | <ul> <li>Выбор режима линеаризации.</li> <li>Опции: <ul> <li>Linear:</li> <li>Значение уровня выводится без конвертации. Выводится значение параметра "Level before lin. (019)".</li> <li>Erase table:</li> <li>Существующая таблица линеаризации удаляется.</li> </ul> </li> <li>Manual entry (таблица переводится в режим редактирования, и выдается аварийный сигнал).</li> <li>Пары значений в таблицу (X-value (040) (manual entry) и Y-value (041) (manual entry/in semi-auto. entry)) вводятся вручную.</li> <li>Semiautomatic entry (таблица переводится в режим редактирования, и выдается аварийный сигнал).</li> <li>В этом режиме ввода резервуар постепенно опорожняется или заполняется. Прибор записывает значения уровня автоматически ("X-value (040) (manual entry)"). Соответствующее значение объема, массы или процентное соотношение (%) вводится вручную (Y-value (041) (manual entry).</li> <li>Activate table</li> <li>При выборе этой опции введенная таблица активируется и проверяется. На дисплее прибора отображается уровень после линеаризации.</li> </ul> <li>Заводская настройка:</li> <li>Linear</li> |

| Название параметра                                                                                                    | Описание                                                                                                    |
|----------------------------------------------------------------------------------------------------|----------------------------------------------------------------------------------------------------|
| Unit after lin. (038)<br>Опции<br>Line numb. (039)                                                                                                    | Выбор единицы измерения уровня после линеаризации (единицы измерения<br>для значения Y).<br>Опции:<br>• %<br>• cm, dm, m, mm<br>• hl<br>• in <sup>3</sup> , ft <sup>3</sup> , m <sup>3</sup><br>• l<br>• in, ft<br>• kg, t<br>• lb<br>• gal<br>• Igal<br>Заводская настройка:<br>%<br>Ввод номера текущей точки в таблице.                                                                                                    |
| Ввод значения                                                                                                    | Последующие записи в параметрах "X-value (040) (manual entry)" и "Y-value (041) (manual entry/in semi-auto. entry)" сопоставляются с этой точкой.<br>Диапазон ввода:<br>От 1 до 32                                                                                                    |
| X-value (040) (manual<br>entry)<br>X-value (123) (in linear/<br>activ table)<br>X-value (193) (in semi-<br>auto. entry)<br>Ввод значения/<br>индикация | <ul> <li>Ввод значения X-value (040) (manual entry) (уровня до линеаризации) для определенной точки в таблице с последующим подтверждением.</li> <li>Если для параметра "Lin. mode (037)" выбрана опция "Manual entry", то необходимо указать уровень.</li> <li>Если для параметра "Lin. mode (037)" выбрана опция "Semiautomatic entry", то значение уровня отображается и должно быть подтверждено вводом соответствующего значения Y.</li> </ul>                                                                                                    |
| Y-value (041) (manual<br>entry/in semi-auto.<br>entry)<br>Y-value (194) (in linear/<br>activ table)<br>Ввод значения/<br>индикация                     | Введите значение <b>"Y-value (041) (manual entry/in semi-auto. entry)</b> "<br>(значения после линеаризации) для определенной точки в таблице.<br>Единица измерения определяется параметром <b>"Unit after lin. (038)</b> ".<br>В таблице линеаризации должно применяться единое правило (уменьшение<br>или уменьшение значений).                                                                                                    |
| Edit table (042)<br>Опции<br>Тапk description (173)                                                                                                    | <ul> <li>Выбор функции для заполнения таблицы.</li> <li>Опции: <ul> <li>Next point: значение параметра Line numb. увеличивается на 1. Возможен ввод следующей точки.</li> <li>Current point: остаться на текущей точке, например для исправления ошибки.</li> <li>Previous point: значение параметра Line numb. уменьшается на 1. Возможно исправление или повторение ввода предыдущей точки.</li> <li>Insert point: вставить дополнительную точку (см. пример ниже).</li> <li>Delete point: удалить текущую точку (см. пример ниже).</li> </ul> </li> <li>Insert point: зобавление точки (в данном случае – между точками 4 и 5)</li> <li>Выберите точку 5 с помощью параметра "Line numb. (039)".</li> <li>Выберите опцию "Insert point" для параметра "Line numb. (039)".</li> <li>Выберите опцию "Insert point" для параметра "Line numb. (039)".</li> <li>Выберите точку 5 с помощью параметра "Line numb. (039)".</li> <li>Выберите точку 5 с помощью параметра "Line numb. (039)".</li> <li>Выберите точку 5 с помощью параметра "Line numb. (039)".</li> <li>Выберите точку 5 с помощью параметра "Line numb. (039)".</li> <li>Выберите точку 5 с помощью параметра "Line numb. (039)".</li> <li>Выберите точку 5 с помощью параметра "Line numb. (039)".</li> <li>Выберите точку 5 с помощью параметра "Line numb. (039)".</li> <li>Выберите точку 5 с помощью параметра "Line numb. (039)".</li> <li>Выберите точку 5 с помощью параметра "Line numb. (039)".</li> <li>Выберите точки 5 с помощью параметра "Line numb. (039)".</li> <li>Выберите точки 5 с помощью параметра "Line numb. (039)".</li> <li>Выберите точки 5 с помощью параметра "Line numb. (039)".</li> <li>Выберите точки 5 с помощью параметра "Line numb. (039)".</li> <li>Выберите точки 5 с помощью параметра "Line numb. (039)".</li> <li>Выберите точки 5 с последующие точки будут смещены соответственно, например после удаления точка 6 станет точкой 5.</li> </ul> <li>Baводкая настройка:</li> <li>Current point</li> |
| тапк description (173)<br>Ввод значения                                                                                                    | введите описание резервуара (макс. эд оуквенно-цифровых символа)                                                                                                    |

| Название параметра                     | Описание                                       |
|----------------------------------------|------------------------------------------------|
| <b>Tank content (043)</b><br>Индикация | Отображение значения уровня после линеаризации |

# Expert $\rightarrow$ Measurement $\rightarrow$ Flow (Deltabar M)

| Название параметра                    | Описание                                                                                                    |
|---------------------------------------|----------------------------------------------------------------------------------------------------|
| <b>Flow type (044)</b><br>Опции       | Выбор типа измерения расхода.                                                                                                    |
|                                       | <ul> <li>Опция:</li> <li>Volume operat. cond. (объем при рабочих условиях)</li> <li>Volume norm. cond. (норм. объем при нормальных условиях для Европы: 1013,25 мбар и 273,15 К (0 °C))</li> <li>Volume std. cond. (станд. объем при стандартных условиях для США: 1013,25 мбар (14,7 фнт/кв. дюйм) и 288,15 К (15 °C/59 °F))</li> <li>Mass</li> <li>Flow in %</li> </ul> |
|                                       | Заводская настройка:<br>Volume operat. conditions                                                                                                    |
| <b>Mass flow unit (045)</b><br>Опции  | Выбор единицы измерения массового расхода.<br>При выборе новой единицы измерения расхода все параметры, связанные<br>с расходом, конвертируются и отображаются с учетом новой единицы<br>измерения в режиме измерения расхода (flow-meas. type). При изменении<br>режима измерения расхода конвертация становится невозможной.                                            |
|                                       | <b>Обязательные условия:</b><br>■ Flow type (044) = Mass                                                                                                    |
|                                       | Orщии:<br>• g/s, kg/s, kg/min, kg/h<br>• t/s, t/min, t/h, t/d<br>• oz/s, oz/min<br>• lb/s, lb/min, lb/h<br>• ton/s, ton/min, ton/h, ton/d                                                                                                    |
|                                       | Заводская настройка:<br>kg/s                                                                                                    |
| <b>Norm. flow unit (046)</b><br>Опции | Выбор единицы измерения норм. объемного расхода.<br>При выборе новой единицы измерения расхода все параметры, связанные<br>с расходом, конвертируются и отображаются с учетом новой единицы<br>измерения в режиме измерения расхода (flow-meas. type). При изменении<br>режима измерения расхода конвертация становится невозможной.                                      |
|                                       | Обязательные условия:<br>■ Flow type (044) = Volume norm. cond.                                                                                                    |
|                                       | Опции:<br>■ Nm³/s, Nm³/min, Nm³/h, Nm³/d                                                                                                    |
|                                       | <b>Заводская настройка:</b><br>Nm <sup>3</sup> /s                                                                                                    |
| <b>Std. flow unit (047)</b><br>Опции  | Выбор единицы измерения станд. объемного расхода.<br>При выборе новой единицы измерения расхода все параметры, связанные<br>с расходом, конвертируются и отображаются с учетом новой единицы<br>измерения в режиме измерения расхода (flow-meas. type). При изменении<br>режима измерения расхода конвертация становится невозможной.                                     |
|                                       | Обязательные условия:<br>• Flow type (044) = Volume std. cond.                                                                                                    |
|                                       | Опции:<br>• Sm <sup>3</sup> /s, Sm <sup>3</sup> /min, Sm <sup>3</sup> /h, Sm <sup>3</sup> /d<br>• SCFS, SCFM, SCFH, SCFD                                                                                                    |
|                                       | <b>Заводская настройка:</b><br>Sm <sup>3</sup> /s                                                                                                    |

| Название параметра                                 | Описание                                                                                                    |
|----------------------------------------------------|----------------------------------------------------------------------------------------------------|
| <b>Flow unit (048)</b><br>Опции                    | Выбор единицы измерения объемного расхода.<br>При выборе новой единицы измерения расхода все параметры, связанные с<br>расходом, конвертируются и отображаются с учетом новой единицы<br>измерения в режиме измерения расхода (flow-meas. type). При изменении<br>режима измерения расхода конвертация становится невозможной.  |
|                                                    | Обязательные условия:<br>• Flow type (044) = Volume operat. cond.                                                                                                    |
|                                                    | Опция:         dm³/s, dm³/min, dm³/h         m³/s, m³/min, m³/h, m³/d         l/s, l/min, l/h         hl/s, hl/min, hl/d         ft³/s, ft³/min, ft³/h, ft³/d         ACFS, ACFM, ACFH, ACFD         ozf/s, ozf/min         gal/s, gal/min, gal/h, gal/d, Mgal/d         Igal/s, Igal/min, Igal/h         bbl/s, bbl/min, bbl/d |
|                                                    | <b>Заводская настройка:</b><br>m³/h                                                                                                    |
| <b>Max. flow (009)</b><br>Ввод значения            | Ввод максимального расхода для главного прибора.<br>См. также компоновочную схему главного прибора. Максимальный расход<br>сопоставляется с максимальным давлением, которое введено с помощью<br>параметра "Max. pressure flow" (010).                                                                                          |
|                                                    | <b>Заводская настройка:</b><br>100.0                                                                                                    |
| <b>Max. pressure flow (010)</b><br>Ввод значения   | Ввод максимального расхода для главного прибора.<br>→ См. компоновочную схему главного прибора. Это значение соответствует<br>максимальному значению расхода (→ см. <b>"Max. flow (009)</b> ").                                                                                                    |
|                                                    | <b>Заводская настройка:</b><br>Верхний предел диапазона (ВПД, англ. URL) датчика                                                                                                    |
| <b>Set low-flow cut-off (049)</b><br>Ввод значения | Ввод точки включения для отсечки малого расхода.<br>Гистерезис между точками включения и отключения всегда составляет 1% от<br>максимального значения расхода.                                                                                                    |
|                                                    | Диапазон ввода:<br>Точка отключения: от 0 до 50% конечного значения расхода ("Max. flow<br>(009)").                                                                                                    |
|                                                    | Q<br>Qmax<br>6%<br>5%                                                                                                    |
|                                                    | 0% / Δp 0% Δp                                                                                                    |
|                                                    | Заводская настройка:<br>5% (максимального значения расхода)                                                                                                    |
| <b>Flow (018)</b><br>Индикация                     | Отображение фактического значения расхода.                                                                                                    |

# $\text{Expert} \rightarrow \text{Measurement} \rightarrow \text{Sensor limits}$

| Название параметра                   | Описание                                                 |
|--------------------------------------|----------------------------------------------------------|
| <b>LRL sensor (101)</b><br>Индикация | Отображение нижнего предела диапазона измерения датчика. |

| Название параметра                   | Описание                                                  |
|--------------------------------------|-----------------------------------------------------------|
| <b>URL sensor (102)</b><br>Индикация | Отображение верхнего предела диапазона измерения датчика. |

# $\texttt{Expert} \rightarrow \texttt{Measurement} \rightarrow \texttt{Sensor trim}$

| Название параметра                         | Описание                                                                                   |
|--------------------------------------------|--------------------------------------------------------------------------------------------|
| <b>Lo trim measured (129)</b><br>Индикация | Отображение эталонного давления, которое должно быть принято для нижней точки калибровки.  |
| <b>Hi trim measured (130)</b><br>Индикация | Отображение эталонного давления, которое должно быть принято для верхней точки калибровки. |
| <b>Lo trim sensor (131)</b><br>Индикация   | Внутренний служебный параметр.                                                             |
| <b>Hi trim sensor (132)</b><br>Индикация   | Внутренний служебный параметр.                                                             |

# 8.11.3 Communication

# Expert $\rightarrow$ Communication $\rightarrow$ PROFIBUS PA Info

| Название параметра                         | Описание                                         |
|--------------------------------------------|--------------------------------------------------|
| <b>Ident number (225)</b><br>Индикация     | Отображение заданного идентификационного номера. |
| <b>Profile revision (227)</b><br>Индикация | Отображение версии профиля прибора.              |

#### Expert $\rightarrow$ Communication $\rightarrow$ PROFIBUS PA conf

| Название параметра                               | Описание                                                                                                    |
|--------------------------------------------------|----------------------------------------------------------------------------------------------------|
| <b>Addressing (228)</b><br>Индикация             | Отображение режима адресации: аппаратного (DIP-переключатели) или программного.                                                                                                    |
|                                                  | <b>Заводская настройка:</b><br>ПО                                                                                                    |
| Bus address (233)                                | Отображение заданного адреса на шине.                                                                                                    |
| Индикация                                        | <b>Заводская настройка:</b><br>126                                                                                                    |
| <b>Ident number sel (229)</b><br>Опции           | Ввод идентификационного номера прибора.<br>Дополнительные сведения: см. раздел 6.4.4.                                                                                                    |
|                                                  | <ul> <li>Опции:</li> <li>Auto ident number: адаптационный режим прибора</li> <li>Profile: 0x9700</li> <li>Manufacturer-specific: 0x1553 (Cerabar), 0x1554 (Deltabar), 0x1555 (Deltapilot)</li> <li>Compatibility mode: 0x151C (Cerabar), 0x1503 (Deltapilot)</li> </ul> |
|                                                  | <b>Заводская настройка:</b><br>Auto ident number                                                                                                    |
| <b>Cond.status diag (234)</b><br>Индикация/опции | Указание выбранного режима отображения ("Condensed status" или "Classic status"). Дополнительные сведения: см. → раздел 6.4.4.                                                                                                    |
|                                                  | Заводская настройка:<br>Condensed status                                                                                                    |

| Название параметра                                | Описание                                                                                    |
|---------------------------------------------------|---------------------------------------------------------------------------------------------|
| Channel (171)                                     | Отображение измеряемой переменной блока преобразователя.                                    |
| лидлисции                                         | <b>Заводская настройка:</b><br>Primary value                                                |
| Output value (значение<br>OUT) (224)<br>Индикация | Отображение выходного значения (значение OUT) блока аналогового входа 1.                    |
| <b>Status (196)</b><br>Индикация                  | Отображение состояния выхода (состояние OUT) для блока аналогового входа 1.                 |
| Filt. time const. (197)                           | Указание времени демпфирования для блока аналогового выхода 1.                              |
| Ввод значения                                     | <b>Заводская настройка:</b><br>0.0 sec.                                                     |
| <b>Fail safe mode (198)</b><br>Опции              | Указание выходного значения для аналогового входа 1 в случае ошибки. См.<br>→ раздел 6.4.4. |
|                                                   | Опции:                                                                                      |
|                                                   | Last valid out val.     Status BAD                                                          |
|                                                   | <ul> <li>Заводская настройка:</li> </ul>                                                    |
|                                                   | Last valid out val.                                                                         |
| <b>Failsafe default (199)</b><br>Ввод значения    | Подстановочное значение на случай ошибки.                                                   |
|                                                   | Обязательные условия:<br>• "Fail safe mode (198)" = значение Failsafe                       |
|                                                   | Заводская настройка:<br>0.0                                                                 |

# $\text{Expert} \rightarrow \text{Communication} \rightarrow \text{Analog input 1}$

# $\text{Expert} \rightarrow \text{Communication} \rightarrow \text{Analog input 2}$

| Название параметра                                                          | Описание                                                                                                    |
|-----------------------------------------------------------------------------|----------------------------------------------------------------------------------------------------|
| Channel (230) (Cerabar/<br>Deltapilot)<br>Channel (231) (Deltabar)<br>Опции | Выбор измеряемой переменной для использования в блоке преобразователя.<br>Опции:<br>• Totalizer 2 (Deltabar)<br>• Level before lin. (019)<br>• Pressure<br>• Temperature (Cerabar/Deltapilot)                                                                        |
|                                                                             | Заводская настройка:<br>Pressure                                                                                                    |
| Output value (значение<br>OUT) (201)<br>Индикация                           | Выходное значение (значение OUT) блока аналогового входа 2.                                                                                                    |
| <b>Status (202)</b><br>Индикация                                            | Состояние выхода (значение OUT) для блока аналогового входа 2.                                                                                                    |
| <b>Filt. time const. (203)</b><br>Ввод значения                             | Указание времени демпфирования для блока аналогового входа 2.<br>Заводская настройка:<br>0.0 sec.                                                                                                    |
| <b>Failsafe mode (204)</b><br>Опции                                         | <ul> <li>Указание выходного значения для аналогового входа 2 в случае ошибки.</li> <li>Опции: <ul> <li>Failsafe value</li> <li>Last valid out val.</li> <li>Status BAD</li> </ul> </li> <li>Заводская настройка: <ul> <li>Last valid out val.</li> </ul> </li> </ul> |

| Название параметраОписаниеFailsafe default (205)<br>Ввод значенияПодстановочное значение на случай ошибки.<br>Обязательные условия:<br>"Failsafe mode (204)" = значение FailsafeЗаводская настройка:<br>0.00.0                  |                                                |                                                                                                    |
|----------------------------------------------------------------------------------------------------|------------------------------------------------|----------------------------------------------------------------------------------------------------|
| Failsafe default (205)         Подстановочное значение на случай ошибки.           Ввод значения         Обязательные условия:           "Failsafe mode (204)" = значение Failsafe           Заводская настройка:           0.0 | Название параметра                             | Описание                                                                                                    |
|                                                                                                    | <b>Failsafe default (205)</b><br>Ввод значения | Подстановочное значение на случай ошибки.<br>Обязательные условия:<br>• "Failsafe mode (204)" = значение Failsafe<br>Заводская настройка:<br>0.0 |

# $\textbf{Expert} \rightarrow \textbf{Communication} \rightarrow \textbf{Analog output 1}$

| Название параметра                             | Описание                                                                                                    |
|------------------------------------------------|----------------------------------------------------------------------------------------------------|
| <b>Failsafe time (206)</b><br>Опции            | Указание времени демпфирования для блока аналогового выхода 1.<br>Заводская настройка:<br>0.0 sec.                                                                                                    |
| <b>Failsafe mode (207)</b><br>Опции            | Указание выходного значения для аналогового выхода 1 в случае ошибки.<br>Опции:<br>• Failsafe value<br>• Last valid out val.<br>• Status BAD<br>Заводская настройка:<br>Last valid out val.                   |
| <b>Failsafe default (208)</b><br>Ввод значения | Подстановочное значение на случай ошибки.<br>Обязательные условия:<br>• "Failsafe mode (207)" = значение Failsafe<br>Заводская настройка:<br>0.0                                                              |
| <b>Input value (209)</b><br>Индикация          | Отображается значение, которое отправляется на прибор.                                                                                                    |
| <b>Input status (220)</b><br>Индикация         | Отображается информация о состоянии, которая отправляется на прибор.                                                                                                    |
| <b>Unit (211)</b><br>Опции                     | Ввод единицы измерения значения, которое отправляется на прибор.<br>Опции:<br>• %<br>• Pressure units<br>• Flow units<br>• Level units<br>• Temperature units<br>• Unknown<br>Заводская настройка:<br>Unknown |

# Expert $\rightarrow$ Communication $\rightarrow$ Analog output 2

| Название параметра                  | Описание                                                                                                    |
|-------------------------------------|----------------------------------------------------------------------------------------------------|
| <b>Failsafe time (212)</b><br>Опции | Указание времени демпфирования для блока аналогового выхода 2.<br>Заводская настройка:<br>0.0 sec.                                                                    |
| <b>Failsafe mode (213)</b><br>Опции | Указание выходного значения для аналогового выхода 2 на случай ошибки.<br>Опции:<br>• Failsafe value<br>• Last valid out val.<br>• Status BAD<br>Заводская настройка: |

| Название параметра                     | Описание                                                                                                    |
|----------------------------------------|----------------------------------------------------------------------------------------------------|
| Failsafe default (214)                 | Подстановочное значение на случай ошибки.                                                                         |
| Ввод значения                          | Обязательные условия:<br>• "Failsafe mode (213)" = значение Failsafe                                              |
|                                        | Заводская настройка:<br>0.0                                                                                       |
| <b>Input value (215)</b><br>Индикация  | Отображается значение, которое отправляется на прибор.                                                            |
| <b>Input status (223)</b><br>Индикация | Отображается информация о состоянии, которая отправляется на прибор.                                              |
| <b>Unit (217)</b><br>Опции             | Ввод единицы измерения значения, которое отправляется на прибор.<br>Опции:<br>• Pressure units, температура units |

# Expert $\rightarrow$ Communication $\rightarrow$ Totalizer 1 (Deltabar)

# i

При выборе типа измерения расхода "Flow in %" сумматор становится недоступен и не отображается в этой позиции.

| Название параметра                          | Описание                                                                                                    |
|---------------------------------------------|----------------------------------------------------------------------------------------------------|
| <b>Channel (218)</b><br>Индикация           | Отображение измеренной переменной, которая используется в качестве<br>входного значения для канала.                                                                                                    |
|                                             | Заводская настройка:<br>Flow                                                                                                    |
| Eng.unit total.1 (058)<br>(059) (060) (061) | Выбор единицы измерения для сумматора 1.                                                                                                    |
| Опции                                       | Опции<br>В зависимости от установок параметра Flow type (044) (→ 🖹 133) для этого<br>параметра имеется выбор единиц измерения объема, норм. объема, станд.<br>объема и массы. При выборе новой единицы измерения объема или массы,<br>связанные с сумматором параметры конвертируются и отображаются в новых<br>единицах измерения соответствующей группы. При изменении режима<br>измерения расхода значение сумматора не конвертируется. |
|                                             | Код прямого доступа зависит от значения параметра "Flow type (044)":<br>- (058): Flow-meas. type "Mass"<br>- (059): Flow-meas. type "Volume norm. cond."<br>- (060): Flow-meas. type "Volume std. cond."<br>- (061): Flow-meas. type "Volume operat. cond."                                                                                                    |
|                                             | <b>Заводская настройка:</b><br>m <sup>3</sup> (Flow-meas. type "Volume operat. cond.")                                                                                                    |
| Totalizer 1 mode (175)                      | Определение характера работы сумматора.                                                                                                    |
| Опции                                       | <ul> <li>Опции:</li> <li>Balanced: суммируется весь измеряемый расход (положительный и отрицательный).</li> <li>Pos. flow only: суммируется только положительный расход.</li> <li>Neg. flow only: суммируется только отрицательный расход.</li> <li>Hold: сумматор останавливается и сохраняет текущее значение.</li> </ul>                                                                                                    |
|                                             | Заводская настройка:<br>Pos. flow only                                                                                                    |
| Total. 1 failsafe (221)<br>Опции            | Установка аварийного режима для сумматора.                                                                                                    |
|                                             | <ul> <li>Опции:</li> <li>Аctual value (суммирование непрерывно продолжается с текущим значением расхода)</li> <li>Hold (сумматор останавливается)</li> <li>Memory (сумматор продолжает работать с использованием последнего действительного значения)</li> </ul>                                                                                                    |
|                                             | Заводская настройка:<br>Actual value                                                                                                    |

| Название параметра                         | Описание                                                                                                    |
|--------------------------------------------|----------------------------------------------------------------------------------------------------|
| <b>Total.1 value (219)</b><br>Опции        | Сброс сумматора на ноль или на заранее определенное значение.<br>Опции:<br>• Totalize (обычная работа сумматора)<br>• Reset (сумматор обнуляется)<br>• Preset (сумматор сбрасывается на заранее определенное значение<br>(см. описание параметра "Preset value (222)"))<br>Заводская настройка:<br>Totalize |
| <b>Preset value (222)</b><br>Ввод значения | Значение для сброса сумматора. См. опцию "Preset" для параметра <b>"Total.1</b><br>value (219)".<br>Заводская настройка:<br>0.0                                                                                                    |
| <b>Totalizer 1 (261)</b><br>Индикация      | Отображение значения сумматора.                                                                                                    |
| <b>Status (236)</b><br>Индикация           | Отображение состояния сумматора.                                                                                                    |

# 8.11.4 Приложение

| Название параметра                                     | Описание                                                                                   |
|--------------------------------------------------------|--------------------------------------------------------------------------------------------|
| Electr. Delta P (158)<br>(Cerabar/Deltapilot)<br>Опции | Эта функция активирует приложение electr. delta P с внешним или постоянным значением.      |
|                                                        | Опции:                                                                                     |
|                                                        | <ul> <li>Off</li> <li>Ext. value 2</li> <li>Constant</li> </ul>                            |
|                                                        | Заводская настройка:<br>Off                                                                |
| Fixed ext. value (174)<br>(Cerabar / Deltapilot)       | Используйте эту функцию, чтобы указать постоянное значение для приложения electr. delta P. |
| Ввод значения                                          | Значение связано с параметром "Press. eng. unit (125)"                                     |
|                                                        | Заводская настройка:<br>0.0                                                                |
| <b>Ext. val. 2 (259)</b><br>Индикация                  | Отображение входного значения 2 для системы PROFIBUS (Analog Output 2).                    |
| <b>Ext. val. 2 status (260)</b><br>Индикация           | Отображение состояния входного значения 2 для системы PROFIBUS (Analog<br>Output 2).       |

# Expert $\rightarrow$ Application $\rightarrow$ Totalizer 2 (Deltabar M)

# i

При выборе типа измерения расхода "Flow in %" сумматор становится недоступен и не отображается в этой позиции.

| Название параметра                                        | Описание                                                                                                    |
|-----------------------------------------------------------|----------------------------------------------------------------------------------------------------|
| Eng. unit totalizer 2<br>(065) (066) (067) (068)<br>Опции | Выбор единицы измерения для сумматора 2.<br>Код прямого доступа зависит от значения параметра "Flow type (044)":<br>- (065): Flow-meas. type "Mass"<br>- (066): Flow-meas. type "Gas norm. cond."<br>- (067): Flow-meas. type "Gas. std. cond."<br>- (068): Flow-meas. type "Volume operat. cond."<br>Заводская настройка:<br>m <sup>3</sup>                                                                                         |
| <b>Totalizer 2 mode (177)</b><br>Опции                    | <ul> <li>Определение характера работы сумматора 2.</li> <li>Опции:</li> <li>Balanced: суммируется весь измеряемый расход (положительный и отрицательный).</li> <li>Pos. flow only: суммируется только положительный расход.</li> <li>Neg. flow only: суммируется только отрицательный расход.</li> <li>Hold: сумматор останавливается и сохраняет текущее значение.</li> <li>Заводская настройка:</li> <li>Pos. flow only</li> </ul> |
| <b>Total. 2 failsafe (178)</b><br>Опции                   | <ul> <li>Параметр определяет характер работы сумматора в случае ошибки.</li> <li>Опции: <ul> <li>Асtual value: суммирование непрерывно продолжается с текущим значением расхода.</li> <li>Hold: сумматор останавливается и сохраняет текущее значение.</li> </ul> </li> <li>Заводская настройка:<br/>Actual value</li> </ul>                                                                                                    |
| <b>Totalizer 2 (069)</b><br>Индикация                     | Отображение значения сумматора. Параметр <b>"Totalizer 2 overflow (070)</b> "<br>отображает переполнение.<br><b>Пример:</b> значение 123456789 m <sup>3</sup> отображается следующим образом:<br>– Totalizer 1: 3456789 m <sup>3</sup><br>– Totalizer 1 overflow: 12 E7 m <sup>3</sup>                                                                                                    |
| <b>Totalizer 2 overflow</b><br>(070)<br>Индикация         | Отображение значения переполнения сумматора 2.<br>→ См. также <b>"Totalizer 2 (069)</b> ".                                                                                                    |

# 8.11.5 Diagnosis

# $\textbf{Expert} \rightarrow \textbf{Diagnosis}$

| Название параметра                        | Описание                                                                                                    |
|-------------------------------------------|----------------------------------------------------------------------------------------------------|
| <b>Diagnostic code (071)</b><br>Индикация | Отображение диагностического сообщения с наивысшим приоритетом из тех, которые активны в настоящее время.                                                                                              |
| <b>Last diag. code (072)</b><br>Индикация | Отображение последнего квитированного диагностического сообщения.<br>Сообщения, которые числятся в параметре "Reset logbook (159)", можно<br>удалить с помощью параметра "Last diag. code (072)".      |
| <b>Reset logbook (159)</b><br>Опции       | С помощью этого параметра все сообщения, которые числятся в параметрах<br>"Last diag. code (072)" и "Last diag. 1 (085)", сбрасываются в журнал событий<br>"Last diag. 10 (094)".<br>Опции:<br>• Abort |
|                                           | <ul> <li>Confirm</li> <li>Заводская настройка:<br/>Abort</li> </ul>                                                                                                    |

| Название параметра                          | Описание                                                                                                    |  |  |
|---------------------------------------------|----------------------------------------------------------------------------------------------------|--|--|
| <b>Min. meas. press. (073)</b><br>Индикация | Отображение наименьшего значения измеренного давления (индикатор<br>фиксации пикового значения). Этот индикатор можно сбросить при помощи<br>параметра <b>"Reset peak hold (161)</b> ".                                                                                |  |  |
| <b>Max. meas. press. (074)</b><br>Индикация | Отображение наибольшего значения измеренного давления (индикатор<br>фиксации пикового значения). Этот индикатор можно сбросить при помощи<br>параметра <b>"Reset peak hold (161)</b> ".                                                                                |  |  |
| <b>Reset peak hold (161)</b><br>Опции       | С помощью этого параметра можно сбросить индикаторы "Min. meas. press." и<br>"Max. meas. press.".                                                                                                    |  |  |
|                                             | Опции:<br>• Abort<br>• Confirm                                                                                                    |  |  |
|                                             | <b>Заводская настройка:</b><br>Abort                                                                                                    |  |  |
| <b>Alarm behav. Р (050)</b><br>Опции        | Настройка состояния измеренного значения на случай нарушения верхнего или нижнего предельных значений для датчика.                                                                                                    |  |  |
|                                             | <ul> <li>Опции:</li> <li>Warning<br/>Измерение продолжается. Выдается сообщение об ошибке. Отображается<br/>состояние измеряемого значения UNCERTAIN.</li> <li>Alarm<br/>Отображается состояние измеряемого значения BAD. Выдается сообщение<br/>об ошибке.</li> </ul> |  |  |
|                                             | <b>Заводская настройка:</b><br>Warning                                                                                                    |  |  |
| <b>Operating hours (162)</b><br>Индикация   | Отображение данных о часах работы прибора. Этот параметр невозможно обнулить.                                                                                                    |  |  |
| <b>Config. counter (100)</b><br>Индикация   | Отображение счетчика конфигурации.<br>Значение счетчика обновляется при каждом изменении параметра или<br>группы . Значение счетчика увеличивается до 65535, затем снова обнуляется.                                                                                   |  |  |

# $\textbf{Expert} \rightarrow \textbf{Diagnosis} \rightarrow \textbf{Diagnostic} \ \textbf{list}$

| Название параметра                                                                                                    | Описание                                                                                                    |
|----------------------------------------------------------------------------------------------------|----------------------------------------------------------------------------------------------------|
| Diagnostic 1 (075)<br>Diagnostic 2 (076)<br>Diagnostic 3 (077)<br>Diagnostic 4 (078)<br>Diagnostic 5 (079)<br>Diagnostic 6 (080)<br>Diagnostic 7 (081)<br>Diagnostic 8 (082)<br>Diagnostic 9 (083)<br>Diagnostic 10 (084) | Эти параметры содержат до десяти диагностических сообщений, которые в<br>настоящее время ожидают рассмотрения и располагаются в порядке<br>приоритета. |

# $\texttt{Expert} \rightarrow \texttt{Diagnosis} \rightarrow \texttt{Event} \ \texttt{logbook}$

| Название параметра                                                                                                    | Описание                                                                                                    |
|----------------------------------------------------------------------------------------------------|----------------------------------------------------------------------------------------------------|
| Last diag. 1 (085)<br>Last diag. 2 (086)<br>Last diag. 3 (087)<br>Last diag. 4 (088)<br>Last diag. 5 (089)<br>Last diag. 6 (090)<br>Last diag. 7 (091)<br>Last diag. 8 (092)<br>Last diag. 9 (093)<br>Last diag. 10 (094) | Эти параметры содержат последние 10 сформированных диагностических<br>сообщений, причины отображения которых должны быть устранены.<br>Эти сообщения могут быть сброшены с помощью параметра <b>"Reset logbook</b><br>(159)".<br>Ошибки, произошедшие несколько раз, отображаются только один раз. |

# $\textbf{Expert} \rightarrow \textbf{Diagnosis} \rightarrow \textbf{Simulation}$

| Іазвание параметра                    | Описание                                                                                                    |                            |                                                |  |
|---------------------------------------|----------------------------------------------------------------------------------------------------|----------------------------|------------------------------------------------|--|
| i <b>mulation mode (112)</b><br>Эпции | Переход в режим моделирования и выбор типа моделирования.<br>При смене режима измерения или параметра "Lin. mode (037)" любое<br>текущее моделирование прекращается.                                                                                                    |                            |                                                |  |
|                                       | Опции:<br>• Отсутствует<br>• Pressure, → см. параметр "Sim. pressure (113)" в данной таблице<br>• Level, → см. параметр "Sim. level (115)" в данной таблице<br>• Flow, → см. параметр "Sim. flow (114) (Deltabar)" в данной таблице<br>• Tank content, → см. параметр "Sim. tank cont. (116)" в данной таблице<br>• Alarm/warning, → см. параметр "Sim. error no. (118)" в данной таблице |                            |                                                |  |
| Cerabar M /<br>Deltapilot M           |                                                                                                    |                            |                                                |  |
| Transducer Block                      | Sensor                                                                                                    |                            |                                                |  |
|                                       | ↓                                                                                                    |                            |                                                |  |
|                                       | Sensor trim                                                                                                    |                            |                                                |  |
|                                       | $\downarrow$                                                                                                    |                            |                                                |  |
|                                       | Position adjustment                                                                                                    |                            |                                                |  |
|                                       | $\downarrow$                                                                                                    | ←                          | Simulation value<br>Pressure                   |  |
|                                       | Damping                                                                                                    |                            |                                                |  |
|                                       | $\downarrow$                                                                                                    |                            |                                                |  |
|                                       | Electr. Delta P                                                                                                    |                            |                                                |  |
|                                       | $\downarrow$                                                                                                    |                            |                                                |  |
| $\downarrow \qquad \leftarrow$        | Р                                                                                                    |                            |                                                |  |
| Pressure                              | Level                                                                                                    | <i>←</i>                   | Simulation value:<br>- Level<br>- Tank content |  |
| $\downarrow$                          |                                                                                                    |                            |                                                |  |
| $\rightarrow$                         | PV                                                                                                    | PV = первичное<br>значение |                                                |  |
|                                       | $\downarrow$                                                                                                    |                            |                                                |  |
| Deltahar M                            | Analog Input Block                                                                                                    |                            |                                                |  |
| Transducer Block                      | Sensor                                                                                                    |                            |                                                |  |
|                                       | ↓                                                                                                    |                            |                                                |  |
|                                       | Sensor trim                                                                                                    |                            |                                                |  |
|                                       | ↓                                                                                                    |                            |                                                |  |
|                                       | Position adjustment                                                                                                    |                            |                                                |  |
|                                       | ↓                                                                                                    | $\leftarrow$               | Simulation value<br>Pressure                   |  |
|                                       | Damping                                                                                                    |                            |                                                |  |
|                                       |                                                                                                    |                            |                                                |  |
| $\downarrow$ $\leftarrow$             | Р                                                                                                    |                            |                                                |  |
| Pressure                              | Level                                                                                                    | $\leftarrow$               | Simulation value:<br>- Level<br>- Tank content |  |
| $\downarrow$                          | Flow                                                                                                    | $\leftarrow$               | Simulation value:                              |  |

| Название параметра                            | Описание                                                                                                   |                                                                                                    |  |
|-----------------------------------------------|----------------------------------------------------------------------------------------------------|----------------------------------------------------------------------------------------------------|--|
| $\downarrow$                                  |                                                                                                    |                                                                                                    |  |
| $\rightarrow$                                 | PV                                                                                                    | PV = первичное<br>значение                                                                                   |  |
|                                               | $\downarrow$                                                                                               |                                                                                                    |  |
|                                               | Analog Input Block                                                                                         |                                                                                                    |  |
|                                               | 1                                                                                                    |                                                                                                    |  |
| <b>Sim. pressure (113)</b><br>Ввод значения   | Эта функция используется для ввода значения моделирования.<br>→ См. также <b>"Simulation mode (112)</b> ". |                                                                                                    |  |
|                                               | Обязательные условия:<br>• "Simulation mode (112)" = Pressure                                              |                                                                                                    |  |
|                                               | Значение при включении:<br>Текущее измеренное значение давления                                            |                                                                                                    |  |
| Sim. flow (114) (Deltabar)<br>Ввод значения   | Эта функция используется для ввода значения моделирования.<br>→ См. также <b>"Simulation mode (112)</b> ". |                                                                                                    |  |
|                                               | Обязательные условия:<br>• "Measuring mode (005)" = Flow и "Simulation mode (112)" = Flow                  |                                                                                                    |  |
| <b>Sim. level (115)</b><br>Ввод значения      | Эта функция используется для ввода значения моделирования.<br>→ См. также <b>"Simulation mode (112)</b> ". |                                                                                                    |  |
|                                               | Обязательные условия:<br>• "Measuring mode (005)" = Level и "Simulation mode (112)" = Level                |                                                                                                    |  |
| <b>Sim. tank cont. (116)</b><br>Ввод значения | Эта функция используется для ввода значения моделирования.<br>→ См. также "Simulation mode (112)".         |                                                                                                    |  |
|                                               | Обязательные услови<br>• "Measuring mode (0<br>"Simulation mode (1                                         | 1 <b>17:</b><br>2005)" = Level, <b>Lin. mode (037)</b> = "Activate table",<br>. <b>12)</b> " = Tank content. |  |
| <b>Sim. error no. (118)</b><br>Ввод значения  | Ввод номера диагностического сообщения.<br>→ См. также "Simulation mode (112)".                            |                                                                                                    |  |
|                                               | Обязательные условия:<br>• "Simulation mode (112)"= Alarm/warning                                          |                                                                                                    |  |
|                                               | Значение при включении:<br>484 (активен режим "Simulation mode (112)")                                     |                                                                                                    |  |

# 8.12 Резервирование или дублирование данных прибора

Прибор не оснащен модулем памяти. Однако с помощью управляющей программы, основанной на технологии FDT (например, FieldCare), возможны следующие варианты (см. описание параметра "Download select." на стр → 🖹 124 в меню управления или через физический блок → 🖹 161):

- Хранение/восстановление конфигурационных данных
- Дублирование конфигурации прибора
- Перенос всех необходимых параметров во время замены электронных вставок.

Более подробные сведения см. в руководстве по эксплуатации управляющей программы FieldCare.

9

# Ввод в эксплуатацию при помощи ведущего устройства класса 2 (ПО FieldCare)

Заводская настройка прибора: режим измерения давления (Pressure) (Cerabar, Deltabar) или уровня (Level) (Deltapilot). Диапазон измерения и единица измерения, используемая для передачи измеряемого значения, соответствуют спецификациям на заводской табличке.

#### **А** ОСТОРОЖНО

#### Допустимое рабочее давление превышено!

Опасность получения травмы вследствие разрушения деталей! Если давление превышает норму, формируются предупреждающие сообщения.

Если давление прибора ниже минимально допустимого или выше максимально допустимого, по очереди появляются следующие сообщения (в зависимости от настроек параметра "Alarm behavior P" (050):

"S140 Working range P" или "F140 Working range P"

"S841 Sensor range" или "F841 Sensor range"

"S971 Adjustment").

Используйте прибор только в диапазоне допустимых для датчика значений!

# **УВЕДОМЛЕНИЕ**

#### Рабочее давление недостаточно!

Появление сообщений в случае крайне низкого давления.

- Если давление прибора ниже минимально допустимого или выше максимально допустимого, по очереди появляются следующие сообщения (в зависимости от настроек параметра "Alarm behavior P" (050)):
  - "S140 Working range P" или "F140 Working range P"
  - "S841 Sensor range" или "F841 Sensor range"
  - "S971 Adjustment").

Используйте прибор только в диапазоне допустимых для датчика значений!

# 9.1 Функциональная проверка

После монтажа и подключения, прежде чем ввести прибор в эксплуатацию, выполните проверку по контрольным спискам.

- Контрольный список "Проверки после монтажа" 
   → 
   <sup>1</sup>
   <sup>2</sup>
   <sup>33</sup>
   <sup>33</sup>
   <sup>34</sup>
   <sup>35</sup>
   <sup>35</sup>
   <sup>35</sup>
   <sup>35</sup>
   <sup>35</sup>
   <sup>35</sup>
   <sup>35</sup>
   <sup>35</sup>
   <sup>35</sup>
   <sup>35</sup>
   <sup>35</sup>
   <sup>35</sup>
   <sup>35</sup>
   <sup>35</sup>
   <sup>35</sup>
   <sup>35</sup>
   <sup>35</sup>
   <sup>35</sup>
   <sup>35</sup>
   <sup>35</sup>
   <sup>35</sup>
   <sup>35</sup>
   <sup>35</sup>
   <sup>35</sup>
   <sup>35</sup>
   <sup>35</sup>
   <sup>35</sup>
   <sup>35</sup>
   <sup>35</sup>
   <sup>35</sup>
   <sup>35</sup>
   <sup>35</sup>
   <sup>35</sup>
   <sup>35</sup>
   <sup>35</sup>
   <sup>35</sup>
   <sup>35</sup>
   <sup>35</sup>
   <sup>35</sup>
   <sup>35</sup>
   <sup>35</sup>
   <sup>35</sup>
   <sup>35</sup>
   <sup>35</sup>
   <sup>35</sup>
   <sup>35</sup>
   <sup>35</sup>
   <sup>35</sup>
   <sup>35</sup>
   <sup>35</sup>
   <sup>35</sup>
   <sup>35</sup>
   <sup>35</sup>
   <sup>35</sup>
   <sup>35</sup>
   <sup>35</sup>
   <sup>35</sup>
   <sup>35</sup>
   <sup>35</sup>
   <sup>35</sup>
   <sup>35</sup>
   <sup>35</sup>
   <sup>35</sup>
   <sup>35</sup>
   <sup>35</sup>
   <sup>35</sup>
   <sup>35</sup>
   <sup>35</sup>
   <sup>35</sup>
   <sup>35</sup>
   <sup>35</sup>
   <sup>35</sup>
   <sup>35</sup>
   <sup>35</sup>
   <sup>35</sup>
   <sup>35</sup>
   <sup>35</sup>
   <sup>35</sup>
   <sup>35</sup>
   <sup>35</sup>
   <sup>35</sup>
   <sup>35</sup>
   <sup>35</sup>
   <sup>35</sup>
   <sup>35</sup>
   <sup>35</sup>
   <sup>35</sup>
   <sup>35</sup>
   <sup>35</sup>
   <sup>35</sup>
   <sup>35</sup>
   <sup>35</sup>
   <sup>35</sup>
   <sup>35</sup>
   <sup>35</sup>
   <sup>35</sup>
   <sup>35</sup>
   <sup>35</sup>
   <sup>35</sup>
   <sup>35</sup>
   <sup>35</sup>
   <sup>35</sup>
   <sup>35</sup>
   <sup>35</sup>
   <sup>35</sup>
   <sup>35</sup>
   <sup>35</sup>
   <sup>35</sup>
   <sup>35</sup>
   <sup>35</sup>
   <sup>35</sup>
   <sup>35</sup>
   <sup>35</sup>
   <sup>35</sup>
   <sup>35</sup>
   <sup>35</sup>
   <sup>35</sup>
   <sup>35</sup>
   <sup>35</sup>
   <sup>35</sup>
   <sup>35</sup>
   <sup>35</sup>
   <sup>35</sup>
   <sup>35</sup>
   <sup>35</sup>
   <sup>35</sup>
   <sup>35</sup>
   <sup>35</sup>
   <sup>35</sup>
   <sup>35</sup>
   <sup>35</sup>
   <sup>35</sup>
   <sup>35</sup>
   <sup>35</sup>
   <sup>35</sup>
   <sup>35</sup>
   <sup>35</sup>
   <sup>35</sup>
   <sup>35</sup>
   <sup>35</sup>
   <sup>35</sup>
   <sup>35</sup>
   <sup>35</sup>
   <sup>35</sup>
   <sup>35</sup>
   <sup>35</sup>
   <sup>35</sup>
- Контрольный список "Проверка после подключения" 
   → 
   <sup>1</sup>
   <sup>2</sup>
   <sup>39</sup>
   <sup>39</sup>
### 9.2 Ввод в эксплуатацию

Процедура ввода в эксплуатацию и использования программы FieldCare описана в контекстной справочной системе, которая встроена в ПО FieldCare.

Чтобы ввести прибор в эксплуатацию, выполните следующие действия:

- Проверьте наличие аппаратной защиты от записи на электронной вставке (→ ≧ 49, (раздел 6.3.5"Блокировка и разблокировка управления"). Параметр "Lock switch (120)" указывает состояние аппаратной защиты от записи (путь в меню: Expert → System или Expert → Communication → Physical Block → PB Parameter → Device)
- 2. Введите обозначение прибора с помощью параметра "Обозначение прибора". (Путь в меню: Expert → System → Instrument info or Setup → Extended setup → Instrument info)
- Выполните настройку параметров прибора, особых для конкретного изготовителя, через меню "Setup" либо выполните настройку блока преобразователя. Выполните настройку блока аналогового выхода. Выполните настройку блока сумматора (Deltabar).
- 5. Выполните настройку физического блока (путь в меню: Expert  $\rightarrow$  Communication  $\rightarrow$  Physical Block)
- 6. Выполните настройку блока аналогового входа (AI-Block).
  - В блоке аналогового входа можно масштабировать входное значение или диапазон входного сигнала в соответствии с требованиями автоматизированной системы (→ 
    146, раздел 9.3.1, "Масштабирование выходного значения (значение OUT)").
  - При необходимости установите предельные значения.
- Выполните настройку циклической передачи данных (→ <sup>В</sup> 57, раздел 6.4.6 "Системная интеграция" и → <sup>В</sup> 60, раздел 6.4.7 "Циклический обмен данными").

# 9.3 Выходное значение (значение OUT)

### 9.3.1 Масштабирование выходного значения (значение OUT)

В блоке аналогового входа можно масштабировать входное значение или диапазон входного сигнала в соответствии с требованиями автоматизированной системы.

#### Пример:

Измерительный диапазон от 0 до 500 мбар следует перенастроить на диапазон от 0 до 10000.

• Выберите группу "Output scale".

Путь в меню: Expert  $\rightarrow$  Communication  $\rightarrow$  Analog input 1  $\rightarrow$  AI parameter  $\rightarrow$  Proc value scale

- В качестве нижнего значения диапазона введите число "О".
- В качестве верхнего значения диапазона введите число "500".
- Выберите группу "Output scale".

Путь в меню: Expert  $\rightarrow$  Communication  $\rightarrow$  Analog input 1  $\rightarrow$  AI parameter  $\rightarrow$  Output scale

- В качестве нижнего значения диапазона введите число "О".
- В качестве верхнего значения диапазона введите число "10000".
- Для параметра UNIT выберите, например, опцию "User unit".
- Единица измерения, выбранная для этого параметра, не влияет на процесс масштабирования.
- Результат:

При давлении 350 мбар значение 7000 выводится в ПЛК в качестве выходного значения (OUT Value).

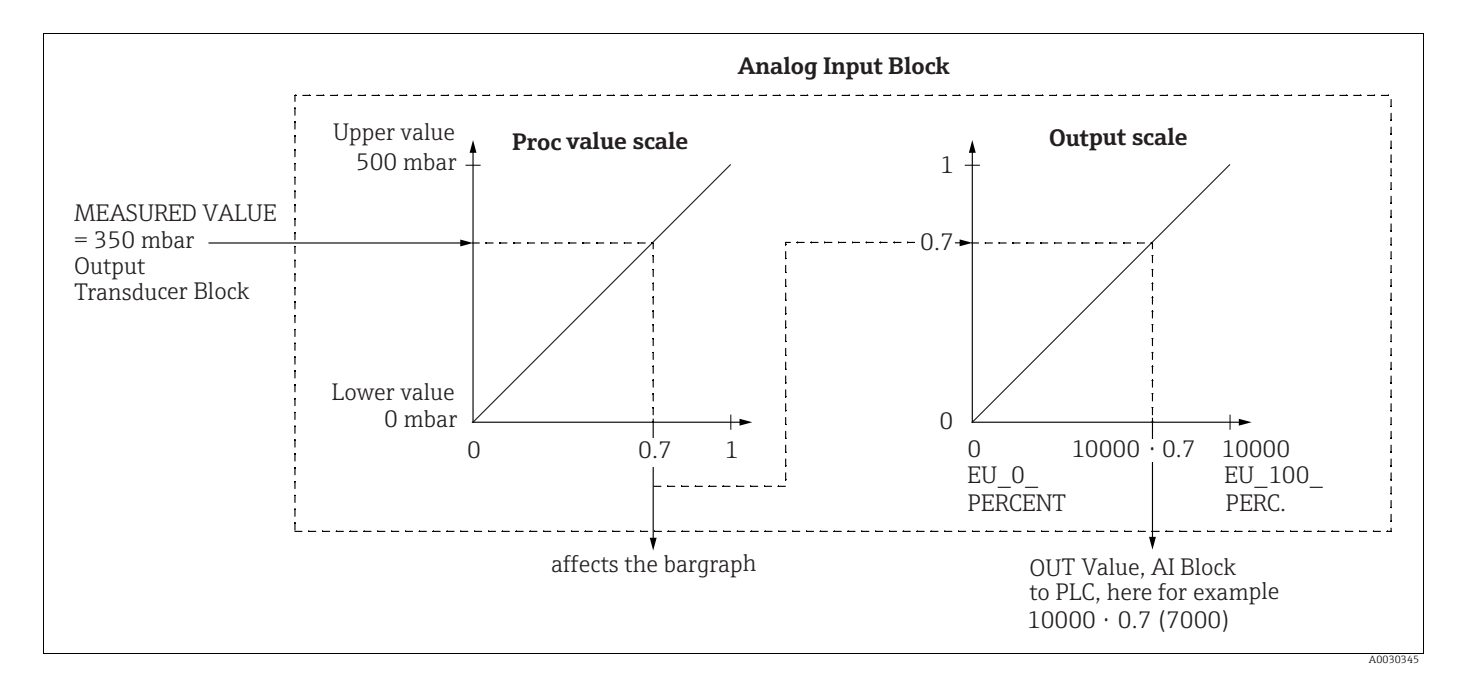

#### **А** ПРЕДУПРЕЖДЕНИЕ

#### При установке параметров учитывайте зависимости!

- Масштабирование выходного значения (значение OUT) возможно только в дистанционном режиме (например, с помощью ПО FieldCare).
- При изменении единицы измерения в пределах режима измерения (давления, расхода или типа расхода) значения параметров "Proc value scale" и "Output scale" конвертируются.

При изменении единицы измерения в пределах режима измерения параметр "Proc value scale" конвертируется, а параметр "Output scale" обновляется.

- При изменении режима измерения преобразование не выполняется. При изменении режима измерения прибор необходимо заново откалибровать.
- Предусмотрено 2 аналоговых входа. Первый закреплен за первичным значением, а второй можно закрепить за вторичной измеряемой переменной. Оба входа необходимо соответственно масштабировать.
- При изменении конфигурации (режима измерения, единицы измерения, масштабирования) в блоке преобразователя значения параметров "Proc value scale" и "Output scale" автоматически подстраиваются под масштабирование, заданное в блоке преобразователя.
- Единица измерения, заданная в параметре "Proc value scale", является единицей измерения первичного значения в блоке преобразователя.
- Конфигурация блока аналогового входа 1 автоматически обновляется вместе с конфигурацией блока преобразователя (при изменении конфигурации блока преобразователя в меню Setup это изменение копируется в блок аналогового входа). Поэтому настройку блоков аналогового входа следует выполнять по завершении процесса, так как в противном случае конфигурация будет перезаписана настройкой.

#### 9.4 Электрический прибор для измерения дифференциального давления с датчиками избыточного давления (Cerabar M или **Deltapilot M)**

#### Пример:

В приведенном примере два прибора Cerabar M или Deltapilot M (каждый с датчиком избыточного давления) взаимосвязаны. Поэтому дифференциальное давление может быть измерено двумя независимыми приборами Cerabar М или Deltapilot М.

# H

См. описание указанных параметров: → раздел 8.11 "Описание параметра".

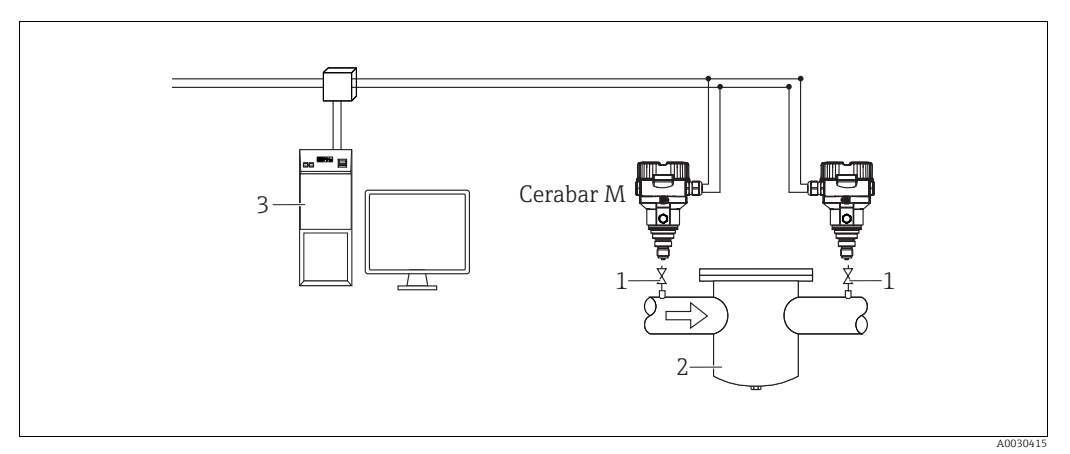

Puc. 30:

Отсечные клапаны

2

Например, фильтр Система PA HOST 3

#### 1 ()

|   | Описание<br>Закрепление прибора Cerabar M/Deltapilot M за стороной высокого давления в блоке<br>преобразователя                       |
|---|----------------------------------------------------------------------------------------------------|
| 1 | Откройте блок преобразователя.                                                                                                    |
| 2 | Выберите режим измерения "Pressure" для параметра " <b>Measuring mode (005)</b> " или параметра "Тип<br>преобразователя".             |
| 3 | Выберите единицу измерения давления с помощью параметра "Press. eng. unit" (125), например "mbar".                                    |
| 4 | Если прибор Cerabar M/Deltapilot M не подвергается давлению, выполните регулировку положения, см. → 🖹 81.                             |
| 5 | При необходимости выполните через блок аналогового входа настройку параметра "Channel" и масштабирование выходного сигнала (→ 🗎 164). |

### 2 ()

Выходной сигнал блока аналогового входа прибора, установленного на стороне высокого давления, считывается ПЛК и отправляется в качестве выходной переменной через вход блока аналогового выхода 2 прибора, установленного на стороне низкого давления. При этом для параметра "Unit" блока аналогового выхода 2 должна быть выбрана единица измерения давления (такая же, как для прибора на стороне высокого давления).

#### 3 ()

|   | Описание<br>Регулировка прибора Cerabar M/Deltapilot M, установленного на стороне низкого давления<br>(перепад регистрируется этим прибором) в блоке преобразователя                                          |  |
|---|----------------------------------------------------------------------------------------------------|--|
| 1 | Выберите режим измерения "Pressure" для параметра " <b>Measuring mode (005)</b> " или параметра "Тип<br>преобразователя".                                                                                     |  |
| 2 | Единицу измерения следует выбрать с помощью параметра "Press. eng unit (125)".                                                                                                    |  |
| 3 | Если прибор Cerabar M/Deltapilot M не подвергается давлению, выполните регулировку положения, см. → 🖹 81.                                                                                                    |  |
| 4 | Выберите опцию "Ext. value 2" для параметра "Electr. Delta P (158) (Cerabar/Deltapilot)".                                                                                                    |  |
| 5 | Выберите необходимую единицу измерения давления с помощью параметра "Единица измерения" в блоке аналогового выхода 2 (например, "mbar").                                                                      |  |
| 6 | Текущие измеренные значения и сведения о состоянии, возвращаемые прибором, который<br>установлен на стороне высокого давления, можно считывать с помощью параметров "Ext. value 2" и<br>"Ext. val. 2 status". |  |

#### **А** ПРЕДУПРЕЖДЕНИЕ

#### При установке параметров учитывайте зависимости!

- Запрещается менять на противоположное назначение точек измерения по отношению к направлению обмена данными.
- Значение измеряемой переменной, поступающее от передающего прибора, должно в любом случае превышать значение измеряемой переменной принимающего прибора (посредством функции Electr. delta P).
- Регулировки, в результате которых возможно смещение значений давления (например, регулировка положения, подстройка), следует вносить в соответствии с характеристиками конкретного датчика и его ориентацией, независимо от использования функции Electr. Delta P. Другие настройки приведут к недопустимому использованию функции Electr. delta P и могут стать причиной получения неточных результатов измерения.
- Чтобы обеспечить возможность передачи данных состояния ВАD передающего прибора (на стороне высокого давления) на принимающий прибор (на стороне низкого давления), для параметра "Fail safe mode (198)" аналогового входа прибора, установленного на стороне высокого давления, и параметра "Failsafe mode (213)" аналогового выхода 2 прибора, установленного на стороне низкого давления, необходимо выбрать опцию "Status BAD".

# 9.5 Описание параметра

### 9.5.1 Блочная схема

Для приборов Cerabar M/Deltabar M/Deltapilot М предусмотрены следующие блоки:

- Физический блок
- Блок аналогового входа 1 и блок аналогового ввода 2
- Блок аналогового выхода 1/блок аналогового выхода 2
- Блок сумматора (Deltabar M)
- Transducer Block

### 9.5.2 Физический блок

| $\blacksquare$ Expert $\rightarrow$ Communication $\rightarrow$ Physical Block $\rightarrow$ PB Standard Parameter |                                                                                                    |  |
|----------------------------------------------------------------------------------------------------|----------------------------------------------------------------------------------------------------|--|
| Название параметра                                                                                                 | Описание                                                                                                    |  |
| Block object<br>Индикация                                                                                          | "Block object" является структурированным параметром, состоящим из 13 элементов. Этот параметр описывает характеристики физического блока. |  |
| Слот: 0<br>Индекс: 16                                                                                              | Зарезервированный параметр профиля<br>• 250 = не используется                                                                              |  |
|                                                                                                    | Block object           • 1 = физический блок                                                                                               |  |
|                                                                                                    | <b>Parent class</b><br>• 1 = преобразователь                                                                                               |  |
|                                                                                                    | Class<br>• 250 = не используется                                                                                                    |  |
|                                                                                                    | Device rev.<br>• 1                                                                                                    |  |
|                                                                                                    | Device rev. comp<br>• 1                                                                                                    |  |
|                                                                                                    | <b>DD_revision</b><br>• 0 (для использования в будущем)                                                                                    |  |
|                                                                                                    | Profile           • Номер профиля PROFIBUS PA по классификации PNO           • 0x40, 0x02 (компактный класс В)                             |  |
|                                                                                                    | Profile revision <ul> <li>Отображение версии профиля, в примере: 0x302 (профиль 3.02)</li> </ul>                                           |  |
|                                                                                                    | Execution time<br>• 0 (для использования в будущем)                                                                                        |  |
|                                                                                                    | No. of parameters <ul> <li>Количество параметров в физическом блоке, в примере: 110</li> </ul>                                             |  |
|                                                                                                    | Index of View 1<br>• Адрес параметра "PB view 1", в примере: 0x00, 0x7E                                                                    |  |
|                                                                                                    | Number of view lists           • 1 = блок содержит один "видимый объект".                                                                  |  |
| Static rev. no.<br>Индикация                                                                                       | Отображение счетчика изменения статических параметров физического блока.                                                                   |  |
| Индекс: 0<br>Слот: 17                                                                                              | статического параметра в блоке аналогового выхода. Значение счетчика<br>увеличивается до 65535, затем снова обнуляется.                    |  |
|                                                                                                    | Заводская настройка:<br>О                                                                                                    |  |
| Обозначение прибора<br>Ввод значения                                                                               | Ввод обозначения прибора (не более 32 буквенно-цифровых символов).<br>Заволская настройка:                                                 |  |
| Слот: 0<br>Индекс: 18                                                                                              | или согласно заказанной конфигурации                                                                                                    |  |

| $\blacksquare$ Expert $ ightarrow$ Communication $ ightarrow$ Physical Block $ ightarrow$ PB Standard Parameter |                                                                                                    |  |
|----------------------------------------------------------------------------------------------------|----------------------------------------------------------------------------------------------------|--|
| Название параметра                                                                                              | Описание                                                                                                    |  |
| Strategy<br>Ввод значения<br>Слот: 0<br>Индекс: 19                                                              | Ввод пользовательского значения для группировки и, таким образом,<br>ускорения оценки блоков.<br>Группирование происходит путем ввода такого же числового значения для<br>параметра "Strategy" соответствующего блока.<br><b>Диапазон ввода:</b>                                                                                                    |  |
|                                                                                                    | От 0 до 65 535<br><b>Заводская настройка:</b><br>0                                                                                                    |  |
| Alert key<br>Ввод значения<br>Слот: 0<br>Индекс: 20                                                             | Ввод пользовательского значения (например, идентификационного номера<br>технологической установки).<br>Система управления технологическим процессом использует данную<br>информацию для сортировки аварийных сигналов и событий от этого блока.<br><b>Диапазон ввода:</b><br>От 0 до 255<br><b>Заводская настройка:</b>                                                            |  |
| Target mode<br>Опции                                                                                            | о<br>Выбор необходимого блочного режима. Для физического блока можно<br>выбрать только режим "Automatic (Auto)".                                                                                                    |  |
| Слот: 0<br>Индекс: 21                                                                                           | Опции:<br>• Automatic (Auto)<br>Заводская настройка:<br>Automatic (Auto)                                                                                                    |  |
| Block mode<br>Индикация<br>Слот: 0<br>Индекс: 22                                                                | "Block mode" является структурированным параметром, состоящим из трех<br>элементов.<br>В системе PROFIBUS различаются следующие блочные режимы: автоматиче-<br>ский режим (Auto), режим ручного вмешательства пользователя (Man) и<br>режим вывода из эксплуатации (O/S). Физический блок работает только в<br>автоматическом режиме (Auto) и режиме вывода из эксплуатации (O/S). |  |
|                                                                                                    | Actual mode<br>• Отображение текущего блочного режима.<br>• Заводская настройка: automatic (Auto)                                                                                                    |  |
|                                                                                                    | <ul> <li>Permitted mode</li> <li>Отображение режимов, поддерживаемых блоком.</li> <li>Заводская настройка: 8 = automatic (Auto)</li> </ul>                                                                                                    |  |
|                                                                                                    | Normal mode<br>• Отображение нормального режима работы блока.<br>• Заводская настройка: Automatic (Auto)                                                                                                    |  |
| Alarm summary<br>Индикация                                                                                      | "Alarm summary" является структурированным параметром, состоящим из<br>четырех элементов.                                                                                                    |  |
| Слот: 0<br>Индекс: 23                                                                                           | Current alarm summary <ul> <li>Отображение актуальных аварийных сигналов</li> <li>Заводская настройка: 0x0, 0x0</li> </ul>                                                                                                    |  |
| Версия прошивки<br>Индикация                                                                                    | Отображение версии ПО.<br>Пример: 01.00.10                                                                                                    |  |
| Слот: 0<br>Индекс: 24                                                                                           |                                                                                                    |  |
| Hardware rev.<br>Индикация                                                                                      | Отображение номера версии главного блока электроники.<br>Пример: 01.00.00                                                                                                    |  |
| Слот: 0<br>Индекс: 25                                                                                           |                                                                                                    |  |
| ID производителя<br>Индикация                                                                                   | Отображение номера компании-изготовителя в десятичном цифровом<br>формате.<br>В привеленном примере: 17 (Endress+Hauser)                                                                                                    |  |
| Слот: 0<br>Индекс: 26                                                                                           |                                                                                                    |  |

| Название параметра                                   | Описание                                                                                                    |
|------------------------------------------------------|----------------------------------------------------------------------------------------------------|
| Device name str.<br>Индикация                        | Отображение названия прибора.<br>Варианты названий: Cerabar M, Deltabar M или Deltapilot M                                                                                                    |
| Слот: 0<br>Индекс: 27                                |                                                                                                    |
| Серийный номер<br>Индикация                          | Отображение серийного номера прибора (11 буквенно-цифровых символов).                                                                                                    |
| Слот: О<br>Индекс: 28                                |                                                                                                    |
| Diagnosis<br>Индикация                               | "Diagnosis" является структурированным параметром, состоящим из двух элементов.                                                                                                    |
| Слот: 0<br>Индекс: 29                                | сигналы с битовой кодировкой. В любой момент времени возможна выдача<br>нескольких аварийных сигналов. Если для старшего бита четвертого байта<br>установлено значение 1, обратитесь к описанию параметра "Diag extension"<br>(→ в данной таблице) и параметра Advanced diagnostics 7 (Diag add ext.)<br>(→ 🖹 159), с помощью которых возможно отображение дополнительных<br>сообщений.         |
|                                                      | Diagnosis<br>■ Заводская настройка: 0х0, 0х0, 0х0, 0х0                                                                                                    |
| Diag extension<br>Индикация<br>Слот: О<br>Индекс: 30 | "Diag extension" является структурированным параметром, состоящим из трех<br>элементов.<br>В этом параметре отображаются необработанные аварийные сигналы и преду-<br>преждения с битовой кодировкой, особые для конкретного изготовителя. В<br>любой момент времени возможна выдача нескольких аварийных сигналов.<br>Кроме того, с помощью параметра "Advanced diagnostics 7 (Diag add ext.)" |
|                                                      | <ul> <li>(→ = 159) можно просмотреть другие аварииные сигналы и предупреждения.</li> <li>Extended diagnostics 1, 2</li> <li>Заводская настройка: 0x0, 0x0</li> </ul>                                                                                                    |
|                                                      | Extended diagnostics 3, 4<br>• Заводская настройка: 0x0, 0x0                                                                                                    |
|                                                      | Extended diagnostics 5, 6<br>• Заводская настройка: 0x0, 0x0                                                                                                    |
| Diag mask<br>Индикация<br>Слот: 0<br>Индекс: 31      | "Diag mask" является структурированным параметром, состоящим из двух<br>элементов.<br>Этот параметр описывает профильные аварийные сигналы, поддерживаемые<br>прибором.<br>Бит = 0: аварийный сигнал не поддерживается. Бит = 1: аварийный сигнал<br>поддерживается.                                                                                                    |
|                                                      | Diag mask A<br>■ 0xB1, 0x24                                                                                                    |
|                                                      | <b>Diag mask B</b><br>• 0x0, 0x80                                                                                                    |
| Diag mask Ex<br>Индикация<br>Слот: 0<br>Индекс: 32   | Этот параметр описывает поддерживаемые прибором аварийные сигналы и<br>предупреждения, особые для конкретного изготовителя.<br>Бит = 0: аварийный сигнал не поддерживается. Бит = 1: аварийный сигнал<br>поддерживается                                                                                                    |
| Dev. certificat.<br>Индикация                        | Отображение сертификата                                                                                                    |
| Слот: 0<br>Индекс: 33                                |                                                                                                    |

| $\begin{tabular}{ll} \blacksquare Expert \rightarrow Communication \rightarrow Physical Block \rightarrow PB \ Standard \ Parameter \end{tabular}$ |                                                                                                    |
|----------------------------------------------------------------------------------------------------|----------------------------------------------------------------------------------------------------|
| Название параметра                                                                                                    | Описание                                                                                                    |
| Write locking<br>Ввод значения                                                                                                    | Эта функция используется для указания кода, которым можно заблокировать или разблокировать управление.                                                                                                    |
| Слот: 0<br>Индекс: 34                                                                                                    | <b>£</b>                                                                                                    |
|                                                                                                    | <ul> <li>Отображение символа . на локальном дисплее указывает на то, что управление прибором заблокировано. При этом параметры дисплея, например "Language (000)", можно изменить.</li> <li>Если управление заблокировано DIP-переключателем, то разблокировать управление можно только этим же переключателем. Если управление прибором заблокировано в дистанционном режиме, например с помощью ПО FieldCare, то разблокировать его можно только в дистанционном режиме.</li> </ul> |
|                                                                                                    | Опции:<br>• Блокировка: введите число "О".<br>• Разблокировка: введите число "2457".                                                                                                    |
|                                                                                                    | Заводская настройка:<br>2457                                                                                                    |
| Enter reset code (ввод<br>кода сброса)<br>Ввод значения                                                                                            | С помощью параметра "Enter reset code (ввод кода сброса)" можно полностью или частично сбросить параметры до заводских значений или заказанной конфигурации.                                                                                                    |
| Слот: 0<br>Индекс: 35                                                                                                    | Заводская настройка:<br>0                                                                                                    |
| Описание                                                                                                    | Ввод описания метки (не более 32 буквенно-цифровых символов).                                                                                                    |
| Ввод значения                                                                                                    | Заводская настройка:                                                                                                    |
| Слот: 0<br>Индекс: 36                                                                                                    | пустое поле или согласно заказанной конфинурации                                                                                                    |
| Сообщение<br>Ввод значения                                                                                                    | Ввод пользовательского текста ("Сообщение"), т. е. описания прибора в составе системы или установки (не более 32 буквенно-цифровых символов).                                                                                                    |
| Слот: 0                                                                                                    | Заводская настройка:                                                                                                    |
| Индекс: 37                                                                                                    | или согласно заказанной конфигурации                                                                                                    |
| Install. date                                                                                                    | Ввод даты монтажа прибора (не более 16 буквенно-цифровых символов).                                                                                                    |
| Спот. О                                                                                                    | Заводская настройка:<br>Пустое поле                                                                                                    |
| Индекс: 38                                                                                                    |                                                                                                    |
| Ident number sel                                                                                                    | Выбор основного файла прибора (GSD).                                                                                                    |
| Спот: 0<br>Индекс: 40                                                                                                    | <ul> <li>Cerabar M:</li> <li>0х9700: профильный GSD-файл</li> <li>0х1553: GSD-файл для конкретного прибора (заводская настройка)</li> <li>0х151C: GSD-файл для конкретного прибора. Устройство действует как прибор Cerabar M PMC41,<br/>PMC45, PMP41, PMP45, PMP46, PMP48. → См. Руководство по эксплуатации BA00222P.</li> </ul>                                                                                                    |
|                                                                                                    | Deltabar M:<br>• 0х9700: профильный GSD-файл<br>• 0х1554: GSD-файл для конкретного прибора (заводская настройка)                                                                                                    |
|                                                                                                    | <ul> <li>Deltapilot M:</li> <li>0х9700: профильный GSD-файл</li> <li>0х1555: GSD-файл для конкретного прибора (заводская настройка)</li> <li>0х1503: GSD-файл для конкретного прибора. Устройство действует как<br/>прибор Deltapilot S DB50, DB50L, DB51, DB52 или DB53. → См. Руководство<br/>по эксплуатации BA00164F.</li> </ul>                                                                                                    |

| $\blacksquare$ Expert $ ightarrow$ Communication $ ightarrow$ Physical Block $ ightarrow$ PB Standard Parameter |                                                                                                    |
|----------------------------------------------------------------------------------------------------|----------------------------------------------------------------------------------------------------|
| Название параметра                                                                                              | Описание                                                                                                    |
| Lock switch<br>Индикация<br>Слот: 0<br>Индекс: 41                                                               | Отображение состояния DIP-переключателя 1 ("On") на электронной вставке.<br>С помощью DIP-переключателя 1 можно заблокировать или разблокировать<br>параметры, связанные с измеряемым значением. Если управление<br>заблокировано при помощи параметра "Write locking", то снова разблокировать<br>управление можно только с помощью этого же параметра ("Write locking"<br>→ 🗎 153). |
|                                                                                                    | Индикация:<br>• On (блокировка включена)<br>• Off (блокировка отключена)                                                                                                    |
|                                                                                                    | Заводская настройка:<br>Off (блокировка отключена)                                                                                                    |
| Feature<br>Индикация                                                                                            | Отображение дополнительных реализованных в приборе функций и состояния этих функций. Параметр указывает, поддерживается ли та или иная функция                                                                                                    |
| Слот: 0<br>Индекс: 42                                                                                           | Настройки основаны на фактическом идентификационном номере приборе.<br>В профиле Ident_Number функции для опций "Classic status" и "Condensed status" поддерживаются и настроены.                                                                                                    |
|                                                                                                    | В режиме совместимости (со старыми идентификационными номерами)<br>поддерживается только опция "Classic status". С новыми идентификационными<br>номерами поддерживается только вариант "Condensed status".                                                                                                    |
| Cond.status diag<br>Индикация                                                                                   | Указывает режим прибора, который можно настроить для отображения состояния и выбора диагностического поведения.                                                                                                    |
| Слот: 0<br>Индекс: 43                                                                                           | Опции:<br>• Condensed status (краткая информация о состоянии)<br>• Classic status (стандартная информация о состоянии)                                                                                                    |
|                                                                                                    | Заводская настройка:<br>Condensed status                                                                                                    |

| $\exists$ Expert $ ightarrow$ Communication $ ightarrow$ Physical Block $ ightarrow$ PB Parameter |                                                                                                    |
|---------------------------------------------------------------------------------------------------|----------------------------------------------------------------------------------------------------|
| Название параметра                                                                                | Описание                                                                                                    |
| Diagnostic code<br>Индикация<br>Слот: 0<br>Индекс: 54                                             | Отображение существующих сообщений. → См. также настоящее Руководство<br>по эксплуатации, → раздел 11.1 "Сообщения".<br>В поле "Status (Device Status)" и в параметре "Diagnostic code" отображается<br>сообщение с наивысшим приоритетом.                                                                             |
| Last diag. code<br>Слот: 0<br>Индекс: 55                                                          | Отображение последнего выданного сообщения, причина выдачи которого<br>уже устранена.                                                                                                    |
|                                                                                                   | <ul> <li>Сообщения, которые числятся в параметре "Last diag. code", можно удалить<br/>с помощью параметра "Reset Logbook".</li> </ul>                                                                                                    |
| Адрес шины<br>Индикация<br>Слот: 0<br>Индекс: 59                                                  | Отображение адреса прибора на шине PROFIBUS PA.<br>Можно настроить адрес либо по месту на электронной вставке (аппаратная<br>адресация), либо с помощью программного обеспечения (программная<br>адресация). Используя DIP-переключатели на электронной вставке, можно<br>задать аппаратную или программную адресацию. |
|                                                                                                   | Заводская настройка:<br>126                                                                                                    |

| $ \blacksquare \text{ Expert} \rightarrow \text{Communication} \rightarrow \text{Physical Block} \rightarrow \text{PB Parameter} $ |                                                                                                    |
|----------------------------------------------------------------------------------------------------|----------------------------------------------------------------------------------------------------|
| Название параметра                                                                                                    | Описание                                                                                                    |
| Set unit to bus<br>Опции<br>Слот: О                                                                                                | На локальном дисплее и в параметре "Primary value" в рамках стандартной<br>конфигурации отображается одно и то же значение. Цифровое выходное<br>значение (значение OUT) блока аналогового входа ("Выходное значение<br>(значение OUT)") не зависит от локального дисплея и значения "Primary value".                                                                                                    |
| Индекс: 61                                                                                                    | <ul> <li>Чтобы задать отображение одного и того же значения на локальном дисплее, в параметре "Primary value" и в значении цифрового выхода (значение OUT), можно воспользоваться следующими методами:</li> <li>Задайте равные значения для верхнего и нижнего пределов в параметрах блока аналогового входа "Proc value scale" (→ 164) и "Output scale" (→ 164)</li> <li>Для параметра "Set unit to bus" выберите опцию "On". Подтверждение выбора автоматически уравнивает значения параметров "Proc value scale" и "Output scale".</li> </ul> |
|                                                                                                    | В случае подтверждения параметра "Set unit to bus" обратите внимание на то,<br>что изменение значения цифрового выхода (значение OUT) может повлиять<br>на систему управления.                                                                                                    |
| Ext. value 1<br>Индикация<br>Слот: 0<br>Индекс: 62                                                                                 | "Ext. value 1" является структурированным параметром, состоящим из трех<br>элементов.<br>Отображаемые здесь значение и данные состояния поступают в прибор через<br>блок аналогового выхода 1 от ПЛК. Параметр "Ext. value 1" может быть<br>отображен на локальном дисплее (см. → Рис. 23 и описание параметра<br>"Режим отображения").                                                                                                    |
|                                                                                                    | <ul> <li>Ext. val. 1</li> <li>Заводская настройка: 0.0</li> <li>Ext. val. 1 status</li> <li>Заводская настройка: BAD</li> <li>Ext. val. 1 avail.</li> <li>Этот элемент указывает, отправляет ли ПЛК значение в прибор.<br/>0: ПЛК не отправляет в прибор значение и данные состояния.<br/>1: ПЛК отправляет значение и данные состояния в прибор.</li> <li>Заводская настройка: 0</li> </ul>                                                                                                    |
| Profile revision<br>Индикация<br>Слот: 0<br>Индекс: 64                                                                             | Отображение версии профиля, в примере: 3.02.                                                                                                    |
| Reset Logbook<br>Опции<br>Слот: 0<br>Индекс: 65                                                                                    | Используйте этот параметр для сброса всех сообщений, которые числятся в<br>параметре Last diag. code.<br>Опции:<br>• Abort<br>• Confirm<br>Заводская настройка:<br>Abort                                                                                                    |

| $ \blacksquare \texttt{Expert} \rightarrow \texttt{Communication} \rightarrow \texttt{Physical Block} \rightarrow \texttt{PB Parameter} $ |                                                                                                    |
|----------------------------------------------------------------------------------------------------|----------------------------------------------------------------------------------------------------|
| Название параметра                                                                                                    | Описание                                                                                                    |
| Ident number<br>(Ident_Number)<br>Индикация                                                                                               | Отображение идентификационного номера прибора и выбранного основного<br>файла прибора (GSD-файла).<br>Выбор основных данных прибора (GSD-файла) осуществляется с помощью<br>параметра Ident number sel (→ 🖹 153).                                                                                                    |
| Слот: 0<br>Индекс: 66                                                                                                    | <ul> <li>Cerabar M:</li> <li>0х9700: профильный GSD-файл</li> <li>0х1553: GSD-файл для конкретного прибора (заводская настройка)</li> <li>0х151C: GSD-файл для конкретного прибора. Устройство действует как прибор Cerabar M PMC41,<br/>PMC45, PMP41, PMP45, PMP46, PMP48. → См. Руководство по эксплуатации BA00222P.</li> </ul>   |
|                                                                                                    | <b>Deltabar M:</b><br>• 0х9700: профильный GSD-файл<br>• 0х1554: GSD-файл для конкретного прибора (заводская настройка)                                                                                                    |
|                                                                                                    | <ul> <li>Deltapilot M:</li> <li>0х9700: профильный GSD-файл</li> <li>0х1555: GSD-файл для конкретного прибора (заводская настройка)</li> <li>0х1503: GSD-файл для конкретного прибора. Устройство действует как<br/>прибор Deltapilot S DB50, DB50L, DB51, DB52 или DB53. → См. Руководство<br/>по эксплуатации BA00164F.</li> </ul> |
| Check conf.<br>Индикация                                                                                                    | Функция для проверки принятия конфигурации ведущего устройства класса 1<br>в приборе для циклического обмена данными.                                                                                                    |
| Слот: 0<br>Индекс: 67                                                                                                    | индикация:<br>• 0 (конфигурация не принята)<br>• 1 (конфигурация принята)                                                                                                    |
|                                                                                                    | Заводская настройка:<br>0                                                                                                    |
| Код для заказа<br>Инпикация                                                                                                    | Device order code.                                                                                                    |
| /mg/mag/m                                                                                                    | Заводская настройка:<br>Согласно заказанной конфигурации                                                                                                    |
| Слот: 0<br>Индекс: 69                                                                                                    | Connecto Satassamon Konfin Jhadini                                                                                                    |
| Tag location<br>Ввод значения                                                                                                    | Пользовательский идентификатор, описывающий расположение модуля слота.                                                                                                    |
| Слот: О<br>Индекс: 70                                                                                                    |                                                                                                    |
| Подпись<br>Ввод значения                                                                                                    | Ввод подписи.<br>Заводская настройка:                                                                                                    |
| Слот: О<br>Индекс: 71                                                                                                    | Согласно заказанной конфигурации                                                                                                    |
| Версия ENP<br>Индикация                                                                                                    | Этот параметр указывает версию стандарта электронных заводских табличек, поддерживаемую прибором.                                                                                                    |
| Слот: 0<br>Индекс: 72                                                                                                    | Заводская настройка:<br>2.02.00                                                                                                    |
| Device diag.<br>Индикация                                                                                                    | Содержит данные диагностики прибора в битовом формате (битовая строка).<br>Позволяет получить доступ ко всем диагностическим данным прибора с<br>помощью одной команды ациклического чтения.                                                                                                    |
| Слот: 0<br>Индекс: 73                                                                                                    |                                                                                                    |
| Ext. order code                                                                                                    | Отображение расширенного кода заказа.                                                                                                    |
| индикация                                                                                                    | Заводская настройка                                                                                                    |
| Слот: 0<br>Индекс: 74                                                                                                    | согласно заказанном конфигурация                                                                                                    |

| $\begin{tabular}{ll} \blacksquare Expert \rightarrow Communication \rightarrow Physical Block \rightarrow PB \ Parameter \end{tabular}$ |                                                                                                    |  |
|----------------------------------------------------------------------------------------------------|----------------------------------------------------------------------------------------------------|--|
| Название параметра                                                                                                    | Описание                                                                                                    |  |
| Service locking<br>Ввод значения                                                                                                    | Внутренний служебный параметр.                                                                                                    |  |
| Слот: 0<br>Индекс: 75                                                                                                    |                                                                                                    |  |
| Up/Dl feature<br>Индикация                                                                                                    | Описывает функции, поддерживаемые прибором.<br>Заводская настройка                                                                                                    |  |
| Слот: 0<br>Индекс: 76                                                                                                    | 3                                                                                                    |  |
| Updl control<br>Индикация<br>Слот: 0                                                                                                    | Управляющий параметр для операции параметризации.<br><b>Заводская настройка</b><br>passive                                                                                                    |  |
| Индекс: 77                                                                                                    |                                                                                                    |  |
| Updl status<br>Индикация                                                                                                    | Информация о текущем состоянии операции параметризации.<br><b>Заводская настройка</b><br>Data transfer status OK                                                                                     |  |
| Индекс: 78                                                                                                    |                                                                                                    |  |
| Updl veri delay<br>Ввод значения                                                                                                    | Задержка между окончанием загрузки и активацией новой конфигурации.<br>После этой задержки параметр "Updl status" должен быть обновлен<br>надлежащим образом. Может понадобиться перезапуск прибора. |  |
| Слот: 0<br>Индекс: 79                                                                                                    | Заводская настройка<br>120                                                                                                    |  |
| Up/Dl rev<br>Индикация                                                                                                    | Версия спецификации загрузки/скачивания.<br><b>Заводская настройка</b>                                                                                                    |  |
| Слот: 0<br>Индекс: 80                                                                                                    | 1                                                                                                    |  |
| Config. counter<br>Индикация                                                                                                    | Отображение счетчика конфигурации.<br>Значение счетчика увеличивается на 1 при каждом изменении<br>конфигурационного параметра или группы. Значение счетчика увеличивается                           |  |
| Слот: U<br>Индекс: 89                                                                                                    | до 65535, затем снова обнуляется.                                                                                                    |  |
| Operating hours<br>Индикация                                                                                                    | Отображение данных о часах работы прибора. Этот параметр невозможно обнулить.                                                                                                    |  |
| Слот: 0<br>Индекс: 90                                                                                                    |                                                                                                    |  |
| Sim. error no.<br>Ввод значения                                                                                                    | Ввод номера диагностического сообщения.<br>→ См. также "Simulation mode".                                                                                                    |  |
| Слот: О<br>Индекс: 91                                                                                                    | Обязательные условия:<br>• "Simulation mode"= Alarm/warning                                                                                                    |  |
| · · · · · · · · · · · · · · · · · · ·                                                                                                   | Значение при включении:<br>484 (активен режим Simulation mode)                                                                                                    |  |
| Sim. messages                                                                                                    | Ввод диагностического номера для моделирования.                                                                                                    |  |
| Ввод значения                                                                                                    | Обязательные условия:<br>• Simulation = alarm/warning                                                                                                    |  |
| Индекс: 92                                                                                                    | Заводская настройка:<br>484 "Simul error" (моделирование активно)                                                                                                    |  |
| Language                                                                                                    | Выберите язык.                                                                                                    |  |
| Опции                                                                                                    | Опции:                                                                                                    |  |
| Слот: 0<br>Индекс: 93                                                                                                    | <ul> <li>English</li> <li>Возможно, другой язык (выбранный при оформлении заказа на прибор)</li> <li>Еще один язык (язык страны, в которой расположен завод-изготовитель)</li> </ul>                 |  |
|                                                                                                    | Заводская настройка:<br>English                                                                                                    |  |

| $\blacksquare \text{ Expert} \rightarrow \text{Communication} \rightarrow \text{Physical Block} \rightarrow \text{PB Parameter}$ |                                                                                                    |  |
|----------------------------------------------------------------------------------------------------|----------------------------------------------------------------------------------------------------|--|
| Название параметра                                                                                                    | Описание                                                                                                    |  |
| Device name str.<br>Индикация                                                                                                    | Отображение названия прибора.<br>Варианты названий: Cerabar M, Deltabar M или Deltapilot M                                                                                                    |  |
| Слот: 0<br>Индекс: 94                                                                                                    |                                                                                                    |  |
| Режим отображения<br>Опции<br>Слот: О<br>Индекс: 95                                                                              | <ul> <li>Выбор режима отображения для локального дисплея во время эксплуатации.</li> <li>Опции: <ul> <li>Маіn value only (значение+гистограмма)</li> <li>External value 1 only (значение+состояние)</li> <li>All alternating (основное значение+вторичное значение+Ext. value 1+Ext. val. 2 (259))</li> </ul> </li> </ul>                                                                                                    |  |
|                                                                                                    | Параметры "Ext. value 1" и Ext. val. 2 (259) отображаются только в том случае,<br>если ПЛК отправляет эти значения на прибор.<br>Заводская настройка:<br>Main value only                                                                                                    |  |
| Add. disp. value<br>Опции                                                                                                    | Указание содержимого второй строки локального дисплея при чередовании<br>значений в режиме измерения.                                                                                                    |  |
| Слот: 0<br>Индекс: 96                                                                                                    | <ul> <li>Oпции:</li> <li>No value</li> <li>Pressure</li> <li>Measured value(%)</li> <li>Totalizer 1 (Deltabar M)</li> <li>Totalizer 2 (Deltabar M)</li> <li>Temperature (Cerabar/Deltapilot)</li> </ul>                                                                                                    |  |
|                                                                                                    | Набор опций зависит от выбранного режима измерения.<br><b>Заводская настройка:</b><br>No value                                                                                                    |  |
| Format 1st value<br>Опции                                                                                                    | Указание количества позиций после десятичной точки для значения,<br>отображаемого в основной строке.                                                                                                    |  |
| Слот: 0<br>Индекс: 97                                                                                                    | Опции:<br>• Auto<br>• x<br>• x.x<br>• x.xx<br>• x.xxx<br>• x.xxxx<br>• x.xxxx<br>• x.xxxx<br>• x.xxxxx<br>• x.xxxxx                                                                                                    |  |
|                                                                                                    | <b>Заводская настройка:</b><br>Auto                                                                                                    |  |
| Format 1st value<br>Индикация                                                                                                    | Указание количества позиций после десятичной точки для значения,<br>отображаемого в основной строке.                                                                                                    |  |
| Слот: 0<br>Индекс: 98                                                                                                    | Опции:<br>• Auto<br>• x<br>• x.x<br>• x.xx<br>• x.xxx<br>• x.xxxx<br>• x.xxxxx<br>• X.xxxxx<br>• X.xxxxx |  |
| Status (Device Status)<br>Индикация                                                                                              | Предоставление сведений о текущем состоянии процесса измерения, выполняемого прибором.                                                                                                    |  |
| Слот: 0<br>Индекс: 99                                                                                                    | Индикация:<br>• Good<br>• Failure<br>• Function check<br>• Maintenance required<br>• Out of spec.                                                                                                    |  |

| $\begin{tabular}{lllllllllllllllllllllllllllllllllll$                                                                  |                                                                                                    |  |
|----------------------------------------------------------------------------------------------------|----------------------------------------------------------------------------------------------------|--|
| Название параметра                                                                                                    | Описание                                                                                                    |  |
| Format ext. val. 2<br>Опции<br>Слот: 0<br>Индекс: 100                                                                  | Указание количества позиций после десятичной точки для значения,<br>отображаемого в основной строке.<br>Опции:<br>• x.x<br>• x.xx<br>• x.xxx<br>• x.xxx<br>• x.xxxx<br>• x.xxxx<br>• x.xxxx<br>• x.xxxx<br>• X.xxxx<br>• X.xxxx<br>• X.xxxx<br>• X.xxxx<br>• X.xxxx<br>• X.xxxx<br>• X.xxxx<br>• X.xxxx<br>• X.xxxx<br>• X.xxxx<br>• X.xxxx<br>• X.xxxx                                                                                                    |  |
| Advanced diagnostics 7<br>(Diag add ext.)<br>Индикация<br>Слот: 0<br>Индекс: 101                                       | В этом параметре отображаются необработанные аварийные сигналы и преду-<br>преждения с битовой кодировкой, особые для конкретного изготовителя. В<br>любой момент времени возможна выдача нескольких аварийных сигналов.<br>Кроме того, с помощью параметра "Diag extension" (→ 🖹 152) можно просмо-<br>треть другие аварийные сигналы и предупреждения.<br>Заводская настройка:<br>0x0, 0x0                                                                                                    |  |
| Diag mask add ext.<br>Индикация<br>Слот: 0<br>Индекс: 102<br>Electr. serial no.<br>Индикация<br>Слот: 0<br>Индекс: 103 | Этот параметр описывает поддерживаемые прибором аварийные сигналы и<br>предупреждения, особые для конкретного изготовителя. Бит = 0: аварийный<br>сигнал не поддерживается.<br>Бит = 1: аварийный сигнал поддерживается.<br>Отображение серийного номера главного блока электроники (11 буквенно-<br>цифровых символов).                                                                                                    |  |
| Diagnostic code<br>Индикация<br>Слот: 0<br>Индекс: 104                                                                 | Отображение существующих сообщений. → См. также настоящее Руководство<br>по эксплуатации, → раздел 11.1 "Сообщения".<br>В поле "Status" (слот 0, индекс 99) и параметре "Diagnostic code" отображается<br>сообщение с наивысшим приоритетом.                                                                                                    |  |
| Sw build nr.<br>Индикация<br>Слот: 0<br>Индекс: 105                                                                    | Отображение номера сборки программного обеспечения.                                                                                                    |  |
| Состояние блокировки<br>Индикация<br>Слот: 0<br>Индекс: 106                                                            | Отображение текущего состояния блокировки прибора или условия, при<br>которых прибор может быть заблокирован (аппаратная блокировка,<br>программная блокировка).                                                                                                    |  |
| Com.err.counters<br>Индикация<br>Слот: 0<br>Индекс: 107                                                                | Этот параметр является структурированным параметром и служит для<br>отслеживания ошибок обмена данными PROFIBUS на самых низких уровнях<br>связи.<br>Frame CRC error: количество полученных кадров с ошибкой PA CRC.<br>Frame delim. err.: количество полученных кадров с некорректным<br>разграничителем начала сообщения ASIC.<br>Frame length err.: количество полученных кадров с некорректным номером<br>полученного байта.<br>Frame retry err.: количество попыток выполнения повторного запроса со<br>стороны ведущего устройства.<br>Frame type error.: количество полученных кадров с поврежденным символом<br>разграничения первого кадра. |  |
| Адресация<br>Индикация<br>Слот: 0<br>Индекс: 108                                                                       | Отображение режима адресации: аппаратного (DIP-переключатели) или<br>программного.<br>Заводская настройка:<br>ПО                                                                                                    |  |

| Название параметра                                         | Описание                                                                                                    |
|------------------------------------------------------------|----------------------------------------------------------------------------------------------------|
| Alarm behav. Р<br>Опции                                    | Настройка состояния измеренного значения на случай нарушения верхнего или нижнего предельных значений для датчика.                                                                                                    |
| Слот: 0<br>Индекс: 109                                     | <ul> <li>Опции:</li> <li>Warning<br/>Измерение продолжается. Выдается сообщение об ошибке. Отображается<br/>состояние измеряемого значения UNCERTAIN.</li> <li>Alarm<br/>Отображается состояние измеряемого значения BAD. Выдается сообщение<br/>об ошибке.</li> </ul> |
|                                                            | Заводская настройка:<br>Warning                                                                                                    |
| Инструкции по<br>техническому<br>обслуживанию<br>Индикация | Отображается диагностическое сообщение с самым высоким приоритетом на настоящее время (регистрируется 10 активных предупреждений/сообщений об ошибках с самым высоким приоритетом).                                                                                    |
| Слот: 0<br>Индекс: 110                                     |                                                                                                    |
| Operator code (код<br>оператора)<br>Ввод значения          | Эта функция используется для указания кода, которым можно заблокировать или разблокировать управление. Ввол:                                                                                                    |
| Слот: 0<br>Индекс: 111                                     | <ul> <li>Для блокировки: введите число код разблокировки (диапазон значений: от<br/>0 до 9999).</li> <li>Чтобы разблокировать: введите код доступа.</li> </ul>                                                                                                    |
|                                                            |                                                                                                    |
|                                                            | На заводе устанавливается код разблокировки "О". Другой код можно<br>установить с помощью параметра "Code definition".<br>Забытый код разблокировки можно сделать видимым, набрав числовую<br>последовательность "5864".                                               |
|                                                            | Заводская настройка:<br>О                                                                                                    |
| Format ext. val. 1<br>Опции                                | Указание количества позиций после десятичной точки для значения,<br>отображаемого в основной строке.                                                                                                    |
| Слот: 0                                                    | Опции:                                                                                                    |
| Индекс: 112                                                | • X.X<br>• X.XX                                                                                                    |
|                                                            | • x.xxx                                                                                                    |
|                                                            | • X.XXXX                                                                                                    |
|                                                            | Заводская настройка:<br>х.х                                                                                                    |
| Reset<br>Ввод значения                                     | Полный или частичный сброс параметров до заводских значений или состояния при поставке.                                                                                                    |
| Слот: О<br>Индекс: 113                                     | Заводская настройка:<br>0                                                                                                    |
| Code definition<br>Ввод значения                           | Используйте эту функцию для указания кода доступа, посредством которого можно будет разблокировать прибор.                                                                                                    |
| Слот: 0<br>Индекс: 114                                     | <b>Ввод:</b><br>• Число от 0 до 9999                                                                                                    |
|                                                            | Заводская настройка:<br>О                                                                                                    |
| DIP-переключатель<br>Индикация                             | Отображение состояния активных DIP-переключателей.                                                                                                    |
| Слот: 0<br>Индекс: 115                                     |                                                                                                    |

| $\begin{tabular}{lllllllllllllllllllllllllllllllllll$ |                                                                                                    |  |
|-------------------------------------------------------|----------------------------------------------------------------------------------------------------|--|
| Название параметра                                    | Описание                                                                                                    |  |
| Last diag. code<br>Индикация                          | Запись 10 последних диагностических сообщений, причина выдачи которых устранена.                                                                                                    |  |
| Слот: 0<br>Индекс: 116                                |                                                                                                    |  |
|                                                       | <ul> <li>Цифровая связь: отображается последнее сообщение.</li> <li>Сообщения, которые числятся в параметре "Last diag. code", можно удалить с помощью параметра "Reset Logbook".</li> </ul>                                                                                                    |  |
| Instructions<br>Индикация                             | Инструкции по устранению причин выдачи активного предупреждения/<br>сообщения об ошибке с самым высоким приоритетом.                                                                                                    |  |
| Слот: О<br>Индекс: 117                                |                                                                                                    |  |
| Download select.<br>Индикация                         | Выбор записи данных для функции загрузки/скачивания в ПО Fieldcare и PDM.                                                                                                    |  |
| Слот: 0<br>Индекс: 118                                | <ul> <li>Обязательные условия:<br/>DIP-переключатели 1, 3, 4 и 5 переведены в положение "Off", DIP-<br/>переключатель 2 переведен в положение "On" (см. рисунок: раздел 6.2.1)).<br/>При загрузке с заводской настройкой "Configuration copy" прибор загружает все<br/>параметры, необходимые для измерения. Опция "Electronics replace" вступает в<br/>силу только в том случае, если в параметре "Operator code (код оператора)"<br/>введен соответствующий код разблокировки.</li> <li>Опция:</li> <li>Соnfiguration copy: при выборе этого варианта перезаписываются общие<br/>параметры конфигурации, за исключением серийного номера, номера<br/>заказа, калибровочных данных, данных регулировки положения,<br/>информации об условиях применения и обозначения прибора.</li> <li>Device replacement: замена общих параметров конфигурации, кроме<br/>серийного номера, заказа, данных калибровки и регулировки положения.</li> <li>Electronics replacement: эта опция включает в себя все параметры из<br/>вариантов Configuration сору и Device replacement, плюс данные настройки<br/>положения, согласования датчика, серийный номер и номер заказа.</li> <li>Заводская настройка:<br/>Configuration copy</li> </ul> |  |
| РВ view 1<br>Индикация<br>Слот: 0<br>Индекс: 126      | Группа параметров физического блока, которые считываются целиком по<br>запросу связи.<br>Состав группы "PB view 1":<br>• Static rev. no.<br>• Block mode<br>• Alarm summary<br>• Diagnosis                                                                                                    |  |

### 9.5.3 Блок аналогового входа 1 и блок аналогового ввода 2

| $\begin{tabular}{lllllllllllllllllllllllllllllllllll$                    |                                                                                                    |  |
|--------------------------------------------------------------------------|----------------------------------------------------------------------------------------------------|--|
| Название параметра                                                       | Описание                                                                                                    |  |
| Block object<br>Индикация<br>Слот Al1: 1<br>Слот Al2: 2<br>Индекс: 16    | "Block object" является структурированным параметром, состоящим из 13<br>элементов. Этот параметр описывает характеристики блока аналогового<br>ввода.                                                                                                    |  |
|                                                                          | Зарезервированный параметр профиля<br>• 250 = не используется                                                                                                    |  |
|                                                                          | <b>Block object</b> <ul> <li>2 = функциональный блок</li> </ul>                                                                                                    |  |
|                                                                          | Parent class<br>● 1 = вход                                                                                                    |  |
|                                                                          | Class<br>• 1 = аналоговый вход                                                                                                    |  |
|                                                                          | Device rev.<br>1                                                                                                    |  |
|                                                                          | Device rev. comp<br>• 1                                                                                                    |  |
|                                                                          | DD_revision<br>• 0 (для использования в будущем)                                                                                                    |  |
|                                                                          | Profile<br>• Номер профиля PROFIBUS PA по классификации PNO<br>• 0x40, 0x02 (компактный класс B)                                                                                                    |  |
|                                                                          | Profile revision <ul> <li>Отображение версии профиля, в примере: 0x302 (профиль 3.02)</li> </ul>                                                                                                    |  |
|                                                                          | Execution time<br>• 0 (для использования в будущем)                                                                                                    |  |
|                                                                          | <b>No. of parameters</b><br>• Количество параметров в блоке аналогового ввода, в примере: 46                                                                                                    |  |
|                                                                          | <b>Index of View 1</b><br>• Адрес параметра AI view 1, в примере: AI1 = 0x01, 0x3E; AI2 = 0x02, 0x3E                                                                                                    |  |
|                                                                          | Number of view lists           • 1 = блок содержит один "видимый объект".                                                                                                    |  |
| Static rev. no.<br>Индикация<br>Слот AI1: 1<br>Слот AI2: 2<br>Индекс: 17 | Отображение счетчика изменения статических параметров блока аналогового<br>входа.<br>Значение счетчика увеличивается на единицу при каждом изменении<br>статического параметра в блоке аналогового входа. Значение счетчика<br>увеличивается до 65535, затем снова обнуляется. |  |
|                                                                          | Заводская настройка:<br>0                                                                                                    |  |
| TAG                                                                      | Ввод обозначения прибора (не более 32 буквенно-цифровых символов).                                                                                                    |  |
| Ввод значения                                                            | Заводская настройка:                                                                                                    |  |
| Слот АІ1: 1<br>Слот АІ2: 2<br>Индекс: 18                                 | <br>или согласно заказанной конфигурации                                                                                                    |  |
| Strategy<br>Ввод значения                                                | Ввод пользовательского значения для группировки и, таким образом,<br>ускорения оценки блоков.<br>Группирование происходит путем ввода такого же числового значения для                                                                                                    |  |
| Слот АІ1: 1<br>Слот АІ2: 2<br>Индекс: 19                                 | параметра "Strategy" соответствующего блока.<br><b>Диапазон ввода:</b>                                                                                                    |  |
| индекс. 19                                                               | От 0 до 65 535<br>Зародская настройка:                                                                                                    |  |
|                                                                          | о варания настрояка.<br>О                                                                                                    |  |

| $\begin{tabular}{lllllllllllllllllllllllllllllllllll$                  |                                                                                                    |  |
|------------------------------------------------------------------------|----------------------------------------------------------------------------------------------------|--|
| Название параметра                                                     | Описание                                                                                                    |  |
| Alert key<br>Ввод значения<br>Слот Al1: 1<br>Слот Al2: 2<br>Индекс: 20 | Ввод пользовательского значения (например, идентификационного номера<br>технологической установки).<br>Система управления технологическим процессом использует данную<br>информацию для сортировки аварийных сигналов и событий от этого блока.<br><b>Диапазон ввода:</b><br>От 0 до 255<br><b>Заводская настройка:</b><br>0                                                                                                    |  |
| Target mode<br>Опции<br>Слот Al1: 1<br>Слот Al2: 2<br>Индекс: 21       | Выбор необходимого блочного режима.<br>Опции:<br>• Automatic (Auto)<br>• Manual (Man)<br>• Out of service (O/S)<br>Заводская настройка:<br>Automatic (Auto)                                                                                                    |  |
| Block mode<br>Индикация<br>Слот AI1: 1<br>Слот AI2: 2<br>Индекс: 22    | <ul> <li>Block mode является структурированным параметром, состоящим из трех элементов.</li> <li>В системе PROFIBUS различаются следующие блочные режимы: автоматический режим (Auto), режим ручного вмешательства пользователя (Man) и режим вывода из эксплуатации (O/S).</li> <li>Actual mode <ul> <li>Отображение текущего блочного режима.</li> <li>Заводская настройка: Automatic (Auto)</li> </ul> </li> <li>Permitted mode <ul> <li>Отображение режимов, поддерживаемых блоком.</li> <li>Заводская настройка: 152 = автоматический режим (Auto), ручное вмешательство пользователя или вывод из эксплуатации</li> </ul> </li> <li>Normal mode <ul> <li>Отображение нормального режима работы блока.</li> <li>Заводская настройка: Automatic (Auto)</li> </ul> </li> </ul> |  |
| Alarm summary<br>Индикация<br>Слот AI1: 1<br>Слот AI2: 2<br>Индекс: 23 | "Alarm summary" является структурированным параметром, состоящим из<br>четырех элементов.<br><b>Current alarm summary</b><br>• Отображение актуальных аварийных сигналов<br>• Заводская настройка: 0x0, 0x0                                                                                                    |  |

| $\begin{tabular}{lllllllllllllllllllllllllllllllllll$ |                                                                                                    |
|-------------------------------------------------------|----------------------------------------------------------------------------------------------------|
| Название параметра                                    | Описание                                                                                                    |
| Batch information<br>Ввод значения                    | "Batch information" является структурированным параметром, состоящим из<br>четырех элементов.<br>Этот параметр используется в циклических технологических процессах                                                                                                    |
| Слот АІ1: 1<br>Слот АІ2: 2<br>Индекс: 24              | согласно стандарту IEC (МЭК) 61512, часть 1 (ISA S88). Параметр "Batch<br>information" используется в децентрализованной системе автоматизации для<br>определения используемых входных каналов. Кроме того, возможно<br>отображение сообщений об ошибках текущего циклического процесса. |
|                                                       | <ul> <li>Batch ID</li> <li>Ввод идентификатора циклического процесса для сопоставления сообщений приборов, таких как аварийные сигналы.</li> </ul>                                                                                                    |
|                                                       | <ul> <li>Batch unit (номер рецептурного блока или установки)</li> <li>Ввод рецептурного кода, необходимого для идентификации циклического процесса или соответствующей установки, например реактора.</li> </ul>                                                                          |
|                                                       | Batch operation<br>Ввод рецептуры, доступной в настоящее время.                                                                                                    |
|                                                       | Batch phase<br>• Ввод текущей рецептурной стадии.                                                                                                    |

| Описание Выходное значение (значение OUT) является структурированным параметром, состоящим из двух элементов. Выходное значение (значение OUT) • Отображается выходное значение (значение OUT) блока аналогового входа Out status • Отображение состояния параметра "Выходное значение (значение OUT)"                                                                                                    |
|----------------------------------------------------------------------------------------------------|
| Выходное значение (значение OUT) является структурированным<br>параметром, состоящим из двух элементов.<br>Выходное значение (значение OUT)<br>• Отображается выходное значение (значение OUT) блока аналогового входа<br>Out status<br>• Отображение состояния параметра "Выходное значение (значение OUT)"                                                                                                    |
| <ul> <li>Если с помощью параметра "Block mode" был выбран блочный режим MAN (вручную), то параметр "Bыходное значение (значение OUT)" и его состояние можно в ручном режиме записать здесь.</li> <li>Масштабирование входного значения блока аналогового входа.</li> <li>Lower value:         <ul> <li>Ввод нижнего предела для входного значения блока аналогового входа.</li> <li>Заводская настройка: 0</li> </ul> </li> <li>Upper value:         <ul> <li>Ввод верхнего предела для входного значения блока аналогового входа.</li> <li>Заводская настройка: 0</li> </ul> </li> <li>Пример:         <ul> <li>Валодская настройка: 100</li> </ul> </li> </ul>                                                                                                    |
| → 🖹 146                                                                                                    |
| <ul> <li>Масштабирование выходного значения (значение OUT) блока аналогового входа.</li> <li>→ См. также описание параметра "Proc value scale" в данной таблице.</li> <li>Lower value:</li> <li>Ввод нижнего предела для выходного значения (значение OUT) блока аналогового входа.</li> <li>Заводская настройка: 0</li> <li>Upper value:</li> <li>Ввод верхнего предела для выходного значения (значение OUT) блока аналогового входа.</li> <li>Заводская настройка: 0</li> <li>Upter value:</li> <li>Ввод верхнего предела для выходного значения (значение OUT) блока аналогового входа.</li> <li>Заводская настройка: 100</li> <li>Unit:</li> <li>Выбор единицы измерения. Единица измерения, выбранная для этого параметра, не влияет на процесс масштабирования. Редактировать эту единицу измерения можно только в управляющей программе.</li> <li>Заводская настройка: %</li> <li>Decimal point:</li> <li>Указание количества десятичных знаков для выходного значения (значения 0UT).</li> <li>Заводская настройка: 0</li> </ul> |
| Этот параметр используется для задания характеристики линейного типа в блоке аналогового входа.                                                                                                    |
|                                                                                                    |
| <ul> <li>Этот параметр используется для закрепления технологической переменной блока преобразователя за входом блока аналогового входа.</li> <li>Опции для блока AI2: <ul> <li>Pressure (0x011D)</li> <li>Level before lin. (0x0152)</li> <li>Totalizer 2 (0x18A) (Deltabar)</li> <li>Sensor temperature (0x011B) (Deltapilot/Cerabar)</li> </ul> </li> <li>Заводская настройка: <ul> <li>All: Мозачиса изиса (инфрарова значили сурова)</li> <li>фикатрородина изиса (инфрарова значили сурова)</li> </ul> </li> </ul>                                                                                                    |
| _                                                                                                    |

| $\begin{tabular}{lllllllllllllllllllllllllllllllllll$                          |                                                                                                    |
|--------------------------------------------------------------------------------|----------------------------------------------------------------------------------------------------|
| Название параметра                                                             | Описание                                                                                                    |
| Filt. time const.<br>Ввод значения<br>Слот Al1: 1<br>Слот Al2: 2<br>Индекс: 32 | Ввод постоянной времени для цифрового фильтра 1-го порядка. Это время<br>требуется для того, чтобы изменение на 63% в блоке аналогового входа<br>(входное значение) оказало влияние на параметр "Выходное значение<br>(значение OUT)". → См. также описание параметра "Damping" (→ 🖹 187).                                                                                                    |
|                                                                                | Если с помощью параметра Target mode выбран блочный режим MAN (вручную), то введенное здесь время не влияет на выходное значение (значение OUT).                                                                                                    |
|                                                                                | Заводская настройка:<br>0.0 s                                                                                                    |
| Failsafe mode<br>Опции                                                         | Получив входное значение или моделируемое значение с отметкой состояния<br>ВАD, блок аналогового входа продолжает работать в аварийном режиме,<br>настроенном с помощью этого параметра.                                                                                                    |
| Слот АІ1: 1<br>Слот АІ2: 2<br>Индекс: 33                                       | <ul> <li>Для параметра "Failsafe mode" можно выбрать одну из следующих опций:</li> <li>Last valid out val.<br/>Для дальнейшей обработки используется последнее действительное значение с отметкой состояния UNCERTAIN.</li> <li>Failsafe value<br/>Для дальнейшей обработки используется значение, указанное с помощью параметра "Failsafe default" с отметкой состояния UNCERTAIN. → См. также описание параметра "Failsafe default" в данной таблице.</li> <li>Status BAD<br/>Для дальнейшей обработки используется текущее значение с отметкой состояния BAD.</li> </ul> |
|                                                                                | Состояние BAD активируется, если в параметре "Target mode" выбрана опция<br>"Out of service" (O/S, выведено из эксплуатации).                                                                                                    |
|                                                                                | Заводская настройка:<br>Last valid out val.                                                                                                    |
| Failsafe default<br>Ввод значения                                              | Введите значение для опции "Fail safe value", выбранной с помощью параметра<br>Failsafe mode.<br>→ См. также описание параметра "Failsafe mode" в данной таблице.                                                                                                    |
| Слот АІ1: 1<br>Слот АІ2: 2<br>Индекс: 34                                       | Заводская настройка:<br>0.0000 %                                                                                                    |

| Название параметра                                                             | Описание                                                                                                    |
|--------------------------------------------------------------------------------|----------------------------------------------------------------------------------------------------|
| Limit hysteresis<br>Ввод значения                                              | Ввод значения гистерезиса для верхнего и нижнего значений аварийного<br>сигнала или критического аварийного сигнала. Аварийный сигнал остается<br>активным, пока измеряемое значение находится в пределах гистерезиса.                                                                                                    |
| Слот Аl1: 1<br>Слот Al2: 2<br>Индекс: 35                                       | Гистерезис влияет на следующие значения аварийных или критических<br>пределов аварийных сигналов:<br>• Upper limit alarm: верхний критический предел аварийного сигнала<br>• Upper limit warning: верхний предел аварийного сигнала<br>• Lower limit warning: нижний предел аварийного сигнала<br>• Lower limit alarm: нижний критический предел аварийного сигнала |
|                                                                                | Out limit values                                                                                                    |
|                                                                                | Upper lim alarm<br>Upper lim warn<br>Output value<br>(Out value)                                                                                                    |
|                                                                                | Lower lim alarm – ALARM_HYS                                                                                                    |
|                                                                                | Upper lim alarm 1                                                                                                    |
|                                                                                | Upper lim warn 1                                                                                                    |
|                                                                                | Lower lim warn 1                                                                                                    |
|                                                                                | Lower lim alarm 1                                                                                                    |
|                                                                                | лоозозз<br>Рис. 31: Иллюстрация изменения выходного значения (Out Value) с предельными<br>значениями и гистерезисом, а также аварийными сигналами "Upper limit alarm", "Upper<br>limit warning", "Lower limit warning" и "Lower limit alarm"                                                                                                    |
|                                                                                | <b>Диапазон ввода:</b><br>От 0,0 до 50,0% по отношению к диапазону группы Output scale (→ 🖹 164)                                                                                                    |
|                                                                                | Заводская настройка:<br>0.5000 %                                                                                                    |
| Upper limit alarm<br>Ввод значения<br>Слот AI1: 1<br>Слот AI2: 2<br>Индекс: 37 | Ввод верхнего критического предельного значения для аварийного сигнала.<br>Если значение "Выходное значение (значение OUT)" превышает этот предел,<br>параметр "Upper limit alarm" выдает аварийное сообщение. → См. также<br>описание параметра "Limit hysteresis" в данной таблице.<br>Заводская настройка:<br>3.4028e+038 %                                      |
| Upper limit warning<br>Ввод значения<br>Слот AI1: 1<br>Спот AI2: 2             | Ввод верхнего предельного значения для аварийного сигнала.<br>Если значение "Выходное значение (значение OUT)" превышает этот предел,<br>параметр "Upper limit warning" выдает аварийное сообщение. → См. также<br>описание параметра "Limit hysteresis" в данной таблице.                                                                                          |
| Индекс: 39                                                                     | Заводская настройка:<br>3.4028e+038 %                                                                                                    |

| $\begin{tabular}{lllllllllllllllllllllllllllllllllll$                          |                                                                                                    |  |
|--------------------------------------------------------------------------------|----------------------------------------------------------------------------------------------------|--|
| Название параметра                                                             | Описание                                                                                                    |  |
| Lower limit warning<br>Ввод значения<br>Слот AI1: 1                            | Ввод нижнего предельного значения для аварийного сигнала.<br>Если значение "Выходное значение (значение OUT)" опускается ниже этого<br>предела, параметр "Lower limit warning" выдает аварийное сообщение.<br>→ См. также описание параметра "Limit hysteresis" в данной таблице.                                                                                                    |  |
| Слот AI2: 2<br>Индекс: 41                                                      | <b>Заводская настройка:</b><br>-3.4028e+038 %                                                                                                    |  |
| Lower limit alarm<br>Ввод значения<br>Слот AI1: 1<br>Слот AI2: 2<br>Инлекс: 43 | Ввод нижнего критического предельного значения аварийного сигнала.<br>Если значение "Выходное значение (значение OUT)" опускается ниже этого<br>предела, параметр "Lower limit alarm" выдает аварийное сообщение.<br>→ См. также описание параметра "Limit hysteresis" в данной таблице.<br>Заводская настройка:                                                                                                    |  |
| Upper limit alarm<br>Индикация<br>Слот AI1: 1<br>Слот AI2: 2<br>Индекс: 46     | <ul> <li>-3.4028е+038 %</li> <li>"Upper limit alarm" является структурированным параметром, состоящим из четырех элементов.</li> <li>Параметр отображает состояние верхнего критического предельного значения для аварийного сигнала.</li> <li>→ 166, Limit hysteresis, рисунок.</li> <li>Status</li> <li>Отображается текущее состояние параметра "Upper limit alarm", например "аварийный сигнал еще активен" или "аварийный сигнал передан на уровень управления".</li> <li>Заводская настройка: 0</li> </ul>                                                                                                    |  |
|                                                                                | <ul> <li>Alarm output value (значение OUT)</li> <li>Отображается значение, которое нарушает верхний критический предел<br/>(Upper limit alarm).</li> <li>Заводская настройка: 0.0000%</li> </ul>                                                                                                    |  |
| Upper limit warning<br>Индикация<br>Слот AI1: 1<br>Слот AI2: 2<br>Индекс: 47   | <ul> <li>"Upper limit warning" является структурированным параметром, состоящим из четырех элементов.</li> <li>Параметр отображает состояние верхнего предельного значения для аварийного сигнала.</li> <li>→ </li> <li>166, Limit hysteresis, рисунок.</li> <li>Status</li> <li>Отображается текущее состояние параметра "Upper limit warning", например "аварийный сигнал еще активен" или "аварийный сигнал передан на уровень управления".</li> <li>Заводская настройка: 0</li> </ul>                                                                                                    |  |
|                                                                                | <ul> <li>Warning output value (значение OUT)</li> <li>Отображается значение, которое нарушает верхний предел (Upper limit warning).</li> <li>Заводская настройка: 0.0000%</li> </ul>                                                                                                    |  |
| Lower limit warning<br>Индикация<br>Слот AI1: 1<br>Слот AI2: 2<br>Индекс: 48   | <ul> <li>Lower limit warning является структурированным параметром, состоящим из четырех элементов.</li> <li>Параметр отображает состояние нижнего предельного значения для аварийного сигнала.</li> <li>→ 166, Limit hysteresis, рисунок.</li> <li>Status</li> <li>Отображается текущее состояние параметра Lower limit warning, например "аварийный сигнал еще активен" или "аварийный сигнал передан на уровень управления".</li> <li>Заводская настройка: 0</li> <li>Warning output value (значение OUT)</li> <li>Отображается значение, которое нарушает нижний предел (Lower limit warning).</li> <li>Заводская настройка: 0,0000%.</li> </ul> |  |

Endress+Hauser

| $\blacksquare$ Expert $ ightarrow$ Communication $ ightarrow$ Analog Input 1/Analog Input 2 $ ightarrow$ AI Parameter |                                                                                                    |
|----------------------------------------------------------------------------------------------------|----------------------------------------------------------------------------------------------------|
| Название параметра                                                                                                    | Описание                                                                                                    |
| Lower limit alarm<br>Индикация<br>Слот AI1: 1<br>Слот AI2: 2<br>Индекс: 49                                            | <ul> <li>"Lower limit alarm" является структурированным параметром, состоящим из четырех элементов.</li> <li>Параметр отображает состояние нижнего критического предельного значе для аварийного сигнала.</li> <li>→ </li> <li>166, Limit hysteresis, рисунок.</li> <li>Status</li> <li>Отображается текущее состояние параметра Lower limit alarm, например "аварийный сигнал еще активен" или "аварийный сигнал передан на уров управления".</li> <li>Заводская настройка: 0</li> <li>Alarm output value (значение OUT)</li> <li>Отображается значение, которое нарушает нижний критический предел (Lower limit alarm).</li> </ul> |
| Simulate<br>Ввод значения<br>Слот AI1: 1<br>Слот AI2: 2<br>Индекс: 50                                                 | <ul> <li>Заводская настройка: 0.0000%</li> <li>"Simulate" является структурированным параметром, состоящим из трех<br/>элементов. Этот параметр используется для моделирования входного<br/>значения и состояния блока аналогового входа. Это значение проходит че<br/>весь алгоритм, что дает возможность проверить поведение блока аналогов<br/>входа.</li> <li>Simulation         <ul> <li>0: режим моделирования отключен</li> <li>1: режим моделирования включен</li> </ul> </li> </ul>                                                                                                    |
|                                                                                                    | <ul> <li>Simulation value</li> <li>Этот элемент отображается в том случае, если режим моделирования бы включен через элемент моделирования. В зависимости от настройки параметра "Measuring mode (005)", выбора режима измерения уровня и единиц измерения, в этом параметре можно ввести значение давления, уровня, объема, массы или расхода.</li> <li>Заводская настройка: 0.0</li> </ul>                                                                                                    |
|                                                                                                    | <ul> <li>Status</li> <li>Этот элемент отображается в том случае, если режим моделирования бы включен через элемент моделирования. Введите данные состояния для моделируемого значения.</li> <li>Заводская настройка: 128 (GOOD)</li> </ul>                                                                                                    |
| Unit text<br>Ввод значения<br>Слот AI1: 1<br>Слот AI2: 2<br>Индекс: 51                                                | Ввод текста (не более 16 буквенно-цифровых символов).<br><b>Заводская настройка:</b><br>Пустое поле                                                                                                    |
| PV scale unit<br>Индикация<br>Слот AI1: 1<br>Слот AI2: 2<br>Индекс: 61                                                | Этот параметр описывает единицу измерения технологической переменно<br>блока преобразователя, которая закрепляется за этим блоком аналогового<br>входа через канал (см. описание параметра "Channel", — 🖹 164).                                                                                                    |
| AI view 1<br>Индикация<br>Спот AI1: 1                                                                                 | Группа параметров блока аналогового входа, которые считываются целик<br>по запросу связи.<br>Состав группы "AI view 1":                                                                                                    |
| Слот AI2: 2<br>Индекс: 62                                                                                             | <ul> <li>Static rev. no.</li> <li>Block mode</li> <li>Alarm summary</li> <li>Выходное значение (значение OUT)</li> </ul>                                                                                                    |

### 9.5.4 Блок аналогового выхода 1/блок аналогового выхода 2

| $\blacksquare$ Expert $\rightarrow$ Communication $\rightarrow$ Analog Output 1/Analog Output 2 $\rightarrow$ AO Standard Parameter |                                                                                                    |  |
|----------------------------------------------------------------------------------------------------|----------------------------------------------------------------------------------------------------|--|
| Название параметра                                                                                                    | Описание                                                                                                    |  |
| Block object<br>Индикация<br>Слот AO1: 3<br>Слот AO2: 4                                                                             | "Block object" является структурированным параметром, состоящим из 13<br>элементов. Этот параметр описывает характеристики блока аналогового<br>выхода.<br>Зарезервированный параметр профиля                                                                                    |  |
| индекс. 10                                                                                                    | <ul> <li>250 - не используется</li> <li>Block object</li> <li>2 = функциональный блок</li> </ul>                                                                                                    |  |
|                                                                                                    | Parent class           2 = выход                                                                                                    |  |
|                                                                                                    | Class<br>• 128 = блок аналогового выхода Endress+Hauser (DAO_EH)                                                                                                    |  |
|                                                                                                    | Device rev.<br>1                                                                                                    |  |
|                                                                                                    | Device rev. comp<br>• 1                                                                                                    |  |
|                                                                                                    | Версия файлов описания прибора (DD)<br>• 0 (для использования в будущем)                                                                                                    |  |
|                                                                                                    | Profile           • Номер профиля PROFIBUS PA по классификации PNO           • 0x40, 0x02 (компактный класс В)                                                                                                    |  |
|                                                                                                    | Profile revision           • Отображение версии профиля, в примере: 0x302 (профиль 3.02)                                                                                                    |  |
|                                                                                                    | Execution time<br>• 0 (для использования в будущем)                                                                                                    |  |
|                                                                                                    | No. of parameters<br>• Количество параметров в блоке аналогового выхода Endress+Hauser, в<br>примере: 23                                                                                                    |  |
|                                                                                                    | <b>Index of View 1</b><br>• Адрес параметра АО view 1, в примере: АО1 = 0x03, 0x27; АО2 = 0x04, 0x27                                                                                                    |  |
|                                                                                                    | Number of view lists           1 = блок содержит один "видимый объект".                                                                                                    |  |
| Static rev. no.<br>Индикация<br>Слот AO1: 3<br>Слот AO2: 4<br>Индекс: 17                                                            | Отображается счетчик изменения статических параметров блока аналогового<br>выхода.<br>Значение счетчика увеличивается на единицу при каждом изменении<br>статического параметра в блоке аналогового выхода. Значение счетчика<br>увеличивается до 65535, затем снова обнуляется. |  |
|                                                                                                    | О                                                                                                    |  |
| TAG<br>Ввод значения                                                                                                    | Ввод обозначения прибора (не более 32 буквенно-цифровых символов).                                                                                                    |  |
| Слот АО1: 3<br>Слот АО2: 4<br>Индекс: 18<br>Strategy<br>Ввод значения                                                               | Заводская настройка:<br>или согласно заказанной конфигурации                                                                                                    |  |
|                                                                                                    | Ввод пользовательского значения для группировки и, таким образом,<br>ускорения оценки блоков.<br>Группирование происходит путем ввода такого же числового значения для<br>параметра "Strategy" соответствующего блока                                                            |  |
| Слот АО2: 4<br>Индекс: 19                                                                                                    | <b>Диапазон ввода:</b><br>От 0 до 65 535                                                                                                    |  |
|                                                                                                    | Заводская настройка:<br>0                                                                                                    |  |

Endress+Hauser

| $\blacksquare$ Expert $\rightarrow$ Communicat                      | $\blacksquare$ Expert $\rightarrow$ Communication $\rightarrow$ Analog Output 1/Analog Output 2 $\rightarrow$ AO Standard Parameter                                                                                                    |  |
|---------------------------------------------------------------------|----------------------------------------------------------------------------------------------------|--|
| Название параметра                                                  | Описание                                                                                                    |  |
| Alert key<br>Ввод значения<br>Слот AO1: 3<br>Слот AO2: 4            | Ввод пользовательского значения (например, идентификационного номера<br>технологической установки).<br>Система управления технологическим процессом использует данную<br>информацию для сортировки аварийных сигналов и событий от этого блока.<br><b>Пиапазон ввола:</b> |  |
| Индекс: 20                                                          | От 0 до 255<br>Заводская настройка:                                                                                                    |  |
|                                                                     | 0                                                                                                    |  |
| Target mode<br>Опции                                                | Выбор необходимого блочного режима.<br>Опции:                                                                                                    |  |
| Слот АО1: 3<br>Слот АО2: 4<br>Индекс: 21                            | <ul> <li>Manual (Man)</li> <li>Out of service (O/S)</li> </ul>                                                                                                    |  |
|                                                                     | Заводская настройка:<br>Automatic (Auto)                                                                                                    |  |
| Block mode<br>Индикация<br>Слот AO1: 3<br>Слот AO2: 4<br>Индекс: 22 | "Block mode" является структурированным параметром, состоящим из трех<br>элементов.<br>В системе PROFIBUS различаются следующие блочные режимы:<br>автоматический режим (Auto), режим ручного вмешательства пользователя<br>(Man) и режим вывода из эксплуатации (O/S).   |  |
|                                                                     | Actual mode<br>• Отображение текущего блочного режима.<br>• Заводская настройка: Automatic (Auto)                                                                                                    |  |
|                                                                     | <ul> <li>Permitted mode</li> <li>Отображение режимов, поддерживаемых блоком.</li> <li>Заводская настройка: 152 = автоматический режим (Auto), ручное вмешательство пользователя или вывод из эксплуатации</li> </ul>                                                      |  |
|                                                                     | Normal mode<br>• Отображение нормального режима работы блока.<br>• Заводская настройка: Automatic (Auto)                                                                                                    |  |
| Alarm summary<br>Индикация                                          | "Alarm summary" является структурированным параметром, состоящим из четырех элементов.                                                                                                    |  |
| Слот АО1: 3<br>Слот АО2: 4<br>Индекс: 23                            | Current alarm summary           • Отображение актуальных аварийных сигналов           • Заводская настройка: 0x0, 0x0                                                                                                    |  |

| $\blacksquare$ Expert $\rightarrow$ Communication $\rightarrow$ Analog Output 1/Analog Output 2 $\rightarrow$ AO Standard Parameter |                                                                                                    |
|----------------------------------------------------------------------------------------------------|----------------------------------------------------------------------------------------------------|
| Название параметра                                                                                                    | Описание                                                                                                    |
| Batch information<br>Ввод значения                                                                                                  | "Batch information" является структурированным параметром, состоящим из<br>четырех элементов.<br>Этот параметр используется в шиклических технологических процессах                                                                                                    |
| Слот АО1: 3<br>Слот АО2: 4<br>Индекс: 24                                                                                            | согласно стандарту IEC (МЭК) 61512, часть 1 (ISA S88). Параметр "Batch<br>information" используется в децентрализованной системе автоматизации для<br>определения используемых входных каналов. Кроме того, возможно<br>отображение сообщений об ошибках текущего циклического процесса. |
|                                                                                                    | <ul> <li>Batch ID</li> <li>Ввод идентификатора циклического процесса для сопоставления сообщений приборов, таких как аварийные сигналы.</li> </ul>                                                                                                    |
|                                                                                                    | <ul> <li>Batch unit (номер рецептурного блока или установки)</li> <li>Ввод рецептурного кода, необходимого для идентификации циклического процесса или соответствующей установки, например реактора.</li> </ul>                                                                          |
|                                                                                                    | Batch operation<br>• Ввод рецептуры, доступной в настоящее время.                                                                                                    |
|                                                                                                    | Batch phase<br>• Ввод текущей рецептурной стадии.                                                                                                    |

| $\blacksquare$ Expert $\rightarrow$ Communication $\rightarrow$ Analog Output 1/Analog Output 2 $\rightarrow$ AO Standard Parameter |                                                                                                    |  |
|----------------------------------------------------------------------------------------------------|----------------------------------------------------------------------------------------------------|--|
| Название параметра                                                                                                    | Описание                                                                                                    |  |
| Input value<br>Индикация<br>Слот AO1: 3<br>Слот AO2: 4                                                                              | "Input value" является структурированным параметром, состоящим из двух<br>элементов.<br>Input value<br>• Отображение входного значения блока аналогового выхода                                                                                                    |  |
| Индекс: 26                                                                                                    | <ul> <li>Отображение состояния входного значения</li> <li>Если с помощью параметра "Block mode" был выбран блочный режим MAN (вручную), то параметр "Input value" и его состояние можно в ручном режиме записать знесь.</li> </ul>                                                                                                    |  |
| Channel<br>Индикация                                                                                                    | Этот параметр используется для закрепления выхода блока аналогового выхода за принимаемым параметром блока преобразователя.                                                                                                    |  |
| Слот АО1: 3<br>Слот АО2: 4<br>Индекс: 27                                                                                            | <ul> <li>Заводская настроика:</li> <li>"Ext. val. 1": фиксированное назначение внешнего значения 1 для аналогового выхода 1</li> <li>"Ext. val. 2": фиксированное назначение внешнего значения 2 для аналогового выхода 2</li> </ul>                                                                                                    |  |
| Data size<br>Индикация                                                                                                    | Максимальный размер параметра "Выходное значение (значение OUT)" в<br>байтах; с байтом состояния.<br>Заводская настройка:                                                                                                    |  |
| Слот АО1: 3<br>Слот АО2: 4<br>Индекс: 28                                                                                            | 4                                                                                                    |  |
| Data max. size<br>Индикация                                                                                                    | Максимальный размер параметра "Выходное значение (значение OUT)" в<br>байтах; с байтом состояния.                                                                                                    |  |
| Слот АО1: 3<br>Слот АО2: 4<br>Индекс: 29                                                                                            |                                                                                                    |  |
| Failsafe time<br>Ввод значения                                                                                                    | Время в секундах с момента обнаружения сбоя до действия со стороны блока, при сохранении условия.                                                                                                    |  |
| Слот АО1: 3<br>Слот АО2: 4<br>Индекс: 32                                                                                            | Заводская настройка:<br>0                                                                                                    |  |
| Failsafe mode<br>Опции                                                                                                    | Получив входное значение с отметкой состояния ВАD, блок аналогового<br>выхода продолжает работать в аварийном режиме, настроенном с помощью<br>этого параметра.                                                                                                    |  |
| Слот АО1: 3<br>Слот АО2: 4<br>Индекс: 33                                                                                            | <ul> <li>Для параметра "Failsafe mode" можно выбрать одну из следующих опций:</li> <li>Last valid out val.</li> <li>Для дальнейшей обработки используется последнее действительное значение с отметкой состояния UNCERTAIN.</li> <li>Failsafe value</li> <li>Для дальнейшей обработки используется значение, указанное с помощью параметра "Failsafe default" с отметкой состояния UNCERTAIN. → См. также описание параметра "Failsafe default" в данной таблице.</li> <li>Status BAD</li> <li>Лля дальнейшей обработки используется текущее значение с отметкой</li> </ul> |  |
|                                                                                                    | состояния ВАD.                                                                                                    |  |
|                                                                                                    | Аварийный режим также активируется, если для параметра "Target mode"<br>выбрана опция "Out of service" (O/S, выведено из эксплуатации).                                                                                                    |  |
|                                                                                                    | Заводская настройка:<br>Last valid out val.                                                                                                    |  |

| $\square$ Expert $\rightarrow$ Communication $\rightarrow$ Analog Output 1/Analog Output 2 $\rightarrow$ AO Standard Parameter |                                                                                                    |
|----------------------------------------------------------------------------------------------------|----------------------------------------------------------------------------------------------------|
| Название параметра                                                                                                    | Описание                                                                                                    |
| Failsafe default<br>Ввод значения<br>Слот AO1: 3<br>Слот AO2: 4<br>Индекс: 34                                                  | Введите значение для опции "Failsafe value", выбранной с помощью параметра<br>"Failsafe mode".<br>→ См. также описание параметра "Failsafe mode" в данной таблице.<br>Заводская настройка:<br>0.0000                                                                                                    |
| Единица измерения<br>Ввод значения<br>Слот АО1: 3<br>Слот АО2: 4<br>Индекс: 35                                                 | Этот параметр описывает единицу измерения для входного значения.<br><b>Заводская настройка:</b><br>Unknown                                                                                                    |
| Выходное значение<br>(значение OUT)<br>Индикация<br>Слот AO1: 3<br>Слот AO2: 4<br>Индекс: 36                                   | <ul> <li>"Выходное значение (значение OUT)" является структурированным параметром, состоящим из двух элементов.</li> <li>Выходное значение (значение OUT)</li> <li>Отображается выходное значение (значение OUT) блока аналогового выхода. Это значение передается в параметр "Ext. val. 1" или "Ext. value 2" через канал.</li> <li>Out status <ul> <li>Отображается состояние выходного значения (значение OUT)</li> </ul> </li> <li>Если с помощью параметра "Block mode" был выбран блочный режим MAN (вручную), то параметр "Bыходное значение (значение OUT)" и его состояние можно в ручном режиме записать здесь.</li> </ul> |
| АО view 1<br>Индикация<br>Слот АО1: 3<br>Слот АО2: 4<br>Индекс: 39                                                             | Группа параметров блока аналогового выхода, которые считываются целиком<br>по запросу связи.<br>Состав группы "AO view 1":<br>• Static rev. no.<br>• Block mode<br>• Alarm summary<br>• Input value<br>• Data size<br>• Data max. size                                                                                                    |

#### Блок сумматора (Deltabar M) 9.5.5

| $\begin{tabular}{lllllllllllllllllllllllllllllllllll$ |                                                                                                    |  |
|-------------------------------------------------------|----------------------------------------------------------------------------------------------------|--|
| Название параметра                                    | Описание                                                                                                    |  |
| Block object<br>Индикация                             | Block object является структурированным параметром, состоящим из 13 элементов. Этот параметр описывает характеристики блока сумматора.                                                                                                    |  |
| Слот: 5<br>Индекс: 16                                 | Зарезервированный параметр профиля<br>• 250 = не используется                                                                                                    |  |
|                                                       | <b>Block object</b><br>● 2 = функциональный блок                                                                                                    |  |
|                                                       | Parent class<br>• 5 = вычисление                                                                                                    |  |
|                                                       | Class<br>■ 8 = сумматор                                                                                                    |  |
|                                                       | Device rev.<br>• 1                                                                                                    |  |
|                                                       | Device rev. comp<br>• 1                                                                                                    |  |
|                                                       | Версия файлов описания прибора (DD)<br>• 0 (для использования в будущем)                                                                                                    |  |
|                                                       | Profile           • Номер профиля PROFIBUS PA по классификации PNO           • 0x40, 0x02 (компактный класс B)                                                                                                    |  |
|                                                       | Profile revision <ul> <li>Отображение версии профиля, в примере: 0x302 (профиль 3.02)</li> </ul>                                                                                                    |  |
|                                                       | Execution time<br>• 0 (для использования в будущем)                                                                                                    |  |
|                                                       | <b>No. of parameters</b> <ul> <li>Количество параметров сумматора, в примере: 36</li> </ul>                                                                                                    |  |
|                                                       | Index of View 1<br>• Адрес параметра "Tot view 1", в примере: 0x05, 0x34                                                                                                    |  |
|                                                       | Number of view lists<br>• 1 = блок содержит один "видимый объект".                                                                                                    |  |
| Static rev. no.<br>Индикация<br>Индекс: 5             | Отображается счетчик изменения статических параметров блока сумматора.<br>Значение счетчика увеличивается на единицу при каждом изменении<br>статического параметра в блоке сумматора. Значение счетчика увеличивается<br>до 65535, затем снова обнуляется. |  |
| Слот: 17                                              | Заводская настройка:<br>0                                                                                                    |  |
| TAG                                                   | Ввод обозначения прибора (не более 32 буквенно-цифровых символов).                                                                                                    |  |
| Ввод значения                                         | Заводская настройка:                                                                                                    |  |
| Слот: 5<br>Индекс: 18                                 | п                                                                                                    |  |
| Strategy<br>Ввод значения                             | Ввод пользовательского значения для группировки и, таким образом,<br>ускорения оценки блоков.<br>Группирование происходит путем ввода такого же числового значения для                                                                                      |  |
| Слот: 5                                               | параметра "Strategy" соответствующего блока.                                                                                                    |  |
| индекс: 19                                            | <b>Диапазон ввода:</b><br>От 0 до 65 535                                                                                                    |  |
|                                                       | <b>Заводская настройка:</b><br>0                                                                                                    |  |

| $\blacksquare$ Expert $ ightarrow$ Communication $ ightarrow$ Totalizer 1 $ ightarrow$ TOT Standard Parameter |                                                                                                    |
|----------------------------------------------------------------------------------------------------|----------------------------------------------------------------------------------------------------|
| Название параметра                                                                                            | Описание                                                                                                    |
| Alert key<br>Ввод значения<br>Слот: 5<br>Индекс: 20                                                           | Ввод пользовательского значения (например, идентификационного номера<br>технологической установки).<br>Система управления технологическим процессом использует данную<br>информацию для сортировки аварийных сигналов и событий от этого блока.<br><b>Диапазон ввода:</b><br>От 0 до 255<br><b>Заводская настройка:</b><br>0                                                    |
| Target mode<br>Опции<br>Слот: 5                                                                               | Выбор необходимого блочного режима.<br>Опции:<br>Automatic (Auto)<br>Manual (Man)                                                                                                    |
| индекс: 21                                                                                                    | <ul> <li>Out of service (O/S)</li> <li>Заводская настройка:<br/>Automatic (Auto)</li> </ul>                                                                                                    |
| Block mode<br>Индикация<br>Слот: 5<br>Индекс: 22                                                              | <ul> <li>"Block mode" является структурированным параметром, состоящим из трех элементов.</li> <li>В системе PROFIBUS различаются следующие блочные режимы: автоматический режим (Auto), режим ручного вмешательства пользователя (Man) и режим вывода из эксплуатации (O/S).</li> <li>Actual mode         <ul> <li>Отображение текущего блочного режима</li> </ul> </li> </ul> |
|                                                                                                    | <ul> <li>Эаводская настройка: Automatic (Auto)</li> <li>Permitted mode</li> <li>Отображение режимов, поддерживаемых блоком.</li> <li>Заводская настройка: 152 = автоматический режим (Auto), ручное вмешательство пользователя или вывод из эксплуатации</li> </ul>                                                                                                    |
|                                                                                                    | Normal mode<br>• Отображение нормального режима работы блока.<br>• Заводская настройка: Automatic (Auto)                                                                                                    |
| Alarm summary<br>Индикация                                                                                    | "Alarm summary" является структурированным параметром, состоящим из четырех элементов.                                                                                                    |
| Слот: 5<br>Индекс: 23                                                                                         | <b>Current alarm summary</b><br><ul> <li>Отображение актуальных аварийных сигналов</li> <li>Заводская настройка: 0x0, 0x0</li> </ul>                                                                                                    |

| $\blacksquare$ Expert $\rightarrow$ Communication $\rightarrow$ Totalizer 1 $\rightarrow$ TOT Parameter |                                                                                                    |  |
|----------------------------------------------------------------------------------------------------|----------------------------------------------------------------------------------------------------|--|
| Название параметра                                                                                      | Описание                                                                                                    |  |
| Batch information<br>Ввод значения                                                                      | "Batch information" является структурированным параметром, состоящим из<br>четырех элементов.                                                                                                    |  |
| Слот: 5<br>Индекс: 24                                                                                   | Этот параметр используется в циклических технологических процессах согласно<br>стандарту IEC (МЭК) 61512, часть 1 (ISA S88). Параметр "Batch information"<br>используется в децентрализованной системе автоматизации для определения<br>используемых входных каналов. Кроме того, возможно отображение сообщений<br>об ошибках текущего циклического процесса. |  |
|                                                                                                    | <ul> <li>Batch ID</li> <li>Ввод идентификатора циклического процесса для сопоставления сообщений приборов, таких как аварийные сигналы.</li> </ul>                                                                                                    |  |
|                                                                                                    | <ul> <li>Batch unit (номер рецептурного блока или установки)</li> <li>Ввод рецептурного кода, необходимого для идентификации циклического процесса или соответствующей установки, например реактора.</li> </ul>                                                                                                    |  |
|                                                                                                    | Batch operation<br>• Ввод рецептуры, доступной в настоящее время.                                                                                                    |  |
|                                                                                                    | Batch phase<br>• Ввод текущей рецептурной стадии.                                                                                                    |  |

| $\begin{tabular}{lllllllllllllllllllllllllllllllllll$ |                                                                                                    |  |
|-------------------------------------------------------|----------------------------------------------------------------------------------------------------|--|
| Название параметра                                    | Описание                                                                                                    |  |
| Totalizer 1<br>Индикация                              | Функциональный блок Totalizer 1 содержит значение и соответствующие данные состояния сумматора Totalizer 1.                                                                                                    |  |
| Слот: 5<br>Индекс: 26                                 |                                                                                                    |  |
| Eng. unit totalizer 1<br>Ввод значения                | Единица измерения блока Totalizer 1.<br>Заводская настройка:                                                                                                    |  |
| Слот: 5<br>Индекс: 27                                 | m²                                                                                                    |  |
| Channel<br>Ввод значения                              | Описание канала измеренного значения расхода, который рассчитывается блоком преобразователя.                                                                                                    |  |
| Слот: 5<br>Индекс: 28                                 |                                                                                                    |  |
| Total 1 value<br>Ввод значения                        | Сброс сумматора на ноль или на заранее определенное значение.<br>Опции:                                                                                                    |  |
| Слот: 5<br>Индекс: 29                                 | <ul> <li>Totalize (обычная работа сумматора)</li> <li>Reset (сумматор обнуляется)</li> <li>Preset (сумматор сбрасывается на заранее определенное значение)</li> </ul>                                                                                                    |  |
|                                                       | <b>Заводская настройка:</b><br>Totalize                                                                                                    |  |
| Totalizer 1 mode<br>Опции                             | Этот параметр функционального блока управляет характером работы сумматора.<br>Доступны следующие опции:                                                                                                    |  |
| Слот: 5<br>Индекс: 30                                 | <ul> <li>Balanced: арифметическое суммирование всех значений расхода.</li> <li>Positive flow only: суммируются только положительные значения расхода.</li> <li>Negative flow only: суммируются только отрицательные значения расхода.</li> <li>Hold: сумматор прекращает суммирование.</li> </ul> |  |
|                                                       | Заводская настройка:<br>Pos. flow only                                                                                                    |  |
| Total. 1 failsafe<br>Опции                            | Параметр определяет характер работы сумматора в случае ошибки.<br>Опции:                                                                                                    |  |
| Слот: 5<br>Индекс: 31                                 | <ul> <li>Actual value: суммирование непрерывно продолжается с текущим значением расхода.</li> <li>Hold: сумматор останавливается и сохраняет текущее значение.</li> <li>Memory (сумматор продолжает работать с использованием последнего действительного значения).</li> </ul>                    |  |
|                                                       | Заводская настройка:<br>Actual value                                                                                                    |  |
| Preset value                                          | Значение для сброса сумматора. См. опцию "Preset" для параметра "Total 1 value"                                                                                                    |  |
| овод значения                                         | Заводская настройка:<br>0.0                                                                                                    |  |
| Слот: 5<br>Индекс: 32                                 |                                                                                                    |  |

| $\blacksquare$ Expert $\rightarrow$ Communic                  | $\Rightarrow 10 \text{tanzer } 1 \rightarrow 101 \text{ Parameter}$                                                                                                    |
|---------------------------------------------------------------|----------------------------------------------------------------------------------------------------|
| Название параметра                                            | Описание                                                                                                    |
| Limit hysteresis<br>Ввод значения<br>Слот: 5<br>Индекс: 33    | Ввод значения гистерезиса для верхнего и нижнего значений аварийного сигнала<br>или критического аварийного сигнала. Аварийный сигнал остается активным, пока<br>измеряемое значение находится в пределах гистерезиса. Гистерезис влияет на<br>следующие значения аварийных или критических пределов аварийных сигналов:                                            |
|                                                               | Гистерезис влияет на следующие значения аварийных или критических пределов<br>аварийных сигналов:<br>• Upper limit alarm: верхний критический предел аварийного сигнала<br>• Upper limit warning: верхний предел аварийного сигнала<br>• Lower limit warning: нижний предел аварийного сигнала<br>• Lower limit alarm: нижний критический предел аварийного сигнала |
|                                                               | Out limit values                                                                                                    |
|                                                               | Upper lim alarm<br>Upper lim warn<br>ALARM_HYS                                                                                                    |
|                                                               | Output value<br>(Out value)                                                                                                    |
|                                                               | Lower lim warn ALARM_HYS<br>Lower lim alarm t                                                                                                    |
|                                                               | Upper lim alarm 1                                                                                                    |
|                                                               | Upper lim warn 1                                                                                                    |
|                                                               | Lower lim warn 1                                                                                                    |
|                                                               | Lower lim alarm 1                                                                                                    |
|                                                               | <sup>доозоззз</sup><br>Рис. 32: Иллюстрация изменения выходного значения (Totalizer 1) с предельными<br>значениями и гистерезисом, а также аварийными сигналами "Upper limit alarm", "Upper<br>limit warning", "Lower limit warning" и "Lower limit alarm"                                                                                                    |
|                                                               | <b>Заводская настройка:</b><br>0 m <sup>3</sup>                                                                                                    |
| Upper limit alarm<br>Ввод значения<br>Слот: 5<br>Ингоно: 24   | Ввод верхнего критического предельного значения для аварийного сигнала.<br>Если значение "Выходное значение (значение OUT)" превышает этот предел,<br>параметр "Upper limit alarm" выдает аварийное сообщение. → См. также описание<br>параметра "Limit hysteresis" в данной таблице.                                                                               |
| индекс: 34                                                    | <b>Заводская настройка:</b><br>3.4028e+038 m <sup>3</sup>                                                                                                    |
| Upper limit warning<br>Ввод значения<br>Слот: 5<br>Ингого: 25 | Ввод верхнего предельного значения для аварийного сигнала.<br>Если значение "Totalizer 1" превышает этот предел, параметр "Upper limit warning"<br>выдает аварийное сообщение. → См. также описание параметра "Limit hysteresis" в<br>данной таблице.                                                                                                    |
| ипдекс. ээ                                                    | <b>Заводская настройка:</b><br>3.4028e+038 m <sup>3</sup>                                                                                                    |

| $\begin{tabular}{lllllllllllllllllllllllllllllllllll$     |                                                                                                    |  |
|-----------------------------------------------------------|----------------------------------------------------------------------------------------------------|--|
| Название параметра                                        | Описание                                                                                                    |  |
| Lower limit warning<br>Ввод значения<br>Слот: 5           | Ввод нижнего предельного значения для аварийного сигнала.<br>Если значение "Totalizer 1" опускается ниже этого предела, параметр "Lower limit<br>warning" выдает аварийное сообщение. → См. также описание параметра "Limit<br>hysteresis" в данной таблице.        |  |
| Индекс: 36                                                | <b>Заводская настройка:</b><br>-3.4028e+038 m <sup>3</sup>                                                                                                    |  |
| Lower limit alarm<br>Ввод значения<br>Слот: 5             | Ввод нижнего критического предельного значения аварийного сигнала.<br>Если значение "Totalizer 1" опускается ниже этого предела, параметр "Lower limit<br>alarm" выдает аварийное сообщение. → См. также описание параметра "Limit<br>hysteresis" в данной таблице. |  |
|                                                           | Заводская настроика:<br>-3.4028e+038 m <sup>3</sup>                                                                                                    |  |
| Upper limit alarm<br>Индикация<br>Слот: 5<br>Индекс: 38   | "Upper limit alarm" является структурированным параметром, состоящим из<br>четырех элементов.<br>Параметр отображает состояние верхнего критического предельного значения<br>для аварийного сигнала.<br>→ 🗎 176, Limit hysteresis, рисунок.                         |  |
|                                                           | <ul> <li>Status</li> <li>Отображается текущее состояние параметра "Upper limit alarm", например<br/>"аварийный сигнал еще активен" или "аварийный сигнал передан на уровень<br/>управления".</li> <li>Заводская настройка: 0</li> </ul>                             |  |
|                                                           | <ul> <li>Alarm output value (значение OUT)</li> <li>Отображается значение, которое нарушает верхний критический предел (Upper limit alarm).</li> <li>Заводская настройка: 0.0000 m<sup>3</sup></li> </ul>                                                           |  |
| Upper limit warning<br>Индикация<br>Слот: 5<br>Индекс: 39 | "Upper limit warning" является структурированным параметром, состоящим из<br>четырех элементов.<br>Параметр отображает состояние верхнего предельного значения для аварийного<br>сигнала.<br>→ 🖹 176, Limit hysteresis, рисунок.                                    |  |
|                                                           | <ul> <li>Status</li> <li>Отображается текущее состояние параметра "Upper limit warning", например<br/>"аварийный сигнал еще активен" или "аварийный сигнал передан на уровень<br/>управления".</li> <li>Заводская настройка: 0</li> </ul>                           |  |
|                                                           | <ul> <li>Warning output value</li> <li>Отображается значение, которое нарушает верхний предел (Upper limit warning).</li> <li>Заводская настройка: 0.0000 m<sup>3</sup></li> </ul>                                                                                  |  |
| Lower limit warning<br>Индикация<br>Слот: 5<br>Индекс: 48 | "Lower limit warning" является структурированным параметром, состоящим из<br>четырех элементов.<br>Параметр отображает состояние нижнего предельного значения для аварийного<br>сигнала.<br>→ 🖹 176, Limit hysteresis, рисунок.                                     |  |
|                                                           | <ul> <li>Status</li> <li>Отображается текущее состояние параметра Lower limit warning, например<br/>"аварийный сигнал еще активен" или "аварийный сигнал передан на уровень<br/>управления".</li> <li>Заводская настройка: 0</li> </ul>                             |  |
|                                                           | <ul> <li>Warning output value</li> <li>Отображается значение, которое нарушает нижний предел (Lower limit warning).</li> <li>Заводская настройка: 0.0000 m<sup>3</sup></li> </ul>                                                                                   |  |

| $\Box$ Expert $\rightarrow$ Communic                    | $\blacksquare$ Expert $\rightarrow$ Communication $\rightarrow$ Totalizer 1 $\rightarrow$ TOT Parameter                                                                                                    |  |
|---------------------------------------------------------|----------------------------------------------------------------------------------------------------|--|
| Название параметра                                      | Описание                                                                                                    |  |
| Lower limit alarm<br>Индикация<br>Слот: 5<br>Индекс: 41 | "Lower limit alarm" является структурированным параметром, состоящим из<br>четырех элементов.<br>Параметр отображает состояние нижнего критического предельного значения для<br>аварийного сигнала.<br>→ 🖹 176, Limit hysteresis, рисунок. |  |
|                                                         | <ul> <li>Status</li> <li>Отображается текущее состояние параметра "Lower limit alarm", например<br/>"аварийный сигнал еще активен" или "аварийный сигнал передан на уровень<br/>управления".</li> <li>Заводская настройка: 0</li> </ul>    |  |
|                                                         | <ul> <li>Alarm output value</li> <li>Отображается значение, которое нарушает нижний критический предел ("Lower limit alarm").</li> <li>Заводская настройка: 0.0000 m<sup>3</sup></li> </ul>                                                |  |
| Tot view 1<br>Индикация<br>Слот: 5<br>Индекс: 52        | Группа параметров блока сумматора, которые считываются целиком<br>по запросу связи.<br>Состав группы "Tot view 1":                                                                                                    |  |
|                                                         | <ul> <li>Static rev. no.</li> <li>Block mode</li> <li>Alarm summary</li> <li>Totalizer 1</li> </ul>                                                                                                    |  |

## 9.5.6 Transducer Block

| $\begin{tabular}{ll} \blacksquare Expert \rightarrow Communication \rightarrow Transducer Block \rightarrow TB \ Standard \ Parameter \end{tabular}$ |                                                                                                    |
|----------------------------------------------------------------------------------------------------|----------------------------------------------------------------------------------------------------|
| Название параметра                                                                                                    | Описание                                                                                                    |
| Block object<br>Индикация                                                                                                    | "Block object" является структурированным параметром, состоящим из 13<br>элементов. Этот параметр описывает характеристики блока преобразователя. |
| Слот: 6<br>Индекс: 16                                                                                                    | Зарезервированный параметр профиля <ul> <li>250 = не используется</li> </ul>                                                                      |
|                                                                                                    | Block object           • 3 = блок преобразователя                                                                                                 |
|                                                                                                    | Parent class<br>● 1 = давление                                                                                                    |
|                                                                                                    | Class <ul> <li>7 = перепад давления, избыточное давление, абсолютное давление</li> </ul>                                                          |
|                                                                                                    | Device rev.<br>1                                                                                                    |
|                                                                                                    | Device rev. comp<br>• 1                                                                                                    |
|                                                                                                    | Версия файлов описания прибора (DD)<br>• 0 (для использования в будущем)                                                                          |
|                                                                                                    | Profile           • Номер профиля PROFIBUS РА по классификации PNO           • 0x40, 0x02 (компактный класс В)                                    |
|                                                                                                    | Profile revision           • Отображение версии профиля, в примере: 0x302 (профиль 3.02)                                                          |
|                                                                                                    | Execution time<br>• 0 (для использования в будущем)                                                                                               |
|                                                                                                    | <ul><li>No. of parameters</li><li>Количество параметров преобразователя, в примере: 234</li></ul>                                                 |
|                                                                                                    | Index of View 1<br>• Адрес параметра ТВ View 1, в примере: 0x06, 0xFA                                                                             |
|                                                                                                    | Number of view lists<br>■ 1 = блок содержит один "видимый объект".                                                                                |

| $\begin{tabular}{lllllllllllllllllllllllllllllllllll$ |                                                                                                    |  |
|-------------------------------------------------------|----------------------------------------------------------------------------------------------------|--|
| Название параметра                                    | Описание                                                                                                    |  |
| Static rev. no.<br>Индикация<br>Индекс: 6<br>Слот: 17 | Отображение счетчика изменения статических параметров блока<br>преобразователя<br>Значение счетчика увеличивается на единицу при каждом изменении<br>статического параметра в блоке преобразователя. Значение счетчика<br>увеличивается до 65535, затем снова обнуляется.                                                                                                    |  |
|                                                       | <b>Заводская настройка:</b><br>0                                                                                                    |  |
| ТАС<br>Ввод значения<br>Слот: 6<br>Инпекс: 18         | Ввод обозначения прибора (не более 32 буквенно-цифровых символов).<br>Заводская настройка:<br>или согласно заказанной конфигурации                                                                                                    |  |
| Strategy<br>Ввод значения<br>Слот: 6<br>Индекс: 19    | Ввод пользовательского значения для группировки и, таким образом,<br>ускорения оценки блоков.<br>Группирование происходит путем ввода такого же числового значения для<br>параметра "Strategy" соответствующего блока.<br><b>Диапазон ввода:</b><br>От 0 до 65 535<br><b>Заводская настройка:</b><br>0                                                                                     |  |
| Alert key<br>Ввод значения<br>Слот: 6<br>Индекс: 20   | Ввод пользовательского значения (например, идентификационного номера<br>технологической установки).<br>Система управления технологическим процессом использует данную<br>информацию для сортировки аварийных сигналов и событий от этого блока.<br><b>Диапазон ввода:</b><br>От 0 до 255<br><b>Заводская настройка:</b><br>0                                                               |  |
| Target mode<br>Опции<br>Слот: 6<br>Индекс: 21         | Выбор необходимого блочного режима. Для блока преобразователя можно<br>выбрать только режим Automatic (Auto).<br>Опции:<br>• Automatic (Auto)<br>Заводская настройка:<br>Automatic (Auto)                                                                                                    |  |
| Block mode<br>Индикация<br>Слот: 6<br>Индекс: 22      | "Block mode" является структурированным параметром, состоящим из трех<br>элементов.<br>В системе PROFIBUS различаются следующие блочные режимы:<br>автоматический режим (Auto), режим ручного вмешательства пользователя<br>(Man) и режим вывода из эксплуатации (O/S). Блок преобразователя работает<br>только в режиме Automatic (Auto).<br>Actual mode                                  |  |
|                                                       | <ul> <li>Отображение текущего блочного режима.</li> <li>Заводская настройка: Automatic (Auto)</li> <li>Permitted mode <ul> <li>Отображение режимов, поддерживаемых блоком.</li> <li>Заводская настройка: 8 = automatic (Auto)</li> </ul> </li> <li>Normal mode <ul> <li>Отображение нормального режима работы блока.</li> <li>Заводская настройка: Automatic (Auto)</li> </ul> </li> </ul> |  |
| Alarm summary<br>Индикация<br>Слот: 6                 | "Alarm summary" является структурированным параметром, состоящим из<br>четырех элементов.<br><b>Current alarm summary</b><br>• Отображение актуальных аварийных сигналов                                                                                                    |  |
| индекс: 23                                            | <ul> <li>Заводская настройка: 0x0, 0x0</li> </ul>                                                                                                    |  |

| $\begin{tabular}{lllllllllllllllllllllllllllllllllll$ |                                                                                                    |  |
|-------------------------------------------------------|----------------------------------------------------------------------------------------------------|--|
| Название параметра                                    | Описание                                                                                                    |  |
| Sensor pressure<br>Индикация                          | Отображение измеряемого давления до регулировки датчика, регулировки положения и демпфирования. → 🖹 127, <b>Meas. pressure (020)</b> , рисунок                                                                                                    |  |
| Слот: 6<br>Индекс: 24                                 |                                                                                                    |  |
| URL sensor<br>Индикация                               | Отображение верхнего предела диапазона измерения датчика.                                                                                                    |  |
| Слот: 6<br>Индекс: 25                                 |                                                                                                    |  |
| LRL sensor<br>Индикация                               | Отображение нижнего предела диапазона измерения датчика.                                                                                                    |  |
| Слот: 6<br>Индекс: 26                                 |                                                                                                    |  |
| Hi trim sensor<br>Индикация                           | Повторная калибровка датчика путем ввода целевого давления при<br>одновременном и автоматическом принятии эталонного давления для<br>верхней точки калибровки.                                                                                                    |  |
| Слот: 6<br>Индекс: 27                                 |                                                                                                    |  |
| Lo trim sensor<br>Ввод значения                       | Повторная калибровка датчика путем ввода целевого давления при одновременном и автоматическом принятии эталонного давления для                                                                                                    |  |
| Слот: 6<br>Индекс: 28                                 | нижней точки калиоровки.                                                                                                    |  |
| Minimum span<br>Индикация                             | Отображение минимально допустимого диапазона.                                                                                                    |  |
| Слот: 6<br>Индекс: 29                                 |                                                                                                    |  |
| Pressure unit<br>Опции                                | Выберите единицу измерения давления.<br>При выборе новой единицы измерения все параметры, связанные с<br>давлением, конвертируются и отображаются в этой единице.                                                                                                    |  |
| Слот: 6<br>Индекс: 30                                 | Опции:<br>• mbar, bar<br>• mmH2O, mH2O<br>• inH2O, ftH2O<br>• Pa, kPa, MPa<br>• psi<br>• mmHg, inHg<br>• kgf/cm <sup>2</sup>                                                                                                    |  |
|                                                       | Заводская настройка:<br>"mbar" или "bar" в зависимости от номинального диапазона измерения<br>датчика либо согласно заказанной конфигурации                                                                                                    |  |
| Corrected press.<br>Индикация                         | Отображение измеренного давления после согласования датчика и регулировки положения.                                                                                                    |  |
| Слот: 6<br>Индекс: 31                                 | Если это значение не равно "О", то для него можно установить значение "О"                                                                                                    |  |
|                                                       | путем регулировки положения.                                                                                                    |  |
| Sensor meas. type                                     | Отображение типа датчика.                                                                                                    |  |
| индикация<br>Слот: 6<br>Индекс: 32                    | <ul> <li>Deltabar M: дифференциальное давление</li> <li>Cerabar M с датчиками избыточного давления: избыточное давление</li> <li>Cerabar M с датчиками абсолютного давления: абсолютное давление</li> <li>Deltapilot M с датчиками избыточного лавления: избыточное павление</li> </ul> |  |
| $\begin{tabular}{lllllllllllllllllllllllllllllllllll$ |                                                                                                    |  |
|-------------------------------------------------------|----------------------------------------------------------------------------------------------------|--|
| Название параметра                                    | Описание                                                                                                    |  |
| Sensor serial no.<br>Индикация                        | Отображение серийного номера датчика (11 буквенно-цифровых символов).                                                                                                    |  |
| Слот: 6<br>Индекс: 33                                 |                                                                                                    |  |
| Primary value<br>Индикация                            | "Primary value" является структурированным параметром, состоящим из двух элементов.                                                                                                    |  |
| Слот: 6<br>Индекс: 34                                 | <ul> <li>Измеряемое значение</li> <li>В зависимости от настройки параметра "Measuring mode (005)", Lin. mode (037)" и единицы измерения, здесь возможно отображение давления, уровня, объема, массы или расхода.</li> </ul> |  |
|                                                       | Status<br>• Отображение состояния измеряемого значения                                                                                                    |  |
| Primary value unit<br>Индикация                       | Этот параметр описывает единицу измерения первичного значения в зависимости от "типа преобразователя".                                                                                                    |  |
| Слот: 6<br>Индекс: 35                                 |                                                                                                    |  |
| Тип преобразователя<br>Индикация                      | Этот параметр описывает режим измерения датчика давления.<br>Опции:                                                                                                    |  |
| Слот: 6<br>Индекс: 36                                 | <ul><li>Pressure</li><li>Flow</li></ul>                                                                                                    |  |
| Sancar Tomp (Company)                                 | Level     Sensor Town (Company/Deltanilat)" approace among my managements                                                                                                    |  |
| Sensor Temp. (Cerabar/<br>Deltapilot)<br>Инликация    | параметром, состоящим из двух элементов.                                                                                                    |  |
| Слот: 6<br>Индекс: 43                                 | <ul> <li>Sensor temp.</li> <li>Отображение измеренной датчиком температуры. Эта температура<br/>может отличаться от рабочей температуры.</li> </ul>                                                                         |  |
|                                                       | Status <ul> <li>Отображение состояния измеряемой температуры</li> </ul>                                                                                                    |  |
| Temp. eng. unit.<br>(Cerabar/Deltapilot)              | Выбор единицы измерения для значений температуры.                                                                                                    |  |
| Опции                                                 | 1                                                                                                    |  |
| Слот: 6<br>Индекс: 44                                 | Эта настройка влияет на единицу измерения для параметра "Sensor temp.".<br>Опции:                                                                                                    |  |
|                                                       | • °C                                                                                                    |  |
|                                                       | • F<br>• K                                                                                                    |  |
|                                                       | Заводская настройка:<br>°C                                                                                                    |  |
| Value (sec val 1)<br>Индикация                        | Этот параметр содержит значение давления и данные состояния, доступные для функционального блока.                                                                                                    |  |
| Слот: 6<br>Индекс: 45                                 |                                                                                                    |  |
| Value (sec val 1)<br>Индикация                        | Этот параметр содержит единицу измерения давления для параметра<br>"Value (sec val 1)" (Pressure unit).                                                                                                    |  |
| Слот: 6<br>Индекс: 46                                 |                                                                                                    |  |
| Value (sec val 2)<br>Индикация                        | Этот параметр содержит измеряемое значение после масштабирования входного сигнала и данные состояния, доступные для функционального                                                                                         |  |
| Слот: 6<br>Индекс: 47                                 | bлока. Параметр содержит стандартизированное значение давления без единицы измерения.                                                                                                    |  |

| $\begin{tabular}{lllllllllllllllllllllllllllllllllll$  |                                                                                                    |
|--------------------------------------------------------|----------------------------------------------------------------------------------------------------|
| Название параметра                                     | Описание                                                                                                    |
| Sec val2 unit<br>Индикация                             | Этот параметр содержит единицу измерения давления для параметра<br>"Value (sec val 2)". Соответствует определению "None" и передается в систему<br>как цифровое значение 1997 (профиль PROFIBUS PA).                                                                        |
| Слот: 6<br>Индекс: 48                                  |                                                                                                    |
| Characterization<br>Индикация<br>Слот: 6<br>Индекс: 49 | Тип характеристики.<br>Опции:<br>Linear<br>Linearization<br>Square root                                                                                                    |
| Диапазон измерений<br>Ввод значения                    | "Диапазон измерений" является структурированным параметром,<br>состоящим из двух элементов.                                                                                                    |
| Слот: 6<br>Индекс: 50                                  | <ul> <li>Full pressure</li> <li>Ввод верхнего предела для входного значения блока преобразователя.</li> <li>Заводская настройка: URL sensor</li> <li>(→ Верхнее значение диапазона для датчика см. в описании параметра<br/>"URL sensor".)</li> </ul>                       |
|                                                        | <ul> <li>Empty pressure</li> <li>Ввод нижнего предела для входного значения блока преобразователя.</li> <li>Заводская настройка: 0</li> </ul>                                                                                                    |
| Working range<br>Ввод значения                         | Working range является структурированным параметром, состоящим из двух элементов.                                                                                                    |
| Слот: 6<br>Индекс: 51                                  | <ul> <li>Full calib.</li> <li>Ввод верхнего предела для выходного значения (значение OUT) блока преобразователя.</li> <li>Заводская настройка: URL sensor <ul> <li>(→ Верхнее значение диапазона для датчика см. в описании параметра "URL sensor".)</li> </ul> </li> </ul> |
|                                                        | <ul> <li>Empty calib.</li> <li>Ввод нижнего предела для выходного значения (значение OUT) блока преобразователя.</li> <li>Заводская настройка: 0</li> </ul>                                                                                                    |
| Set low-flow cut-off<br>Индикация                      | Ввод точки включения для отсечки малого расхода.<br>Гистерезис между точками включения и отключения всегда составляет 1%<br>от максимального значения расхода.                                                                                                    |
| Слот: 6<br>Индекс: 52                                  | <b>Диапазон ввода:</b><br>Точка отключения: от 0 до 50% конечного значения расхода (" <b>Max. flow</b><br>(009)").                                                                                                    |
|                                                        | Q<br>Qmax<br>6%<br>5%                                                                                                    |
|                                                        | 0% <u>γ</u> 0% <u>λp</u> Δp                                                                                                    |
|                                                        | Заводская настройка:<br>5% (максимального значения расхода)                                                                                                    |
| Squareroot point<br>Индикация                          | Это точка на кривой функции расхода, когда функция меняется с линейной на функцию квадратного корня. Значение следует указывать в процентах от стандартизированного расхода.                                                                                                |
| Индекс: 53                                             |                                                                                                    |

| $\begin{tabular}{lllllllllllllllllllllllllllllllllll$         |                                                                                                    |  |
|---------------------------------------------------------------|----------------------------------------------------------------------------------------------------|--|
| Название параметра                                            | Описание                                                                                                    |  |
| Tab actual numb<br>Индикация                                  | Содержит фактическое количество записей в таблице. Значение рассчитывается по окончании передачи таблицы.                                                                                                    |  |
| Слот: 6<br>Индекс: 54                                         |                                                                                                    |  |
| Line numb.:<br>Индикация                                      | Параметр "Line numb.:" идентифицирует элемент таблицы, который в<br>настоящее время обрабатывается в параметре "Tab xy value".                                                                                                    |  |
| Слот: 6<br>Индекс: 55                                         |                                                                                                    |  |
| Table max. number<br>Индикация                                | "Table max. number"— это максимальный размер (количество пар значений<br>"X-value (значение X)" и "Y-value") в таблице прибора.                                                                                                    |  |
| Слот: 6<br>Индекс: 56                                         |                                                                                                    |  |
| Table min. number<br>Индикация                                | По внутренним причинам прибора (например, для расчета) иногда бывает<br>необходимо задать минимальное количество табличных значений. Это<br>количество определяется параметром "Table min, number".                                                                                                    |  |
| Слот: 6<br>Индекс: 57                                         |                                                                                                    |  |
| Simulation mode<br>Опции<br>Слот: 6<br>Индекс: 58             | Выбор функции для заполнения таблицы.<br>Опции:<br>• Clear table: удаление активной таблицы линеаризации<br>• New operation: создание новой таблицы линеаризации<br>• Accept input table: активация введенной таблицы линеаризации<br>• Delete point: удаление точки линеаризации.<br>• Insert point: добавление точки линеаризации.<br>Заводская настройка:<br>Clear table |  |
| Status (characteristic)<br>Индикация<br>Слот: 6<br>Индекс: 59 | Отображение результата проверки таблицы линеаризации.                                                                                                    |  |
| Tab xy value<br>Индикация<br>Слот: 6<br>Индекс: 60            | Пары значений "X-value" и "Y value" для графика линеаризации.                                                                                                    |  |
| Max. meas. press.<br>Индикация<br>Слот: 6<br>Индекс: 61       | Отображение наибольшего значения измеренного давления (индикатор<br>фиксации пикового значения). Этот индикатор можно сбросить при<br>помощи параметра "Reset peak hold".                                                                                                    |  |
| Min. meas. press.<br>Индикация<br>Слот: 6<br>Индекс: 62       | Отображение наименьшего значения измеренного давления (индикатор<br>фиксации пикового значения). Этот индикатор можно сбросить при<br>помощи параметра "Reset peak hold".                                                                                                    |  |

| Название параметра                                           | Описание                                                                                                    |
|--------------------------------------------------------------|----------------------------------------------------------------------------------------------------|
| Empty calib.<br>Ввод значения                                | Ввод выходного значения для нижней точки калибровки (пустой резервуар).<br>Используется единица измерения, заданная параметром "Unit before lin.".                                                                                                    |
| слот: 6<br>Индекс: 66                                        |                                                                                                    |
|                                                              | <ul> <li>в Олучае калюровки мокрого типа соответствующий уровень (пустой резервуар) должен фактически присутствовать. Соответствующее давление автоматически регистрируется прибором.</li> <li>В случае калибровки "сухого" типа фактическое наличие соответствующего уровня (пустой резервуар) не обязательно. Соответствующее давление при измерении уровня в режиме "In pressure" следует указать с помощью параметра "Empty pressure". Соответствующую высоту при измерении уровня в режиме "In height" следует указать с помощью параметра "Empty height".</li> </ul>                                          |
|                                                              | Заводская настройка:<br>0.0                                                                                                    |
| Full calib.<br>Ввод значения                                 | Ввод выходного значения для верхней точки калибровки (заполненный<br>резервуар).<br>Используется единица измерения, заданная параметром "Unit before lin.".                                                                                                    |
| Слот: 6<br>Индекс: 67                                        | <b>1</b>                                                                                                    |
|                                                              | <ul> <li>В случае калибровки "мокрого" типа соответствующий уровень<br/>(заполненный резервуар) должен фактически присутствовать.<br/>Соответствующее давление автоматически регистрируется прибором.</li> <li>В случае калибровки "сухого" типа фактическое наличие<br/>соответствующего уровня (заполненного резервуара) не обязательно.<br/>Соответствующее давление при измерении уровня в режиме "In pressure"<br/>следует указать с помощью параметра "Full pressure". Соответствующую<br/>высоту при измерении уровня в режиме "In height" следует указать с<br/>помощью параметра "Full height".</li> </ul> |
|                                                              | Заводская настройка:<br>100.0                                                                                                    |
| Pressure Empty/Full<br>Индикация                             | Внутренний служебный параметр.                                                                                                    |
| Слот: 6<br>Индекс: 68                                        |                                                                                                    |
| Calibration Empty/Full<br>Индикация<br>Слот: 6<br>Индекс: 69 | Внутренний служебный параметр.                                                                                                    |
| Max. Turndown<br>Индикация                                   | Внутренний служебный параметр                                                                                                    |
| Слот: 6<br>Индекс: 70                                        |                                                                                                    |
| High press. side<br>Индикация                                | Определяет вход отбора давления, который соответствует стороне высокого давления.                                                                                                    |
| Слот: 6<br>Индекс: 71                                        | Эта настройка вступает в силу только в том случае, если DIP-переключатель<br>SW/P2-High находится в положении "Off" (см. описание параметра "Switch<br>P1/P2 (163) (Deltabar)"). В противном случае вход P2 соответствует<br>стороне высочого давления базусторие                                                                                                    |

| $ \blacksquare \texttt{Expert} \rightarrow \texttt{Communication} \rightarrow \texttt{Transducer Block} \rightarrow \texttt{TB Endress+Hauser Parameter} $ |                                                                                                    |                                                                                                    |                                                                                                 |
|----------------------------------------------------------------------------------------------------|----------------------------------------------------------------------------------------------------|----------------------------------------------------------------------------------------------------|-------------------------------------------------------------------------------------------------|
| Название параметра                                                                                                    | Описание                                                                                                    |                                                                                                    |                                                                                                 |
| Reset peak hold<br>Индикация                                                                                                    | С помощью этого пара<br>и "Max. meas. press.".                                                                                                    | метра можно сбросить ин,                                                                                                    | цикаторы "Min. meas. press."                                                                    |
| Слот: 6                                                                                                    | Опции:                                                                                                    |                                                                                                    |                                                                                                 |
| Индекс: 72                                                                                                    | <ul><li>Abort</li><li>Confirm</li></ul>                                                                                                    |                                                                                                    |                                                                                                 |
|                                                                                                    | <b>Заводская настройка</b><br>Abort                                                                                                    | :                                                                                                    |                                                                                                 |
| Measuring mode<br>Опции                                                                                                    | Выбор режима измере<br>Структура меню управ                                                                                                    | ния.<br>вления соответствует выбр                                                                                                    | анному режиму измерения.                                                                        |
| Слот: 6<br>Индекс: 73                                                                                                    | ▲ ОСТОРОЖНО<br>Изменение режима и<br>Это может привести к<br>В случае изменени<br>необходимости изи                                                    | азмерения влияет на диа<br>переполнению резервуара<br>ия режима измерения необ<br>менить настройки диапазо                                                 | <b>пазон (ВЗД, англ. URV)!</b><br>а средой.<br>бходимо проверить и при<br>она (ВЗД, англ. URV)! |
|                                                                                                    | Опции:<br>• Pressure<br>• Level<br>• Flow (Deltabar)                                                                                                   |                                                                                                    |                                                                                                 |
|                                                                                                    | Заводская настройка<br>Pressure                                                                                                    | :                                                                                                    |                                                                                                 |
| Simulation mode<br>Опции                                                                                                    | Переход в режим моде<br>При смене режима изм<br>текущее моделирован                                                                                    | елирования и выбор типа и<br>мерения или параметра " <b>Li</b><br>ие прекращается.                                                                         | моделирования.<br><b>n. mode (037)</b> " любое                                                  |
| Слот: 6<br>Индекс: 74                                                                                                    | Опции:<br>• Отсутствует<br>• Pressure, → см. парае<br>• Level, → см. парамет<br>• Flow, → см. парамет<br>• Tank content, → см.<br>• Alarm/warning, → с | аметр "Sim. pressure" в данн<br>гр "Sim. level" в данной таб<br>гр "Sim. flow (Deltabar)" в д<br>параметр "Sim. tank cont."<br>м. параметр "Sim. error no. | ной таблице<br>лице<br>анной таблице<br>в данной таблице<br>" в данной таблице                  |
| Cerabar M /<br>Deltapilot M                                                                                                    | I                                                                                                    |                                                                                                    |                                                                                                 |
| Transducer Block                                                                                                    | Sensor                                                                                                    |                                                                                                    |                                                                                                 |
|                                                                                                    | $\downarrow$                                                                                                    | 1                                                                                                    |                                                                                                 |
|                                                                                                    | Sensor trim                                                                                                    |                                                                                                    |                                                                                                 |
|                                                                                                    | $\downarrow$                                                                                                    | ļ                                                                                                    |                                                                                                 |
|                                                                                                    | Position adjustment                                                                                                    |                                                                                                    |                                                                                                 |
|                                                                                                    | ↓                                                                                                    | <i>←</i>                                                                                                    | Simulation value<br>Pressure                                                                    |
|                                                                                                    | Damping                                                                                                    |                                                                                                    |                                                                                                 |
|                                                                                                    | $\downarrow$                                                                                                    | I                                                                                                    |                                                                                                 |
|                                                                                                    | Electr. Delta P                                                                                                    |                                                                                                    |                                                                                                 |
|                                                                                                    | $\downarrow$                                                                                                    | 1                                                                                                    |                                                                                                 |
| ↓ ←                                                                                                    | P                                                                                                    |                                                                                                    |                                                                                                 |
| Pressure                                                                                                    | Level                                                                                                    | ←                                                                                                    | Simulation value:<br>- Level<br>- Tank content                                                  |
| $\downarrow$                                                                                                    | L                                                                                                    | J                                                                                                    |                                                                                                 |
| →                                                                                                    | PV                                                                                                    | PV = первичное<br>значение                                                                                                    |                                                                                                 |
|                                                                                                    | $\downarrow$                                                                                                    |                                                                                                    |                                                                                                 |
|                                                                                                    | Analog Input Block                                                                                                    |                                                                                                    |                                                                                                 |

|            | Expert $ ightarrow$ Communicat    | ion -        | ightarrow Transducer Block $ ightarrow$ '                            | TB Endress+Hauser Paran                   | neter                                          |
|------------|-----------------------------------|--------------|----------------------------------------------------------------------|-------------------------------------------|------------------------------------------------|
| Ha         | звание параметра                  |              | Описание                                                             |                                           |                                                |
|            |                                   |              |                                                                      |                                           |                                                |
|            | Deltabar M                        |              |                                                                      |                                           |                                                |
|            | Transducer Block                  |              | Sensor                                                               |                                           |                                                |
|            |                                   |              | ↓                                                                    |                                           |                                                |
|            |                                   |              | Sensor trim                                                          |                                           |                                                |
|            |                                   |              | <u> </u>                                                             |                                           |                                                |
|            |                                   |              | Position adjustment                                                  |                                           |                                                |
|            |                                   |              | $\downarrow$                                                         | $\leftarrow$                              | Simulation value<br>Pressure                   |
|            |                                   |              | Damping                                                              |                                           |                                                |
|            |                                   |              | $\downarrow$                                                         |                                           |                                                |
|            | $\downarrow$                      | $\leftarrow$ | Р                                                                    |                                           |                                                |
|            | Pressure                          |              | Level                                                                | ←                                         | Simulation value:<br>- Level<br>- Tank content |
|            | $\downarrow$                      |              | Flow                                                                 | <i>←</i>                                  | Simulation value:<br>- Flow                    |
|            | $\downarrow$                      |              |                                                                      |                                           |                                                |
|            | $\rightarrow$                     |              | PV                                                                   | PV = первичное<br>значение                |                                                |
|            |                                   |              | $\downarrow$                                                         |                                           |                                                |
|            |                                   |              | Analog Input Block                                                   |                                           |                                                |
|            |                                   |              |                                                                      | 1                                         |                                                |
| Sin<br>Вво | ı. level<br>од значения           |              | Эта функция использу<br>— См. также "Simulation                      | ется для ввода значения и<br>on mode".    | моделирования.                                 |
| Сло<br>Иң  | от: 6<br>декс: 76                 |              | <b>Обязательные услови</b> <ul> <li>"Measuring mode" =</li> </ul>    | <b>หร:</b><br>Level ห "Simulation mode" = | Level                                          |
| Sin<br>Вво | n. tank cont.<br>од значения      |              | Эта функция использу<br>→ См. также "Simulatio                       | ется для ввода значения и<br>on mode".    | моделирования.                                 |
| Сло<br>Иң  | рт: 6<br>декс: 77                 |              | Обязательные услови<br>• "Measuring mode" =<br>Tank content.         | ия:<br>Level, Lin. mode = "Activate       | e table", "Simulation mode" =                  |
| Sin<br>Вво | n. flow (Deltabar)<br>од значения |              | Эта функция использу<br>— См. также "Simulatic                       | ется для ввода значения и<br>on mode".    | иоделирования.                                 |
| Сло<br>Ин  | эт: 6<br>декс: 78                 |              | <b>Обязательные услови</b> <ul> <li>"Measuring mode" =</li> </ul>    | <b>หร:</b><br>Flow ห "Simulation mode" =  | Flow                                           |
| Sin<br>Вво | n. pressure<br>од значения        |              | Эта функция использу<br>→ См. также "Simulatio                       | ется для ввода значения и<br>on mode".    | моделирования.                                 |
| Сло<br>Ин  | от: 6<br>лекс: 79                 |              | <b>Обязательные услови</b> <ul> <li>"Simulation mode" = 1</li> </ul> | <b>ия:</b><br>Pressure                    |                                                |
| , 111      | dene. / >                         |              | Значение при включ<br>Текущее измеренное з                           | <b>ении:</b><br>вначение давления         |                                                |

| $\begin{tabular}{lllllllllllllllllllllllllllllllllll$              |                                                                                                    |  |
|--------------------------------------------------------------------|----------------------------------------------------------------------------------------------------|--|
| Название параметра                                                 | Описание                                                                                                    |  |
| Electr. delta P (Cerabar /<br>Deltapilot)<br>Опции                 | Эта функция активирует приложение electr. delta P с внешним или постоянным значением.                                                                                                    |  |
| Слот: 6<br>Индекс: 80                                              | Опции:<br>• Off<br>• Ext. value 2<br>• Constant<br>Заводская настройка:                                                                                                    |  |
|                                                                    | Off                                                                                                    |  |
| Pressure abs range<br>Ввод значения                                | Абсолютный диапазон измерения датчика.                                                                                                    |  |
| Слот: 6<br>Индекс: 81                                              |                                                                                                    |  |
| Lo trim measured<br>Индикация                                      | Отображение эталонного давления, которое должно быть принято для нижней точки калибровки.                                                                                                    |  |
| Слот: 6<br>Индекс: 82                                              |                                                                                                    |  |
| Hi trim measured<br>Индикация                                      | Отображение эталонного давления, которое должно быть принято для верхней точки калибровки.                                                                                                    |  |
| Слот: 6<br>Индекс: 83                                              |                                                                                                    |  |
| Pos. zero adjust<br>(Deltabar M и датчики<br>избыточного давления) | Регулировка положения: знать разницу между нулевой точкой (уставкой)<br>и измеренным давлением не обязательно.<br>Пример:                                                                                                    |  |
| Опции<br>Слот: 6<br>Индекс: 84                                     | <ul> <li>Измеренное значение = 2,2 мбар (0,032 фнт/кв. дюйм)</li> <li>Скорректируйте измеренное значение с помощью параметра "Pos. zero adjust (Deltabar M и датчики избыточного давления)", выбрав опцию "Confirm". В результате текущему давлению будет назначено значение 0,0.</li> <li>Измеренное значение (после корректировки нулевой точки) = 0,0 мбар</li> </ul>                                                            |  |
|                                                                    | Опции<br>• Confirm<br>• Abort                                                                                                    |  |
|                                                                    | Заводская настройка:<br>Abort                                                                                                    |  |
| Calib. offset<br>(датчик абсолютного<br>давления)                  | Регулировка положения: необходимо знать разницу между уставкой и измеренным давлением.                                                                                                    |  |
| Ввод значения<br>Слот: 6<br>Индекс: 86                             | <ul> <li>Измеренное значение = 982,2 мбар (14,25 фнт/кв. дюйм)</li> <li>Измеряемое значение корректируется с помощью введенного значения (например, 2,2 мбар (0,032 фнт/кв. дюйм)) с помощью параметра "Calib. offset". В результате текущему давлению будет назначено значение 980,0 мбар (14,21 фнт/кв. дюйм).</li> <li>Измеренное значение (после калибровочного смещения) составляет 980,0 мбар (14,21 фнт/кв. дюйм)</li> </ul> |  |
|                                                                    | <b>Заводская настройка:</b><br>0.0                                                                                                    |  |
| Damping<br>Ввод значения/индикация                                 | Ввод времени демпфирования (постоянная времени т). Функция демпфирования определяет скорость, с которой измеряемое значение реагирует на изменение давления.                                                                                                    |  |
| Слот: 6<br>Индекс: 87                                              | <b>£</b>                                                                                                    |  |
|                                                                    | Демпфирование активно только в том случае, если DIP-переключатель 2<br>("демпфирование τ") переведен в положение "On".                                                                                                    |  |

| Expert $ ightarrow$ Communica | tion –        | ightarrow Transducer Block $ ightarrow$ T    | B Endress+Hauser Para                           | meter                        |
|-------------------------------|---------------|----------------------------------------------|-------------------------------------------------|------------------------------|
| азвание параметра             |               | Описание                                     |                                                 |                              |
| Лeas. pressure<br>Індикация   |               | Отображение измеряем<br>регулировки положени | мого давления после согл<br>ия и демпфирования. | тасования датчика,           |
| лот: 6<br>Індекс: 88          |               |                                              |                                                 |                              |
| Cerabar M /<br>Deltapilot M   |               | Sensor                                       |                                                 |                              |
|                               |               | $\downarrow$                                 | $\rightarrow$                                   | Sensor pressure              |
|                               |               | Sensor trim                                  |                                                 |                              |
|                               |               | $\downarrow$                                 |                                                 |                              |
|                               |               | Position adjustment                          |                                                 |                              |
|                               |               | $\downarrow$                                 | $\leftarrow$                                    | Simulation value<br>Pressure |
|                               |               | $\downarrow$                                 |                                                 |                              |
|                               |               | $\downarrow$                                 | $\rightarrow$                                   | Corrected press.             |
|                               |               | Damping                                      |                                                 |                              |
|                               |               | $\downarrow$                                 | $\rightarrow$                                   | Pressure af. damp            |
|                               |               | Electr. Delta P                              |                                                 |                              |
|                               |               | $\downarrow$                                 | $\rightarrow$                                   | Meas. pressure               |
| $\downarrow$                  |               | Р                                            |                                                 |                              |
| Pressure                      |               | Level                                        |                                                 |                              |
| $\downarrow$                  | $\rightarrow$ | PV                                           | (PV = перви                                     | чное значение)               |
|                               |               | ↓                                            |                                                 |                              |
|                               |               | Analog Input Block                           |                                                 |                              |
| Deltabar M                    |               |                                              |                                                 |                              |
| Transducer Block              |               | Sensor                                       |                                                 |                              |
|                               |               | ↓                                            | $\rightarrow$                                   | Sensor pressure              |
|                               |               | Sensor trim                                  |                                                 |                              |
|                               |               | ↓<br>                                        |                                                 |                              |
|                               |               | Position adjustment                          |                                                 |                              |
|                               |               | $\downarrow$                                 | $\leftarrow$                                    | Simulation value<br>Pressure |
|                               |               | ↓                                            |                                                 |                              |
|                               |               | 4                                            | $\rightarrow$                                   | Corrected press.             |
|                               |               | Damping                                      |                                                 | <b>D</b>                     |
|                               |               | 4                                            | $\rightarrow$                                   | Pressure af. damp            |
|                               |               | 4                                            |                                                 | 24                           |
|                               |               | ↓<br>-                                       | $\rightarrow$                                   | Meas. pressure               |
| ↓<br>↓                        | →<br>_        | P                                            |                                                 | _                            |
| Pressure                      |               | Level                                        | Flow                                            |                              |
|                               |               | ~~~                                          | /                                               |                              |
| $\checkmark$                  | $\rightarrow$ | PV                                           | (PV = перви                                     | чное значение)               |

| $ \blacksquare \text{ Expert} \rightarrow \text{Communication} \rightarrow \text{Transducer Block} \rightarrow \text{TB Endress} + \text{Hauser Parameter} $ |                                                                                                    |  |
|----------------------------------------------------------------------------------------------------|----------------------------------------------------------------------------------------------------|--|
| Название параметра                                                                                                    | Описание                                                                                                    |  |
|                                                                                                    | ↓<br>Analog Input Block                                                                                                    |  |
| Unit before lin.<br>Ввод значения<br>Слот: 6<br>Индекс: 89                                                                                                   | Выбор единицы измерения уровня до линеаризации.<br>Выбор единицы измерения уровня до линеаризации.<br>Выборанная единица используется только для описания измеряемого<br>значения. Это означает, что при выборе новой единицы измерения для<br>выхода конвертация измеренного значения не происходит.<br><b>Пример:</b><br>• Текущее измеряемое значение: 0,3 фута<br>• Новая единица измерения: m<br>• Новое измеренное значение: 0,3 м<br><b>Опции</b><br>• %<br>• mm, cm, dm, m<br>• ft, in<br>• m <sup>3</sup> , in <sup>3</sup><br>• l, hl<br>• фут <sup>3</sup><br>• gal, Igal<br>• kg, t<br>• lb<br><b>Заводская настройка:</b><br>%                                                                                                    |  |
| Calibration mode<br>Опции<br>Слот: 6<br>Индекс: 90                                                                                                    | <ul> <li>Выбор режима калибровки.</li> <li>Опции:</li> <li>Wet<br/>Калибровка "мокрого" типа осуществляется заполнением и<br/>опорожнением резервуара. Если речь идет о двух различных уровнях,<br/>уровень, объем, масса или процентное значение закрепляется за<br/>текущим измеренным давлением (параметры "Empty calib." и "Full calib.").</li> <li>Dry<br/>Калибровка "сухого" типа выполняется на теоретической основе. Для этой<br/>калибровка "сухого" типа выполняется на теоретической основе. Для этой<br/>калибровка чеобходимо указать две пары значений давления/уровня<br/>через следующие параметры: "Empty calib.", "Empty pressure", "Full calib.",<br/>"Full pressure", "Empty height", "Full height".</li> <li>Заводская настройка:<br/>Wet</li> </ul> |  |
| Height unit<br>Опции<br>Слот: 6<br>Индекс: 91                                                                                                    | Выбор единицы измерения высоты. Измеренное давление преобразуется в<br>выбранную единицу измерения высоты с помощью параметра "Adjust<br>density".<br>Обязательные условия<br>"Level selection" = In height<br>Опции<br>• mm<br>• m<br>• in<br>• ft<br>Заводская настройка:<br>m                                                                                                    |  |
| Density unit<br>Индикация<br>Слот: 6<br>Индекс: 92                                                                                                    | Выбор единицы измерения плотности. Измеренное давление<br>конвертируется в высоту с помощью параметров "Height unit" и "Adjust<br>density".<br>Заводская настройка:<br>• g/cm <sup>3</sup>                                                                                                    |  |

| $\begin{tabular}{lllllllllllllllllllllllllllllllllll$     |                                                                                                    |  |
|-----------------------------------------------------------|----------------------------------------------------------------------------------------------------|--|
| Название параметра                                        | Описание                                                                                                    |  |
| Adjust density<br>Ввод значения<br>Слот: 6                | Ввод значения плотности среды. Измеренное давление конвертируется в<br>высоту с помощью параметров "Height unit" и "Adjust density".<br>Заводская настройка:                                                                                                    |  |
| Индекс: 93                                                | 1.0                                                                                                    |  |
| Process density<br>Ввод значения<br>Слот: 6<br>Индекс: 94 | Ввод нового значения плотности для корректировки.<br>Например, калибровка проведена в водной среде. Теперь резервуар<br>используется для среды с другой плотностью. Калибровка соответственно<br>корректируется вводом нового значения для параметра "Process density".                                    |  |
|                                                           | Если происходит переход на калибровку "сухого" типа после выполнения<br>калибровки "мокрого" типа с помощью параметра "Calibration mode", то<br>перед сменой калибровочного режима необходимо указать корректную<br>плотность для параметров "Adjust density" и "Process density".<br>Заводская настройка: |  |
|                                                           | 1.0                                                                                                    |  |
| Meas. Level<br>Индикация                                  | Отображение текущего измеренного значения высоты.<br>Измеренное давление конвертируется в высоту с помощью параметра<br>" <b>Process density (035)</b> ".                                                                                                    |  |
| Индекс: 95                                                |                                                                                                    |  |
| Empty height<br>Ввод значения/индикация                   | Ввод значения высоты для нижней точки калибровки (пустой резервуар).<br>Единицу измерения следует выбрать с помощью параметра "Height unit".                                                                                                    |  |
| Слот: 6<br>Индекс: 96                                     | Обязательные условия:<br>"Level selection" = In height<br>"Calibration mode" = Dry -> Entry<br>"Calibration mode" = Wet -> Display                                                                                                    |  |
|                                                           | Заводская настройка:<br>0.0                                                                                                    |  |
| Full height<br>Ввод значения/индикация                    | Ввод значения высоты для верхней точки калибровки (заполненный<br>резервуар). Единицу измерения следует выбрать с помощью параметра<br>"Height unit".                                                                                                    |  |
| Слот: 6<br>Индекс: 97                                     | Обязательные условия:<br>• "Level selection" = In height<br>• "Calibration mode" = Dry -> Entry<br>• "Calibration mode" = Wet -> Display                                                                                                    |  |
|                                                           | Заводская настройка:<br>Верхний предел диапазона (ВПД, англ. URL) конвертируется с учетом<br>единицы измерения уровня                                                                                                    |  |
| Level before lin.<br>Индикация                            | Отображение значения уровня до обработки в таблице линеаризации.                                                                                                    |  |
| Слот: 6<br>Индекс: 98                                     |                                                                                                    |  |
| Tank description<br>Ввод значения                         | Введите описание резервуара (макс. 32 буквенно-цифровых символа)                                                                                                    |  |
| Слот: 6<br>Индекс: 101                                    |                                                                                                    |  |

| $ \blacksquare \text{ Expert} \rightarrow \text{Communication} \rightarrow \text{Transducer Block} \rightarrow \text{TB Endress} + \text{Hauser Parameter} $ |                                                                                                    |  |
|----------------------------------------------------------------------------------------------------|----------------------------------------------------------------------------------------------------|--|
| Название параметра                                                                                                    | Описание                                                                                                    |  |
| Lin. mode<br>Опции<br>Слот: 6<br>Индекс: 102                                                                                                    | <ul> <li>Выбор режима линеаризации.</li> <li>Опция: <ul> <li>Linear:</li> <li>Значение уровня выводится без конвертации. Выводится значение параметра "Level before lin.".</li> <li>Erase table:</li> <li>Существующая таблица линеаризации удаляется.</li> </ul> </li> <li>Manual entry (таблица переводится в режим редактирования, и выдается аварийный сигнал).</li> <li>Пары значений в таблицу ("X-value (значение X)" и "Y-value (041) (manual entry/in semi-auto. entry)") вводятся вручную.</li> <li>Semiautomatic entry (таблица переводится в режим редактирования, и выдается аварийный сигнал).</li> <li>В этом режиме ввода резервуар постепенно опорожняется или заполняется. Прибор записывает значения уровня автоматически ("X-value (значение X)"). Соответствующее значение объема, массы или процентное соотношение (%) вводится вручную (Y-value (041) (manual entry/in semi-auto. entry)).</li> <li>Activate table</li> <li>При выборе этой опции введенная таблица активируется и проверяется. На дисплее прибора отображается уровень после линеаризации.</li> </ul> <li>Заводская настройка:</li> |  |
| Unit ofter lin                                                                                                    | Linear                                                                                                    |  |
| Опции                                                                                                    | выоор единицы измерения уровня после линеаризации (единицы<br>измерения для значения Y).                                                                                                    |  |
| Слот: 6<br>Индекс: 103                                                                                                    | • %         • cm, dm, m, mm         • hl         • in <sup>3</sup> , ft <sup>3</sup> , m <sup>3</sup> • l         • in, ft         • kg, t         • lb         • gal         • Igal         Заводская настройка:         %                                                                                                    |  |
| Tank content<br>Индикация<br>Слот: 6                                                                                                    | Отображение значения уровня после линеаризации                                                                                                    |  |
| Индекс: 104                                                                                                    |                                                                                                    |  |
| Empty calib.<br>Ввод значения<br>Слот: 6<br>Индекс: 105                                                                                                    | Ввод выходного значения для нижней точки калибровки (пустой резервуар).<br>Используется единица измерения, заданная параметром "Unit before lin.".                                                                                                    |  |
|                                                                                                    | <ul> <li>В случае калибровки "мокрого" типа соответствующий уровень (пустой резервуар) должен фактически присутствовать. Соответствующее давление автоматически регистрируется прибором.</li> <li>В случае калибровки "сухого" типа фактическое наличие соответствующего уровня (пустой резервуар) не обязательно. Соответствующее давление при измерении уровня в режиме "In pressure" следует указать с помощью параметра "Empty pressure". Соответствующую высоту при измерении уровня в режиме "In height" следует указать с помощью параметра "Empty height".</li> <li>Заводская настройка: 0.0</li> </ul>                                                                                                    |  |

| Название парамотра                      | Описание                                                                                                    |
|-----------------------------------------|----------------------------------------------------------------------------------------------------|
| пазвание параметра                      |                                                                                                    |
| Full calib.<br>Ввод значения<br>Слот: 6 | Ввод выходного значения для верхней точки калибровки (заполненны<br>peзepвyap).<br>Используется единица измерения, заданная параметром "Unit before lin                                                                                                    |
| Индекс: 106                             | 1                                                                                                    |
|                                         | <ul> <li>В случае калибровки "мокрого" типа соответствующий уровень<br/>(заполненный резервуар) должен фактически присутствовать.<br/>Соответствующее давление автоматически регистрируется прибором</li> <li>В случае калибровки "сухого" типа фактическое наличие<br/>соответствующего уровня (заполненного резервуара) не обязательно<br/>Соответствующее давление при измерении уровня в режиме "In press<br/>следует указать с помощью параметра "Full pressure". Соответствующу<br/>высоту при измерении уровня в режиме "In height" следует указать с<br/>помощью параметра "Full height".</li> </ul> |
|                                         | <b>Заводская настройка:</b><br>100.0                                                                                                    |
| Tab xy value<br>Индикация/ввод          | Отображается пара точек таблицы линеаризации.                                                                                                    |
| Слот: 6<br>Индекс: 107                  |                                                                                                    |
| Edit table                              | Выбор функции для заполнения таблицы.                                                                                                    |
| Опции                                   | Опции:                                                                                                    |
| Слот: 6                                 | <ul> <li>Next point: ввести данные следующеи точки.</li> <li>Current point: остаться на текущей точке, например для исправления</li> </ul>                                                                                                    |
| Индекс: 108                             | ошибки.                                                                                                    |
|                                         | <ul> <li>Previous point: возврат к записи предшествующей точки (например, д<br/>исправления ошибки).</li> </ul>                                                                                                    |
|                                         | <ul> <li>Insert point: вставить дополнительную точку (см. пример ниже).</li> <li>Delete point: удалить текущую точку (см. пример ниже).</li> </ul>                                                                                                    |
|                                         | <ul> <li>Пример: добавление точки (в данном случае – между точками 4 и 5)</li> <li>Выберите точку 5 с помощью параметра "Line numb.".</li> <li>Выберите опцию Insert point для параметра "Edit table".</li> <li>Точка 5 отображается для параметра "Line numb.". Введите новые значения для параметров "X-value (значение X)" и "Y-value (041) (mar entry/in semi-auto. entry)".</li> </ul>                                                                                                    |
|                                         | Пример: удаление точки, в данном случае – точки 5                                                                                                    |
|                                         | <ul> <li>– Выберите точку 5 с помощью параметра "Line numb.".</li> <li>– Выберите опцию Delete point для параметра "Edit table".</li> </ul>                                                                                                    |
|                                         | <ul> <li>Точка 5 будет удалена. Все последующие точки будут смещены<br/>соответственно, например после удаления точка 6 станет точкой 5.</li> </ul>                                                                                                    |
|                                         | <b>Заводская настройка:</b><br>Current point                                                                                                    |
| Lin tab index 01<br>Ввод значения       | Первый табличный параметр для линеаризации посредством модуля<br>Fieldcare.                                                                                                    |
| Слот: 6<br>Индекс: 109                  |                                                                                                    |
|                                         |                                                                                                    |
| Lin tab index 32<br>Ввод значения       | Последний табличный параметр для линеаризации посредством модуля<br>Fieldcare.                                                                                                    |
| Слот: 6<br>Индекс: 140                  |                                                                                                    |
| Ext. value 2<br>Индикация               | Выходное значение и данные состояния для аналогового выхода 2.                                                                                                    |
| Слот: 6<br>Индекс: 141                  |                                                                                                    |

| $\blacksquare$ Expert $\rightarrow$ Communication             | ion $\rightarrow$ Transducer Block $\rightarrow$ TB Endress+Hauser Parameter                                                                                                    |
|---------------------------------------------------------------|----------------------------------------------------------------------------------------------------|
| Название параметра                                            | Описание                                                                                                    |
| Ext.val.2 unit<br>Ввод значения                               | Единица измерения выходного параметра аналогового выхода 2.                                                                                                    |
| Слот: 6<br>Индекс: 142                                        |                                                                                                    |
| Flow-meas. type<br>Опции<br>Слот: 6<br>Индекс: 143            | <ul> <li>Выбор типа измерения расхода.</li> <li>Опции: <ul> <li>Volume operat. cond. (объем при рабочих условиях)</li> <li>Volume norm. cond. (норм. объем при нормальных условиях для Европы: 1013,25 мбар и 273,15 К (0 °C))</li> <li>Volume std. cond. (станд. объем при стандартных условиях для США: 1013,25 мбар (14,7 фнт/кв. дюйм) и 288,15 К (15 °C/59 °F))</li> <li>Mass</li> <li>Flow in %</li> </ul> </li> <li>3аводская настройка: Volume operat. conditions</li> </ul> |
| Макс. расход<br>Ввод значения<br>Слот: 6<br>Индекс: 144       | Ввод максимального расхода для главного прибора.<br>См. также компоновочную схему главного прибора. Максимальный расход<br>сопоставляется с максимальным давлением, которое введено с помощью<br>параметра " <b>Max. pressure flow (010)</b> ".                                                                                                    |
| Max. pressure flow<br>Ввод значения<br>Слот: 6<br>Индекс: 145 | Ввод максимального расхода для главного прибора.<br>→ См. компоновочную схему главного прибора. Это значение соответствует<br>максимальному значению расхода (→ см. " <b>Max. flow (009)</b> ").                                                                                                    |
| Flow unit<br>Ввод значения<br>Слот: 6<br>Индекс: 146          | Единица измерения для настроенного "типа измерения pacxoдa" (flow type).                                                                                                    |
| Mass flow unit<br>Опции<br>Слот: 6<br>Индекс: 147             | Выбор единицы измерения массового расхода.<br>При выборе новой единицы измерения расхода все параметры, связанные<br>с расходом, конвертируются и отображаются с учетом новой единицы<br>измерения в режиме измерения расхода (flow-meas. type). При изменении<br>режима измерения расхода конвертация становится невозможной.<br><b>Обязательные условия:</b><br>• "Flow-meas. type" = Mass<br><b>Опции:</b><br>• g/s. kg/s. kg/min. kg/h                                           |
|                                                               | <ul> <li>t/s, t/min, t/h, t/d</li> <li>oz/s, oz/min</li> <li>lb/s, lb/min, lb/h</li> <li>ton/s, ton/min, ton/h, ton/d</li> <li>Заводская настройка:<br/>kg/s</li> </ul>                                                                                                    |
| Std. flow unit<br>Опции<br>Слот: 6<br>Индекс: 148             | Выбор единицы измерения станд. объемного расхода.<br>При выборе новой единицы измерения расхода все параметры, связанные<br>с расходом, конвертируются и отображаются с учетом новой единицы<br>измерения в режиме измерения расхода (flow-meas. type). При изменении<br>режима измерения расхода конвертация становится невозможной.                                                                                                    |
|                                                               | Обязательные условия:         • Flow-meas. type = Volume std. conditions         Опции:         • Sm <sup>3</sup> /s, Sm <sup>3</sup> /min, Sm <sup>3</sup> /h, Sm <sup>3</sup> /d         • SCFS, SCFM, SCFH, SCFD         Заводская настройка:         Sm <sup>3</sup> /s                                                                                                    |

| $\square$ Expert $\rightarrow$ Communication             | $n \rightarrow Transducer Block \rightarrow TB Endress+Hauser Parameter$                                                                                                    |
|----------------------------------------------------------|----------------------------------------------------------------------------------------------------|
| Название параметра                                       | Описание                                                                                                    |
| Norm. flow unit<br>Опции<br>Слот: 6<br>Индекс: 149       | Выбор единицы измерения норм. объемного расхода.<br>При выборе новой единицы измерения расхода все параметры, которые<br>связаны с расходом, конвертируются и отображаются в новой системе в<br>соответствии с параметром "Flow-meas. type". При изменении режима<br>измерения расхода конвертация становится невозможной.                                                                                                    |
|                                                          | Обязательные условия:<br>Flow-meas. type = Volume norm. cond.<br>Опции:                                                                                                    |
|                                                          | <ul> <li>Nm<sup>3</sup>/s, Nm<sup>3</sup>/min, Nm<sup>3</sup>/h, Nm<sup>3</sup>/d</li> <li>Заводская настройка:<br/>Nm<sup>3</sup>/s</li> </ul>                                                                                                    |
| Flow unit<br>Опции<br>Слот: 6<br>Индекс: 150             | Выбор единицы измерения объемного расхода.<br>При выборе новой единицы измерения расхода все параметры, которые<br>связаны с расходом, конвертируются и отображаются в новой системе в<br>соответствии с параметром "Flow-meas. type". При изменении режима<br>измерения расхода конвертация становится невозможной.                                                                                                    |
|                                                          | <b>Обязательные условия:</b><br>• Flow-meas. type = Volume operat. cond.                                                                                                    |
|                                                          | Опции:<br>• dm <sup>3</sup> /s, dm <sup>3</sup> /min, dm <sup>3</sup> /h<br>• m <sup>3</sup> /s, m <sup>3</sup> /min, m <sup>3</sup> /h, m <sup>3</sup> /d<br>• l/s, l/min, l/h<br>• hl/s, hl/min, hl/d<br>• ft <sup>3</sup> /s, ft <sup>3</sup> /min, ft <sup>3</sup> /h, ft <sup>3</sup> /d<br>• ACFS, ACFM, ACFH, ACFD<br>• ozf/s, ozf/min<br>• gal/s, gal/min, gal/h, gal/d, Mgal/d<br>• Igal/s, Igal/min, Igal/h<br>• bbl/s, bbl/min, bbl/h, bbl/d |
|                                                          | <b>Заводская настройка:</b><br>m <sup>3</sup> /h                                                                                                    |
| Flow<br>Индикация                                        | Отображение фактического значения расхода.                                                                                                    |
| Слот: 6<br>Индекс: 151                                   |                                                                                                    |
| Totalizer 2 mode<br>Опции<br>Слот: 6<br>Индекс: 153      | <ul> <li>Определение характера работы сумматора.</li> <li>Опции:</li> <li>Balanced: суммируется весь измеряемый расход (положительный и отрицательный).</li> <li>Pos. flow only: суммируется только положительный расход.</li> <li>Neg. flow only: суммируется только отрицательный расход.</li> <li>Hold: сумматор останавливается и сохраняет текущее значение.</li> </ul>                                                                            |
|                                                          | Заводская настройка:<br>Pos. flow only                                                                                                    |
| Totalizer 2<br>Индикация                                 | Отображаются показания счетчика сумматора 2. Параметр "Totalizer 2 overflow" отображает переполнение.                                                                                                    |
| Слот: 6<br>Индекс: 154                                   | <b>Пример:</b> значение 123456789 m <sup>3</sup> отображается следующим образом:<br>– Totalizer 1: 3456789 m <sup>3</sup><br>– Totalizer 1 overflow: 12 E7 m <sup>3</sup>                                                                                                    |
| Eng. unit totalizer 2<br>Опции<br>Слот: 6<br>Индекс: 155 | Выбор единицы измерения для сумматора 2.<br>Код прямого доступа и список опций зависят от выбранного значения<br>"Flow-meas. type":<br>- (065): Flow-meas. type "Mass"<br>- (066): Flow-meas. type "Gas norm. cond."<br>- (067): Flow-meas. type "Gas. std. cond."<br>- (068): Flow-meas. type "Volume operat. cond."<br><b>Заводская настройка:</b>                                                                                                    |
|                                                          | <b>Заводская настройка:</b><br>m <sup>3</sup>                                                                                                    |

| $\blacksquare$ Expert $\rightarrow$ Communication -                        | ightarrow Transducer Block $ ightarrow$ TB Endress+Hauser Parameter                                                                                                    |
|----------------------------------------------------------------------------|----------------------------------------------------------------------------------------------------|
| Название параметра                                                         | Описание                                                                                                    |
| Totalizer 2<br>Индикация<br>Слот: 6<br>Индекс: 156                         | Отображается общее значение расхода для сумматора 2. Параметр "Totalizer<br>2 overflow" отображает переполнение.<br>Пример: значение 123456789 m <sup>3</sup> отображается следующим образом:<br>- Totalizer 1: 3456789 m <sup>3</sup><br>- Totalizer 1 overflow: 12 E7 m <sup>3</sup>                                                                                                    |
| Totalizer 2 overflow<br>Индикация                                          | Отображение значения переполнения сумматора 2.<br>→ См. также "Totalizer 2".                                                                                                    |
| Слот: 6<br>Индекс: 157                                                     |                                                                                                    |
| Eng. unit totalizer 2<br>Опции<br>Слот: 6<br>Индекс: 158, 159, 160, 161    | Выбор единицы измерения для сумматора 2.<br>Код прямого доступа и список опций зависят от выбранного значения<br>"Flow-meas. type":<br>- (065): Flow-meas. type "Mass"<br>- (066): Flow-meas. type "Gas norm. cond."<br>- (067): Flow-meas. type "Gas. std. cond."<br>- (068): Flow-meas. type "Volume operat. cond."<br><b>Заводская настройка:</b><br>m <sup>3</sup>                                                                                                    |
| Totalizer 1<br>Индикация<br>Слот: 6<br>Импока: 162                         | Отображение значения сумматора.                                                                                                    |
| Индекс: 162<br>Totalizer 1 overflow<br>Индикация<br>Слот: 6<br>Индекс: 163 | Отображение значения переполнения сумматора 1.<br>→ См. также "Totalizer 1"                                                                                                    |
| Total. 2 failsafe<br>Опции<br>Слот: 6<br>Индекс: 164                       | <ul> <li>Параметр определяет характер работы сумматора 2 в случае ошибки.</li> <li>Опции:</li> <li>Асtual value: суммирование непрерывно продолжается с текущим значением расхода.</li> <li>Hold: сумматор останавливается и сохраняет текущее значение.</li> <li>Заводская настройка:<br/>Actual value</li> </ul>                                                                                                    |
| Damping<br>Ввод значения/индикация<br>Слот: 6<br>Индекс: 165               | Ввод времени демпфирования (постоянная времени τ). Функция<br>демпфирования определяет скорость, с которой измеряемое значение<br>реагирует на изменение давления.                                                                                                    |
| Level selection<br>Опции<br>Слот: 6<br>Индекс: 166                         | <ul> <li>Выбор метода расчета уровня</li> <li>Опция:</li> <li>In pressure При выборе этой опции укажите две пары значений давления/уровня. Значение уровня отображается непосредственно в единицах измерения, выбранных с помощью параметра "Unit before lin.". </li> <li>In height При выборе этой опции укажите две пары значений высоты/уровня. С учетом измеренного давления прибор сначала рассчитывает высоту на основе плотности. Полученная информация используется для расчета уровня в единицах измерения, выбранных для параметра "Unit before lin.", с использованием двух указанных пар значений. </li> <li>Заводская настройка: In pressure</li></ul> |

| $\begin{tabular}{lllllllllllllllllllllllllllllllllll$       |                                                                                                    |                                                                                |                                          |                                                                                     |
|-------------------------------------------------------------|----------------------------------------------------------------------------------------------------|--------------------------------------------------------------------------------|------------------------------------------|-------------------------------------------------------------------------------------|
| Название параметра                                          | Описание                                                                                                    |                                                                                |                                          |                                                                                     |
| High press. side<br>Опции/дисплей                           | Определяет вход отбора давления, который соответствует стороне высокого давления.                                                         |                                                                                |                                          |                                                                                     |
| Слот: 6<br>Индекс: 167                                      | i                                                                                                    |                                                                                |                                          |                                                                                     |
| лидене: 201                                                 | Эта настройка вступае<br>SW/P2-High находитс<br><b>P1/P2 (163) (Deltaba</b><br>стороне высокого давл                                      | т в силу только в<br>я в положении "О<br>r)"). В противном<br>гения безусловно | том случае<br>ff" (см. опи<br>случае вхо | е, если DIP-переключатель<br>ісание параметра <b>"Switch</b><br>од P2 соответствует |
| Fixed ext. value (Cerabar /<br>Deltapilot)<br>Ввод значения | Эта функция использу<br>Значение связано с па<br>Deltapilot)→ 🖹 187".                                                                     | ется для ввода по<br>раметром "Electr.                                         | остоянного<br>delta P (Се                | о значения.<br>erabar /                                                             |
| Слот: 6<br>Индекс: 168                                      | Заводская настройка<br>0.0                                                                                                    | :                                                                              |                                          |                                                                                     |
| Empty pressure<br>Ввод значения/индикация                   | Ввод значения давлен<br>→ См. также "Empty ca                                                                                             | ия для нижней т<br>lib.".                                                      | очки кали                                | бровки (пустой резервуар).                                                          |
| Спот: 6                                                     | Обязательные услови                                                                                                    | 19                                                                             |                                          |                                                                                     |
| Индекс: 169                                                 | <ul> <li>"Level selection" = In</li> <li>"Calibration mode" = 1</li> <li>"Calibration mode" = 1</li> </ul>                                | pressure<br>Dry -> Entry<br>Wet -> Display                                     |                                          |                                                                                     |
|                                                             | <b>Заводская настройка</b><br>0.0                                                                                                    | :                                                                              |                                          |                                                                                     |
| Full pressure<br>Ввод значения/индикация                    | Ввод значения давления для верхней точки калибровки (заполненный<br>резервуар).<br>→ См. также <b>"Full calib. (031)</b> ".               |                                                                                |                                          |                                                                                     |
| Слот: 6<br>Индекс: 170                                      | Обязательные условия<br>• "Level selection" = In pressure<br>• "Calibration mode" = Dry -> Entry<br>• "Calibration mode" = Wet -> Display |                                                                                |                                          |                                                                                     |
|                                                             | <b>Заводская настройка</b><br>Верхний предел диапа                                                                                        | :<br>взона (ВПД, англ.                                                         | URL) датч                                | ика                                                                                 |
| Pressure af. damp<br>Индикация                              | Отображение измеряе регулировки положен                                                                                                   | мого давления по<br>ия и демпфирова                                            | осле согла<br>ния.                       | сования датчика,                                                                    |
| Слот: 6<br>Индекс: 171                                      |                                                                                                    |                                                                                |                                          |                                                                                     |
| Cerabar M /<br>Deltapilot M                                 | Sensor                                                                                                    |                                                                                |                                          |                                                                                     |
|                                                             | $\downarrow$                                                                                                    | $\rightarrow$                                                                  |                                          | Sensor pressure                                                                     |
|                                                             | Sensor trim                                                                                                    |                                                                                |                                          |                                                                                     |
|                                                             | $\downarrow$                                                                                                    |                                                                                |                                          |                                                                                     |
|                                                             | Position adjustment                                                                                                    |                                                                                |                                          |                                                                                     |
|                                                             | $\downarrow$                                                                                                    | ~                                                                              |                                          | Simulation value<br>Pressure                                                        |
|                                                             | $\downarrow$                                                                                                    |                                                                                |                                          |                                                                                     |
|                                                             | $\downarrow$                                                                                                    | $\rightarrow$                                                                  |                                          | Corrected press.                                                                    |
|                                                             | Damping                                                                                                    |                                                                                |                                          |                                                                                     |
|                                                             | ↓                                                                                                    | $\rightarrow$                                                                  |                                          | Pressure af. damp                                                                   |
|                                                             | Electr. Delta P                                                                                                    |                                                                                |                                          |                                                                                     |
|                                                             | $\downarrow$                                                                                                    | $\rightarrow$                                                                  |                                          | Meas. pressure                                                                      |
| ↓ ←                                                         | Р                                                                                                    | 1                                                                              |                                          |                                                                                     |
| Pressure                                                    | Level                                                                                                    |                                                                                |                                          |                                                                                     |
| $\downarrow \rightarrow$                                    | PV                                                                                                    | (PV                                                                            | ′ = первичи                              | ное значение)                                                                       |

| $\Box$ Expert $\rightarrow$ Communication                                  | $\rightarrow$ Transducer Block $\rightarrow$ T                                                                                                    | Ɓ Endress+Hauser Parar                                                                                                    | neter                                                                                                    |
|----------------------------------------------------------------------------|----------------------------------------------------------------------------------------------------|----------------------------------------------------------------------------------------------------|----------------------------------------------------------------------------------------------------|
| Название параметра                                                         | Описание                                                                                                    |                                                                                                    |                                                                                                    |
|                                                                            | $\downarrow$                                                                                                    |                                                                                                    |                                                                                                    |
|                                                                            | Analog Input Block                                                                                                    |                                                                                                    |                                                                                                    |
|                                                                            | J                                                                                                    |                                                                                                    |                                                                                                    |
| Deltabar M                                                                 |                                                                                                    |                                                                                                    |                                                                                                    |
| Transducer Block                                                           | Sensor                                                                                                    |                                                                                                    |                                                                                                    |
|                                                                            | $\downarrow$                                                                                                    | $\rightarrow$                                                                                                    | Sensor pressure                                                                                                    |
|                                                                            | Sensor trim                                                                                                    |                                                                                                    |                                                                                                    |
|                                                                            | $\downarrow$                                                                                                    |                                                                                                    |                                                                                                    |
|                                                                            | Position adjustment                                                                                                    |                                                                                                    |                                                                                                    |
|                                                                            | $\downarrow$                                                                                                    |                                                                                                    |                                                                                                    |
|                                                                            | $\downarrow$                                                                                                    | $\rightarrow$                                                                                                    | Corrected press.                                                                                                    |
|                                                                            | Damping                                                                                                    |                                                                                                    |                                                                                                    |
|                                                                            | $\downarrow$                                                                                                    | $\rightarrow$                                                                                                    | Pressure af. damp                                                                                                    |
|                                                                            | $\downarrow$                                                                                                    |                                                                                                    |                                                                                                    |
|                                                                            | $\downarrow$                                                                                                    | $\rightarrow$                                                                                                    | Meas. pressure                                                                                                    |
| ↓ ←                                                                        | - P                                                                                                    |                                                                                                    |                                                                                                    |
| Pressure                                                                   | Level                                                                                                    | Flow                                                                                                    |                                                                                                    |
| $\downarrow$                                                               |                                                                                                    |                                                                                                    |                                                                                                    |
| ↓                                                                          | > PV                                                                                                    | (PV = перви                                                                                                    | чное значение)                                                                                                    |
|                                                                            | $\downarrow$                                                                                                    |                                                                                                    |                                                                                                    |
| Calib. offset<br>Ввод значения<br>Слот: 6<br>Индекс: 172                   | Регулировка положени<br>измеренным давлениел<br>Пример:<br>- Измеренное значени<br>(например, 2,2 мбар<br>offset". В результате т<br>980,0 мбар (14,21 ф<br>- Измеренное значени<br>980,0 мбар (14,21 ф | и: необходимо знать раз<br>м.<br>не = 982,2 мбар (14,25 ф<br>не корректируется с помс<br>(0,032 фнт/кв. дюйм)) с<br>гекущему давлению буде<br>нт/кв. дюйм).<br>не (после калибровочного<br>нт/кв. дюйм) | ницу между уставкой и<br>нт/кв. дюйм)<br>ощью введенного значения<br>с помощью параметра "Calib.<br>ет назначено значение<br>о смещения) составляет |
|                                                                            | Заводская настройка:                                                                                                    |                                                                                                    |                                                                                                    |
| Sensor temp.<br>(Cerabar/Deltapilot)<br>Индикация                          | 0.0<br>Отображение измеренной датчиком температуры. Эта температура может<br>отличаться от рабочей температуры.                                                                                         |                                                                                                    |                                                                                                    |
| Слот: 6<br>Индекс: 173                                                     |                                                                                                    |                                                                                                    |                                                                                                    |
| X-value (значение X)<br>Индикация (ввод в<br>полуавтоматическом<br>режиме) | Если для параметра "Lin. mode" выбрана опция "Semiautomatic entry", то значение уровня отображается и должно быть подтверждено вводом соответствующего значения Y.                                      |                                                                                                    |                                                                                                    |
| Слот: 6<br>Индекс: 174                                                     |                                                                                                    |                                                                                                    |                                                                                                    |
| Sensor serial no.<br>Индикация                                             | Отображение серийног<br>символов).                                                                                                    | о номера датчика (11 бу                                                                                                    | квенно-цифровых                                                                                                    |
| Слот: 6<br>Индекс: 175                                                     |                                                                                                    |                                                                                                    |                                                                                                    |

| $\begin{tabular}{lllllllllllllllllllllllllllllllllll$          |                                                                                                    |  |
|----------------------------------------------------------------|----------------------------------------------------------------------------------------------------|--|
| Название параметра                                             | Описание                                                                                                    |  |
| Totalizer 1<br>Индикация<br>Слот: 6<br>Индекс: 176             | Отображение значения сумматора.                                                                                                    |  |
| PaTbRangeParameters<br>Ввод значения<br>Слот: 6<br>Индекс: 177 | Этот параметр является структурированным параметром, который<br>содержит информацию о масштабировании преобразователя для<br>внутренней функции модуля загрузки/скачивания.                                                                                                    |  |
| Eng. unit totalizer 1<br>Опции                                 | Выбор единицы измерения для сумматора 1.                                                                                                    |  |
| Слот: 6<br>Индекс: 178, 179, 180, 181                          | Опции<br>В зависимости от установок параметра Flow-meas. type (→ 🖹 193) для этого<br>параметра имеется выбор единиц измерения объема, норм. объема, станд.<br>объема и массы. При выборе новой единицы измерения объема или массы,<br>связанные с сумматором параметры конвертируются и отображаются в<br>новых единицах измерения соответствующей группы. При изменении<br>режима измерения расхода значение сумматора не конвертируется.<br>Код прямого доступа зависит от значения параметра "Flow-meas. type":<br>- (058): Flow-meas. type "Mass"<br>- (059): Flow-meas. type "Volume norm. cond."<br>- (060): Flow-meas. type "Volume std. cond."<br>- (061): Flow-meas. type "Volume operat. cond." |  |
|                                                                | <b>Заводская настройка:</b><br>m <sup>3</sup>                                                                                                    |  |
| TB View 1<br>Ввод значения<br>Слот: 6<br>Индекс: 182           | Группа параметров блока преобразователя, которые считываются целиком<br>по запросу связи.<br>Состав группы "TB View 1":<br>• Static rev. no.<br>• Block mode<br>• Alarm summary<br>• Primary value                                                                                                    |  |

# 9.6 Резервирование или дублирование данных прибора

Прибор не оснащен модулем памяти. Благодаря инструменту, работающему по технологии FDT (например, FieldCare), вы получаете следующие возможности:

- Хранение/восстановление конфигурационных данных
- Дублирование конфигурации прибора
- Перенос всех необходимых параметров во время замены электронных вставок.

Более подробные сведения см. в руководстве по эксплуатации управляющей программы FieldCare.

# 10 Техническое обслуживание

Прибор Deltabar M не требует технического обслуживания. В приборах Cerabar M и Deltapilot M нельзя допускать загрязнения отверстия для компенсации давления и фильтра GORE-TEX<sup>®</sup> (1).

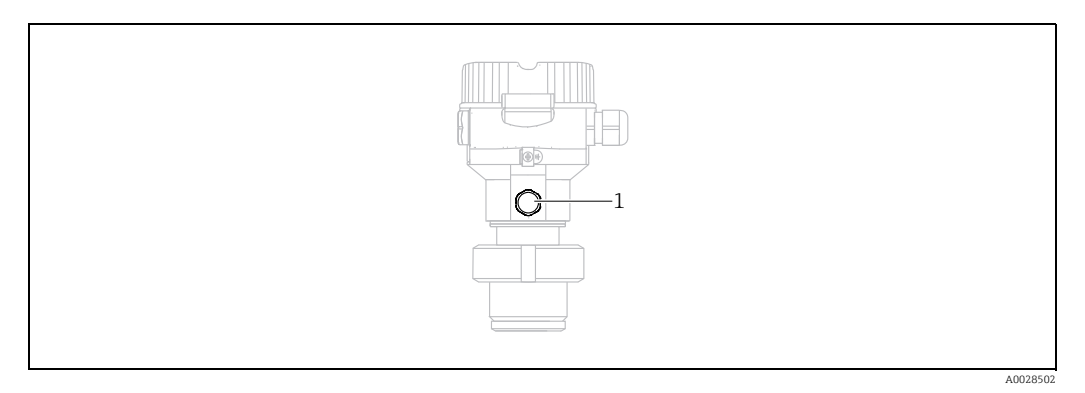

# 10.1 Инструкции по очистке

Endress+Hauser предлагает промывочные кольца в качестве дополнительной принадлежности, позволяющего очищать технологическую мембрану без необходимости извлекать преобразователь из процесса. Для получения подробной информации обратитесь в региональное торговое представительство Endress+Hauser.

#### 10.1.1 Cerabar M PMP55

Рекомендуется проводить очистку СІР (очистку по месту эксплуатации горячей водой), перед тем как проводить очистку SIP (стерилизацию паром по месту эксплуатации) на разделительных диафрагмах для стыков труб. Частое использование очистки методом SIP увеличивает нагрузку на технологическую мембрану. При неблагоприятных обстоятельствах частые изменения температуры могут вызвать (в долгосрочной перспективе) усталость материала технологической мембраны и, потенциально, утечку технологической среды.

# 10.2 Очистка наружной поверхности

При очистке измерительного прибора необходимо соблюдать указанные ниже правила:

- Используемые моющие средства не должны разрушать поверхность и уплотнения.
- Необходимо избегать механических повреждений мембраны, например вследствие контакта с острыми предметами.
- Соблюдайте указанную степень защиты прибора. При необходимости см. заводскую табличку (→ ≧ 9 ff).

# 11 Поиск и устранение неисправностей

# 11.1 Сообщения

В следующей таблице перечислены сообщения, выдача которых возможна в процессе работы. Наряду с измеряемым значением отображается сообщение и код с наивысшим приоритетом. Для прибора определены четыре информационных кода с различными состояниями в соответствии с NE107:

- F = неисправность
- М (предупреждение) = требуется обслуживание
- С (предупреждение) = функциональная проверка
- S (предупреждение) = несоответствие спецификации (отклонения от допустимых условий окружающей среды или технологических параметров, обнаруженные прибором с функцией самоконтроля, или ошибки в самом приборе указывают на то, что погрешность измерения превышает ожидаемый уровень при нормальных условиях эксплуатации).

| Код<br>диагностики | Сообщение об<br>ошибке | Причина                                                                                                    | Способ устранения                                                                                                    |
|--------------------|------------------------|----------------------------------------------------------------------------------------------------|----------------------------------------------------------------------------------------------------|
| 0                  | Ошибки<br>отсутствуют  | -                                                                                                    | -                                                                                                    |
| C411               | Upload/download        | – Активна выгрузка.                                                                                                    | Выполняется загрузка данных; дождитесь<br>завершения операции                                                                                                    |
| C484               | Error simul.           | <ul> <li>Включено моделирование состояния неисправности, т. е.<br/>прибор в настоящее время не выполняет измерение.</li> </ul>                                                                                                    | Завершите моделирование                                                                                                    |
| C485               | Measure simul.         | <ul> <li>Моделирование включено, т. е. прибор в настоящее<br/>время не выполняет измерение.</li> </ul>                                                                                                    | Завершите моделирование                                                                                                    |
| C824               | Process pressure       | <ul> <li>Обнаружено избыточное или недостаточное давление.</li> <li>Влияние электромагнитных помех превышает параметры<br/>спецификации. Данное сообщение, как правило,<br/>отображается кратковременно.</li> </ul>                                                       | <ol> <li>Проверьте значение давления</li> <li>Перезапустите прибор</li> <li>Выполните сброс параметров</li> </ol>                                                                         |
| F002               | Sens. unknown          | <ul> <li>Датчик не соответствует прибору (заводская табличка<br/>блока электроники датчика).</li> </ul>                                                                                                    | Обратитесь в сервисную службу<br>Endress+Hauser                                                                                                    |
| F062               | Sensor conn.           | <ul> <li>Нарушено кабельное соединение между датчиком и<br/>главным блоком электроники.</li> <li>Дефект датчика.</li> <li>Влияние электромагнитных помех превышает параметры<br/>спецификации.</li> </ul>                                                                 | <ol> <li>Проверьте кабель датчика</li> <li>Замените блок электроники</li> <li>Обратитесь в сервисную службу<br/>Endress+Hauser</li> <li>Замените датчик (разъемное исполнение)</li> </ol> |
| F081               | Инициализация          | <ul> <li>Нарушено кабельное соединение между датчиком и<br/>главным блоком электроники.</li> <li>Дефект датчика.</li> <li>Влияние электромагнитных помех превышает параметры<br/>спецификации. Данное сообщение, как правило,<br/>отображается кратковременно.</li> </ul> | <ol> <li>Выполните сброс параметров</li> <li>Проверьте кабель датчика</li> <li>Обратитесь в сервисную службу</li> <li>Endress+Hauser</li> </ol>                                           |
| F083               | Memory content         | <ul> <li>Дефект датчика.</li> <li>Влияние электромагнитных помех превышает параметры<br/>спецификации. Данное сообщение, как правило,<br/>отображается кратковременно.</li> </ul>                                                                                         | 1. Перезапустите прибор<br>2. Обратитесь в сервисную службу<br>Endress+Hauser                                                                                                    |
| F140               | Working range P        | <ul> <li>Обнаружено избыточное или недостаточное давление.</li> <li>Влияние электромагнитных помех превышает параметры спецификации.</li> <li>Дефект датчика.</li> </ul>                                                                                                  | <ol> <li>Проверьте рабочее давление</li> <li>Проверьте диапазон датчика</li> </ol>                                                                                                    |
| F261               | Модуль<br>электроники  | – Дефект главного блока электроники.<br>– Сбой главного блока электроники.                                                                                                    | <ol> <li>Перезапустите прибор</li> <li>Замените блок электроники</li> </ol>                                                                                                    |
| F282               | Data memory            | <ul> <li>Сбой главного блока электроники.</li> <li>Дефект главного блока электроники.</li> </ul>                                                                                                    | 1. Перезапустите прибор<br>2. Замените блок электроники                                                                                                    |

| Код<br>диагностики | Сообщение об<br>ошибке | Причина                                                                                                    | Способ устранения                                                                                                    |
|--------------------|------------------------|----------------------------------------------------------------------------------------------------|----------------------------------------------------------------------------------------------------|
| F283               | Memory content         | <ul> <li>Дефект главного блока электроники.</li> <li>Влияние электромагнитных помех превышает параметры спецификации.</li> <li>Во время записи произошел сбой электропитания.</li> <li>Во время записи произошла ошибка.</li> </ul>                                                                                                    | <ol> <li>Выполните сброс параметров</li> <li>Замените блок электроники</li> </ol>                                                                                          |
| F410               | Upload/download        | <ul> <li>Файл поврежден.</li> <li>Во время скачивания данные неправильно переданы на<br/>процессор, например в результате разъединения<br/>кабельных соединений, скачков (пульсации)<br/>электропитания или электромагнитных явлений.</li> </ul>                                                                                                    | <ol> <li>Повторите скачивание</li> <li>Используйте другой файл</li> <li>Выполните сброс параметров</li> </ol>                                                              |
| F411               | Upload/download        | – Выполняется скачивание.                                                                                                    | <ol> <li>Выполняется скачивание/загрузка<br/>данных; дождитесь завершения операции</li> <li>Если скачивание данных прервано;<br/>запустите его заново</li> </ol>           |
| F437               | Конфигурация           | – Конфигурация Profibus не согласована.                                                                                                    | Согласуйте тип характеристики с типом<br>преобразователя в блоке преобразователя<br>Проверьте тип преобразователя<br>Проверьте описание признаков<br>Проверьте прибор      |
| F510               | Linearization          | – Таблица линеаризации редактируется.                                                                                                    | 1. Завершите ввод<br>2. Выберите опцию "linear"                                                                                                    |
| F511               | Linearization          | – Таблица линеаризации состоит менее чем из 2 точек.                                                                                                    | 1. Таблица слишком мала<br>2. Внесите изменения в таблицу<br>3. Примите таблицу                                                                                            |
| F512               | Linearization          | <ul> <li>В таблице линеаризации отмечено, что параметры не<br/>увеличиваются и не уменьшаются монотонно.</li> </ul>                                                                                                    | <ol> <li>Данные в таблице меняются не монотонно</li> <li>Внесите изменения в таблицу</li> <li>Примите таблицу</li> </ol>                                                   |
| F841               | Sensor range           | <ul> <li>Обнаружено избыточное или недостаточное давление.</li> <li>Дефект датчика.</li> </ul>                                                                                                    | 1. Проверьте значение давления<br>2. Обратитесь в сервисную службу<br>Endress+Hauser                                                                                       |
| F882               | Input signal           | <ul> <li>Внешнее измеренное значение не получено или<br/>отображается состояние ошибки.</li> </ul>                                                                                                    | 1. Проверьте шину<br>2. Проверьте источник сигнала<br>3. Проверьте настройку                                                                                               |
| M002               | Sens. unknown          | <ul> <li>Датчик не соответствует прибору (заводская табличка<br/>блока электроники датчика). Измерение продолжается.</li> </ul>                                                                                                    | Обратитесь в сервисную службу<br>Endress+Hauser                                                                                                    |
| M283               | Memory content         | <ul> <li>Причина соответствует информации в сообщении F283.</li> <li>Если функция индикатора фиксации пиковых значений<br/>не нужна, то измерения можно продолжать в нормальном<br/>режиме.</li> </ul>                                                                                                    | <ol> <li>Выполните сброс параметров</li> <li>Замените блок электроники</li> </ol>                                                                                          |
| M410               | Upload/download        | <ul> <li>Превышено значение или изменение параметра не<br/>подтверждено.</li> <li>Во время скачивания данные неправильно переданы на<br/>процессор, например в результате разъединения<br/>кабельных соединений, скачков (пульсации)<br/>электропитания или электромагнитных явлений.</li> <li>Влияние электромагнитных помех превышает параметры<br/>спецификации.</li> <li>Во время записи произошел сбой электропитания.</li> <li>Во время записи произошла ошибка.</li> </ul> | <ol> <li>Нажмите кнопку "Confirm", чтобы<br/>подтвердить ввод.</li> <li>Повторите загрузку</li> <li>Используйте другой файл</li> <li>Выполните сброс параметров</li> </ol> |
| M431               | Calibration            | <ul> <li>Выполняемая калибровка может привести к выходу за<br/>пределы номинального диапазона датчика.</li> </ul>                                                                                                    | <ol> <li>Проверьте диапазон измерения</li> <li>Проверьте регулировку положения</li> <li>Проверьте настройку</li> </ol>                                                     |

| Код<br>диагностики | Сообщение об<br>ошибке | Причина                                                                                                    | Способ устранения                                                                                                    |
|--------------------|------------------------|----------------------------------------------------------------------------------------------------|----------------------------------------------------------------------------------------------------|
| M434               | Scaling                | <ul> <li>Калибровочные значения (например, нижнее или<br/>верхнее значение диапазона) слишком близки друг к<br/>другу.</li> <li>Нижнее и/или верхнее значение диапазона выходит за<br/>нижний или верхний предел для датчика.</li> <li>Датчик был заменен, и конфигурация, предпочтительная<br/>для пользователя, не соответствует возможностям<br/>датчика.</li> <li>Произошла ошибка при скачивании.</li> </ul>    | <ol> <li>Проверьте диапазон измерения</li> <li>Проверьте настройку</li> <li>Обратитесь в сервисную службу<br/>Endress+Hauser</li> </ol> |
| M438               | Data record            | <ul> <li>Во время записи произошел сбой электропитания.</li> <li>Во время записи произошла ошибка.</li> </ul>                                                                                                    | <ol> <li>Проверьте настройку</li> <li>Перезапустите прибор</li> <li>Замените модуль электроники</li> </ol>                              |
| M515               | Configuration<br>Flow  | <ul> <li>Максимальный расход выходит за пределы<br/>номинального диапазона датчика</li> </ul>                                                                                                    | <ol> <li>Выполните повторную калибровку<br/>прибора</li> <li>Выполните сброс параметров.</li> </ol>                                     |
| M520               | Ident. Number          | <ul> <li>Заданный идентификационный номер не<br/>поддерживается прибором.</li> <li>Данные пользовательской конфигурации несовместимы с<br/>заданным идентификационным номером.</li> <li>Данные конфигурации не поддерживаются прибором,<br/>или запрошенная функция не активирована в приборе<br/>(например, функция сторожевого таймера, аварийный<br/>режим).</li> <li>Произошла ошибка при скачивании.</li> </ul> | Используйте надлежащий<br>идентификационный номер                                                                                       |
| M882               | Input signal           | <ul> <li>Внешнее измеренное значение активирует<br/>предупреждение.</li> </ul>                                                                                                    | <ol> <li>Проверьте шину</li> <li>Проверьте источник сигнала</li> <li>Проверьте настройку</li> </ol>                                     |
| S110               | Working range T        | <ul> <li>Обнаружена недостаточная или избыточная температура.</li> <li>Влияние электромагнитных помех превышает параметры спецификации.</li> <li>Дефект датчика.</li> </ul>                                                                                                    | <ol> <li>Проверьте рабочую температуру.</li> <li>Проверьте диапазон температуры</li> </ol>                                              |
| S140;              | Working range P        | <ul> <li>Обнаружено избыточное или недостаточное давление.</li> <li>Влияние электромагнитных помех превышает параметры спецификации.</li> <li>Дефект датчика.</li> </ul>                                                                                                    | <ol> <li>Проверьте рабочее давление</li> <li>Проверьте диапазон датчика</li> </ol>                                                      |
| S822               | Process temp.          | <ul> <li>Измеренная датчиком температура превышает верхний<br/>предел номинальной температуры для датчика.</li> <li>Измеренная датчиком температура меньше нижнего<br/>предела номинальной температуры датчика.</li> </ul>                                                                                                    | <ol> <li>Проверьте температуру</li> <li>Проверьте настройку</li> </ol>                                                                  |
| S841               | Sensor range           | <ul> <li>Обнаружено избыточное или недостаточное давление.</li> <li>Дефект датчика.</li> </ul>                                                                                                    | 1. Проверьте значение давления<br>2. Обратитесь в сервисную службу<br>Endress+Hauser                                                    |

## 11.1.1 Сообщения об ошибках, связанные с локальным дисплеем

Если прибор во время инициализации обнаруживает дефект локального дисплея, отображаются указанные ниже сообщения об ошибках:

| Сообщение                                 | Способ устранения           |
|-------------------------------------------|-----------------------------|
| Initialization, VU Electr. Defect<br>A110 | Замените локальный дисплей. |
| Initialization, VU Electr. Defect<br>A114 |                             |
| Initialization, VU Electr. Defect<br>A281 |                             |
| Initialization, VU Checksum Err.<br>A110  |                             |
| Initialization, VU Checksum Err.<br>A112  |                             |
| Initialization, VU Checksum Err.<br>A171  |                             |

# 11.2 Реакция выходов на ошибки

Прибор различает сообщения типа F (сбой) и M, S, C (предупреждение). → См. следующую таблицу, стр. 200, раздел 11.1 "Сообщения".

| Выход             | F (сбой)                                                                                                    | М, S, C (предупреждение)                                                                                                    |
|-------------------|----------------------------------------------------------------------------------------------------|----------------------------------------------------------------------------------------------------|
| PROFIBUS          | Передача соответствующей<br>технологической переменной<br>осуществляется с отметкой состояния <sup>1)</sup><br>BAD.                                              | Измерение продолжается. Передача<br>соответствующей технологической<br>переменной осуществляется с отметкой<br>состояния UNCERTAIN.                       |
| Локальный дисплей | <ul> <li>Измеряемое значение и сообщение<br/>отображаются попеременно</li> <li>Отображение измеренного значения:<br/>постоянно отображается символ F.</li> </ul> | <ul> <li>Измеряемое значение и сообщение<br/>отображаются попеременно</li> <li>Отображение измеренного значения:<br/>символ М, S или C мигает.</li> </ul> |

 Параметр процесса: зависит от настройки входа АІ Сумматор 1: зависит от параметра Total. 1 failsafe

## 11.2.1 Analog Input Block (блок аналогового входа)

Получив входное или моделируемое значение с отметкой состояния ВАD, блок аналогового входа работает в аварийном режиме, настроенном с помощью параметра "Failsafe mode".

Для параметра "Failsafe mode" можно выбрать одну из следующих опций:

- Last valid out val. Для дальнейшей обработки используется последнее действительное значение с отметкой состояния UNCERTAIN.
- Failsafe value Для дальнейшей обработки используется значение, указанное с помощью параметра "Failsafe default"

с отметкой состояния UNCERTAIN.

 Status BAD Для дальнейшей обработки используется текущее значение с отметкой состояния BAD.

Заводская настройка:

- Failsafe mode: Last valid out val.
- Failsafe default: 0

# i

Состояние BAD активируется, если в параметре "Target mode" выбрана опция "Out of service" (O/S, выведено из эксплуатации).

#### 11.2.2 Блок сумматора 1

Получив входное или моделируемое значение с отметкой состояния BAD, блок сумматора 1 продолжает работать в аварийном режиме, настроенном с помощью параметра "Total. 1 failsafe".

Для параметра "Total. 1 failsafe" можно выбрать одну из следующих опций:

Run

Сумматор 1 продолжает вычисление с использованием входного значения, то есть состояние входа игнорируется. В зависимости от настройки параметра "Cond. status diag" значение выводится с отметкой состояния UNCERTAIN в режиме "Classic status", или с отметкой состояния BAD в режиме "Condensed status".

Memory

Сумматор 1 продолжает вычисление с использованием последнего действительного входного значения, с отметкой состояния UNCERTAIN.

#### Hold

Сумматор 1 прекращает работу, обнаружив состояние входного значения ВАD. Заводская настройка:

Run

#### i

- Отметка состояния BAD передается, если в параметре "Block mode/Target mode" выбрана опция "Out of service" (выведено из эксплуатации).
- Если причиной ошибки является аппаратный сбой, выходной сигнал Totalizer 1 сохраняет отметку состояния BAD независимо от настройки аварийного режима.

## 11.3 Ремонт

Ремонтная концепция компании Endress+Hauser состоит в том, что измерительные приборы выпускаются в модульной конфигурации, поэтому заказчик может выполнять ремонт самостоятельно (см. → 🖹 206, раздел 11.5 "Запасные части").

- Сведения о сертифицированных приборах см. в разделе "Ремонт приборов с сертификатами взрывозащиты".
- Для получения дополнительной информации об услугах и запасных частях обратитесь в сервисную службу Endress+Hauser. → Перейдите на веб-сайт www.endress.com/worldwide.

## 11.4 Ремонт приборов с сертификатами взрывозащиты

#### **А** ОСТОРОЖНО

Ненадлежащий ремонт может поставить под угрозу электробезопасность! Опасность взрыва!

При ремонте приборов с сертификатами взрывозащиты необходимо соблюдать указанные ниже правила:

- Ремонт приборов с сертификатами взрывозащиты должен выполняться сервисной службой Endress+Hauser или специализированным персоналом в соответствии с национальными нормами.
- Требуется соблюдение действующих отраслевых стандартов и национального законодательства в отношении взрывоопасных зон, указаний по технике безопасности и сертификатов.
- Допускается использование только подлинных запасных частей производства компании Endress+Hauser.
- При заказе запасных частей обращайте внимание на обозначение прибора, указанное на его заводской табличке. Заменяйте детали только на идентичные им запасные части.
- Электронные вставки или датчики, уже используемые в стандартных приборах, нельзя использовать в качестве запасных частей для сертифицированных приборов.
- Проводить ремонт необходимо строго в соответствии с инструкциями. После ремонта прибор должен соответствовать требованиям специально назначенных отдельных испытаний.
- Переоборудование сертифицированного прибора в другой сертифицированный вариант может осуществляться только специалистами сервисного центра Endress+Hauser.

# 11.5 Запасные части

- Некоторые сменные компоненты измерительного прибора перечислены на заводской табличке с перечнем запасных частей. На них приводится информация об этих запасных частях.
- Все запасные части прибора вместе с кодами заказа приводятся в программе W@M Device Viewer (www.endress.com/deviceviewer) и могут быть заказаны здесь. Если доступно, пользователи также могут скачать соответствующие инструкции по монтажу.

# i

Серийный номер измерительного прибора:

- указан на заводской табличке прибора и запасной части;
- можно отобразить с помощью параметра "Serial number" в подменю "Instrument info".

# 11.6 Возвраты

При необходимости выполнения ремонта или заводской калибровки, а также в случае заказа или поставки неверного измерительного оборудования прибор следует вернуть. В соответствии с законодательством, действующим в отношении компаний с системой менеджмента качества ISO, компания Endress+Hauser использует специальную процедуру обращения с подлежащими возврату приборами, находящимися в контакте с технологической средой.

Чтобы осуществить возврат продукции быстро, безопасно и профессионально, изучите правила и условия возврата на сайте компании Endress+Hauser www.services.endress.com/return-material.

# 11.7 Утилизация

Во время утилизации детали прибора должны быть отсортированы по типу материала и переработаны в соответствии с установленными правилами.

# 11.8 История изменений ПО

| Прибор    | Дата    | Версия ПО | Изменения в ПО                                                                      |
|-----------|---------|-----------|-------------------------------------------------------------------------------------|
| Cerabar M | 01.2011 | 01.00.zz  | Оригинальная версия ПО.<br>Совместимость с:<br>– FieldCare начиная с версии 2.08.00 |

| Прибор     | Дата    | Версия ПО | Изменения в ПО                                                                      |
|------------|---------|-----------|-------------------------------------------------------------------------------------|
| Deltabar M | 01.2011 | 01.00.zz  | Оригинальная версия ПО.<br>Совместимость с:<br>– FieldCare начиная с версии 2.08.00 |

| Прибор       | Дата    | Версия ПО | Изменения в ПО                                                                      |
|--------------|---------|-----------|-------------------------------------------------------------------------------------|
| Deltapilot M | 01.2011 | 01.00.zz  | Оригинальная версия ПО.<br>Совместимость с:<br>– FieldCare начиная с версии 2.08.00 |

# 12 Технические характеристики

Технические характеристики см. техническом описании приборов Cerabar M (TIO0436P), Deltabar M (TIO0434P) или Deltapilot M (TIO0437P).

# Индекс

| <b>F</b><br>FieldCare                                                                 | 49                                      |
|---------------------------------------------------------------------------------------|-----------------------------------------|
| <b>G</b><br>GSD-файлы                                                                 | 57                                      |
| Reset                                                                                 | 50                                      |
| <b>А</b><br>Архитектура системы PROFIBUS PA<br>Ациклический обмен данными             | 52<br>67                                |
| <b>Б</b><br>Безопасность изделия<br>Блокировка                                        | . 8<br>49                               |
| В<br>Взрывоопасная зона                                                               | . 8<br>06<br>64<br>80<br>80<br>36<br>64 |
| <b>Д</b><br>Дисплей прибора                                                           | 45                                      |
| <b>З</b><br>Заводская настройка<br>Заводская табличка<br>Запасные части               | 50<br>.9<br>06<br>37<br>55              |
| <b>И</b><br>Идентификация прибора                                                     | 55                                      |
| Измерение дифференциального давления, монтаж                                          | 24                                      |
| Измерение дифференциального давления,<br>предварительные условия<br>Измерение расхода | 97<br>99                                |

 Измерение уровня
 15, 82

 Измерение уровня, монтаж
 22

 Измерения уровня, предварительные условия
 102

 Индикация
 45

без разделительных диафрагм..... 13

История изменений ПО..... 207

Инструкции по монтажу для приборов

#### К

#### Л

| Линеаризация |  | 92 |
|--------------|--|----|
|--------------|--|----|

#### Μ

| Масштабирование значения ОUT | 146    |
|------------------------------|--------|
| Монтаж на стене 17, 2        | 25,31  |
| Монтаж на трубопроводе 17, 2 | 25, 31 |
| Монтаж, подвесной зажим      | 30     |

# Η

| Напряжение питания |  | 35 |
|--------------------|--|----|
|--------------------|--|----|

## 0

## Ρ

| -                                               |
|-------------------------------------------------|
| Разблокировка 43, 49                            |
| Разделительная диафрагма, эксплуатация          |
| в условиях вакуума 16                           |
| Разделительные диафрагмы, инструкции            |
| по монтажу 16                                   |
| Регулировка нулевого положения81                |
| Регулировка положения, по месту эксплуатации 42 |
| Ремонт 205                                      |
| Ремонт приборов с сертификатами                 |
| взрывозащиты 205                                |
| Руководство по монтажу для приборов             |
| с разделительными диафрагмами16                 |
|                                                 |

#### С

| Сборка и монтаж прибора с отдельным корпусом 1 | .8 |
|------------------------------------------------|----|
| Системная интеграция 5                         | 57 |
| Спецификация кабеля 3                          | 36 |
| Структура меню                                 | ŧЗ |

#### Т

| Таблицы слотов/индексов               | 68  |
|---------------------------------------|-----|
| Телеграмма циклических данных         | 63  |
| Теплоизолятор, инструкции по монтажу  | 16  |
| Техника безопасности на рабочем месте | . 7 |

| <b>У</b><br>Указания по сварке19      |
|---------------------------------------|
| <b>Ф</b><br>Формат данных             |
| <b>Х</b><br>Хранение11                |
| <b>Ц</b><br>Циклический обмен данными |
| <b>Э</b><br>Экранирование             |

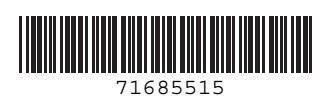

www.addresses.endress.com

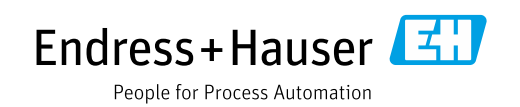